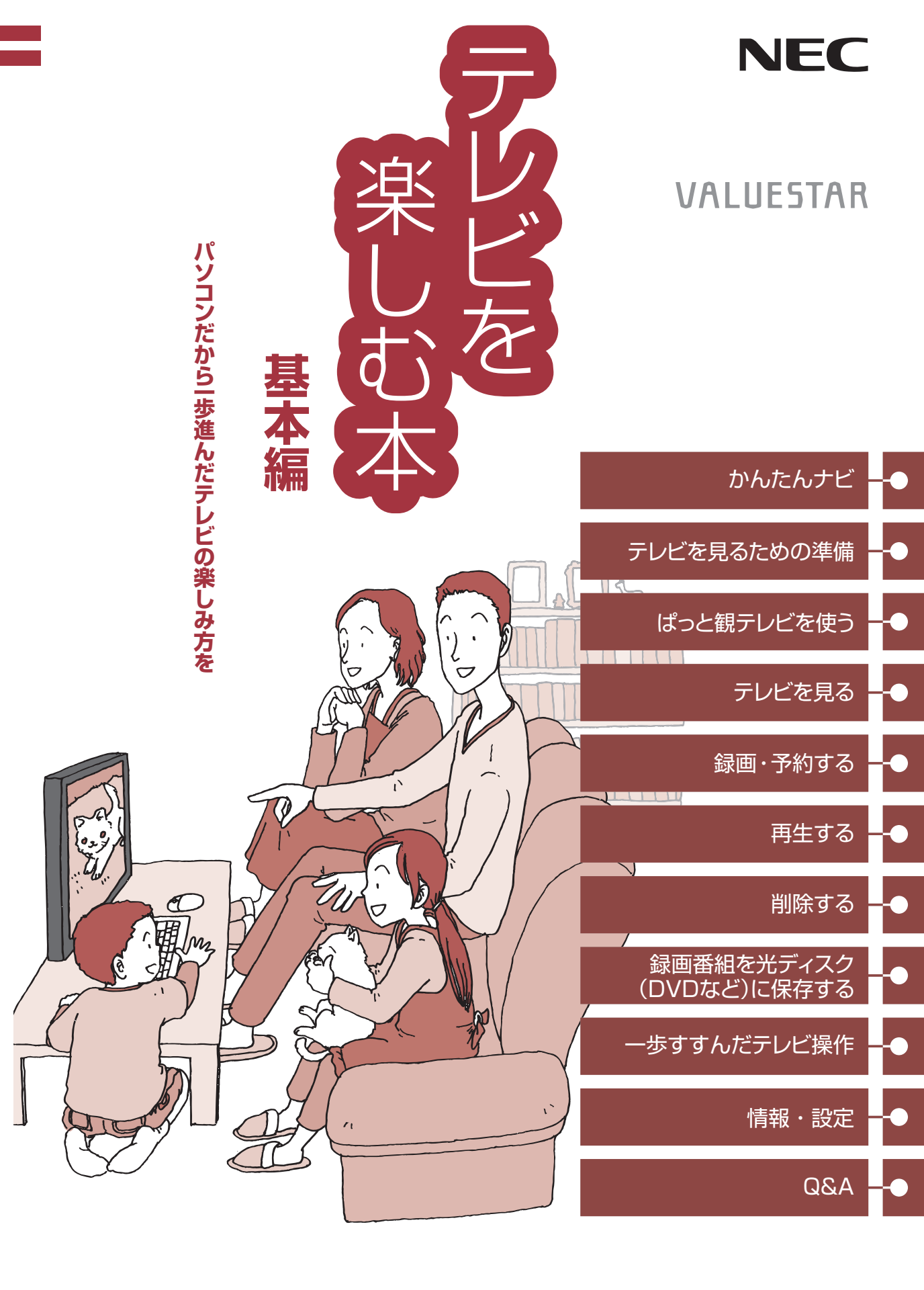

●マニュアルガイド●

このパソコンには、次のマニュアルが添付されています。 目的に合わせてご覧ください。

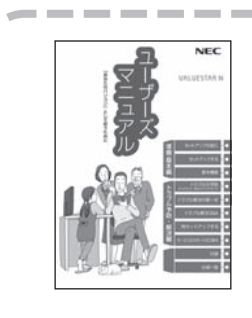

### このパソコンの使い方 『**ユーザーズマニュアル**』

パソコンの接続やセットアップ/基本機能/おすすめ機能/バック アップ/トラブル解決/再セットアップ/NECのサービス& サポート など

※トラブル予防・解決編の5章に、NECサポート窓口(121 コンタクトセンター)や各種サービス&サポート情報を記載 しています。

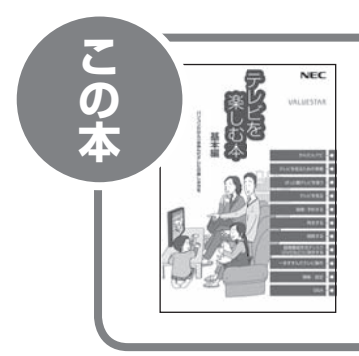

# パソコンでテレビを見てみょう 『テレビを楽しむ本 基本編』

パソコンで簡単にテレビを見る方法/おてがる予約や新番組おま かせ録画/録画番組の編集/DVDなどへの保存方法/一歩すすん だテレビ操作 など

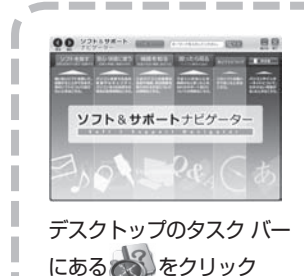

パソコンの中にもマニュアルがある 「ソフト&サポートナビゲーター」

使いたいソフトを探して、起動する/機器の取り付け方法や操作、 セキュリティの設定/うまくいかないとき、故障かなと思ったとき /各部の機能や名称などの情報/用語集 など

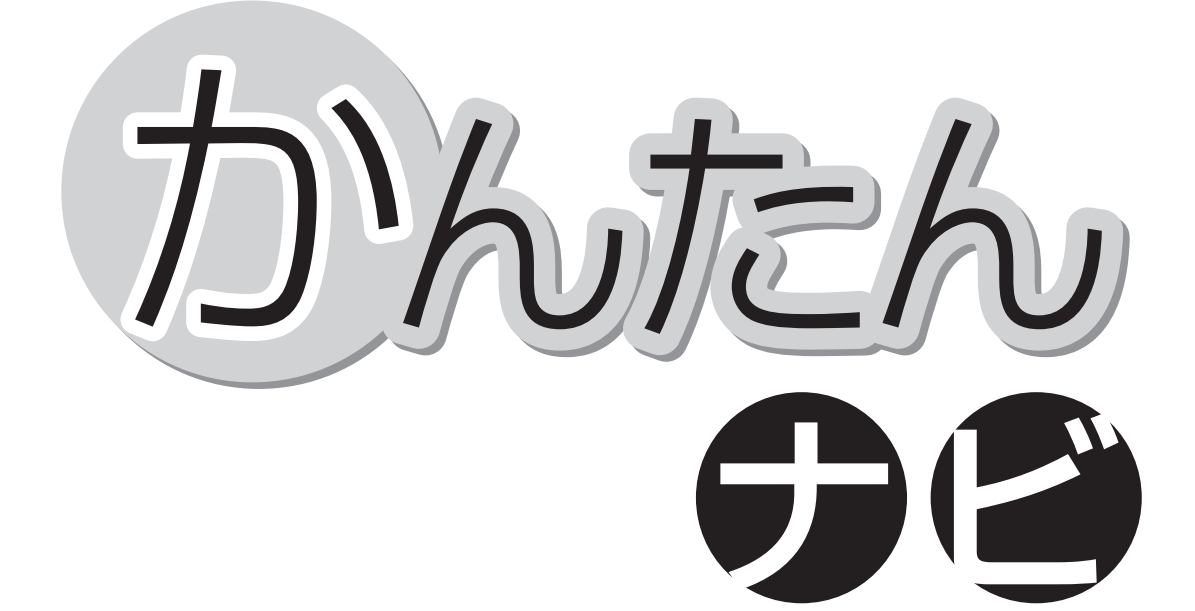

「かんたんナビ」は、このパソコンでぱっと観テレビ(ぱっと 観テレビモデルのみ)やSmartVisionでテレビを楽しむた めの基本的な操作をご案内するページです。

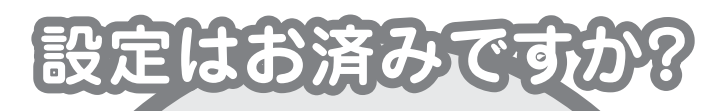

パソコンでテレビを見るには 次の準備が必要です。 「かんたんナビ」を読む前に、 テレビ機能を使えるようにしましょう。

パソコンを使う準備をする
 「ユーザーズマニュアル」をご覧ください

#### 🙂 テレビの初期設定をする

▶ このマニュアルのPART1「テレビを 見るための準備」(p.1)をご覧ください

「かんたんナビ」で基本的な操作に慣れたら、ぜひこのマニュアルをひととおりお読みになってください。きっとテレビをより便利に使いこなしていただくことができるでしょう。

#### PDFマニュアルのご案内 ——

◆『テレビを楽しむ本 活用編』について …… 巻頭 6

# ぱっと観テレビで

テレビを見よう! \*ばっと観テレビモデルのみ

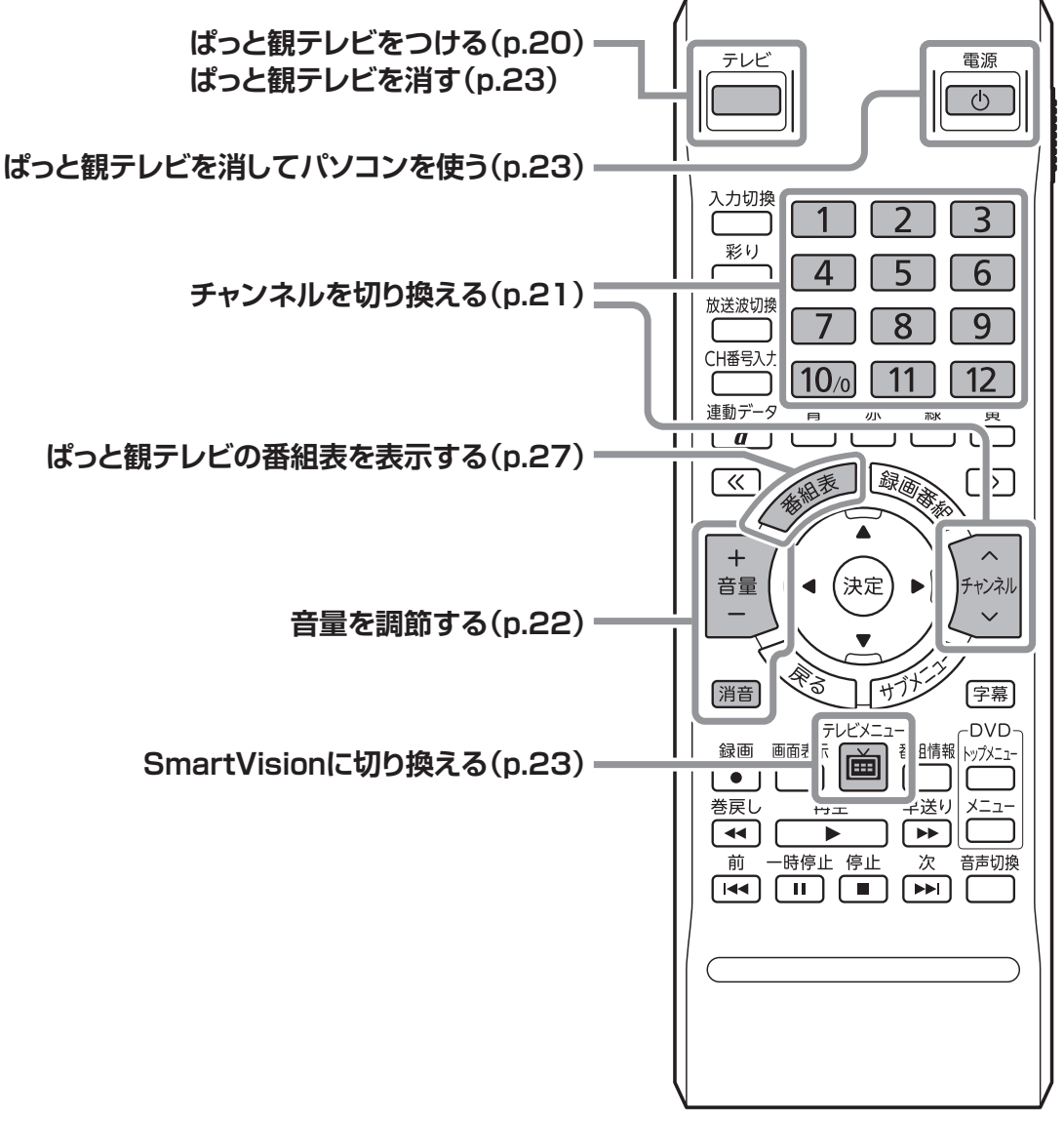

ぱっと観テレビのその他の機能については 「PART2 ぱっと観テレビを使う」(p.19)を ご覧ください。

## SmartVisionで

# テレビを見よう!

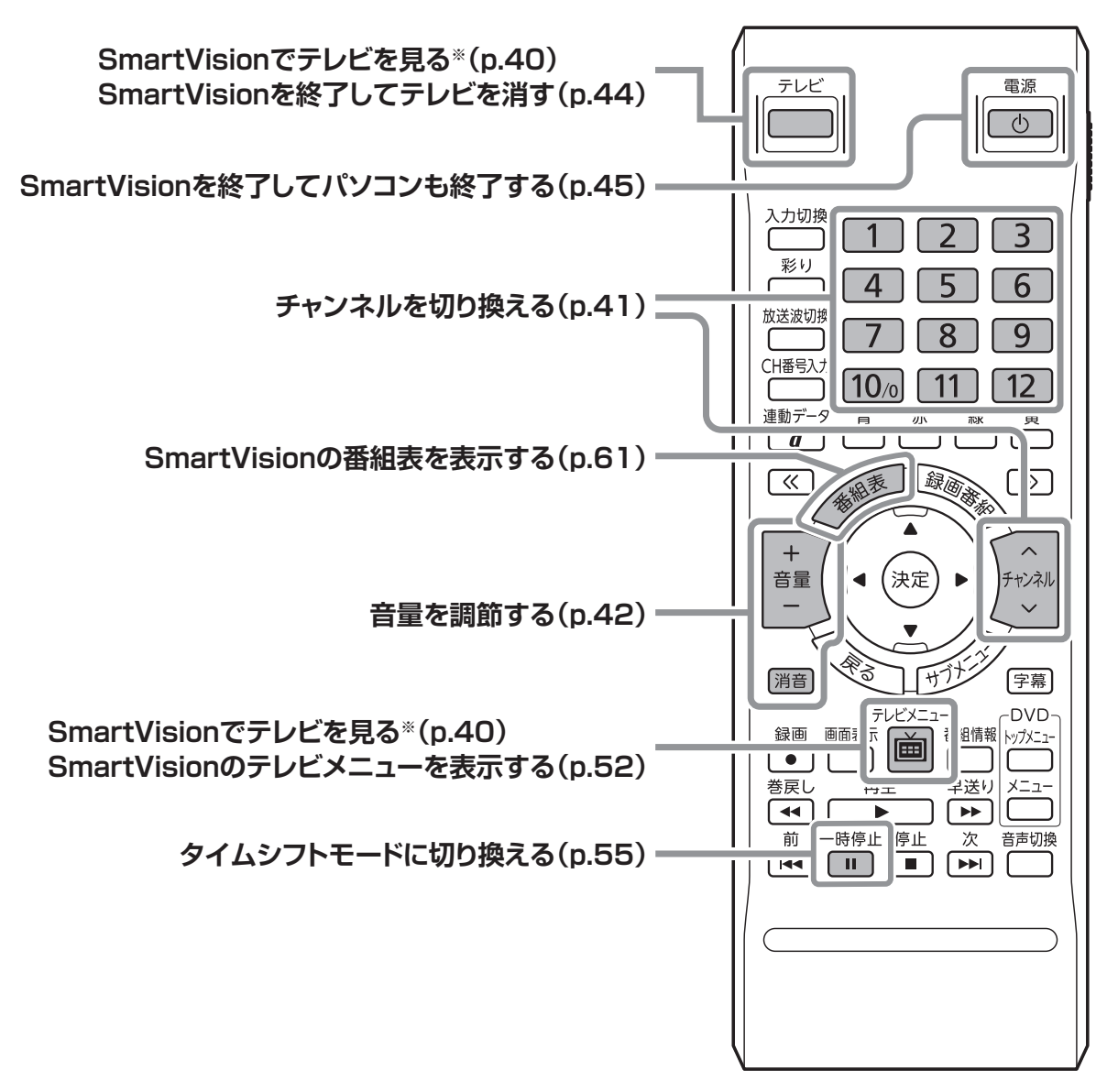

※: ぱっと観テレビモデルの場合は【テレビメニュー】でSmartVisionが起動します。 ぱっと観テレビモデル以外の場合は【テレビ】および【テレビメニュー】でSmartVisionが起動します。

巻頭 3

かんたんナビ

# SmartVisionで

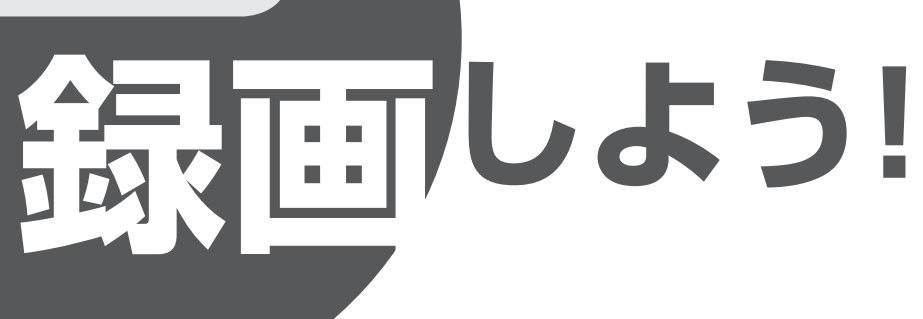

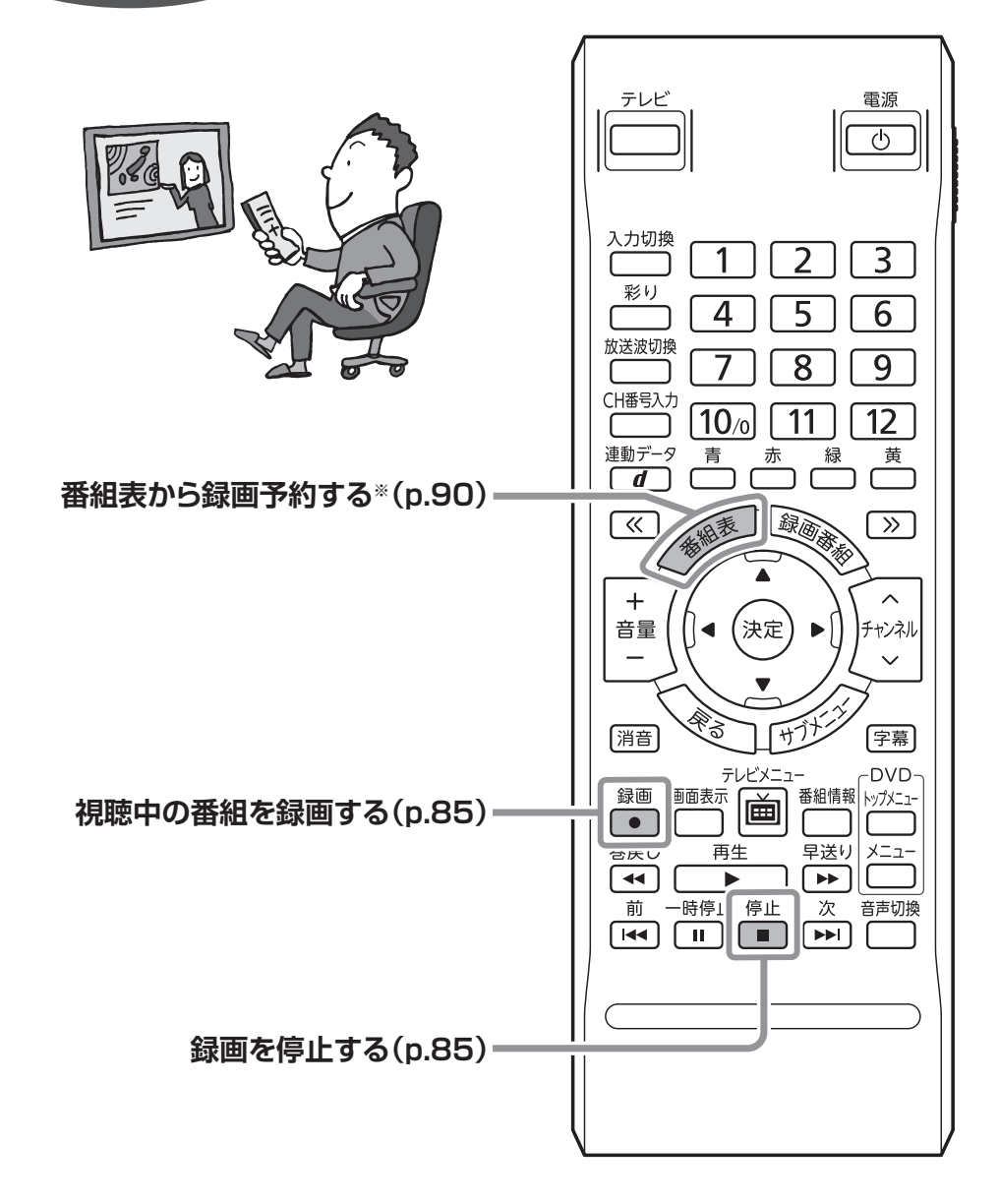

※: 番組表の受信が完了しているときのみ録画予約ができます。 手動で番組表を受信する手順については「手動で番組表を受信するには」(p.66)をご覧ください。

## SmartVisionで

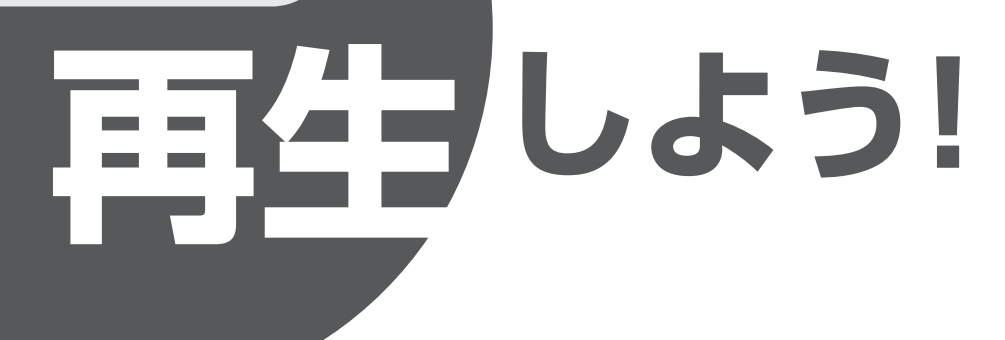

テレ 電源 ட 入力切換 3 彩り 5 4 6 ſ 録画番組一覧を表示する(p.138)-放送波切換 8 9 CH番号入力 11 [10/0] 12 連動データ 青 赤 黄 C 録画番組一覧で録画した番組を再生する(p.139)。 録画  $\mathbb{K}$ >> +録画番組一覧で見たい録画番組を選ぶ(p.139)-チャンネル 決定 消音 字幕 サ 録画番組一覧からテレビ画面に戻る(p.139) DVD テレビメニュ 録画 番組情報 トップメニュー ſ 巻戻し 再生 早送り メニュー • ¥ 再生している番組を操作する(p.139)-前 -時停止 停止 次 音声切換 

かんたんナビ

# レビを楽しむ本 活用編』について

PDFマニュアル『テレビを楽しむ本 活用編』 では、ここでご紹介している"テレビをさらに楽しむための機能"について説明しています。ぜひ本書とあわせて『テレビを楽しむ本 活用編』 もご覧いただき、SmartVisionを使いこなしてください。

#### 外付けハードディスクに番組を保存する

パソコンに接続した外付けハードディスクにテレビ番組を直接録画したり、Cドライブに録画した番組を外付 けハードディスクに移動することができます。 ・市販の外付けハードディスクが必要です。

#### 🌑 インターネットで情報を探す(ウェブ検索)

マウスの操作だけで、テレビ番組の出演者や主題歌などについて、インターネットで検索できます。 ・インターネットに接続できる状態になっている必要があります。

#### 録画番組を携帯電話で楽しむ(外でもVIDEO)

パソコンで録画した番組を携帯電話などの機器に転送(ダビング)して、外出先で楽しむことができます。 ・転送先の機器によって転送方法などが異なります。

#### ホームネットワークを使ってテレビを楽しむ

ホームネットワーク経由で録画した番組を他の機器に転送(ダビング)したり、配信することができます。また、 ホームネットワークに接続されたメディアサーバーに保存されている番組を、このパソコンで楽しむこともで きます。

・ホームネットワークの準備が必要です。

#### 別のパソコンでテレビを楽しむ(SmartVision/PLAYER)

「SmartVision/PLAYER」を使えば、このパソコンをTVサーバー(メディアサーバー)として、テレビ機能がない別のパソコンでテレビ番組を楽しむことができます。

- ・SmartVision/PLAYERを搭載した別のパソコンが必要です。
- ・ホームネットワークの準備が必要です。

#### テレビを見ながらツイッターを楽しむ(つぶやきプラス)

視聴している番組のツイートを表示したり、裏番組に関連するツイートを表示することができます。また、録 画した番組とともに保存されたつぶやきから、気になるシーンを検索することもできます。もちろんツイート を投稿することもできます。

・インターネットに接続できる状態になっている必要があります。

・ツイッター ID(ツイッターのアカウント)が必要です。

#### スマートフォンでテレビを操作する(Smartリモコン)

スマートデバイス(スマートフォンやタブレット)でテレビ(SmartVision)を操作することができます。

- ・スマートデバイスに「Smartリモコン」をインストールする必要があります。
- ・ぱっと観テレビを操作することはできません。(ぱっと観テレビモデルのみ)

#### もうひとつの番組表を使う(G-GUIDE for Windows)

インターネットから番組表をダウンロードできる番組表ソフト「G-GUIDE for Windows」を使って録画予約 することができます。

・放送波から番組表を取得する方法に比べて、短時間で番組表を取得できます。

・パナソニック株式会社製のBDレコーダーやDVDレコーダー「ディーガ」と連携して録画予約することができます。

PDFマニュアル『テレビを楽しむ本 活用編』は、121ware.comからダウンロードできます。詳しくは、「SmartVision」 (
④「ソフト&サポートナビゲーター」) 検索番号 94192220 で検索)をご覧ください。 インターネットエクスプローラに次のURLを入力して、ダウンロード用のページを表示させることもできます。 (http://121ware.com/e-manual/m/nx/ac/201401/etv/v1/mst/853\_811064\_356\_a.pdf)

#### このマニュアルの表記について

#### ◆本文中の記載について

Ω

- ・本文中の画面やイラスト、ホームページは、モデルによって異なることがあります。また、実際の画面と異なることがあります。
- ・記載している内容は、このマニュアルの制作時点のものです。お問い合わせ先の窓口やサービス内容、住所、電話番号、 ホームページの内容やアドレスなどが変更されている場合があります。あらかじめご了承ください。

#### ◆このマニュアルで使用している記号や表記には、次のような意味があります

記載内容を守っていただけない場合、どの程度の影響があるかを表しています。

∕∖注意 人が軽傷を負う可能性が想定される内容、および、物的損害の発生が想定される内容を示します。

傷害や事故の発生を防止するための指示事項は、次のマークで表しています。

使用者に対して指示に基づく行為を強制するものです。

その他の指示事項は、次のマークで表しています。

| チェック  | してはいけないことや、注意していただきたいことを説明しています。よく読んで注意を守っ<br>てください。場合によっては、作ったデータの消失、使用しているソフトの破壊、パソコンの<br>破損の可能性があります。 |
|-------|----------------------------------------------------------------------------------------------------|
| □ 参照  | マニュアルの中で関連する情報が書かれている所を示しています。                                                                           |
| 伊ポイント | そのページで大事なことや、操作のヒントが書かれています。                                                                             |

#### ◆このマニュアルの表記では、次のようなルールを使っています

| []                         | 【 】で囲んである文字は、キーボードのキーやリモコンのボタンを指します。                                                                                           |
|----------------------------|----------------------------------------------------------------------------------------------------|
| [ ]                        | 『 』で囲んである文字は、このマニュアル以外のマニュアル名を指します。                                                                                            |
| DVD/CDドライブ                 | ブルーレイディスクドライブ(DVDスーパーマルチドライブ機能付き)、ブルーレイディスク<br>ドライブ(DVDスーパーマルチドライブ機能付き)(BDXL <sup>™</sup> 対応)、またはDVDスーパーマ<br>ルチドライブを指します。      |
| ॑॔ॷॖॖऀ「ソフト&サポート<br>ナビゲーター」 | 画面で見るマニュアル「ソフト&サポートナビゲーター」を起動して、各項目を参照することを示します。<br>「ソフト&サポートナビゲーター」は、デスクトップのタスク バーにある 🎳 (ソフト&サ<br>ポートナビゲーター)アイコンをクリックして起動します。 |

#### ◆番号検索について

このマニュアルに出てくる検索番号(8桁の数字)を画面で見るマニュアル「ソフト&サポートナビゲーター」で入力して 検索すると、詳しい説明や関連する情報を表示できます。

#### ◆利用方法

#### 例)検索番号が「91060010」の場合

(マニュアルの記載)

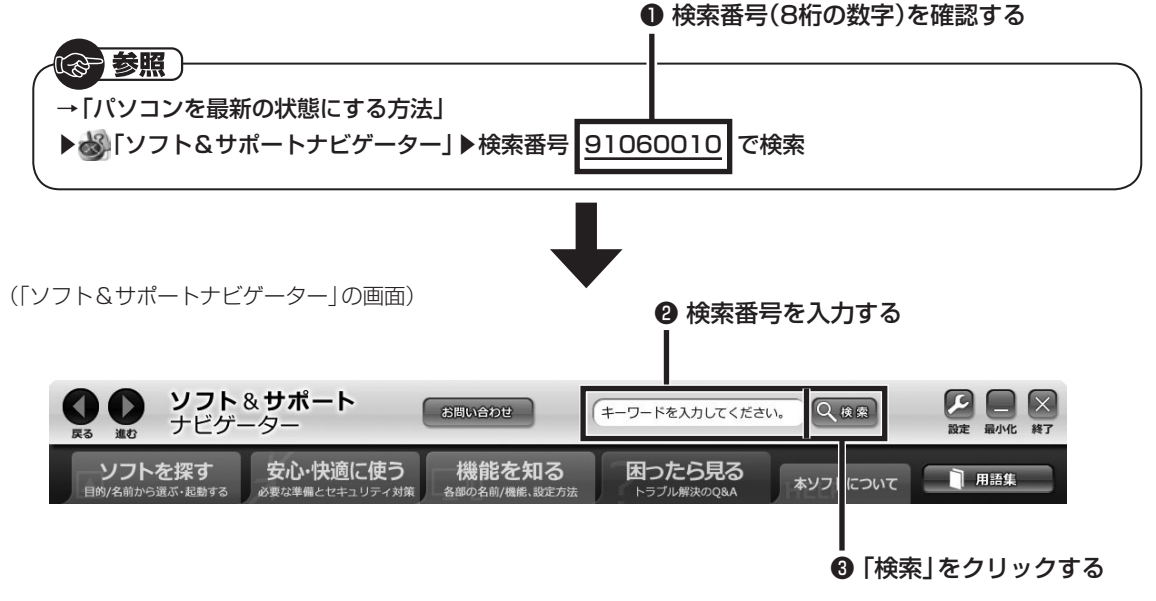

#### ◆このマニュアルでは、各モデル(機種)を次のような呼び方で区別しています

| このパソコン、本機                                      | このマニュアルで説明している各モデル(機種)を指します。                                                                                         |
|------------------------------------------------|----------------------------------------------------------------------------------------------------|
| ブルーレイディスク<br>ドライブモデル                           | ブルーレイディスクドライブ(DVDスーパーマルチドライブ機能付き)、またはブルーレイ<br>ディスクドライブ(DVDスーパーマルチドライブ機能付き)(BDXL <sup>™</sup> 対応)を搭載している<br>モデルのことです。 |
| ブルーレイディスク<br>ドライブ<br>(BDXL <sup>™</sup> 対応)モデル | ブルーレイディスクドライブ(DVDスーパーマルチドライブ機能付き)(BDXL <sup>™</sup> 対応)を搭<br>載しているモデルのことです。                                          |
| DVDスーパーマルチ<br>ドライブモデル                          | DVDスーパーマルチドライブ(DVD-RAM/R/RW with DVD+R/RWドライブ(DVD-<br>R/+R 2層書込み))を搭載しているモデルのことです。                                   |
| 地デジ/BS/110度<br>CS・4チューナーモデル                    | チューナー(レコーダー)を4つ内蔵しているモデルのことです。<br>最大4つの番組を同時に録画したり、視聴している番組の裏番組を複数録画することができ<br>ます。                                   |
| 地デジ/BS/110度<br>CS・ダブルチューナー<br>モデル              | チューナー(レコーダー)を2つ内蔵しているモデルのことです。<br>最大2つの番組を同時に録画したり、視聴している番組の裏番組を録画することができます。                                         |
| 地デジ/BS/110度CS・<br>シングルチューナー<br>モデル             | チューナー(レコーダー)を1つ内蔵しているモデルのことです。<br>1つの番組のみ視聴したり録画することができます。                                                           |
| ぱっと観テレビモデル                                     | パソコンを起動しなくてもテレビを楽しむことができる「ぱっと観テレビ」 機能を搭載して<br>いるモデルのことです。                                                            |

#### ◆このマニュアルで使用しているソフトウェア名などの正式名称

| (本文中の表記)                             | (正式名称)                                                   |
|--------------------------------------|----------------------------------------------------------|
| Windows、<br>Windows 8.1              | Windows <sup>®</sup> 8.1<br>Windows <sup>®</sup> 8.1 Pro |
| インターネットエクスプローラ、<br>Internet Explorer | Windows <sup>®</sup> Internet Explorer <sup>®</sup> 11   |
| G-GUIDE<br>for Windows               | G-GUIDE <sup>®</sup> for Windows                         |
| ウイルスバスター                             | ウイルスバスター クラウド™                                           |

#### ◆このマニュアルで使用している用語について

| フルスクリーンモード | リモコンで操作することができるモードです。<br>リモコンのボタンでSmartVisionを起動すると、このモードになります。                                                                                                    |
|------------|----------------------------------------------------------------------------------------------------|
| マウス操作専用モード | 録画した番組の整理や映像の簡易編集など、フルスクリーンモードよりさらに多くの機能<br>が使えるモードです。マウス操作専用モードには、用途に応じて使い分けられる3つのモー<br>ド(スリムモード/ノーマルモード/アドバンストモード)があります。マウス操作専用モー<br>ドへの切り換えについては、「マウス操作専用モード」(p.176)をご覧ください。 |
| オンラインヘルプ   | マウス操作専用モード画面から表示するヘルプです。マウス操作専用モードでの操作の説<br>明が表示されます。オンラインヘルプの表示手順については「オンラインヘルプを表示す<br>る」(p.178)をご覧ください。                                                                       |
| ライブモード     | 放送中の番組をそのまま視聴するモードです。                                                                                                    |
| タイムシフトモード  | 放送中の番組を一時的に録画し、それを再生して視聴するモードです。録画番組を楽しむ<br>ときのように一時停止や巻き戻しなどの操作ができます。(p.55)                                                                                                    |
| B-CASカード   | デジタル放送の視聴に必要なカードです。名刺サイズのB-CASカードと携帯電話用ICカード(SIMカード)サイズのminiB-CASカードがあります。このマニュアルではいずれも「B-CASカード」と表記します。                                                                        |

#### ご注意

- (1) 本書の内容の一部または全部を無断転載することは禁じられています。
- (2) 本書の内容に関しては将来予告なしに変更することがあります。
- (3) 本書の内容については万全を期して作成いたしましたが、万一ご不審な点や誤り、記載もれなどお気づきのこと がありましたら、121コンタクトセンターへご連絡ください。落丁、乱丁本は、お取り替えいたします。
- (4) 当社では、本装置の運用を理由とする損失、逸失利益等の請求につきましては、(3)項にかかわらずいかなる責任も 負いかねますので、予めご了承ください。
- (5) 本装置は、医療機器、原子力設備や機器、航空宇宙機器、輸送設備や機器など、人命に関わる設備や機器、および高度な信頼性を必要とする設備や機器などへの組み込みや制御等の使用は意図されておりません。これら設備や機器、制御システムなどに本装置を使用され、人身事故、財産損害などが生じても、当社はいかなる責任も負いかねます。
- (6) 海外NECでは、本製品の保守・修理対応をしておりませんので、ご承知ください。
- (7) 本機の内蔵ハードディスクにインストールされているWindows<sup>®</sup> 8.1、Windows<sup>®</sup> 8.1 Proおよび本機に添付の CD-ROM、DVD-ROMは、本機のみでご使用ください。
- (8) ソフトウェアの全部または一部を著作権者の許可なく複製したり、複製物を頒布したりすると、著作権の侵害と なります。
- (9) あなたがテレビ放送や録画物などから引用したものは、個人として楽しむなどのほかは、著作権上、権利者に無断で使用できません。
- (10) この製品は、Independent JPEG Groupのソフトウェアを一部利用しています。
- (11)本商品は録画のときに暗号化技術を使っているため、故障内容によっては、修理しても録画した番組が再生でき なくなる場合があります。

#### 商標について

Microsoft、Windows、Internet Explorer、Windows MediaおよびWindowsのロゴは米国Microsoft Corporationおよび/またはその関連会社の商標です。

BluetoothワードマークとロゴはBluetooth SIG, Inc.の所有であり、NECパーソナルコンピュータ株式会社はライセンスに基づきこのマークを使用しています。

SmartVisionは、NECパーソナルコンピュータ株式会社の登録商標です。

ロヴィ、Rovi、Gガイド、G-GUIDE、およびGガイドロゴは、米国Rovi Corporationおよび/またはその関連会社の 日本国内における商標または登録商標です。

ディーガはパナソニック株式会社の商標です。

その他、本マニュアルに記載されている会社名、商品名は、各社の商標または登録商標です。

G-GUIDE for Windows は、米国Rovi Corporation および/またはその関連会社のライセンスに基づいて生産しております。

米国Rovi Corporation およびその関連会社は、Gガイドが供給する放送番組内容および番組スケジュール情報の精度に関しては、いかなる責任も負いません。また、Gガイドに関連する情報・機器・サービスの提供または使用に関わるいかなる損害、損失に対しても責任を負いません。

本製品には、NECのフォント「FontAvenue®」を使用しています。

Twitterという名称、Twitter バードは、Twitter, Inc.の登録商標です。

Dolby、ドルビー及びダブルD記号はドルビーラボラトリーズの登録商標です。

インテル、Intel、Pentium、Celeron、Intel Coreは、アメリカ合衆国およびその他の国におけるIntel Corporation またはその子会社の商標または登録商標です。

ぱっと観テレビを実現するソフトウェアの使用条件や権利等については下記URLを参照ください。

http://121ware.com/product/pc/support/tvlinux/index.html

© NEC Personal Computers, Ltd. 2014

NECパーソナルコンピュータ株式会社の許可なく複製・改変などを行うことはできません。

目 次 CONTENTS

| 巻頭       | かんたんナビをおりためというと思いていた。その意味を見ていた。そのことも、「ないたんナビー」となっていた。そのことも、「ないたい」を見ていた。そのことも、「ないたい」を見ていた。 |
|----------|-------------------------------------------------------------------------------------------|
|          | このマニュアルの表記についてi                                                                           |
|          |                                                                                           |
| PART     | テレビを見るための準備 1                                                                             |
|          | このマニュアルの読み方                                                                               |
|          | このパソコンで楽しめるテレビ放送                                                                          |
|          | モデルによって異なる機能について                                                                          |
|          | こんな準備が必要です                                                                                |
|          | テレビを見るまでの流れ                                                                               |
|          | テレビ初期設定をする                                                                                |
|          | テレビを目ろ前に                                                                                  |
|          | テレビを兄の前に 14                                                                               |
|          |                                                                                           |
|          |                                                                                           |
|          | B-CASカートを扱うとさの注意                                                                          |
|          | B-CASカードの情報を確認する                                                                          |
|          | アンテナの設定をする                                                                                |
|          | アンテナの調節をする                                                                                |
|          |                                                                                           |
| PART     | ぱっと観テレビを使う 19                                                                             |
| <b>_</b> | ぱっと観テレビの基本的な使い方                                                                           |
|          | ぱっと観テレビをつける                                                                               |
|          | チャンネルを切り換える                                                                               |
|          | BS/110度CS/地上デジタル放送を切り換える                                                                  |
|          | 画質を切り換える                                                                                  |

音量を調節する………………………………………………………………

|      | ぱっと観テレビで録画予約する                              | 27 |
|------|---------------------------------------------|----|
|      | 「ぱっと予約」するときのご注意                             | 27 |
|      | 「ぱっと予約」する                                   | 27 |
|      | SmartVisionに切り換える                           | 29 |
|      | SmartVisionに切り換えて録画番組を楽しむ(ぱっと再生)            | 29 |
|      | SmartVisionに切り換えて見ている番組を録画する(ぱっと録画) …       | 29 |
|      | より便利に使う                                     | 30 |
|      | ぱっと観テレビを省電力モードに設定する                         | 30 |
|      | ぱっと観テレビをつけたときにパソコンを起動させない                   | 30 |
|      | ぱっと観テレビを楽しむときの音質を指定する                       | 31 |
|      | その他の設定について                                  | 31 |
|      |                                             |    |
| PART | テレビを見る                                      | 39 |
| -    | 基本的な使い方・・・・・・・・・・・・・・・・・・・・・・・・・・・・・・・・・・・・ | 40 |
|      | テレビをつける                                     | 40 |
|      | チャンネルを切り換える                                 | 41 |
|      | BS/110度CS/地上デジタル放送を切り換える                    | 42 |
|      | 画質を切り換える                                    | 42 |
|      | 音量を調節する                                     | 42 |
|      | 音声を切り換える・・・・・                               | 43 |
|      | 字幕放送を見る・・・・・・                               | 43 |
|      | チューナーを切り換える(地デジ/BS/110度CS・4チューナーモデル         |    |
|      | および地デジ/BS/110度CS・ダブルチューナーモデル)               | 43 |
|      | テレビを消す・・・・・                                 | 44 |
|      | SmartVision利用時の注意事項                         | 45 |
|      | リモコンのボタンについて(SmartVision)                   | 46 |
|      | 操作パネルについて                                   | 48 |
|      | 画面表示について                                    | 50 |
|      | テレビメニューを使う                                  | 52 |
|      | テレビメニューって何?                                 | 52 |
|      | テレビメニュー・・・・・・・・・・・・・・・・・・・・・・・・・・・・・・・・・・・・ | 53 |
|      | タイムシフトモードで見る                                | 55 |
|      | タイムシフトモードについて                               | 55 |

| タイムシフトモードで見ている番組を操作する                         | 56 |
|-----------------------------------------------|----|
| タイムシフトモードを終了する                                | 56 |
| データ放送を見る ・・・・・・・・・・・・・・・・・・・・・・・・・・・・・・・・・・・・ | 57 |
| データ放送って何?                                     | 57 |
| データ放送を表示する                                    | 57 |
| データ放送の操作・・・・・                                 | 58 |
| データ放送を見るときの注意・・・・・                            | 59 |
| 番組表を使う                                        | 60 |
| 画面で見る番組表・・・・・                                 | 60 |
| 番組表を受信する                                      | 60 |
| 番組表を見る                                        | 61 |
| 番組表の受信時刻を変更する                                 | 64 |
| 手動で番組表を受信するには                                 | 66 |
| マイ番組表を作る                                      | 67 |
| 4つの番組を同時に楽しむ                                  |    |
| (地デジ/BS/110度CS・4チューナーモデルのみ)                   | 69 |
| マルチスクリーンとは                                    | 69 |
| マルチスクリーンに切り換える                                | 70 |
| マルチスクリーンでの操作                                  | 71 |
| 裏番組の選択方法を変更する                                 | 75 |
| マルチスクリーンを使うときのご注意                             | 76 |
|                                               |    |
| 録画・予約する                                       | 77 |
| 録画について                                        | 78 |
| 録画するときの注音・・・・・                                | 78 |

| RT | 録画・予約する                    | 77 |
|----|----------------------------|----|
|    | 録画について                     | 78 |
|    | 録画するときの注意                  | 78 |
|    | 録画モードについて                  | 80 |
|    | 録画に必要なハードディスク容量について        | 81 |
|    | 同時録画をおこなうときのご注意            | 82 |
|    | 録画を中断する条件・・・・・             | 83 |
|    | いろいろな録画予約機能                | 84 |
|    | 録画予約機能一覧······             | 84 |
|    | 視聴中の番組を録画する                | 85 |
|    | タイムシフトモードの番組を録画する(さかのぼり録画) | 87 |
|    |                            |    |

ΡΑ

| おてがる予約をする(番組表で予約する)                                                                                                    | 90                                                                                      |
|----------------------------------------------------------------------------------------------------|-----------------------------------------------------------------------------------------|
| おてがる予約って何?                                                                                                    | 90                                                                                      |
| おてがる予約をする                                                                                                    | 90                                                                                      |
| シリーズ録画する                                                                                                    | 94                                                                                      |
| 番組を検索して予約する                                                                                                    | 96                                                                                      |
| 検索できる番組                                                                                                    | 96                                                                                      |
| 検索した番組を予約する                                                                                                    | 96                                                                                      |
| 番組表を使わないで予約する(時間指定)                                                                                                    | 98                                                                                      |
| 予約の変更や予約結果の確認をする                                                                                                    | 99                                                                                      |
| 予約の確認や変更                                                                                                    | 99                                                                                      |
| 予約の結果を確認する                                                                                                    | 102                                                                                     |
| おまかせ録画をする(地デジ/BS/110度CS・ダブルチューナーモデル・                                                                                                    |                                                                                         |
| 地デジ/BS/110度CS・シングルチューナーモデルのみ)                                                                                                    | 103                                                                                     |
| おまかせ録画って何?                                                                                                    | 103                                                                                     |
| おまかせ録画を有効にする                                                                                                    | 104                                                                                     |
| おまかせ録画を登録する・・・・・                                                                                                    | 105                                                                                     |
|                                                                                                    |                                                                                         |
| 新番組およかせ録画をする(地テジ/BS/110度US・タブルチューナー                                                                                                    |                                                                                         |
| 新番組およかせ録画をする(地テジ/BS/110度CS・タブルチューナー<br>モデル・地デジ/BS/110度CS・シングルチューナーモデルのみ)                                                                                                    | 109                                                                                     |
| 新香組およかせ録画をする(地テジ/BS/110度CS・タブルチューナー<br>モデル・地デジ/BS/110度CS・シングルチューナーモデルのみ)<br>新香組おまかせ録画って何?                                                                                                    | <b>109</b>                                                                              |
| 新香組およかせ録画をする(地テジ/BS/110度CS・タブルチューナー<br>モデル・地デジ/BS/110度CS・シングルチューナーモデルのみ)<br>新香組おまかせ録画って何?<br>新香組おまかせ録画を有効にする                                                                                                    | 109<br>109                                                                              |
| 新香組およかせ録画をする(地テジ/BS/110度CS・タブルチューナー<br>モデル・地デジ/BS/110度CS・シングルチューナーモデルのみ)<br>新香組おまかせ録画って何?<br>新香組おまかせ録画を有効にする<br>新香組おまかせ録画を無効にする                                                                                                    | <b>109</b><br>109<br>109<br>109                                                         |
| 新香組おまかせ録画をする(地テジ/BS/110度CS・タブルチューナー<br>モデル・地デジ/BS/110度CS・シングルチューナーモデルのみ)<br>新香組おまかせ録画って何?<br>新香組おまかせ録画を有効にする<br>新香組おまかせ録画を無効にする                                                                                                    | <b>109</b><br>109<br>109<br>110                                                         |
| 新番組およかせ録画をする(地テジ/BS/110度CS・タブルチューナー<br>モデル・地デジ/BS/110度CS・シングルチューナーモデルのみ)<br>新番組おまかせ録画を有効にする                                                                                                    | 109<br>109<br>109<br>110<br>111<br>111                                                  |
| 新番組おまかせ録画をする(地テジ/BS/110度CS・タブルチューナー<br>モデル・地デジ/BS/110度CS・シングルチューナーモデルのみ)<br>新番組おまかせ録画って何?<br>新番組おまかせ録画を有効にする<br>新番組おまかせ録画を無効にする                                                                                                    | 109<br>109<br>110<br>110<br>111<br>114                                                  |
| 新番組おまかせ録画をする(地テジ/BS/110度CS・タブルチューナー<br>モデル・地デジ/BS/110度CS・シングルチューナーモデルのみ)<br>新番組おまかせ録画って何?<br>新番組おまかせ録画を有効にする                                                                                                    | 109<br>109<br>110<br>111<br>111<br>114<br>114                                           |
| 新番組およかせ録画をする(地テジ/BS/110度CS・タブルチューナー<br>モデル・地デジ/BS/110度CS・シングルチューナーモデルのみ)<br>新番組おまかせ録画を有効にする…<br>新番組おまかせ録画を無効にする…<br>新番組おまかせ録画した番組をシリーズ録画に変更する<br>おまかせタフ録りする(地デジ/BS/110度CS・4チューナーモデルのみ) …<br>おまかせタフ録りって何?<br>おまかせタフ録り(ジャンル)の設定を変更する<br>おまかせタフ録り(ギーワード)の設定を変更する     | 109<br>109<br>110<br>111<br>111<br>114<br>114<br>115<br>118                             |
| 新番組おまかせ録画をする(地テジ/BS/110度CS・タブルチューナー<br>モデル・地デジ/BS/110度CS・シングルチューナーモデルのみ)<br>新番組おまかせ録画を有効にする                                                                                                    | 109<br>109<br>110<br>111<br>114<br>114<br>115<br>118<br>127                             |
| 新番組おまかせ録画をする(地テジ/BS/110度CS・タブルチューナー<br>モデル・地デジ/BS/110度CS・シングルチューナーモデルのみ)<br>新番組おまかせ録画を有効にする                                                                                                    | 109<br>109<br>110<br>111<br>114<br>114<br>115<br>118<br>127<br>128                      |
| 新番組おまかせ録画をする(地テジ/BS/110度CS・タブルチューナー<br>モデル・地デジ/BS/110度CS・シングルチューナーモデルのみ)<br>新番組おまかせ録画を有効にする<br>新番組おまかせ録画を無効にする                                                                                                    | 109<br>109<br>110<br>111<br>114<br>114<br>115<br>118<br>127<br>128<br>129               |
| 新番組おまかせ録画をする(地テジ/BS/110度CS・タブルチューナー<br>モデル・地デジ/BS/110度CS・シングルチューナーモデルのみ)<br>新番組おまかせ録画を有効にする                                                                                                    | 109<br>109<br>110<br>111<br>114<br>114<br>115<br>118<br>127<br>128<br>129               |
| 新番組およかせ録画をする(地テジ/BS/TTO度CS・タブルチューナー<br>モデル・地デジ/BS/110度CS・シングルチューナーモデルのみ)<br>新番組おまかせ録画って何?<br>新番組おまかせ録画を有効にする<br>新番組おまかせ録画を無効にする<br>新番組おまかせ録画した番組をシリーズ録画に変更する<br>おまかせタフ録りする(地デジ/BS/110度CS・4チューナーモデルのみ) …<br>おまかせタフ録りって何?<br>おまかせタフ録りって何?<br>おまかせタフ録り(ジャンル)の設定を変更する | 109<br>109<br>110<br>111<br>114<br>114<br>115<br>118<br>127<br>128<br>129<br>129<br>129 |
| 新番組おまかせ録画をする(地テジ/BS/TTOBCS・タブルチューナー<br>モデル・地デジ/BS/110度CS・シングルチューナーモデルのみ)<br>新番組おまかせ録画を有効にする                                                                                                    | 109<br>109<br>110<br>111<br>114<br>114<br>115<br>127<br>128<br>129<br>129<br>129<br>131 |

| ナイトモードについて     | 33 |
|----------------|----|
| ナイトモードについて     | 33 |
| 画面消灯モードについて    | 33 |
| 予約実行前後の動作を設定する | 34 |

| PART         | 再生する 137                               |
|--------------|----------------------------------------|
| 5            | 録画した番組を再生する                            |
| $\mathbf{O}$ | 再生の方法                                  |
|              | 「まとめ表示」と「個別表示」を切り換える                   |
|              | 録画番組一覧の使い方                             |
|              | オートチャプター機能(「チャプタースキップ」と「見たいとこ再生」)… 142 |
|              | 手動でチャプターマークを追加する(マイチャプター)              |
|              | きこえる変速再生                               |
|              | 追っかけ再生する                               |
|              | 追っかけ再生って何?                             |
|              | 録画中の番組を再生する(追っかけ再生)                    |
|              | おまかせ録画した番組を再生する(地デジ/BS/                |
|              | 110度CS・ダブルチューナーモデル・地デジ/                |
|              | BS/110度CS・シングルチューナーモデルのみ)              |
|              | おまかせ録画した番組を再生する                        |
|              | おまかせタフ録りした番組を再生する                      |
|              | (地デジ/BS/110度CS・4チューナーモデルのみ)            |
|              | おまかせタフ録りで録画した番組を再生する                   |
|              | おまかせタフ録りした番組の自動削除                      |
|              | おてがる録画検索する                             |
|              | おてがる録画検索って何?                           |
|              | おてがる録画検索で録画番組を探す                       |
|              | おてがる録画検索用のキーワードを追加する                   |

| PART | 削除する           | 155 |
|------|----------------|-----|
| 6    | 録画した番組を削除する    |     |
|      | 番組をひとつずつ削除する   |     |
|      | 複数の番組をまとめて削除する | 157 |

| PART | 録画番組を光ディスク(DVDなど)に保存する 159      |
|------|---------------------------------|
| 7    | 番組を保存できる光ディスク(DVDなど)について        |
|      | 保存できる光ディスク                      |
|      | 光ディスクに書き込む形式について                |
|      | 録画モードと光ディスクに保存できる時間のめやす         |
|      | 光ディスクのフォーマットとファイナライズについて        |
|      | 番組を光ディスクに保存するための準備              |
|      | 光ディスクに保存するときの録画モードの変換について165    |
|      | CPRMのアップデートをする                  |
|      | 光ディスクをフォーマットする                  |
|      | 番組を光ディスクに保存する                   |
|      | 光ディスクに保存するときのご注意                |
|      | 光ディスクに保存した番組を再生する               |
|      |                                 |
| PART | ー歩すすんだテレビ操作 175                 |
|      | マウス操作専用モード                      |
| •    | フルスクリーンモードからマウス操作専用モードに切り換える176 |
|      | マウス操作専用モードを直接起動する               |
|      | マウス操作専用モードのモードを切り換える            |
|      | 録画した番組のデータ量を減らす(録画モード変換) 179    |
|      | 録画モード変換について                     |
|      |                                 |

| 録画した番組のデータ量を減らす(録画モード変換)  |       |
|---------------------------|-------|
| 録画モード変換について               |       |
| 録画モード変換をする                |       |
| 録画した番組を整理する               |       |
| ご購入時の録画フォルダー・・・・・・・・・・・・・ |       |
| 録画フォルダーを作成する              |       |
| 録画した番組を移動する               |       |
| 録画フォルダーを削除する              |       |
| 簡易編集機能を使う                 |       |
| 録画番組を簡易編集する               |       |
| オートチャプターの情報を使って編集する(自動登   | 録)193 |
| テレビをもっと楽しむための機能           |       |
| PDFマニュアルについて              |       |
| 外付けハードディスクに番組を保存する        |       |

| インターネットで情報を探す(ウェブ検索)                  |
|---------------------------------------|
| 録画番組を携帯電話で楽しむ(外でもVIDEO)               |
| ホームネットワークを使ってテレビを楽しむ                  |
| 別のパソコンでテレビを楽しむ(SmartVision/PLAYER)196 |
| テレビを見ながらツイッターを楽しむ(つぶやきプラス)197         |
| スマートフォンでテレビを操作する(Smartリモコン)197        |
| もうひとつの番組表を使う(G-GUIDE for Windows)198  |

| ART | │ 情報·設定 19    | 99 |
|-----|---------------|----|
|     | 情報            | 00 |
| ~   | まとめて確認        | 00 |
|     | B-CASカード情報の確認 | 01 |
|     | 受信レベルの確認      | 01 |
|     | バージョンの確認      | 02 |
|     | 放送メール         | 02 |
|     | ダウンロード        | 02 |
|     | 設定            | 03 |
|     | チャンネル設定       | 03 |
|     | 初期設定のやりなおし    | 06 |
|     |               |    |

Ρ

2

| ART | Q&A                             | 207 |
|-----|---------------------------------|-----|
|     | パソコンの起動/終了について                  | 208 |
|     | パソコンの電源が勝手に入ってしまう               | 208 |
|     | パソコンの電源が勝手に切れる                  | 208 |
|     | 予約録画などの後、パソコンの電源が自動で切れない        | 209 |
|     | テレビを見ているとき                      | 210 |
|     | テレビが映らない                        | 210 |
|     | テレビ初期設定で、チャンネルのすべてまたは一部が設定されない。 | c   |
|     | プリセットチャンネルを手動で設定しても改善しない。       |     |
|     | デジタル放送でブロックノイズが発生したり、受信が不安定になる  | 212 |
|     | テレビを起動したら、チャンネルが勝手に変わってしまう      |     |
|     | (地デジ/BS/110度CS・シングルチューナーモデルのみ)  | 212 |
|     | テレビの視聴中にエラーメッセージで、再起動するように表示され  | た。  |
|     | または操作できなくなった                    | 212 |

| 音が出ない、音が大きすぎる                   |              |
|---------------------------------|--------------|
| 映像が乱れる(コマ落ちする)                  | 213          |
| 放送中のデジタル放送の映像が遅れている             |              |
| 映像が微動する(揺れる)                    |              |
| データ放送が表示できない                    |              |
| CATV回線で、デジタル放送に対応しているか知りたい      |              |
| 地上デジタル放送の、新しく放送開始した放送局が選局できな    | เา215        |
| 地上デジタル放送が受信できなくなった              | 215          |
| 今まで視聴できていたのに、突然、BS・110度CSデジタル放送 | <u> </u>     |
| 映像が悪化した。あるいは映像が表示されなくなった        |              |
| 引っ越しをしたらテレビが映らなくなった             | 215          |
| 視聴予約や録画予約ができないときには              | 216          |
| 視聴予約した番組が開始されない                 | 216          |
| 録画予約した番組が録画されていない               | 216          |
| 予約した携帯電話用のデータ(外でもVIDEO)が録画されていた | えしい          |
| (地デジ/BS/110度CS・4チューナーモデルおよび地デジ/ |              |
| BS/110度CS・ダブルチューナーモデル)          | 217          |
| 予約録画した番組が途中で途切れている              | 218          |
| 録画フォルダーに録画した番組が見あたらない           | 218          |
| おまかせ録画で番組を録画したり、予約することができない…    |              |
| シリーズものの番組を繰り返し予約したにもかかわらず、      |              |
| 録画されていない番組がある                   |              |
| 新番組おまかせ録画を有効にしたにもかかわらず、         |              |
| 録画されない新番組がある                    |              |
| おまかせタフ録りで番組を録画したり、予約することができな    | l1 ····· 220 |
| 番組表の受信がうまくいかない                  |              |
| 番組表が受信できない、またはデータの取りこぼしが起きる…    |              |
| デジタル放送の番組表を取得したのに、放送局のロゴが表示され   | ない…221       |
| 録画ができない                         |              |
| 録画ができない                         |              |
| その他                             |              |
| 操作パネルが表示されない                    |              |
| リモコンで操作できない                     |              |
| リモコンでデータ放送が操作できない               |              |

| リモコンの【電源】を押しても、テレビが終了するのに時間がかかる…224      |
|------------------------------------------|
| 「SmartVisionをアップデートしてください。」というメッセージが     |
| 表示された                                    |
| DVDに保存しようとしたが、選択できない番組                   |
| (保存できない番組)がある                            |
| DVD-RAMの書き込みに失敗する                        |
| SmartVisionの録画番組データをほかのパソコンに移したい225      |
| テレビを終了しようとしたが終了しない                       |
| テレビ画面に緑色の横線が見える                          |
| テレビ画面上にメッセージが表示された                       |
| SmartVisionの動作が遅いことがある                   |
| 操作中にウィンドウが見えなくなる                         |
| 外付けハードディスク以外の機器を接続したとき、SmartVisionで      |
| 録画用ハードディスクとして利用するように設定するか                |
| 確認する画面が表示される                             |
| コピー回数が「再生不可」と表示された番組がある227               |
| パソコンを再セットアップするときの録画番組のデータについて知りたい…227    |
| タスク バーのSmartVisionアイコンが表示されない            |
| 「ウェブ検索」機能を使ったときInternet Explorerが表示されない。 |
| マウスでInternet Explorerをクリックしても、           |
| テレビ(SmartVision)の手前に表示されない               |
| リモコンで「きこえる変速再生」の操作ができない                  |
| 「外でもVIDEO」の番組を携帯電話で視聴できない                |
| セキュリティソフトを入れ換えてから問題が起こるようになった229         |
| 設定していない時刻に番組表の受信が始まった                    |
| 録画番組一覧の録画フォルダーのアイコンが変化した                 |
| (地デジ/BS/110度CS・4チューナーモデルのみ)              |
| ぱっと観テレビをつけたときチャンネルが切り換わり右下に              |
| 「おはようマイチャンネル」と表示された(ぱっと観テレビモデルのみ)…229    |
|                                          |
|                                          |

| 索  | 引   | •••••     | <br>230 |
|----|-----|-----------|---------|
| +- | ーボー | -ドショートカット | <br>巻末  |

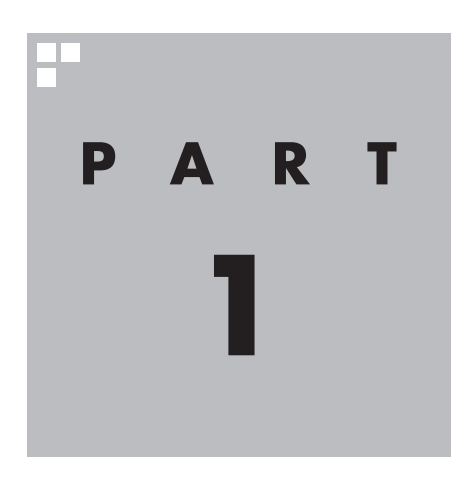

# テレビを見るための準備

テレビを見る前に、アンテナケーブルの接続やテレビ初期設定が必要です。

#### PART

テレビを 見るための 準備 このマニュアルの読み方

はじめに、このマニュアルを読む上で注意していただきたいことを説明 します。

#### このパソコンで楽しめるテレビ放送

地上デジタル放送、BS・110度CSデジタル放送が楽しめます。

●地上デジタル放送

●BS・110度CSデジタル放送 デジタルで放送されている衛星放送です。BSデジタル放送と 110度CSデジタル放送の番組が見られます。

#### モデルによって異なる機能について

モデルによって、機能や画面の表示が一部異なります。また、操作 も一部異なることがあります。このマニュアルでは、各モデルで大 きな差異のない画面や操作については、まとめて説明しています。

■ 内蔵しているチューナー(レコーダー)の数について

#### 地デジ/BS/110度CS・4チューナーモデル:

視聴および録画兼用のチューナーを4つ内蔵しているモデルです。 最大4つの番組を同時に録画することができます。

**地デジ/BS/110度CS・ダブルチューナーモデル:** 視聴および録画兼用のチューナーを2つ内蔵しているモデルです。 最大2つの番組を同時に録画することができます。

**地デジ/BS/110度CS・シングルチューナーモデル:** 視聴および録画兼用のチューナーを1つ内蔵しているモデルです。 1つの番組のみ録画することができます。

■ ぱっと観テレビモデルについて

「ぱっと観テレビ」は、テレビを見るためのソフト「SmartVision」 とは異なる、独立したテレビの機能です。

「ぱっと観テレビ」機能を搭載したモデル(ぱっと観テレビモデル) では、パソコンの起動を待たずに手軽にテレビを見たり、録画予約 を入れたりすることができます。

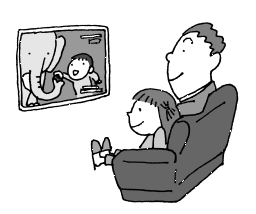

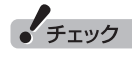

- ●複数の番組を同時に録画すると きは動作の一部に制限がありま す。詳しくは、PART4の「同時 録画をおこなうときのご注意」 (p.82)をご覧ください。
- ●すべてのチューナー(レコー ダー)が録画で使用中の場合、現 在録画しているチャンネル以外 は視聴できません。

#### 伊ポイント

パソコンならではのテレビ機能を活 用するときは「SmartVision」をお 使いください。

#### ■ CPUによる画質変換対応モデル/非対応モデルについて

CPUによる画質変換に対応したモデルと対応していないモデルで は一部の動作が異なります。また、画面に表示されるメッセージな どが一部異なります。

CPUによる画質変換に対応したモデル/非対応のモデルは以下のとおりです。

#### CPUによる画質変換対応モデル:

次のCPUを搭載したモデル

インテル<sup>®</sup> Core<sup>™</sup> i7、インテル<sup>®</sup> Core<sup>™</sup> i5、インテル<sup>®</sup> Core<sup>™</sup> i3

#### CPUによる画質変換非対応モデル:

上記以外のモデル

#### 伊ポイント

- ●著作権保護の機能を持つアプリ ケーションを使っているときは、 光ディスクへの保存ができない ことがあります。必要に応じて 該当するアプリケーションを終 了してください。
- ●パソコンに搭載されたCPUなどについては、『ユーザーズマニュアル』の「仕様一覧」をご覧ください。

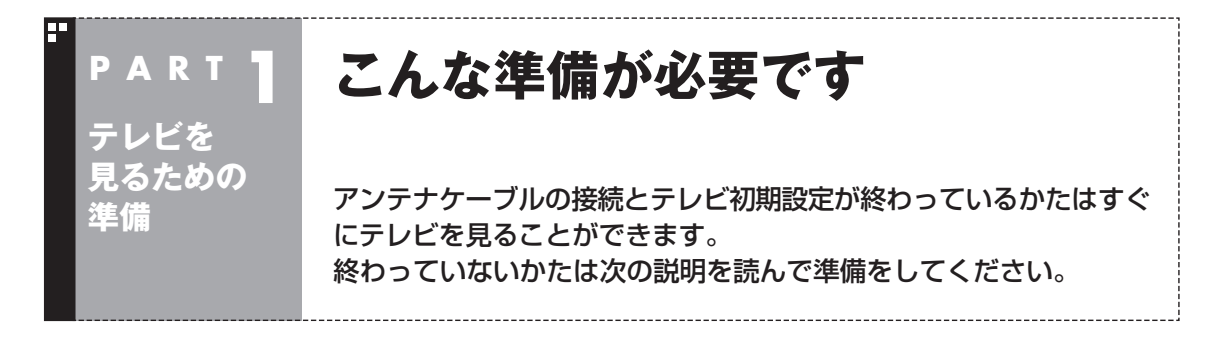

#### テレビを見るまでの流れ

テレビ初期設定

このパソコンでテレビを見るには、パソコンを使う準備と、テレビの初期設定の2つの準備が必要です。 テレビを見るまでの流れは次のとおりです。

#### パソコンを使う準備をする

テレビを見る前に、まずはパソコンを使えるようにします。 『ユーザーズマニュアル』を読んで、パソコンの接続とセッ トアップをしてください。 接続の途中で、テレビの視聴に必要なアンテナケーブル とB-CASカードの準備も同時におこないます(B-CAS カードについて詳しくは、このPARTの「B-CASカードに ついて」(p.16)をご覧ください)。 続けてリモコンを準備します。

#### 『ユーザーズマニュアル』

- ・パソコンの設置
- ・パソコンの接続
- ・アンテナケーブルの接続
- ・B-CASカードのセット
- ・Windowsのセットアップ
- ・リモコンの準備

テレビを楽しむ本(この本)

・テレビ初期設定(p.5)

モデルによって、テレビの初期設定の流れが異なります。

(チャンネルや番組表の設定)をする

 ・ぱっと観テレビモデル ぱっと観テレビの設定とSmartVisionの設定をおこないます。
 ・ぱっと観テレビモデル以外のモデル SmartVisionの設定をおこないます。
 次ページからの内容をよく読んで、テレビの初期設定をしてください。

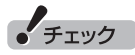

●CATV(ケーブルテレビ)から地上デジタル放送を受信できるかどうかは、各CATV会社により異なります。

- ●CATV会社経由で地上デジタル放送を受信する場合、再配信されている地上デジタル放送信号が同一周波数 パススルー方式、周波数変換パススルー方式の場合は地上デジタル放送を視聴可能です。その他の方式(ト ランスモジュレーションなど)では視聴できません。再配信されている地上デジタル放送の方式に関しては、 ご利用のCATV会社にご確認ください。
- ●CATV番組の放送局については、各CATV会社より届けられているCATV番組表などをご覧ください。

#### 準備完了 さぁ、テレビを楽しみましょう!

# テレビを見るための準備

#### テレビ初期設定をする

テレビ初期設定の操作は、リモコン、マウス、 キーボードを使っておこないます。

#### チェック

- ●操作画面上に「?」が表示されているときは、 「?」をクリックすると、その項目についての 簡単な説明が表示されます。
- ●SmartVisionのテレビ初期設定を中止する ときは、「キャンセル」をクリックしてくださ い。なお、中止したときは、それまでに設定 した内容は保存されません。
- ●パソコンの内蔵ドライブアクセスランプが点滅しているときは、パソコンの設定中です。次の画面が表示されるまで何も操作せずに待ってください。
- ●リモコンのボタンを使うときは、リモコン右 側面のモード切換スイッチをボタン操作側 (下側)に合わせてください。

#### 日参照

パソコン本体のボタンやランプについて→ 『ユーザーズマニュアル』の「各部の名称」

#### 伊ポイント

SmartVisionのテレビ初期設定の操作はリモコンの【矢印】と【決定】を押しておこなうこともできます。

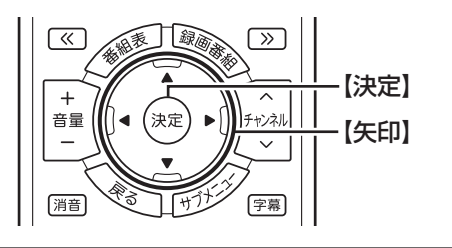

モデルによって操作の流れが異なります。それ ぞれ次の説明をご覧ください。

- ・ ぱっと観テレビモデル
   次の「ぱっと観テレビモデルのテレビ初期設
   定」
- ・ぱっと観テレビモデル以外のモデル
   「ぱっと観テレビモデル以外のモデルのテレビ初期設定」(p.9)

#### ■ ぱっと観テレビモデルのテレビ初期 設定

ぱっと観テレビモデルでは、ぱっと観テレビの 設定とSmartVisionの設定が必要です。

#### ] パソコン本体上部のテレビボタンを押す

ぱっと観テレビの「はじめての設定」が表示されます。

#### 2 リモコンの【決定】を押す

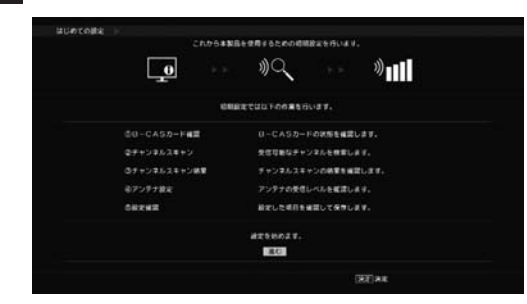

#### 「B-CASカード確認」が表示されます。

#### 3 B-CASカードの状態を確認する

#### 「正常」と表示されたときは

「進む」を選んで【決定】を押してください。

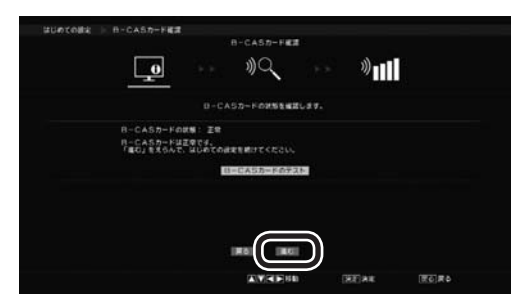

#### 「問題あり」と表示されたときは

『ユーザーズマニュアル』の「準備・基本編」第1 章の「B-CASカードをセットする」 をご覧にな り、B-CASカードをセットしなおしてください。

- B-CASカードをセットしなおしたら、 「B-CASカードのテスト」を選んで【決定】を 押す
- ②「正常」と表示されたら、「進む」を選んで【決定】を押す

#### 4 チャンネルを設定する

- ① 「受信地域」を選び、【矢印】の左右ボタンでお 住まいの都道府県を選ぶ
- ② 「スキャン実行」を選んで【決定】を押す

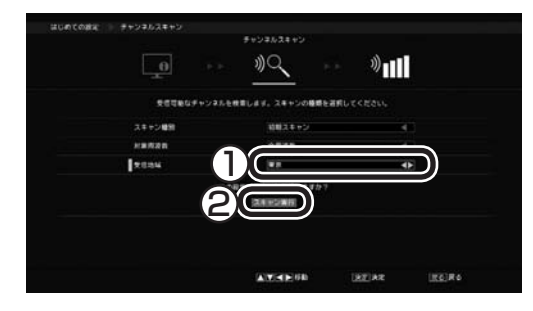

チャンネルスキャンが始まります。 完了すると 「チャンネルスキャンの結果を確認します。」と 表示されます。

#### 伊ポイント

表示されないチャンネルがある場合でもその まま設定を進め、SmartVisionの設定も含め てテレビ初期設定が終わってから「テレビ初期 設定で困ったら」(p.15)をご覧ください。

# 5 「進む」を選んで【決定】を押す

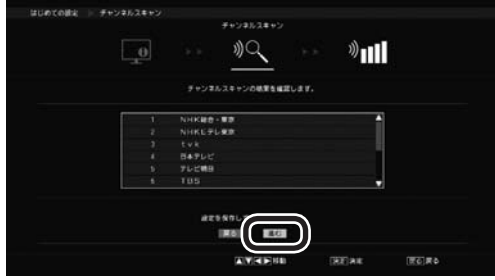

BSデジタル放送の「アンテナレベル」が表示さ れます。

#### 伊ポイント

- ●「放送波」や「受信周波数」を選んで各チャン ネルのアンテナレベル(受信レベル)を確認す ることができます。
- ●チャンネルのアンテナレベルが0の場合など 電波の受信状態が悪いときもそのまま設定を 進め、SmartVisionの設定も含めてテレビ 初期設定が終わってから「テレビ初期設定で 困ったら」(p.15)をご覧ください。

6 「進む」を選んで【決定】を押す

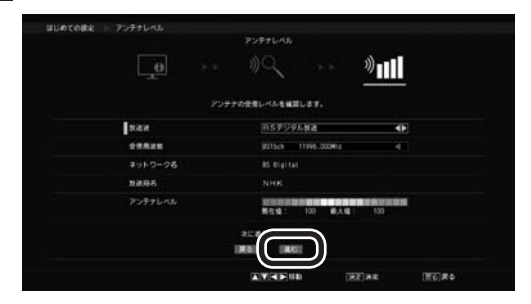

「「はじめての設定」が完了しました。」と表示されます。

#### 7「はい」を選んで【決定】を押す

|                | めての説記」が発了しました。 |                                       |  |
|----------------|----------------|---------------------------------------|--|
| _ <b>⊕</b> → → |                | · · · · · · · · · · · · · · · · · · · |  |
|                | FOREDREATRUE.  |                                       |  |
| リーに入らカード構成     | 2.4            |                                       |  |
| 2234           |                |                                       |  |
|                |                |                                       |  |
|                |                |                                       |  |
| 8719           | 8215871        | 2807                                  |  |
|                |                |                                       |  |
| (              | 1010           |                                       |  |

ぱっと観テレビの映像が表示されます。 続けて SmartVisionの設定をおこなってください。

#### 伊ポイント

- ●録画などのテレビの機能を使うためには、 SmartVisionの設定が必要です。
- ●ご購入時の状態では、ぱっと観テレビをつけ ると同時にパソコンが起動します。パソコン を起動せずに、ぱっと観テレビだけつけられ るよう設定を変更することもできます。詳し くはPART2の「ぱっと観テレビをつけたと きにパソコンを起動させない」(p.30)をご覧 ください。
- ●ぱっと観テレビの初期設定が終了すると、 ぱっと観テレビの起動モードが「クイック」 に設定されます。起動モードは待機電力を 抑える「省電力」に変更できます。詳しくは PART2の「ぱっと観テレビを省電力モード に設定する」(p.30)をご覧ください。

キャンセル

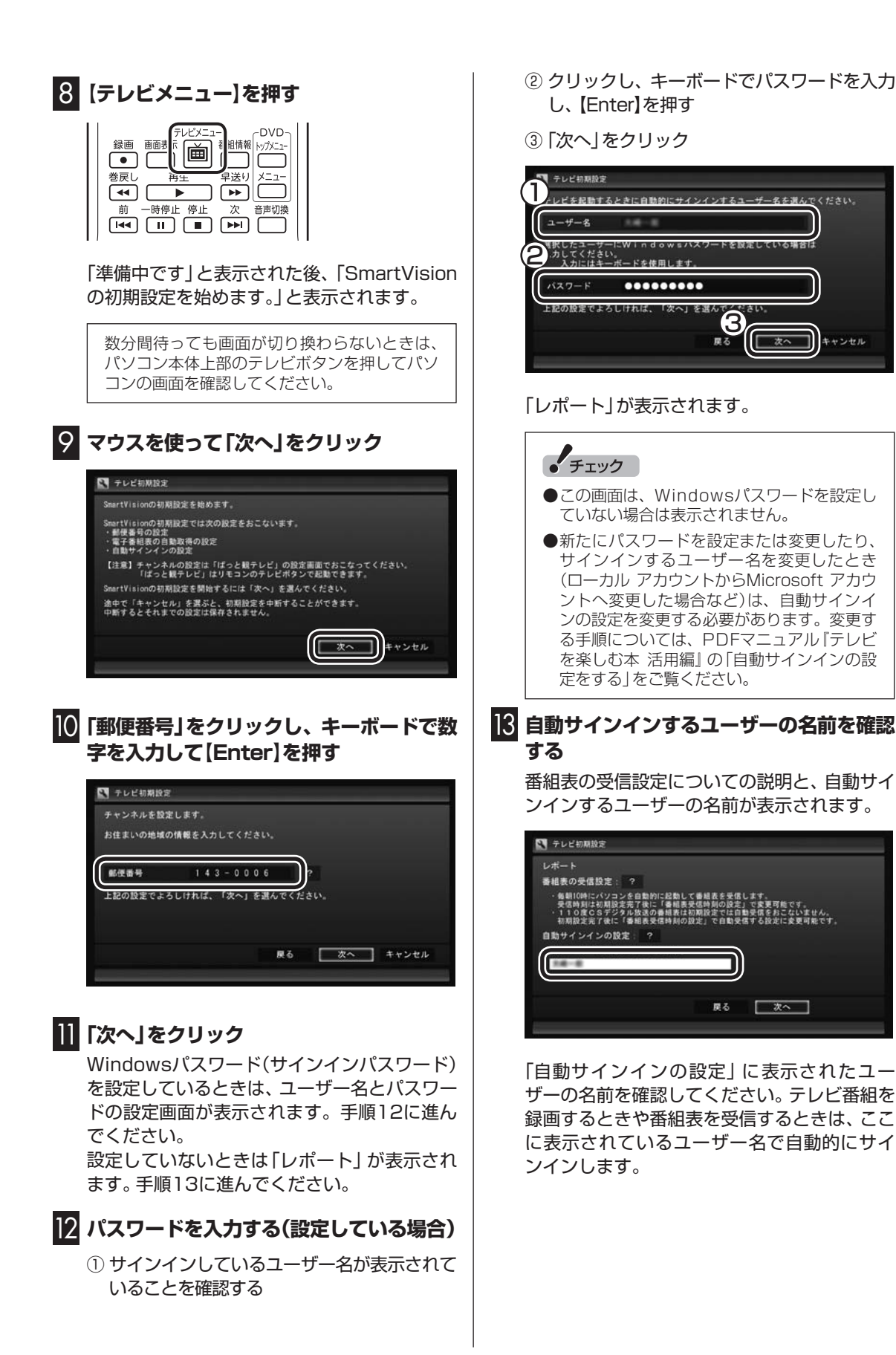

#### ・チェック

- ●初期設定が完了すると、番組表の受信のため にパソコンが毎日自動的に起動するようにな ります。詳しくは、「パソコンの自動起動につ いて」(p.14)をご覧ください。
- ●自動サインインのユーザー名の変更手順は PDFマニュアル『テレビを楽しむ本 活用編』 の「自動サインインの設定をする」をご覧く ださい。

#### |4 「次へ」をクリック

「おまかせタフ録りの設定」画面が表示された ときは、手順15に進んでください。

「テレビ初期設定が完了しました。」と表示され たときは、手順19に進んでください。

#### 伊ポイント

「おまかせタフ録りの設定」画面が表示されるの は、地デジ/BS/110度CS・4チューナーモデ ルのみです。

#### 15 おまかせタフ録りの「ジャンル」について 設定する

#### 伊ポイント

- ●「おまかせタフ録り」は地デジ/BS/110度 CS・4チューナーモデルに搭載された、番 組を自動録画する機能です。ここで設定す るジャンルやキーワードから、お好みの番 組を自動的に探して録画します。詳しくは PART4の「おまかせタフ録りする(地デジ /BS/110度CS・4チューナーモデルのみ)」 (p.114)をご覧ください。
- ●「おまかせタフ録り」の機能を無効にする ときは、「おまかせタフ録りを中止する」 (p.128)をご覧ください。

番組のジャンルに対する興味度(興味の度合い)を登録しておくと、条件に合った番組が録 画されます。

 スライドバーを左右にドラッグして、ジャン ルごとの興味度を選ぶ

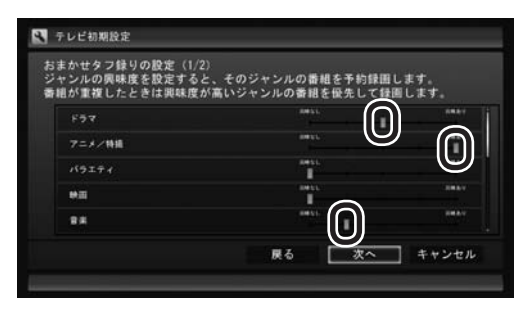

#### 伊ポイント

- 画面右端のスクロールバーを操作して、表示 されているジャンルをスクロールできます。
- ●興味度の高い番組が優先的に録画されます。 録画する際の優先度については、「予約の優 先度について」(p.129)をご覧ください。
- ●自動録画したくないジャンルは、左端の興味 度を選んでください。

すべてのジャンルについて設定が完了したら、 次の手順に進んでください。

#### 16 「次へ」をクリック

② 「追加」をクリック

おまかせタフ録りのキーワードを設定する画 面が表示されます。

#### ┃ おまかせタフ録りの「キーワード」を設定 する

出演者や番組名などのキーワードを登録して おくと、条件に合った番組が録画されます。

 キーワードの入力欄をクリックしてキー ボードでキーワードを入力して【Enter】を 押す

| ちまかゼラブ鉄りの設定(2<br>異味があるキーワード(人<br>番組を自動的に見つけて予 | /2)<br>名など)を登録すると、そ(<br>約録画をおこないます。 | のキーワード | _2 |
|-----------------------------------------------|-------------------------------------|--------|----|
| ギター                                           |                                     | ik ho  |    |
| 1)                                            |                                     | 人名一丁   | 4  |
|                                               |                                     |        |    |
|                                               |                                     |        |    |
| DAN 195                                       |                                     |        |    |

キーワードの一覧に入力したキーワードが追加されます。必要に応じて複数のキーワードを 登録することもできます。

#### 「人名一覧」を使うときは

「人名一覧」をクリックすると、人名を検索する 画面が表示されます。この画面で、より容易に 出演者などの名前を入力することができます。

① 読み仮名を入力する

「よみがな」の下に表示されている「あ」〜 「わ」 などをクリックして読み仮名を入力し ます。

文字を入力するごとに、該当する人物の候補 が絞り込まれ、「人名一覧」に表示されます。

- ●「あ」~「わ」をクリックすると、文字の周囲に その行(「あ」をクリックしたら「あ行」)の文 字が表示されます。表示された文字をあらた めてクリックすると文字が入力できます。 たとえば、「お」を入力するときは、「あ」をク リックし、「あ」の下に表示された「お」をク リックしてください。
- ●入力を取り消すときは「取消」をクリックしてください。
- ●濁点や半濁点を入力するときは、濁点または 半濁点をつける文字を入力した後、「゜。」を クリックし、表示された濁点または半濁点を クリックしてください。
- ●小さい「ゃ」や「っ」など(拗音や促音)を入力 するときは、該当する文字を入力した後で「小 文字」をクリックしてください。たとえば「ゃ」 を入力するときは、「や」を入力してから「小 文字」をクリックします。
- ●「わ」をクリックすると、「ん」や「一」(長音記 号)を入力することができます。
- ② 人名を選ぶ
  - 「人名一覧」に探していた人物の名前が表示 されたら、その人物の名前をクリックします。 選択された人名は黄色い文字で表示されま す。選択を解除するときは、もう一度クリッ クしてください。
- ③「保存して戻る」をクリック 「おまかせタフ録り」のキーワード設定の画 面に戻り、キーワードの一覧に、選択した人 物の名前が追加されます。

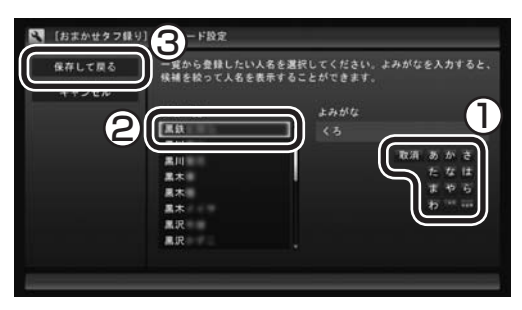

#### 18 「次へ」をクリック

「テレビ初期設定が完了しました。」と表示され ます。

#### 19 「閉じる」をクリック

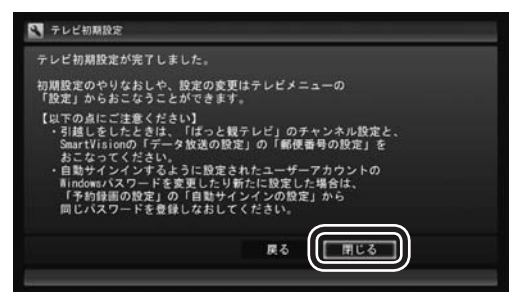

#### テレビ画面が表示されます。

これで、テレビの初期設定は完了です。 テレビを楽しむ前に知っておいていただきた い項目が「テレビを見る前に」(p.14)にまとめ られています。ご確認ください。 設定がうまくいかなかったときや、設定は終わっ

設定がうまくいかなかったこさや、設定は終わったが見られない放送があるときは、「テレビ初期 設定で困ったら」(p.15)をご覧ください。

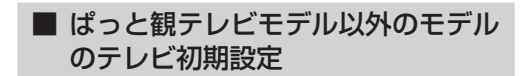

#### 】 リモコンの【テレビ】を押す

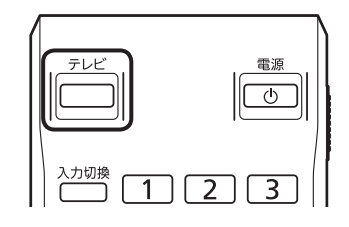

「テレビ初期設定」が表示されます。

| テレビ初期設定                                   |                       |
|-------------------------------------------|-----------------------|
| テレビの初期設定を始めます。                            |                       |
| テレビ機能を利用するには初期設定を完                        | 了する必要があります。           |
| 設定を開始するには「次へ」を選んでく                        | ださい。                  |
| 途中で「キャンセル」を選ぶと、初期設<br>中断するとそれまでの設定は保存されま↑ | 定を中断することができます。<br>せん。 |
|                                           |                       |

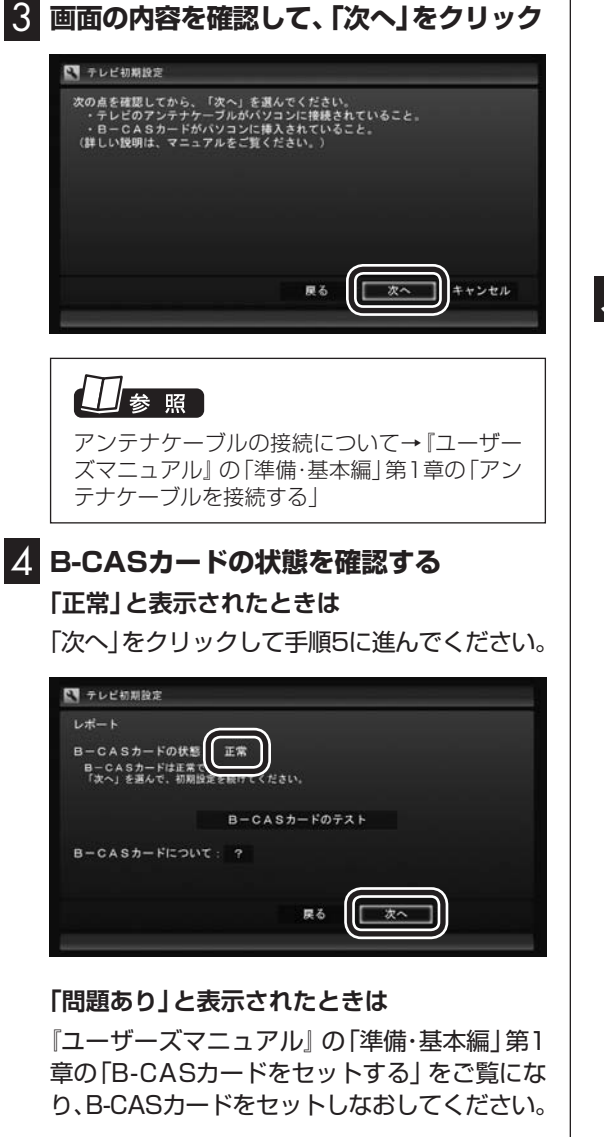

- B-CASカードをセットしなおしたら、 「B-CASカードのテスト」をクリックしてく ださい。
- [B-CASカードは正常です]と表示されたら、「次へ」をクリックして手順5に進んでください。

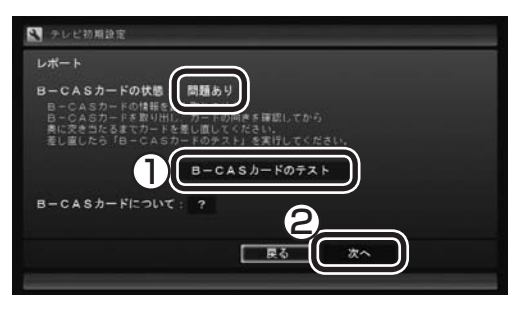

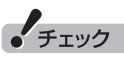

「B-CASカードの情報を読み取れません。」と表示されたときは、B-CASカードが正しくセットされていない可能性があります。『ユーザーズマニュアル』の「準備・基本編」第1章の「B-CASカードをセットする」をご覧になり、B-CASカードが正しい向きでしっかりとセットされていることを確認してください。

#### 5 チャンネル設定をする

- ① クリックし、お住まいの都道府県をクリック
- クリックし、キーボードで数字を入力し、 【Enter】を押す
- ③ 都道府県と郵便番号が正しいことを確認 したら、「次へ」をクリック

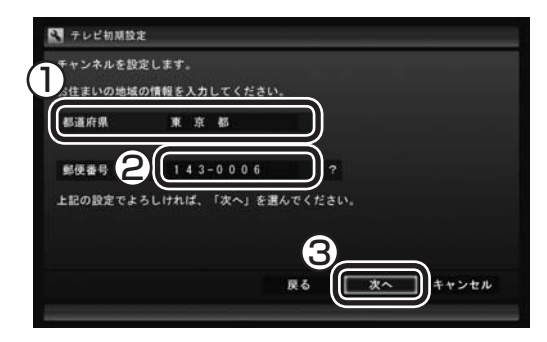

自動的に、地上デジタル放送のチャンネルの検 索が始まります。チャンネルを探し終わると、 レポート画面が表示されます。

#### 伊ポイント

「チャンネルが見つかりませんでした」と表示 された場合も、「次へ」をクリックして設定を進 め、テレビ初期設定が終わってから「テレビ初 期設定で困ったら」(p.15)をご覧ください。

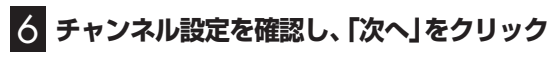

| 9  | テレビ初  | 期設定         |     |    |   |    |       |
|----|-------|-------------|-----|----|---|----|-------|
| レオ | (     | リモルンナル大陸空しま | 1.5 | 2  | 6 |    |       |
|    | -     |             |     |    |   |    |       |
| 1  | (011) | いれば (東京都)   |     |    |   |    |       |
|    | (021) | NHKEテレ1東京   |     |    |   |    |       |
| 3  | (031) | tvk1        |     |    |   |    |       |
|    | (041) | 日テレ1        |     |    |   |    |       |
|    | (051) | テレビ朝日       |     |    |   |    |       |
|    | (061) | TBS1        |     |    |   |    |       |
|    |       |             |     |    | F |    |       |
|    |       |             |     | 戻る |   | 次へ | キャンセル |
|    |       |             |     |    | E |    |       |
|    |       |             |     |    |   |    |       |

Windowsパスワードを設定しているときは、 ユーザー名とパスワードの設定画面が表示さ れます。手順7に進んでください。 設定していないときは「レポート」が表示され ます。手順8に進んでください。

受信できていないチャンネルがあった場合も、 「次へ」をクリックして設定を進め、テレビ初期 設定が終わってから「テレビ初期設定で困った ら」(p.15)をご覧ください。

#### 7 パスワードを入力する(設定している場合)

- サインインしているユーザー名が表示されていることを確認する
- ② クリックし、キーボードでパスワードを入 力し、[Enter]を押す
- ③ 「次へ」をクリック

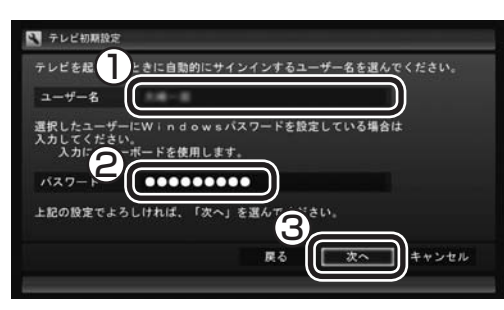

「レポート」が表示されます。

#### ・チェック

- ●この画面は、Windowsパスワードを設定していない場合は表示されません。
- ●新たにパスワードを設定または変更したり、 サインインするユーザー名を変更したとき (ローカル アカウントからMicrosoft アカウ ントへ変更した場合など)は、自動サインイ ンの設定を変更する必要があります。変更す る手順については、PDFマニュアル『テレビ を楽しむ本 活用編』の「自動サインインの設 定をする」をご覧ください。

#### 8 BSデジタル放送の受信状態を確認

BSデジタル放送の受信状態が表示されます。

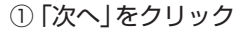

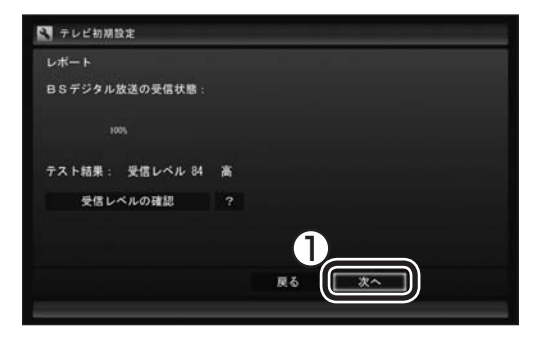

- ●受信レベルで「問題あり」と表示された場合、 「アンテナの設定をする」(p.17)をご覧くだ さい。
- ●「受信レベルの確認」をクリックすると、受 信レベルの確認の画面が表示されます。

| 展る | 安信レヘル確 放送波 | BS    |            |   |
|----|------------|-------|------------|---|
|    | チャンネル      | 1 (10 | 1) NHKBS 1 |   |
|    | 効果音        | 明らさ   | ない         | 3 |
|    | 現在值 1      | 最大值   |            |   |
|    | 78         | 78    | レベル:高      |   |

# 9 自動サインインするユーザーの名前を確認する

番組表の受信設定についての説明と、自動サイン インするユーザーの名前が表示されます。

| テレビ初期設定                                                                                       |                                                            |                                                        |
|-----------------------------------------------------------------------------------------------|------------------------------------------------------------|--------------------------------------------------------|
| レポート                                                                                          |                                                            |                                                        |
| 番相表の受信設定:?                                                                                    |                                                            |                                                        |
| <ul> <li>毎朝10時にパソコンを自動自<br/>受信時刻は初期設定完了後(</li> <li>110度CSデジタル放送の<br/>初期設定完了後に「番組表5</li> </ul> | 月に起動して番組表を受信<br>「番組表受信時刻の設定<br>の番組表は初期設定では<br>受信時刻の設定」で自動う | 苦します。<br>を」で変更可能です。<br>自動受信をおこないません。<br>受信する設定に変更可能です。 |
| 自動サインインの設定: ?                                                                                 |                                                            |                                                        |
| (                                                                                             |                                                            | <b>)</b>                                               |
| 2.6-8                                                                                         |                                                            | J                                                      |
|                                                                                               |                                                            |                                                        |
|                                                                                               | 戻る                                                         | 「太へ」                                                   |
|                                                                                               |                                                            |                                                        |

「自動サインインの設定」に表示されたユー ザーの名前を確認してください。テレビ番組 を録画するときや番組表を受信するときは、こ こに表示されているユーザー名で自動的にサ インインします。

#### チェック 初期設定が完了すると、番組表の受信のため にパソコンが毎日自動的に起動するようにな ります。詳しくは、「パソコンの自動起動につ いて」(p.14)をご覧ください。 自動サインインのユーザー名の変更手順は PDFマニュアル「テレビを失っる」も活用編』

の「自動サインインの設定をする」 をご覧く ださい。

● 「次へ」を選んで【決定】を押す

「おまかせタフ録りの設定」画面が表示された ときは、手順11に進んでください。 「テレビ初期設定が完了しました。」と表示され たときは、手順15に進んでください。

「おまかせタフ録りの設定」画面が表示されるの は、地デジ/BS/110度CS・4チューナーモデ ルのみです。

#### おまかせタフ録りの「ジャンル」について 設定する

#### (通ポイント)

- 「おまかせタフ録り」は地デジ/BS/110度 CS・4チューナーモデルに搭載された、番 組を自動録画する機能です。ここで設定す るジャンルやキーワードから、お好みの番 組を自動的に探して録画します。詳しくは PART4の「おまかせタフ録りする(地デジ /BS/110度CS・4チューナーモデルのみ)」 (p.114)をご覧ください。
- ●「おまかせタフ録り」の機能を無効にする ときは、「おまかせタフ録りを中止する」 (p.128)をご覧ください。

番組のジャンルに対する興味度(興味の度合 い)を登録しておくと、条件に合った番組が録 画されます。

 スライドバーを左右にドラッグして、ジャン ルごとの興味度を選ぶ

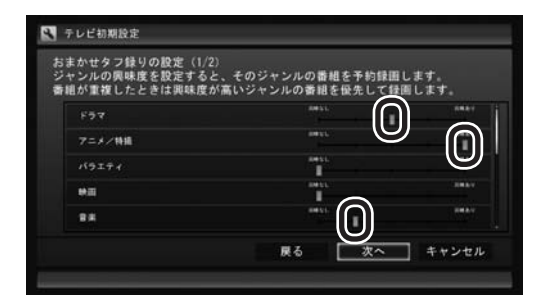

#### (通ポイント)

- 画面右端のスクロールバーを操作して、表示 されているジャンルをスクロールできます。
- ●興味度の高い番組が優先的に録画されます。 録画する際の優先度については、「予約の優 先度について」(p.129)をご覧ください。
- ●自動録画したくないジャンルは、興味なし(左端)を選んでください。

すべてのジャンルについて設定が完了したら、 次の手順に進んでください。

#### 12 「次へ」をクリック

おまかせタフ録りのキーワードを設定する画 面が表示されます。

#### 3 おまかせタフ録りの「キーワード」を設定 する

出演者や番組名などのキーワードを登録して おくと、条件に合った番組が録画されます。

- キーワードの入力欄をクリックしてキー ボードでキーワードを入力して【Enter】を 押す
- ② 「追加」をクリック

| 💐 テレビ初期設定                                        |                                    | _        |                                          |
|--------------------------------------------------|------------------------------------|----------|------------------------------------------|
| おまかせタフ録りの設定(2)<br>興味があるキーワード(人)<br>番組を自動的に買つけて予! | /2)<br>名など)を登録すると、そ0<br>6時回をおこないます | のキーワード   | 2                                        |
| ギター                                              |                                    | ) ( ikto |                                          |
| 1                                                |                                    | 人名-1     | <b>U</b>                                 |
| TAIL                                             |                                    |          |                                          |
| aprile.                                          | E A                                | **       | 1. 1. 1. 1. 1. 1. 1. 1. 1. 1. 1. 1. 1. 1 |
|                                                  |                                    | ~~~      | 11261                                    |

キーワードの一覧に、入力したキーワードが追加されます。必要に応じて複数のキーワードを 登録することもできます。

#### 「人名一覧」を使うときは

「人名一覧」をクリックすると、人名を検索する 画面が表示されます。この画面で、より容易に 出演者などの名前を入力することができます。

① 読み仮名を入力する

「よみがな」 の下に表示されている「あ」〜 「わ」 などをクリックして読み仮名を入力し ます。

文字を入力するごとに、該当する人物の候補 が絞り込まれ、「人名一覧」に表示されます。

- ●「あ」~「わ」をクリックすると、文字の周囲に その行(「あ」をクリックしたら「あ行」)の文 字が表示されます。表示された文字をあらた めてクリックすると文字が入力できます。 たとえば、「お」を入力するときは、「あ」をク リックし、「あ」の下に表示された「お」をク リックしてください。
- ●入力を取り消すときは「取消」をクリックしてください。
- ●濁点や半濁点を入力するときは、濁点または 半濁点をつける文字を入力した後、「`^」を クリックし、表示された濁点または半濁点を クリックしてください。
- ●小さい「ゃ」や「っ」など(拗音や促音)を入力 するときは、該当する文字を入力した後で「小 文字」をクリックしてください。たとえば「ゃ」 を入力するときは、「や」を入力してから「小 文字」をクリックします。
- ●「わ」をクリックすると、「ん」や「一」(長音記 号)を入力することができます。
- ② 人名を選ぶ
  - 「人名一覧」に探していた人物の名前が表示 されたら、その人物の名前をクリックします。 選択された人名は黄色い文字で表示されま す。選択を解除するときは、もう一度クリッ クしてください。
- ③「保存して戻る」をクリック

「おまかせタフ録り」のキーワード設定の画 面に戻り、キーワードの一覧に、選択した人 物の名前が追加されます。

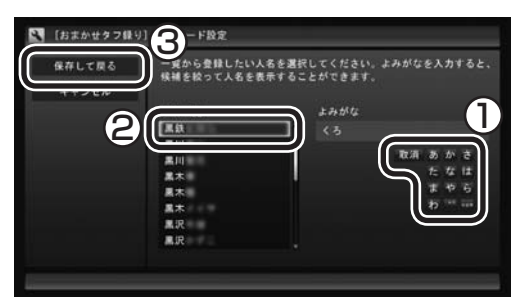

#### 14 「次へ」をクリック

「テレビ初期設定が完了しました。」と表示され ます。

#### 15 「閉じる」をクリック

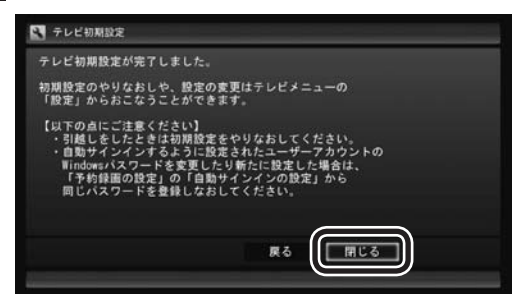

テレビ画面が表示されます。

これで、テレビの初期設定は完了です。 テレビを楽しむ前に知っておいていただきた い項目が次の「テレビを見る前に」にまとめら れています。ご確認ください。

設定がうまくいかなかったときや、設定は終わったが見られない放送があるときは、「テレビ 初期設定で困ったら」(p.15)をご覧ください。

#### テレビを見る前に

#### ■ 番組表の自動受信について

SmartVisionの初期設定が終了すると、1日に 1回、朝10時に番組表を受信するためにパソ コンが自動的に起動します。また、番組表の受 信が完了した後は、ご購入時の設定ではスリー プ状態で終了します。

番組表の受信が完了すると、その日はそれ以降 の番組表の自動受信はおこなわれません。受信 できなかった場合は、次の時刻に再度自動起動 して番組表を受信します。

10.12.14.16時

なお、これらの設定は、初期設定後にいつでも 変更することができます。

番組表の受信時刻を変更する場合は、PART3 の「番組表の受信時刻を変更する」(p.64) を、番組表の受信後の動作を変更する場合は、 PART4の「予約実行前後の動作を設定する」 (p.134)をご覧ください。

#### ■ パソコンの自動起動について

次のテレビの機能を実行するために、パソコン の電源が自動的に入ることがあります。

- ・番組の予約録画や予約視聴
- ・番組表の自動受信
- 外でもVIDEOの自動転送
- ・リモート録画予約の受け付け

予約録画や予約視聴は番組の放送前に、ほかの 機能についてはそれぞれの設定にしたがって、 パソコンが自動的に起動します。

#### 伊ポイント

- ●パソコンの自動起動や終了について詳しく は、PART4の「予約実行前後の動作を設定 する」(p.134)をご覧ください。
- ●外でもVIDEOやリモート録画予約(つぶやき プラス)については、PDFマニュアル『テレ ビを楽しむ本 活用編』をご覧ください。

# テレビ(SmartVision)のアイコン を通知領域に表示させる

テレビ(SmartVision)のアイコンが通知領域 に表示されるよう設定をしておくと、テレビを 視聴していないときでも、録画や光ディスク書 き込みの状態などがわかります。

#### 🚹 デスクトップの通知領域の🔤をクリック

▲ In all A

#### 2 「カスタマイズ」をクリック

「タスク バーに表示するアイコンと通知の選 択」画面が表示されます。

3 SmartVision Schedulerの右の、をク リックして、表示されたメニューから「ア イコンと通知を表示」を選んでクリック

#### 4 「OK」をクリック

これで、テレビ(SmartVision)のアイコンが 通知領域に表示されるようになりました。

#### ■ テレビ初期設定後の番組情報に ついて

ご購入直後など、番組表のデータが受信されて いないときは、放送局のアイコンや番組名など の情報が表示されません。 番組表の受信について詳しくは、PART3の「番 組表を受信する」(p.60)をご覧ください。番組 表を手動で受信する手順については、PART3 の「手動で番組表を受信するには」(p.66)をご 覧ください。
## テレビ初期設定で困ったら

テレビ初期設定で、設定がうまくいかないとき や、設定をしても見られない放送があるとき は、テレビ初期設定を完了した後に次の説明を ご覧ください。

#### ■ 問題点を確認する

「まとめて確認」の画面で問題点を確認してください。操作についてはPART9の「まとめて確認」 (p.200)をご覧ください。

#### ■ 設定をやりなおす

「まとめて確認」の画面で問題が解決しなかった ときは、パソコンを再起動して、テレビ初期設 定をやりなおしてください。機能が回復する場 合があります。

#### ぱっと観テレビモデルの場合:

PART2の「ぱっと観テレビのチャンネルスキャ ンをやりなおす」(p.32)の手順をおこなってく ださい。

#### ぱっと観テレビモデル以外のモデルの場合:

テレビ初期設定をやりなおします。リモコンの 【テレビメニュー】を押して、「設定」-「初期設定 のやりなおし」を選んで、テレビ初期設定をや りなおしてください。

ここまでの作業が終わったら、PART3の「テレ ビをつける」(p.40)の方法で放送が見られるか どうか確認してください。見られない場合、お 客様の環境では受信できない放送である可能性 があります。詳しくはお近くの電器店にご相談 ください。

 おまかせタフ録りのジャンルやキー ワードの設定をやりなおす(地デジ /BS/110度CS・4チューナーモデ ルのみ)

初期設定でおこなった、おまかせタフ録りの 「ジャンル」や「キーワード」の設定をやりなお すときは、PART4の「おまかせタフ録り(ジャ ンル)の設定を変更する」(p.115)や「おまか せタフ録り(キーワード)の設定を変更する」 (p.118)をご覧ください。

## PART

テレビを 見るための 準備

## B-CASカードについて

デジタル放送の視聴に必要なB-CASカードについて説明します。

## B-CASカードを扱うときの注意

B-CASカードは、デジタル放送の各種サービスを利用するために 必要なカードです。このパソコンにB-CASカードをセットしない と、デジタル放送を視聴できません。 B-CASカードを扱うときは、次のことに注意してください。

- ●このパソコン専用のB-CASカード以外のものをセットしないで ください。
- ●B-CASカードは、記載されている「使用許諾契約約款」の内容を 読み、了解された上で台紙からはがしてください。

●B-CASカードの取り扱いについて、次のことにご注意ください。 ・裏面の金メッキされた端子に手を触れないでください。 ・折り曲げたり、変形させたり、傷を付けないでください。 ・上に重いものを載せたり、踏みつけたりしないでください。 ・ぬれた手で触ったり、水をかけたりしないでください。 ・分解・加工しないでください。

●裏向きや逆方向からB-CASカードをセットしないでください。 セットする方向を間違えると、B-CASカードが機能せず、デジ タル放送を視聴できません。

●B-CASカードは、常時セットしたままにしておいてください。 取り出す場合は、先にパソコンの電源を切り、電源コードのプラ グをコンセントから抜いた後に、B-CASカードを取り出してく ださい。

## B-CASカードの情報を確認する

B-CASカードの情報を確認する方法については次のページをご覧 ください。

SmartVisionでテレビを見ているとき: PART9の「B-CASカード情報の確認」(p.201)

ぱっと観テレビでテレビを見ているとき: PART2の「ぱっと観テレビのバージョンやB-CASカードの情報 を確認する」(p.38) 通ポイント

- ●限定受信システム(CAS: Conditional Access System)とは、特定のお客様に かぎって、番組の視聴ができる ようにするシステムです。
- ●詳しくは『ユーザーズマニュア ル』の「準備・基本編」第1章の 「B-CASカードをセットする」を ご覧ください。

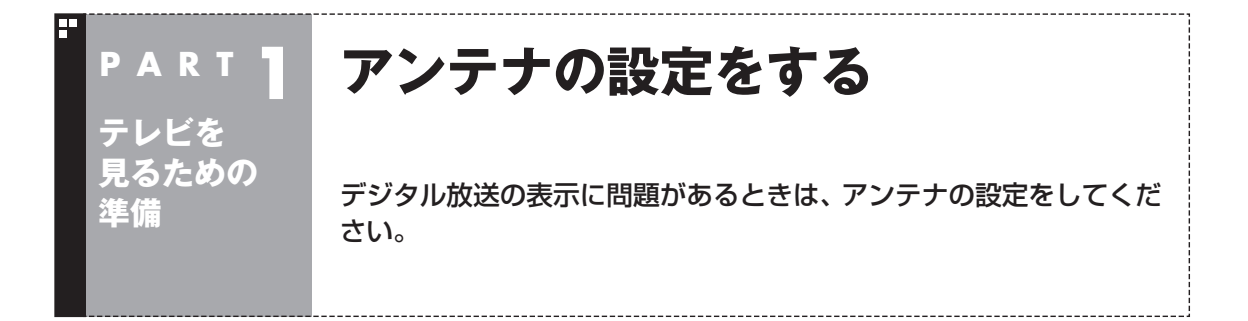

デジタル放送の表示に問題があるときは、アンテナの設定をすると改善される場合があります。

## アンテナの調節をする

- **リモコンの【テレビメニュー】を押す** テレビメニューが表示されます。
- 2 「情報 ♀」-「受信レベルの確認」を選んで【決定】を押す
- 3 確認したい「放送波」と「チャンネル」を選ぶ

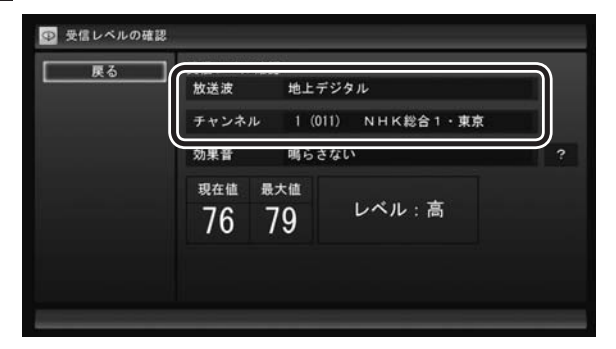

受信レベルが表示されます。

## 4 アンテナの向きを調節する

アンテナの向きを調節していくと、「レベル:中」または「レベル:高」 と表示されます。その状態で受信レベルが最大となるようにアン テナの向きを調節して、アンテナを固定します。 「効果音」を「鳴らす」に設定していると、受信レベルが53以上の場 合に音が鳴ります。

アンテナの向きを調節しても受信レベルが55以下の場合は、お近 くの電器店などで次の点を確認してください。

- ・デジタル放送を受信可能なアンテナを設置しているか
- ・受信環境(アンテナケーブルや分配器など)に問題はないか
- ・衛星アンテナの電源供給が必要かどうか

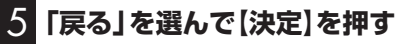

これで、アンテナの設定は完了です。

## 伊ポイント

ぱっと観テレビモデルの受信レベルの確認については、PART2の「テレビの受信状態を確認する」(p.31)で確認することもできます。

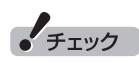

受信レベルは目安として56以上に なるように調節してください。ア ンテナの受信レベルは、天候・季節・ 受信している地域(アンテナの設置 場所)などによって異なります。

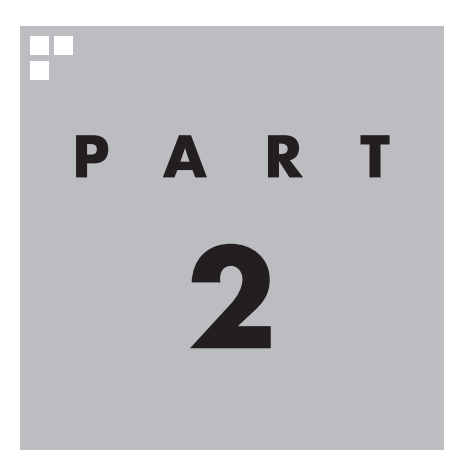

# ぱっと観テレビを使う

#### 「ぱっと観テレビ」を使えば、パソコンを起動しなくてもテレビを楽し むことができます(ぱっと観テレビモデルのみ)。

※「ぱっと観テレビ」は、テレビを見るためのソフト「SmartVision」とは異なるテレビ機能 です。パソコンの起動を待たずに手軽にテレビを見たり、録画予約を入れたりすることが できます。録画予約は「SmartVision」に反映されます。

あなたがテレビ放送などから取り込んだ映像や音声は、個人として楽しむなどのほかは、 著作権上、権利者に無断で使用できません。

注意

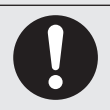

映像をご覧になる際は、周囲を十分に明るくしてご使用ください。 テレビを起動する前に、音量を確認し、調節してください。

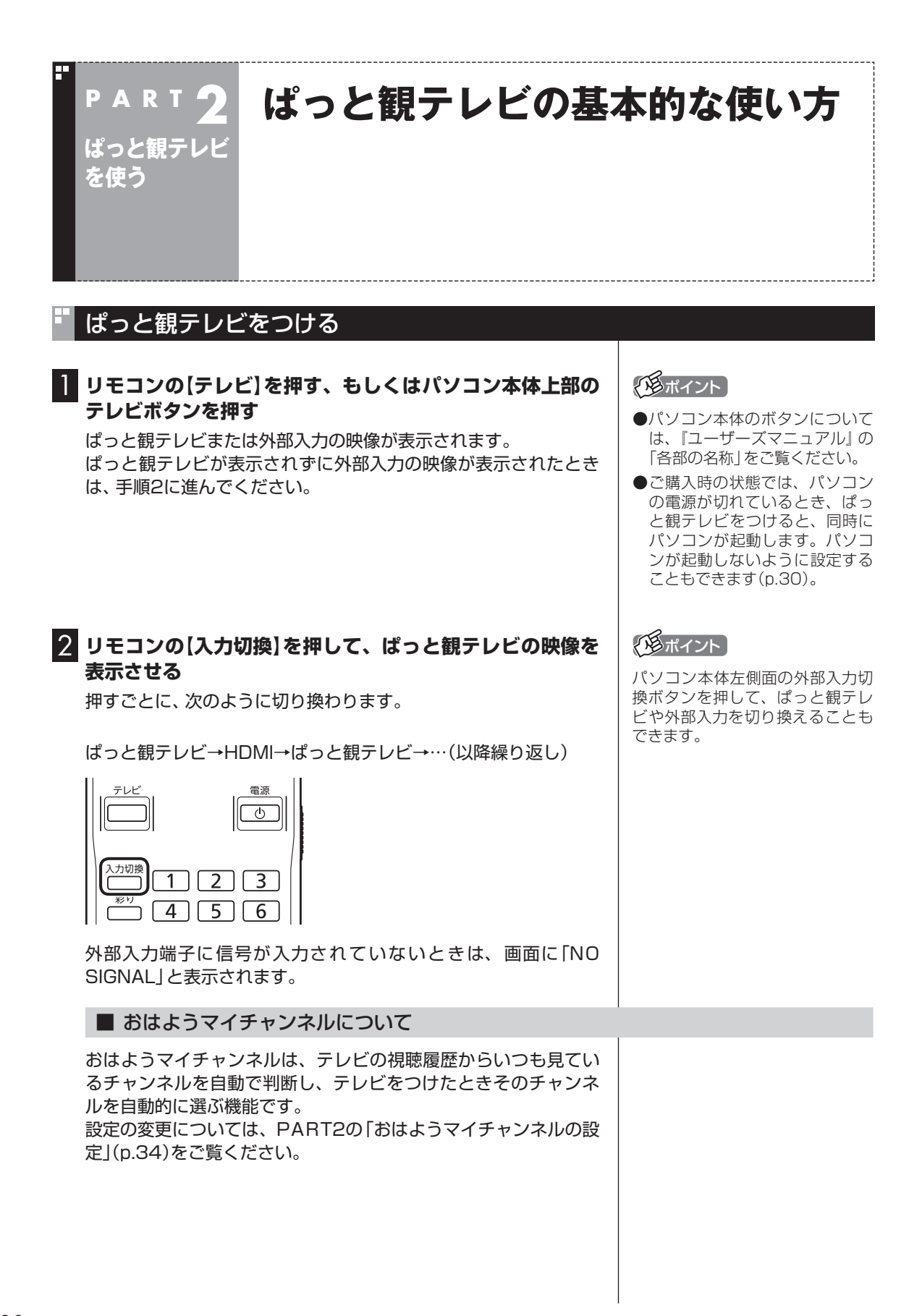

## チャンネルを切り換える

【チャンネル】や数字ボタンを押して、チャンネルを切り換えることができます。

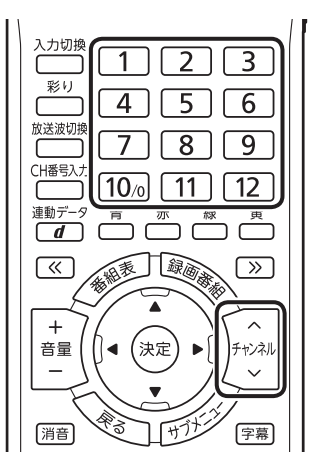

## 伊ポイント

- ●パソコン本体左側面の、チャン ネル切換つまみ/放送波切換ボタ ンを上下にまわしてチャンネル を切り換えることもできます。
- ●リモコンで3桁のチャンネル番号 を入力して、チャンネルを切り換 えることもできます。(p.26)

## BS/110度CS/地上デジタル放送を切り換える

【放送波切換】を押して、BS/110度CS/地上デジタル放送を切り 換えることができます。押すごとに、次のように切り換わります。 地上デジタル→BSデジタル→110度CSデジタル→地上デジタル →…(以降繰り返し) 通ポイント

パソコン本体左側面の、チャンネ ル切換つまみ/放送波切換ボタンを 押し込んで、BS/110度CS/地上 デジタル放送を切り換えることも できます。

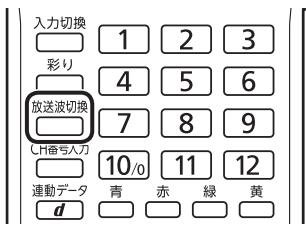

### 画質を切り換える

【彩り】を押して画質を切り換えることができます。【彩り】を押す と、次のように切り換わります。

ダイナミック→スタンダード→シネマ→オフ→ダイナミック→… (以降繰り返し)

ぱっと観テレビを使う

## 音量を調節する

【音量】を押して音量を調節できます。また【消音】を押すと音量が 最小になります(ミュート)。【消音】をもう一度押すと消音する前 の音量に戻ります。

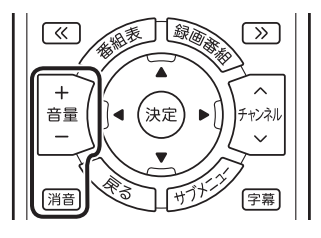

## 伊ポイント

パソコン本体左側面の、音量調節 つまみ/消音ボタンを上下にまわし て音量を調節することもできます。 音量調節つまみ/消音ボタンを押し 込むと消音(ミュート)され、もう 一度押し込むと消音する前の音量 に戻ります。

## 音声を切り換える

音声多重放送を見ているときは【音声切換】を押して音声を切り換 えることができます。【音声切換】を押すごとに音声が切り換わり ます。 切り換わり方は放送によって異なります。

| 録画 画面                 | テレビメニュー<br>遠示 |  |
|-----------------------|---------------|--|
| 巻戻し<br>【 <b>4</b> 】 【 | 再生<br>▶ 早〕    |  |
|                       | 停止停止 2        |  |

## 字幕を切り換える

字幕放送を見ているときは【字幕】を押して、字幕表示のオン/オフ を切り換えることができます。

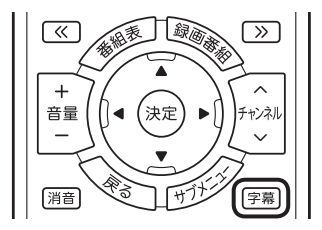

#### 画面の明るさを調節する

パソコン本体側面の、明るさ調節つまみ/画面消灯ボタンを上下 にまわしてディスプレイの明るさを調節できます。明るさ調節つ まみ/画面消灯ボタンを押し込むと、画面消灯ランプが点灯して画 面消灯モードがオンになり、一時的に映像と音を消すことができ ます。

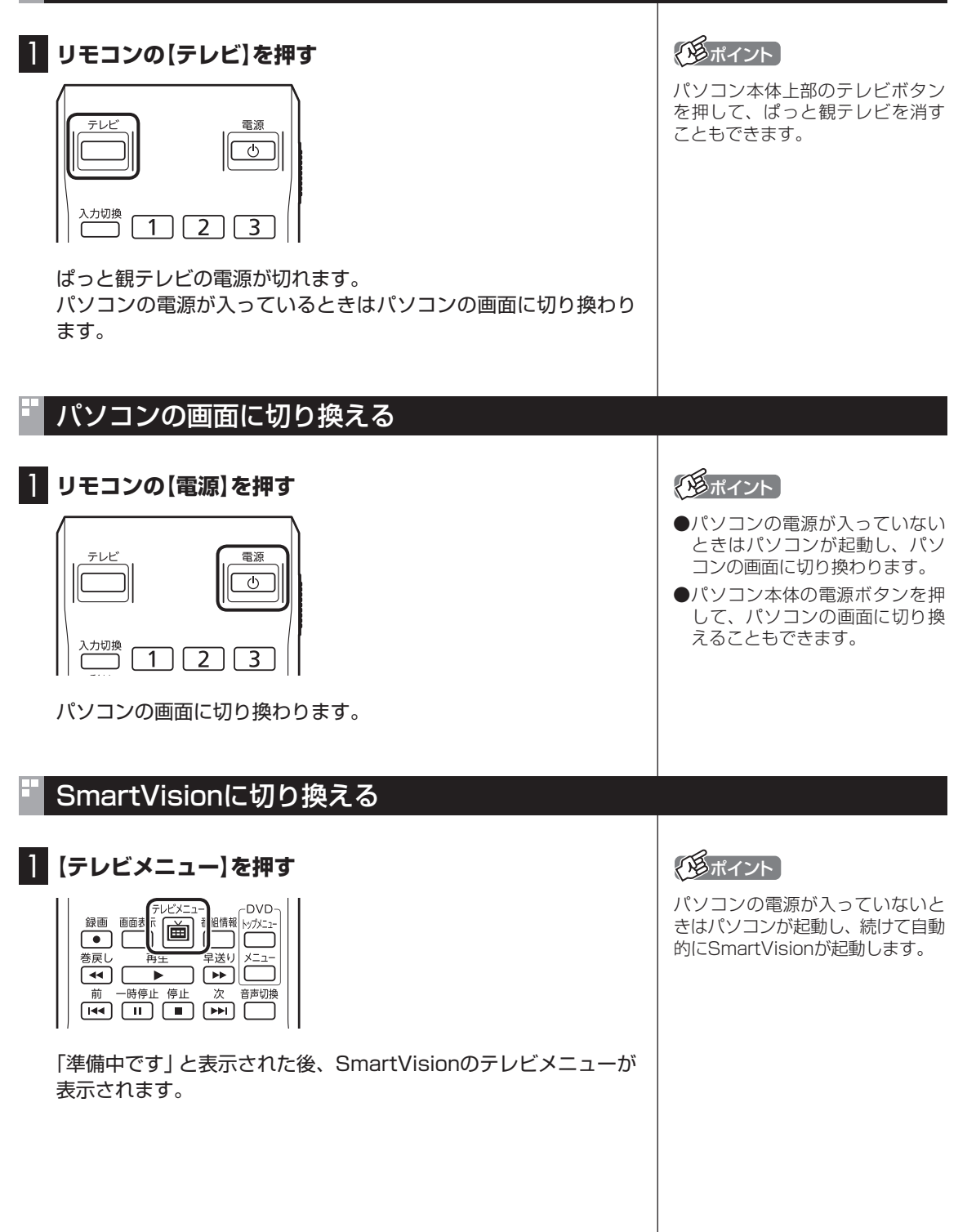

ぱっと観テレビを使う

## ぱっと観テレビ利用時のご注意

- ●パソコンが起動した状態でぱっと観テレビを見ているとき、パソ コンの操作をしない状態が続いても省電力状態(スリープ状態や 休止状態)にはなりません。
- ●ぱっと観テレビで番組を見ているときも、SmartVisionの予約録画(p.90)や番組表の取得(p.60)は自動的におこなわれます。
- ●ぱっと観テレビでは、データ放送を見ることができません。デー タ放送を楽しむときは、SmartVisionに切り換えてください。 (p.23)

## リモコンのボタンについて(ぱっと観テレビ)

#### ■ 基本的な操作

リモコンで、ぱっと観テレビの基本的な機能を使うことができます。

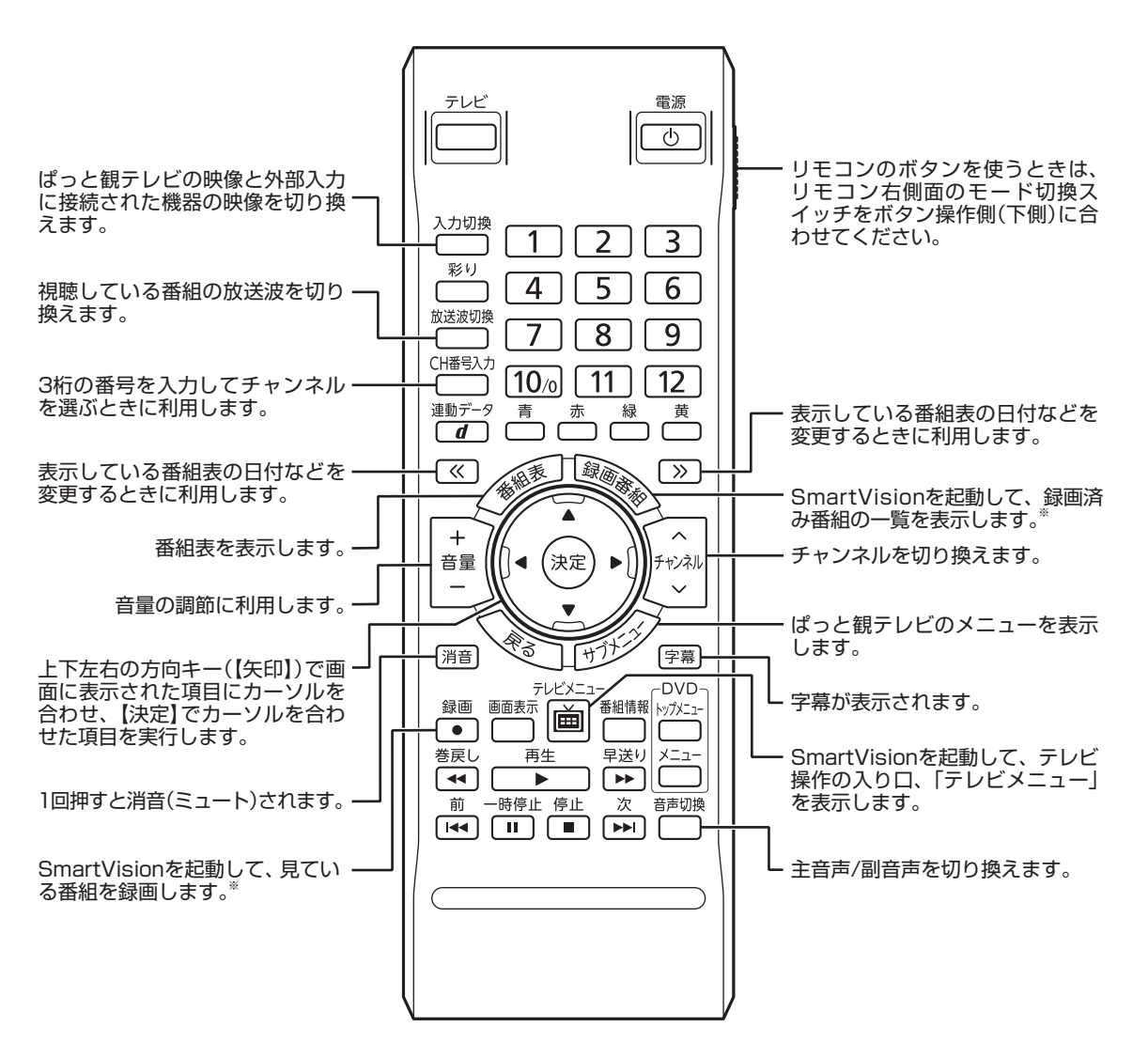

※パソコンが起動していないときは 利用できません。 ぱっと観テレビを使う

#### ■ リモコンボタン一覧

ここでは、ぱっと観テレビ<sup>\*6</sup>を操作するために使うボタンについて説明しています。 テレビ以外のソフトで使うボタンについては、「リモコン」(参「ソフト&サポートナビゲーター」▶ 検索番号 93010130 で検索)をご覧ください。

| ボタン                    | 機能*1                                                       |
|------------------------|------------------------------------------------------------|
| 【テレビ】                  | ぱっと観テレビをつける。(ぱっと観テレビモデルの場合)*5                              |
| 【電源】                   | パソコンを起動/終了する。ぱっと観テレビを見ているときは、ぱっと観<br>テレビが消えてパソコンが起動する。     |
| 【彩り】                   | 彩りプラスex機能を切り換える。(p.21)                                     |
| [1]~[12] <sup>*4</sup> | チャンネル(p.21)を切り換える。また、数字を入力する(「0」を入力する<br>ときは【10】を押してください)。 |
| 【CH番号入力】               | 3桁のチャンネル番号を入力してチャンネルを切り換える。*2                              |
| 【録画番組】                 | SmartVisionを起動し、録画済みの番組一覧を表示する。*7                          |
| 【番組表】                  | 番組表を表示する。                                                  |
| 【入力切換】                 | ぱっと観テレビの映像と外部入力に接続された機器の映像を切り換える。                          |
| 【放送波切換】                | 放送波を切り換える。(p.21)                                           |
| 【矢印】*3                 | 上下左右の方向キー。項目を選ぶ。                                           |
| 【決定】 <sup>*3</sup>     | 選択した項目を決定する。                                               |
| [«]、[»]                | 「番組表」の日付を切り換える。(p.27)                                      |
| 【サブメニュー】               | ぱっと観テレビのメニューを表示する。                                         |
| 【音声切換】                 | 音声(主音声/副音声)を切り換える。(p.22)                                   |
| 【テレビメニュー】              | SmartVisionを起動し、テレビメニューを表示する。(p.23)                        |
| 【字幕】                   | 字幕の表示/非表示を切り換える。(p.22)                                     |
| 【音量】                   | 音量を調節する。(p.22)                                             |
| 【消音】                   | 消音(ミュート)する。(p.22)                                          |
| 【チャンネル】                | チャンネルを切り換える。(p.21)                                         |
| 【録画】                   | SmartVisionを起動し、見ている番組を録画する。*7(p.29)                       |

※1:パソコンで使用するほかのソフトでは、ボタンに割り当てられた機能が異なる場合があります。

※2:【CH番号入力】を押し、数字ボタン(【1】~【10】)を押して3桁のチャンネル番号を入力します(入力を中止するときは【戻る】を 押します)。

※3: ぱっと観テレビのメニューで項目を選ぶときに使用します。

※4: 【1】~【12】を押してプリセットされたチャンネルを切り換えることができます。なお、【11】~【12】では、数字を入力することができません。

※5:【テレビ】を押すとぱっと観テレビまたは外部入力に接続された機器の映像が表示されます。SmartVisionを起動するときは 【テレビメニュー】を押してください。

※6: SmartVisionの操作については、「PART3 テレビを見る」(p.39)以降の説明をご覧ください。

※7:パソコンが起動していないときは利用できません。

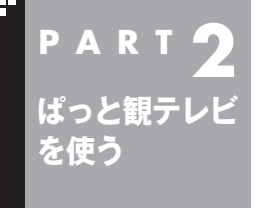

## ぱっと観テレビで録画予約する

ぱっと観テレビを見ているときは、パソコンを起動しなくても、ぱっ と観テレビの番組表で録画予約することができます。これを「ぱっと 予約」と呼びます。

## 「ぱっと予約」するときのご注意

「ぱっと予約」をするときは、次のことにご注意ください。

- ●同じ時刻に入っていた予約があれば削除され、新しい予約で上 書きされます。この際、重複を示すメッセージは表示されません。 重複によって取り消された予約は、SmartVisionの「予約一覧」 で確認できます。PART4の「予約の変更や予約結果の確認をす る」(p.99)をご覧ください。
- ●複数の予約が入っていたときは、優先度の低い予約(p.129)が 削除されます。
- ●同じ優先度の予約が入っていたときは、チャンネル番号が小さ い方の録画が優先されます。

## 「ぱっと予約」する

#### 【番組表】を押す

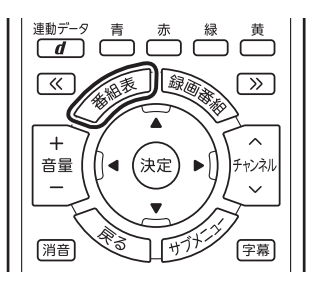

ぱっと観テレビの番組表が表示されます。

## 2 予約する番組を決める

①リモコンの【《】【》】で日付を選ぶ ②予約したい番組を選んで【決定】を押す

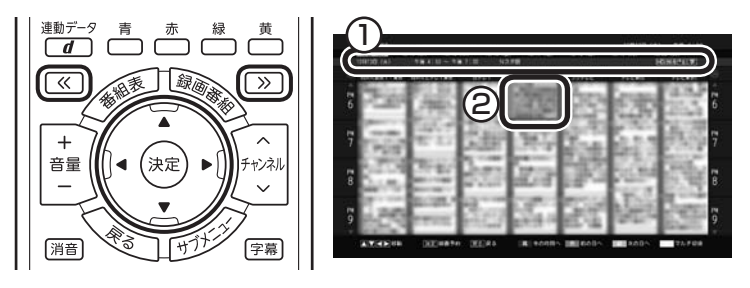

「番組の予約」画面が表示されます。

## 伊ポイント

録画予約するときは、PART4の 「録画について」(p.78)もあわせて ご覧ください。

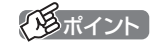

次のボタンを使った操作ができます。

- 【青】:現在の時刻の番組表が表示 されます。
- ・【赤】:前の日の番組表が表示され ます。なお、過去の日付の番組表 は表示できません。
- ・【緑】:次の日の番組表が表示され ます。1週間先の番組表まで表示 できます。
- ・【黄】:同じ放送局のチャンネル (たとえばOllch、Ol2ch)の、 すべての番組が表示されます。

## 3 予約内容を設定する

- ①「録画モード」を選ぶ 【矢印】の左右ボタンで録画モード(画質)を選びます。録画 モードの設定はSmartVisionでの録画と同様です。詳しくは PART4の「録画モードについて」(p.80)をご覧ください。
- ②「繰り返し予約」を設定する
   【矢印】の左右ボタンで次のいずれかを選びます。
   ●「しない(1回のみ)」
  - 番組表で選んだ番組のみを予約します。通常はこちらを選ん でください。
  - ●「する(シリーズ)」 シリーズものの番組を続けて予約します(次回以降の放送も 自動的に録画)。シリーズ録画の設定はSmartVisionでの録 画と同様です。詳しくはPART4の「シリーズ録画のご注意」 (p.94)をご覧ください。

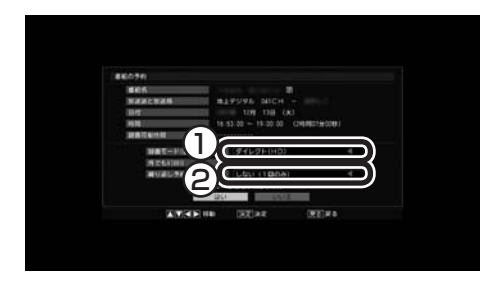

## 4 「はい」を選んで【決定】を押す

ぱっと観テレビの番組表に戻ります。 テレビ画面に戻るときは【戻る】を押してください。

## PART2 ぱっと観テレビ を使う

## SmartVisionに切り換える

パソコンが起動しているときは、ぱっと観テレビからSmartVision に切り換えて、録画してある番組を再生したり、視聴中の番組を録画 したりすることができます。

## SmartVisionに切り換えて録画番組を楽しむ(ぱっと再生)

#### 【録画番組】を押す

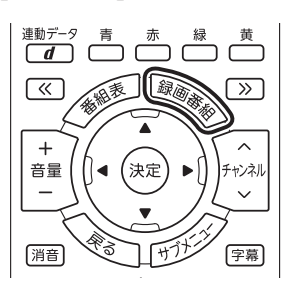

伊ポイント

パソコンの電源が入っていないと きは、「この機能は現在使用できま せん」と表示されます。

「準備中です」と表示された後、SmartVisionの「録画番組一覧」が 表示されます。 番組の再生については、PART5の「録画した番組を再生する」の 「再生の方法」の「「まとめ表示」されていない番組を再生する」の手 順3(p.139)以降をご覧ください。

## SmartVisionに切り換えて見ている番組を録画する(ぱっと録画)

#### 【録画】を押す

| テレビメニュー     DVD       録画     画面表示     番組情報       ・アパメニュー     ● |
|----------------------------------------------------------------|
|                                                                |
|                                                                |
|                                                                |

「準備中です」と表示された後、SmartVisionのテレビ映像が表示 され、録画が始まります。 録画開始後の操作については、PART4の「視聴中の番組を録画す る」の手順2(p.85)をご覧ください。 伊ポイント

パソコンの電源が入っていないと きは、「この機能は現在使用できま せん」と表示されます。

伊ポイント

SmartVisionと連携した機能 (ぱっと再生・ぱっと録画)をご利用 になる場合は、ぱっと観テレビを つけたときパソコンが起動する設 定にしておくことをおすすめしま す。ご購入時の状態ではこの設定 になっています。設定の変更につ いて詳しくは「ぱっと観テレビをつ けたときにパソコンを起動させな い」(p.30)をご覧ください。

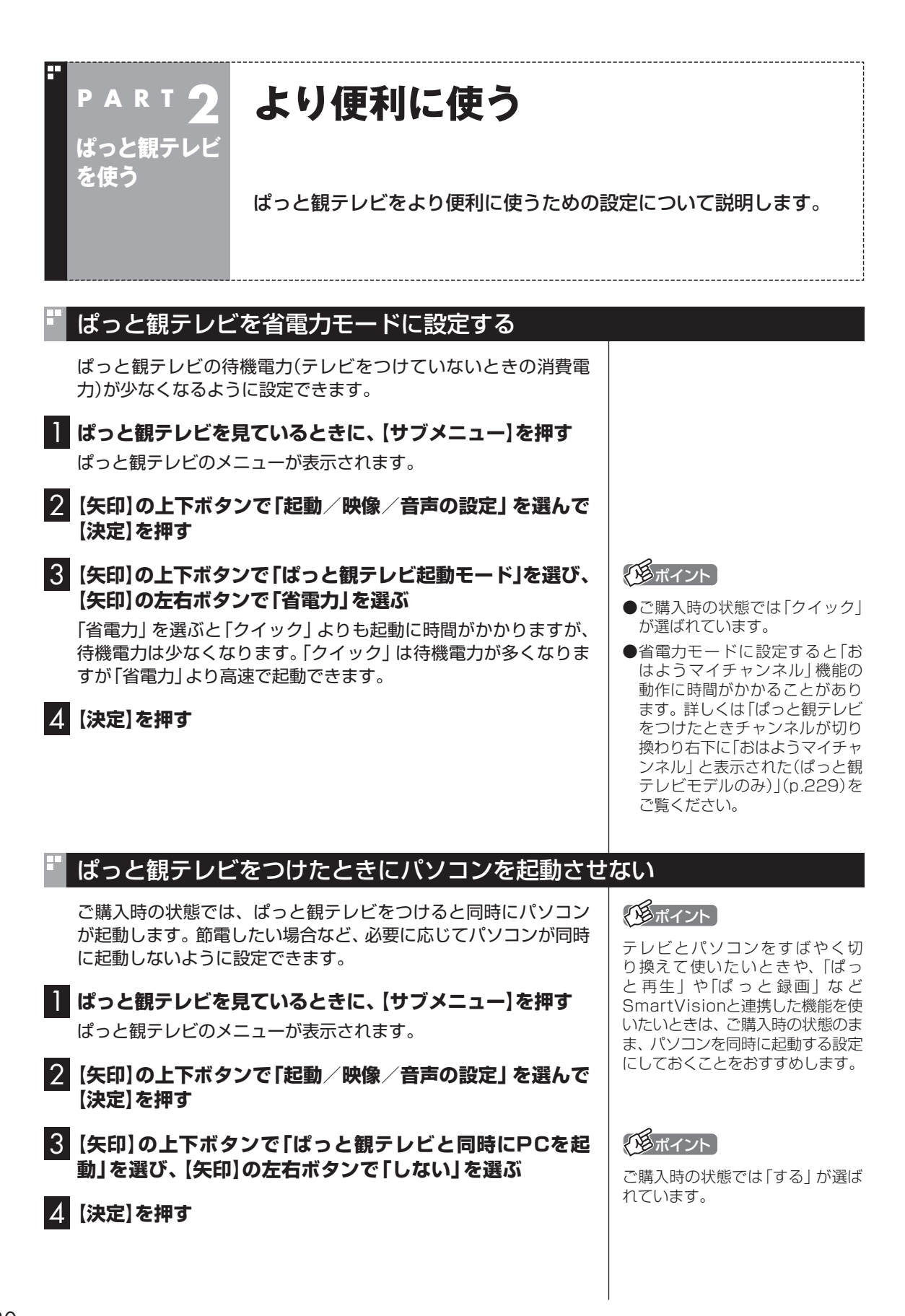

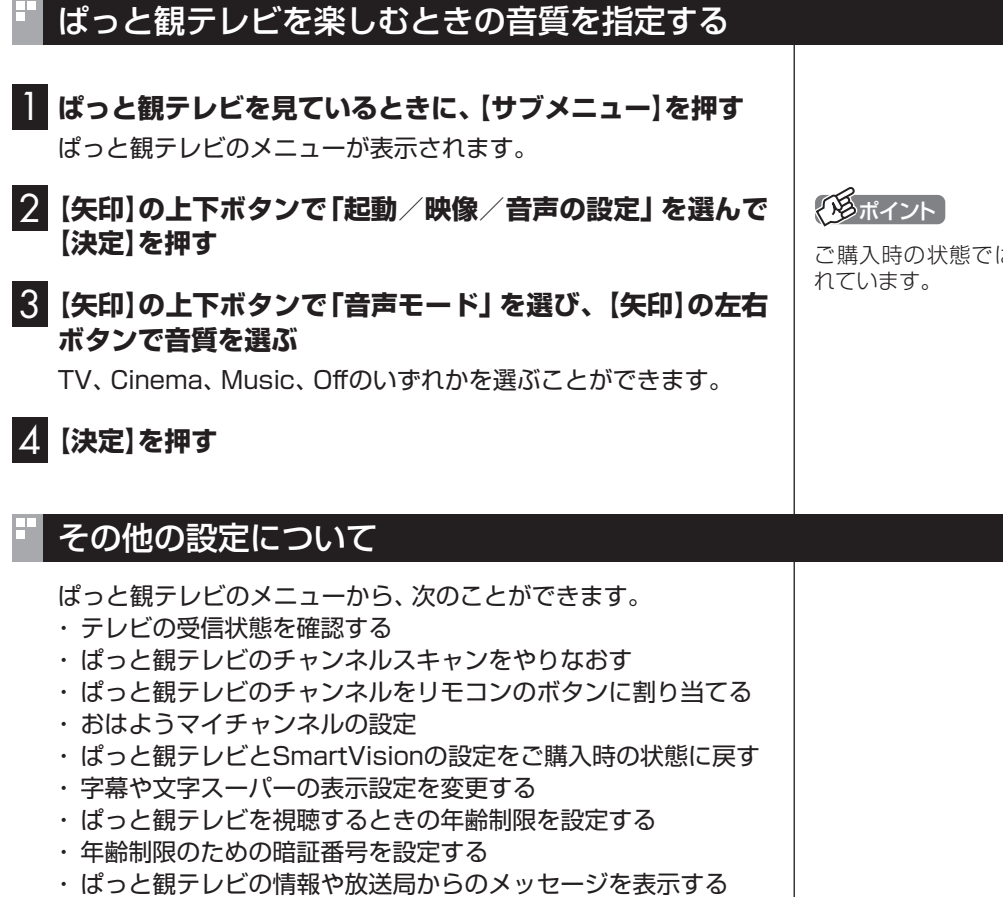

■ テレビの受信状態を確認する

地上デジタル放送、BSデジタル放送、110度CSデジタル放送の、 電波の受信状況を確認できます。

ぱっと観テレビを見ているときに、【サブメニュー】を押す ぱっと観テレビのメニューが表示されます。

- 2 「テレビの設定」を選んで【決定】を押す
- く
  「チャンネル設定」を選んで
  (決定)を
  押す

チャンネル設定の画面が表示されます。

## 4. 「受信レベル」を選んで【決定】を押す

受信レベルの画面が表示されます。

ご購入時の状態では「TV」が選ば

#### 5 受信レベルを確認する

- ①「放送波」を選び、【矢印】の左右ボタンで次のいずれかを選ぶ 地上デジタル放送/BSデジタル放送/CSデジタル放送
- ②「受信周波数」を選び、【矢印】の左右ボタンで周波数(チャンネル)を選ぶ

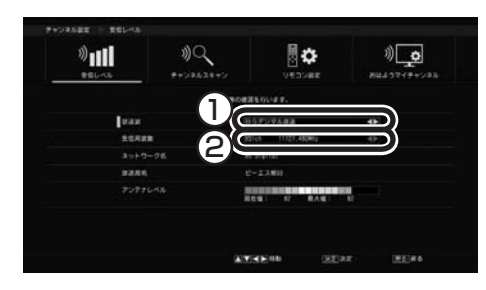

アンテナレベルに受信状態が表示されます。

受信レベルがすべて0の場合、アンテナケーブルがパソコンのアン テナ端子に正しく接続されているか確認してください。正しく接 続されている場合は、お近くの電器店やアンテナを設置した事業 者などに、次の点を確認してください。

- パソコンをお使いの場所が地上デジタル放送のサービスエリア
   内か
- ・地上デジタル放送やBS/110度CSデジタル放送を受信可能な アンテナを設置しているか
- ・BSデジタルのアンテナに給電が必要か

また、CATVをご利用の場合は、CATV事業者に、地上デジタル放送を再配信しているかをご確認ください。

■ ぱっと観テレビのチャンネルスキャンをやりなおす

引っ越しした場合など、必要に応じてチャンネルスキャンをやり なおしてください。

🚺 ぱっと観テレビを見ているときに、【サブメニュー】を押す

ぱっと観テレビのメニューが表示されます。

- 2 「テレビの設定」を選んで【決定】を押す
- 3 「チャンネル設定」を選んで【決定】を押す

チャンネル設定の画面が表示されます。

4 「チャンネルスキャン」を選んで【決定】を押す

チャンネルスキャンの画面が表示されます。

伊ポイント

- ●アンテナレベルが55以下の場合 は、正常に受信することができ ません。アンテナレベルが56以 上になるようにアンテナを調節 (p.17)してください。
- 正常に視聴できない場合は、 PART10の「テレビが映らない」 (p.210)をご覧ください。

### 5 チャンネルスキャンの設定をする

- 「スキャン種別」を選び、【矢印】の左右ボタンで「初期スキャン」 を選ぶ
- ②「対象周波数」を選び、【矢印】の左右ボタンでスキャンの対象と する周波数を選ぶ
- ③「受信地域」を選び、【矢印】の左右ボタンでお住まいの都道府県 を選ぶ

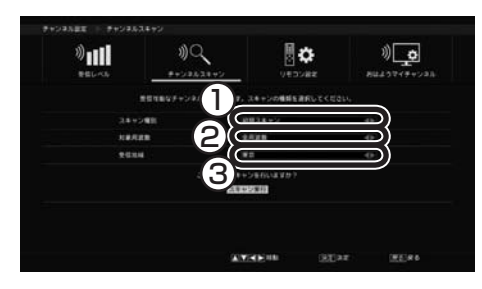

## 6 「スキャン実行」を選び、【決定】を押す

チャンネルスキャンが始まります。完了するとチャンネルスキャンの結果が表示されます。

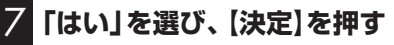

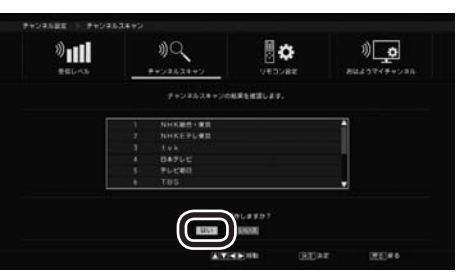

チャンネルスキャンの結果が保存されます。

ぱっと観テレビのチャンネルをリモコンのボタンに割り当てる

ぱっと観テレビのチャンネルを、リモコンの数字ボタンに割り当 てなおすことができます。また、リモコンの【チャンネル】で番組を 切り換えるとき、特定のチャンネルを表示させない「チャンネルス キップ」の設定ができます。

ぱっと観テレビを見ているときに、【サブメニュー】を押す ぱっと観テレビのメニューが表示されます。

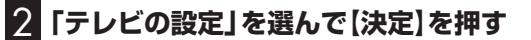

3 「チャンネル設定」を選んで【決定】を押す チャンネル設定の画面が表示されます。

4 「リモコン設定」を選んで【決定】を押す リモコン設定の画面が表示されます。

「「「「ポイント」

- ●新たに開局した放送局を追加したいときは、「再スキャン」を選んでください。
- ●スキャンの対象とする周波数が わからないときは、「全周波数」 を選んでください。「全周波数」 にはUHFも含まれます。

#### 5 各放送波のチャンネルをリモコンのボタンに割り当てる

- 放送波を選ぶ
- ② 放送局(チャンネル)を選ぶ
- ③ そのチャンネルに割り当てるリモコンの数字ボタンを押す

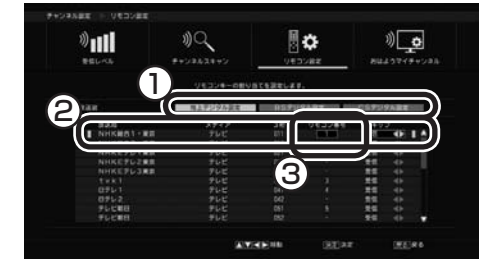

「リモコン番号」に、割り当てたボタンの数字が表示されます。

チャンネルスキップの設定をするときは

表示しないように設定する放送局(チャンネル)を選び、【矢印】の 左右ボタンで「スキップ」を選んでください。 なお、ここで「スキップ」を選んだチャンネルは、SmartVisionで テレビを見るときも表示されなくなります。

#### 6 (決定)を押す

#### おはようマイチャンネルの設定

おはようマイチャンネルは、テレビの視聴履歴からいつも見てい るチャンネルを自動で判断し、テレビをつけたときそのチャンネ ルを自動的に選ぶ機能です。

おはようマイチャンネルの設定を変更する手順は次のとおりです。

ぱっと観テレビを見ているときに、【サブメニュー】を押す ぱっと観テレビのメニューが表示されます。

- 2 「テレビの設定」を選んで【決定】を押す
- 3 「チャンネル設定」を選んで【決定】を押す

チャンネル設定の画面が表示されます。

4 「おはようマイチャンネル」を選んで【決定】を押す おはようマイチャンネルの画面が表示されます。

5 「有効」または「無効」を選んで【決定】を押す

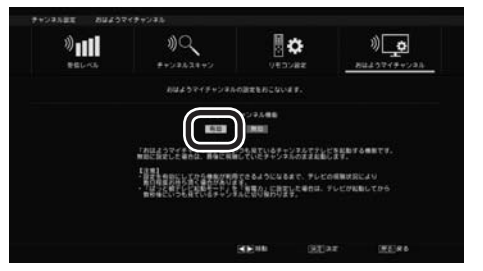

おはようマイチャンネルの設定が保存されます。

「用ポイント

チャンネルは放送波ごとに割り当 てることができます。

「形ポイント

- 初期状態ではおはようマイチャンネルが有効になっています。
- ●おはようマイチャンネルを無効 にすると、最後に視聴していた チャンネルでテレビが起動しま す。

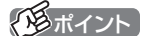

テレビの視聴履歴を分析するため、 設定を「有効」にしてから機能が利 用できるようになるまで数日かか ることがあります。

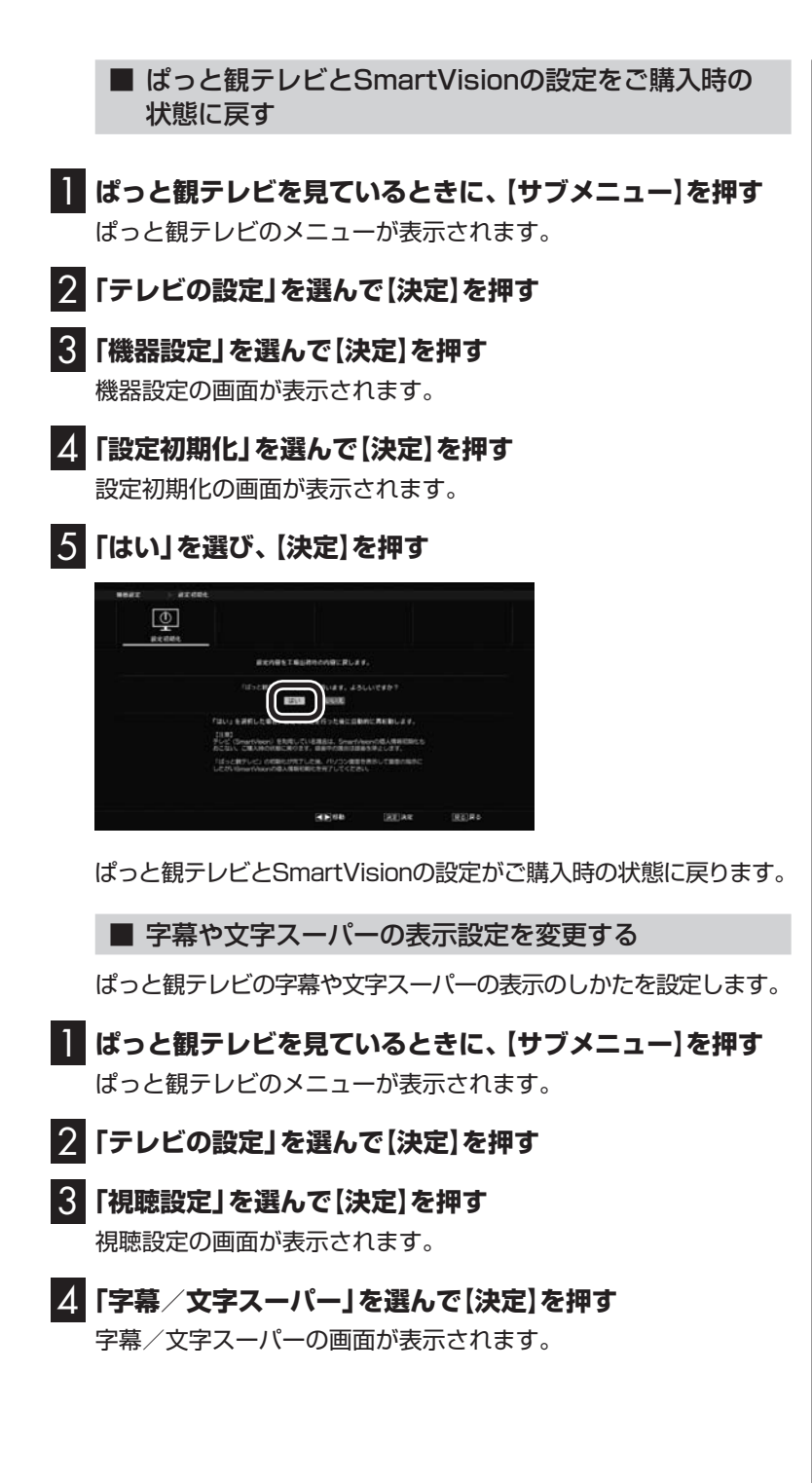

#### 5 字幕と文字スーパーの表示方法を設定する

- ①「字幕」を選んで、【矢印】の左右ボタンで表示する字幕を選ぶ 字幕を表示しないときは、「表示しない」を選んでください。
- ②「文字スーパー」を選んで、【矢印】の左右ボタンで表示する文字 スーパーを選ぶ

文字スーパーを表示しないときは、「表示しない」を選んでくだ さい。

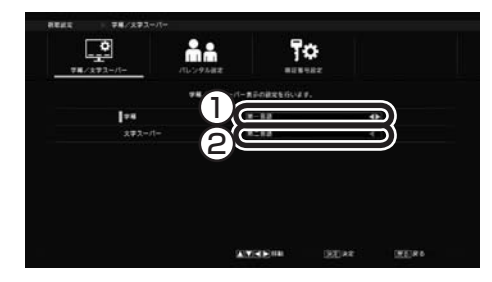

## 6 (決定)を押す

■ ぱっと観テレビを視聴するときの年齢制限を設定する

年齢による視聴制限(パレンタルロック)を設定できます。設定した年 齢未満の視聴者を対象としていないテレビ番組は、ぱっと観テレビで 視聴できなくなります。

はっと観テレビを見ているときに、【サブメニュー】を押す ぱっと観テレビのメニューが表示されます。

2 「テレビの設定」を選んで【決定】を押す

#### 3 「視聴設定」を選んで【決定】を押す

視聴設定の画面が表示されます。

#### 4 「パレンタル設定」を選んで【決定】を押す

ぱっと観テレビの設定を変更する際の暗証番号を設定しているか どうかで次の操作が異なります。

#### 暗証番号を設定しているとき:

暗証番号の入力画面が表示されます。暗証番号を入力して【決定】 を押し、手順5に進んでください。

#### 暗証番号が未設定のとき:

暗証番号の設定を促す画面が表示され、【決定】を押すと暗証番号の設定画面が表示されます。「年齢制限のための暗証番号を設定する」の手順5~6(p.37)をご覧になり、暗証番号を設定してください。暗証番号を設定したら、この手順の手順5に進んでください。

伊ポイント

暗証番号の設定画面でリモコンの 【赤】を押すと、「パレンタル設定」 の設定が解除されます。

| 5 「視聴最少年齢」を選んで、【矢印】の左右ボタンで年齢を選ぶ                                                                                                    |                                                                                          |
|----------------------------------------------------------------------------------------------------|------------------------------------------------------------------------------------------|
| ARRE     0.0048E       Tar 27-0-     0.004E       Arrestatestower     0.004E       Arrestatestower     0.004E                                                                                                    |                                                                                          |
| 6 (決定)を押す                                                                                                    |                                                                                          |
| ■ 年齢制限のための暗証番号を設定する                                                                                                    |                                                                                          |
| 年齢による視聴制限(パレンタルロック)の暗証番号を設定すること<br>ができます。                                                                                                    | ボイント ばっと観テレビの「パレンタルロッ                                                                    |
| 1 ぱっと観テレビを見ているときに、【サブメニュー】を押す<br>ぱっと観テレビのメニューが表示されます。                                                                                                    | ク」(p.36)を設定した場合は、この<br>暗証番号の設定も必要となります。                                                  |
| 2 「テレビの設定」を選んで【決定】を押す                                                                                                    |                                                                                          |
| 3 「視聴設定」を選んで【決定】を押す<br>視聴設定の画面が表示されます。                                                                                                    |                                                                                          |
| <ul> <li>              日証番号設定」を選んで【決定】を押す<br/>暗証番号を設定しているとき:<br/>暗証番号の入力画面が表示されます。暗証番号を入力して【決定】             を押してください。      </li> <li>             暗証番号が未設定のとき:         </li> <li>             『暗証番号が設定されていません」というメッセージが表示されま         </li> </ul> |                                                                                          |
| 5       時証番号を設定する         ① 「暗証番号」を選んで、数字ボタンで4桁の暗証番号を入力する         ② 「再入力」に、数字ボタンで4桁の暗証番号をもう一度入力する                                                                                                    | ディント 暗証番号を削除するときは、手順5<br>でリモコンの【赤】を押してください。なお、暗証番号を削除すると、 同時に「パレンタルロック」(p.36)の設定も解除されます。 |
|                                                                                                    |                                                                                          |

REBARRERS SECONDA

6 【決定】を押す

(KE)RA

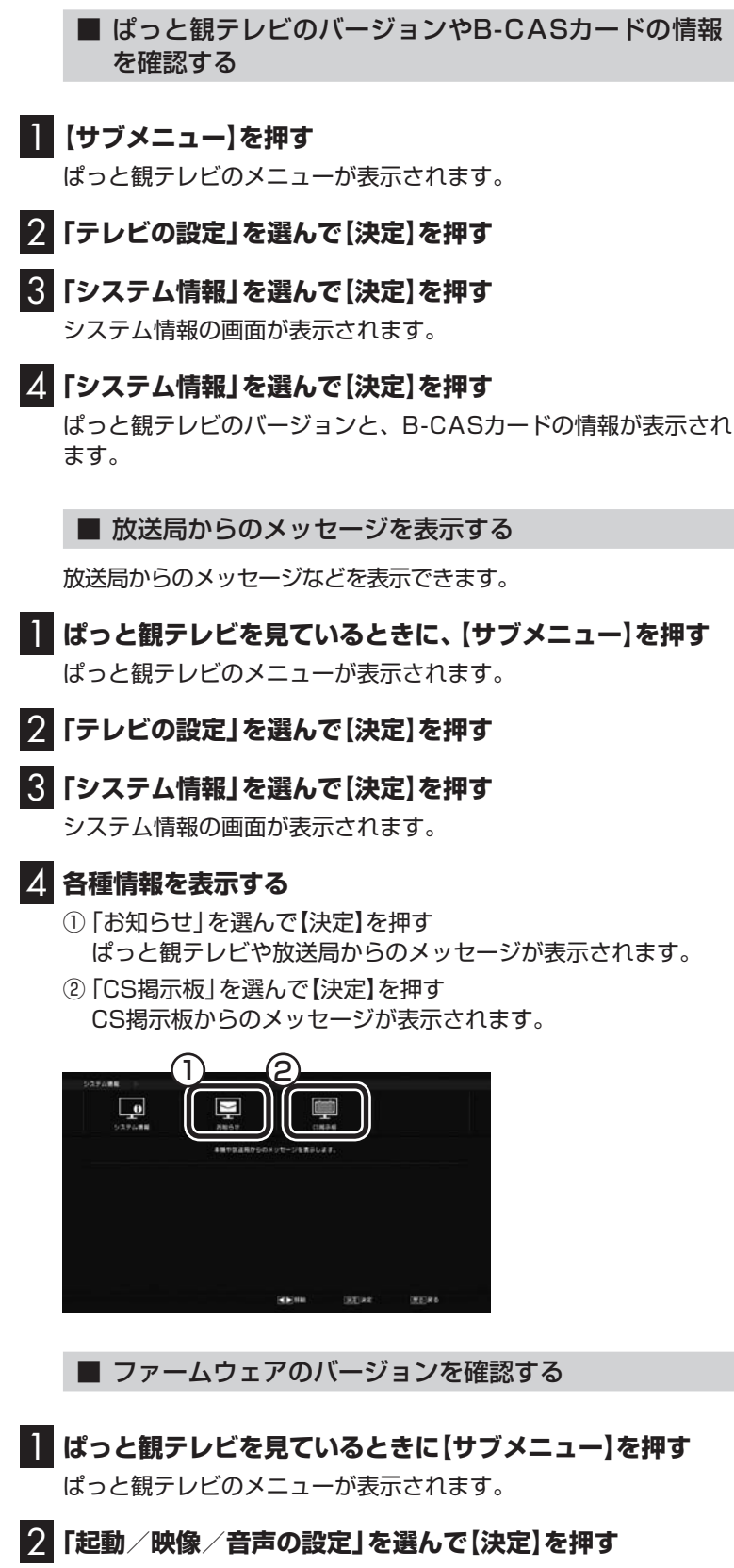

「起動/映像/音声の設定」のメニューが表示されます。この画面 の右下にファームウェアのバージョンが表示されます。

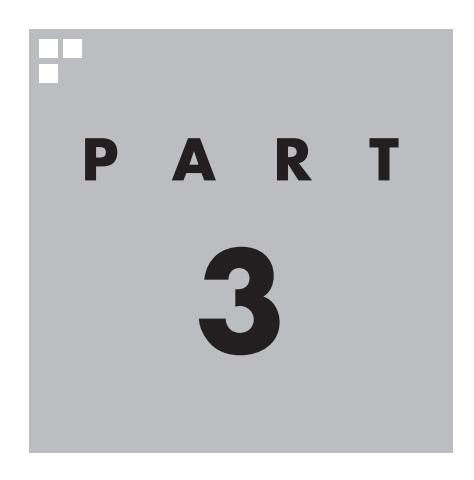

# テレビを見る

さっそく、パソコンでテレビを見てみましょう。 見るだけでなく、番組表やテレビメニューなど、パソコンならではの 充実した機能が楽しめます。

※パソコンの電源を入れた直後は、Windowsの各種設定や環境チェックのためにソフトの 動作が遅くなる場合があります。そのため、Windows起動後、すぐにテレビ (SmartVision)を起動したり、リモコンの【テレビ】でパソコンを起動した場合は、テレビ の映像が乱れることがあります。

※テレビを快適に視聴するために、必要でないソフトはすべて終了することをおすすめします。

あなたがテレビ放送などから取り込んだ映像や音声は、個人として楽しむなどのほかは、 著作権上、権利者に無断で使用できません。

注意

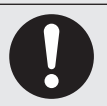

▶ 映像をご覧になる際は、周囲を十分に明るくしてご使用ください。 ▶ テレビを起動する前に、音量を確認し、調節してください。

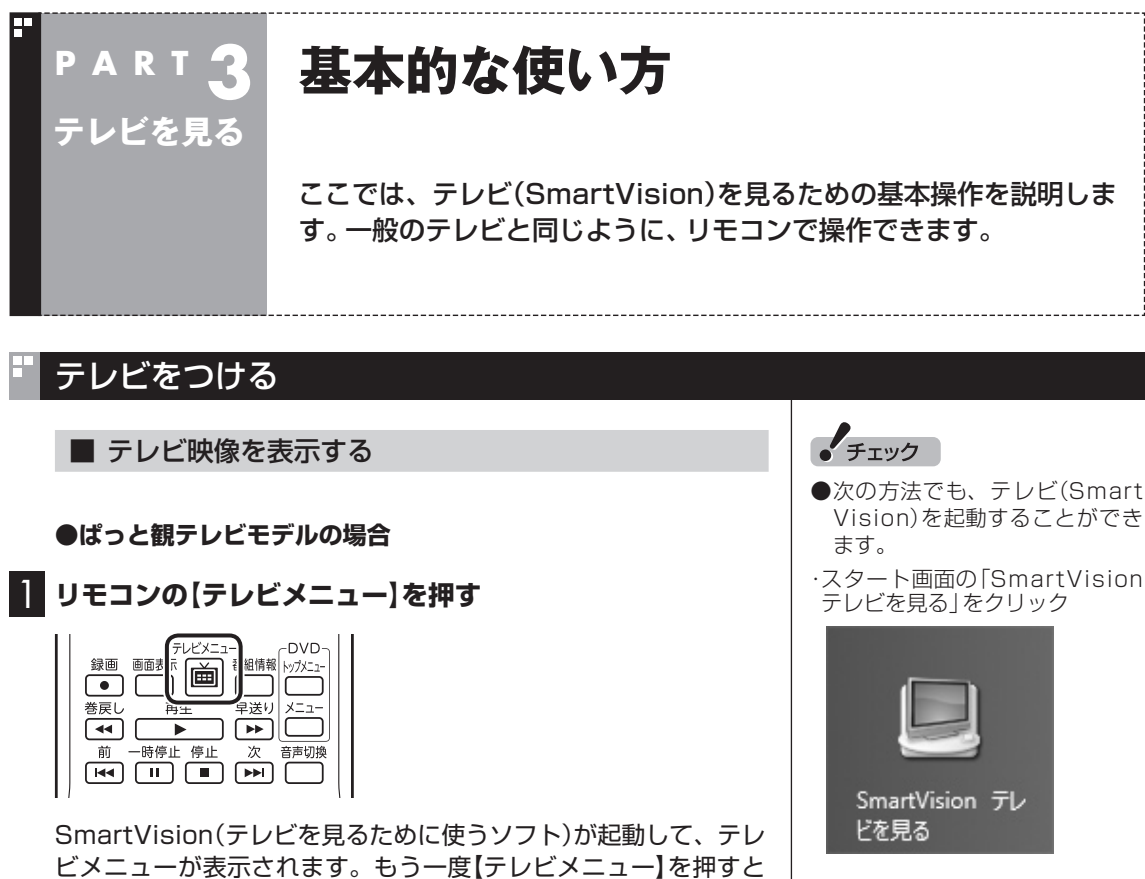

●Smartリモコンを使ってテレビ (SmartVision)を起動すること もできます。使用する前に設定 が必要です。Smartリモコンに ついては、PDFマニュアル『テ レビを楽しむ本 活用編』をご覧 ください。

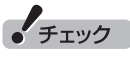

次の場合は【テレビメニュー】または【テレビ】(ぱっと観テレビモデル以外)を押すとロック画面が表示され、ロックを解除するとサインインの画面が表示されます。

- 1.パソコンをマルチユーザー環境 で使用していて、電源が切れて いるとき
- 2.パソコンのサインインや省電力 状態からの復帰時にパスワード を設定していて、パソコンが省 電力状態のとき、または電源が 切れているとき

## ] リモコンの【テレビ】を押す

●ぱっと観テレビモデル以外のモデルの場合

ビ(p.20)が起動します。

テレビの映像が表示されます。

ます。

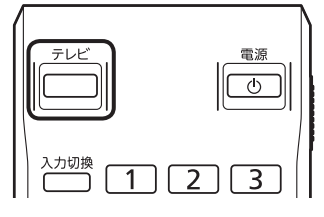

SmartVision(テレビを見るために使うソフト)が起動してテレビの映像が表示されます。

パソコンが省電力状態、または電源が切れている状態でも、【テレ

ビメニュー】を押すと電源が入り、SmartVisionでテレビが見られ

なお、ぱっと観テレビモデルでは、【テレビ】を押すとぱっと観テレ

パソコンが省電力状態、または電源が切れている状態からでも電 源が入ります。省電力状態から復帰する際にロック画面が表示さ れたときは、【決定】を押してロックを解除してください(パスワー ドを設定している場合は、ロック解除後にキーボードでパスワー ドを入力してください)。

## チャンネルを切り換える

#### チャンネルを切り換えるには、リモコンの【チャンネル】を押しま す。数字ボタンでもチャンネルを変更できます。

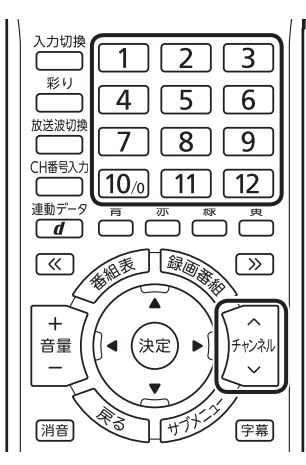

■ チャンネル番号を入力して切り換える

リモコンで3桁のチャンネル番号を入力して、チャンネルを切り換 えることもできます。

#### Ⅰ リモコンの【CH番号入力】を押す

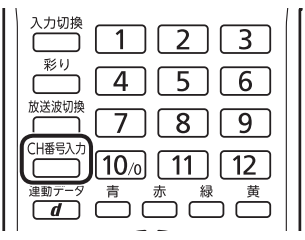

チャンネル番号の入力欄が表示されます。

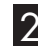

2 数字ボタン(【1】〜【10】)を使って、3桁のチャンネル番号 を入力する

#### 3 (決定)を押す

チャンネルが切り換わります。

■ おはようマイチャンネルについて

おはようマイチャンネルは、テレビの視聴履歴からいつも見てい るチャンネルを自動で判断し、テレビをつけたときそのチャンネ ルを自動的に選ぶ機能です。 設定の変更については、次のいずれかをご覧ください。

- ・ぱっと観テレビモデル PART2の「おはようマイチャンネルの設定」(p.34)
- ・ぱっと観テレビモデル以外のモデル PART9の「おはようマイチャンネルの設定」(p.205)

### 伊ポイント

- ●番組表(p.60)やテレビメニュー (p.52)から、見たい番組を選ぶ 方法もあります。
- ●チャンネルがプリセットされて いない数字ボタンを押しても チャンネルは切り換わりません。

## (通ポイント)

「0」を入力するときは【10】を押し てください。

(低ポイント)

初期状態ではおはようマイチャン ネルが有効になっています。

## BS/110度CS/地上デジタル放送を切り換える

BS/110度CS/地上デジタル放送を切り換えるには、リモコンの 【放送波切換】を押します。 通ポイント

テレビメニュー(p.52)から、放送 波を切り換える方法もあります。

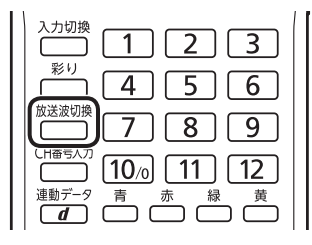

押すごとに、次のように切り換わります。 地上デジタル→BSデジタル→110度CSデジタル→地上デジタル →…(以降繰り返し)

#### 画質を切り換える

画質を切り換えるときは、リモコンの【彩り】を押します。

| 入力切換 1 2 3 |
|------------|
|            |
|            |
|            |
|            |

【彩り】を押すと、次のように切り換わります。

#### 「彩りプラスex」機能を搭載しているモデル

ダイナミック→スタンダード→シネマ→無効→ダイナミック→… (以降繰り返し)

「彩り」機能を搭載しているモデル 有効→無効→有効→…(以降繰り返し)

#### 音量を調節する

音量を調節するには、リモコンの【音量】を押します。また、【消音】 を押すと音量が最小になります(ミュート)。 【消音】をもう一度押すと消音する前の音量に戻ります。

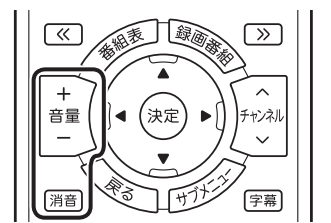

□参照

●「彩りプラスex」について

→「彩りプラスの設定」

- ▶ 「ソフト&サポートナビゲー ター」▶ 検索番号 94071119 で検索
- ●「彩り」について
- →「彩りの設定」
- ▶ ●「ソフト&サポートナビゲー ター」▶ 検索番号 94071920 で検索

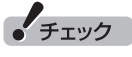

パソコンの負荷状況によっては、 音量を調節すると映像が一瞬停止 する場合があります。

## 音声を切り換える

外国映画などの音声多重放送を見るときに音声を切り換えるには、 【音声切換】を押します。

|       | テレビメニュー | -DVD-       |
|-------|---------|-------------|
| 録画 画面 | 标 🛋 🏭   | 情報 トップメニュー  |
|       |         |             |
| 巻戻し   | 再生 早道   | <br>送り メニュー |
|       |         |             |
| 前 一時( |         | 2 音声切換      |
|       |         |             |
|       |         |             |

【音声切換】を押すごとに、音声が順番に切り換わります。 切り換わり方は放送により異なります。

## 字幕放送を見る

字幕放送をしている番組(番組表で**語**のマークが付いている番組) では、字幕を表示させることができます。 リモコンの【字幕】を押して字幕表示のオン/オフを切り換えます。

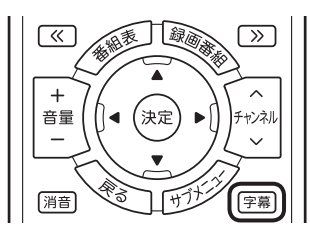

## チューナーを切り換える(地デジ/BS/110度CS・4チューナーモデル および地デジ/BS/110度CS・ダブルチューナーモデル)

操作するチューナー(レコーダー)を切り換えて、複数の番組を同時に楽しむことができます。たとえば、ある番組を視聴しながら録 画しているとき、その録画は継続したままレコーダーを切り換え て、別のチャンネルの番組を視聴することができます。

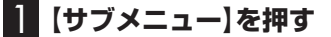

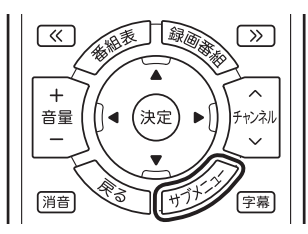

サブメニューが表示されます。

チェック

- ●L(左音声のみ)/R(右音声のみ) の場合は、両方のスピーカから 同じ音が出ます。
- ●このパソコンでは、5.1chサラ ウンドの音声を、ステレオ2ch に変換して出力しています。

2 「レコーダー切換」を選び、操作するレコーダーを選んで【決 定】を押す

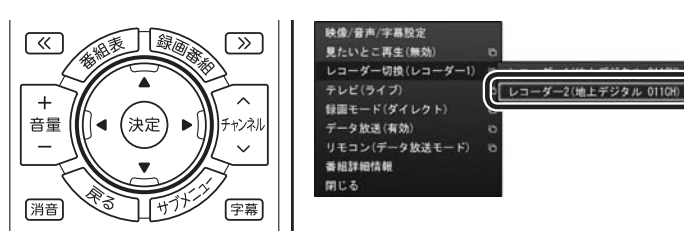

伊ポイント

テレビメニュー(p.52)で「レコー ダー切換』」を選び、レコーダーを 切り換えることもできます。

## テレビを消す

■ テレビを終了して、パソコンの画面を表示する

#### ●ぱっと観テレビモデルの場合

## 【テレビ】を押す

|      | 電源<br>し |
|------|---------|
| 入力切換 | 2 3     |

テレビ(SmartVision)が終了した後、ぱっと観テレビ(p.20)が起動します。

## 2 もう一度【テレビ】を押す

【テレビ】を押す

ぱっと観テレビが終了して、パソコンのロック画面が表示されます。

### ●ぱっと観テレビモデル以外のモデルの場合

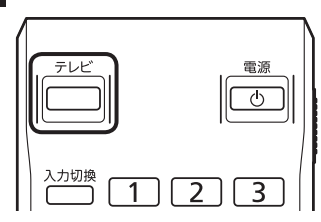

テレビ(SmartVision)が終了してパソコンのデスクトップが表示 されます。

なお、テレビ(SmartVision)がウィンドウ表示のときや「マウス 操作専用モード」のときは、【テレビ】を押すと、テレビが画面いっ ぱいに表示されます。

もう一度【テレビ】を押すと、テレビ(SmartVision)が終了し、パ ソコンのデスクトップが表示されます。

## 伊ポイント

パソコン本体上部のテレビボタン でも、SmartVisionを終了するこ とができます。 ■ テレビを終了して、パソコンも終了する

## ] リモコンの【電源】を押す

| テレビ         電源           ①         ① |  |
|--------------------------------------|--|
| 入力切換 1 2 3                           |  |

パソコンが終了します(ご購入時の状態では、パソコンがスリープ 状態に移行します)。

## ・チェック

- ●【電源】を押してからパソコンが 終了するまでに、30秒~1分程 度かかる場合があります。
- ●ご購入時の状態では、録画、録画 モード変換、光ディスク書き込 み、外でもVIDEOの転送、ホー ムネットダビング、簡易編集し た番組の保存、デジタル放送の 関連データのダウンロードをお こなっているときに【電源】を押 しても、画面が暗くなるのみで パソコンは終了しません。パソ コンは上記の動作が完了してか ら終了します。

## SmartVision利用時の注意事項

- ●テレビを視聴するとき、USBスピーカやBluetooth<sup>®</sup>ヘッドフォンなどは使用できません。
- ●SmartVisionは、クローンモード(ふたつのディスプレイに同 じ内容を表示させるモード)による画面出力には対応していま せん。
- ●スタート画面から「SmartVision テレビを見る」のピン留めを 外すと、スタート画面やWindows ストア アプリの使用中に、予 約録画などのSmartVisionからのお知らせ(トースト)が表示さ れなくなります。「SmartVision テレビを見る」のピン留めは外 さないことをおすすめします。
- ●パソコンを複数のユーザーで使っているとき
  - ・あるユーザーがSmartVisionを起動しているときは、他のユー ザーに切り換えてSmartVisionを起動する(SmartVisionを 同時に複数起動する)ことはできません。
  - ・ユーザーがSmartVisionを起動していなくても、予約録画や 番組表の受信でチューナーがすでに使用されているときは、他 のユーザーに切り換えた後、SmartVisionを起動することが できません。

## リモコンのボタンについて(SmartVision)

#### ■ 基本的な操作

【テレビメニュー】、および【矢印】と【決定】で、テレビ(SmartVision)の基本的な機能を使うことができます。

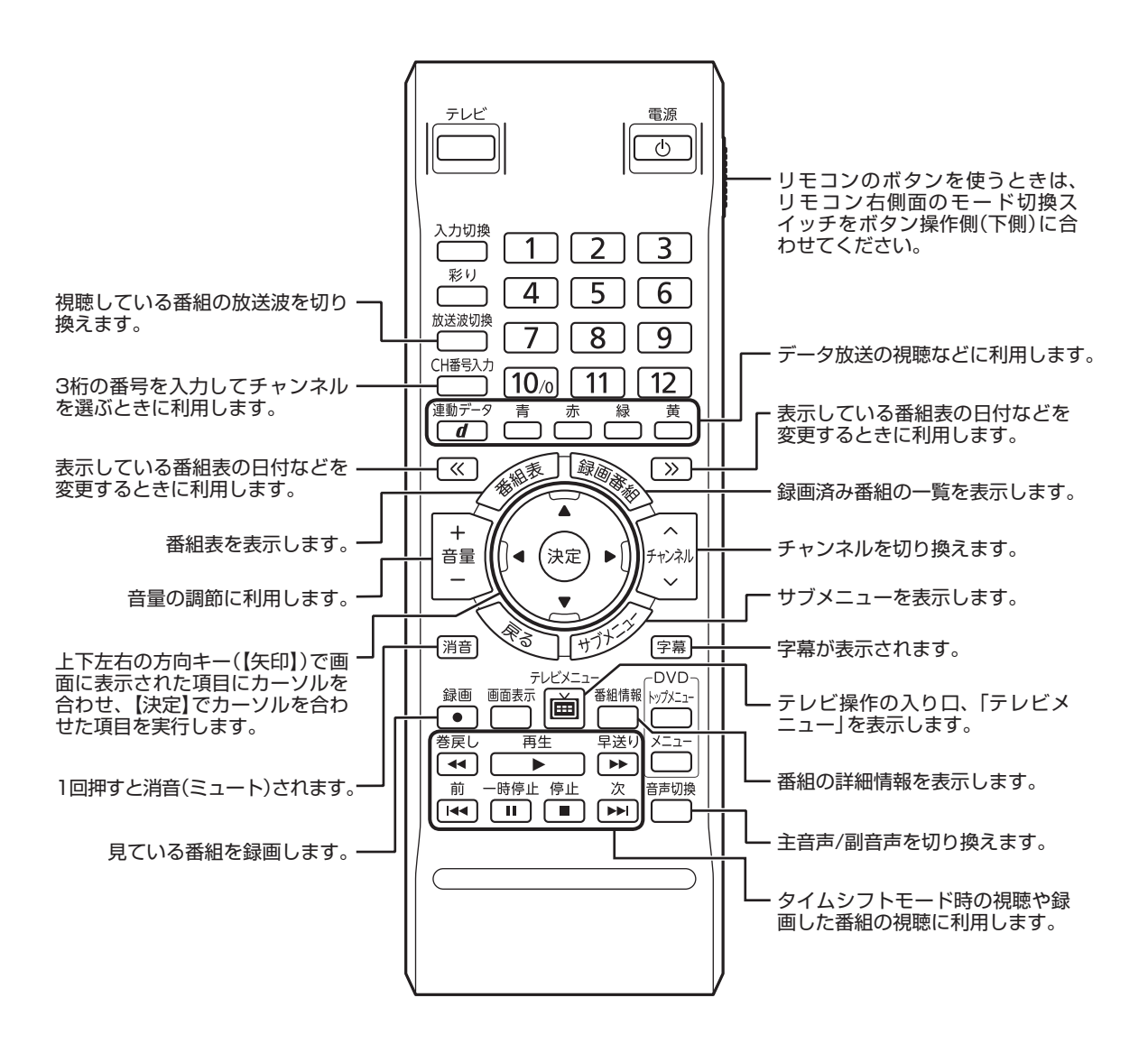

#### ■ リモコンボタン一覧

ここでは、テレビ(SmartVision)<sup>\*6</sup>を操作するために使うボタンについて説明しています。 テレビ以外のソフトで使うボタンについては、「リモコン」(●「ソフト&サポートナビゲーター」) 検索番号 93010130 で検索)をご覧ください。

| ボタン                     | 機能*1*8                                                                                |
|-------------------------|---------------------------------------------------------------------------------------|
| 【テレビ】                   | テレビをつける(ぱっと観テレビモデル以外のモデルの場合)*5。(p.40)                                                 |
| 【電源】                    | パソコンを起動/終了する。                                                                         |
| 【彩り】                    | 彩りまたは彩りプラスex機能を切り換える。(p.42)                                                           |
| [1]~[12] <sup>**4</sup> | チャンネル(p.41)を切り換える。また、数字を入力する(「O」を入力する<br>ときは【10】を押してください)。                            |
| 【CH番号入力】                | 3桁のチャンネル番号を入力してチャンネルを切り換える。 <sup>※2</sup>                                             |
| 【録画番組】                  | 録画済みの番組一覧を表示する。                                                                       |
| 【番組表】                   | 番組表を表示する。                                                                             |
| 【番組情報】                  | 番組の詳細情報を表示する。                                                                         |
| 【画面表示】                  | チャンネルや番組名などを表示する。                                                                     |
| 【放送波切換】                 | 放送波を切り換える。(p.42)                                                                      |
| 【矢印】 <sup>**3</sup>     | 上下左右の方向キー。項目を選ぶ。また、左右ボタンでコマ送り(一時停<br>止中)(p.139)、上下ボタンで「きこえる変速再生」をする。(p.144)           |
| 【決定】 <sup>*3</sup>      | 選択した項目を決定する。                                                                          |
| [«], [»]                | 「番組表」の日付(p.62)や、「録画番組一覧」のジャンル(p.141)などを<br>切り換える。また、チャプタースキップする。(p.142) <sup>*7</sup> |
| 【戻る】                    | テレビや再生中の録画番組の映像に戻る(p.63)。ひとつ前の画面に戻る。                                                  |
| 【サブメニュー】                | サブメニューを表示する。                                                                          |
| 【音声切換】                  | 音声(主音声/副音声)を切り換える。(p.43)                                                              |
| 【テレビメニュー】               | テレビメニューを表示する。(p.52)                                                                   |
| 【字幕】                    | 字幕の表示/非表示を切り換える。(p.43)                                                                |
| 【音量】                    | 音量を調節する。(p.42)                                                                        |
| 【消音】                    | 消音(ミュート)する。(p.42)                                                                     |
| 【連動データ】(【d】)            | データ放送の表示/非表示を切り換える。(p.57)                                                             |
| 【チャンネル】                 | チャンネルを切り換える。(p.41)                                                                    |
| 【青】、【赤】、【緑】、【黄】         | ガイダンス領域やデータ放送に表示される各色のボタンと対応した機能を<br>使う。                                              |

(次ページに続く)

| ボタン    | 機能*1*8                                |
|--------|---------------------------------------|
| 【巻戻し】  | 巻き戻しする(押すごとにスピードが4段階で速くなる)。(p.56、139) |
| 【再生】   | 再生する。(p.56、139)                       |
| 【早送り】  | 早送りする(押すごとにスピードが4段階で速くなる)。(p.56、139)  |
| 【前】    | チャプタースキップする。(p.142)                   |
| 【一時停止】 | 一時停止する。(p.56、139)                     |
| 【停止】   | 再生を停止する。(p.56、139)                    |
| 【次】    | チャプタースキップする。(p.142)                   |
| 【録画】   | 見ている番組を録画する。(p.85)                    |

※1:テレビ(SmartVision)以外のソフトでは、ボタンに割り当てられた機能が異なる場合があります。

※2:【CH番号入力】を押し、数字ボタン(【1】~【10】)を押して3桁のチャンネル番号を入力し、【決定】を押します(入力を中止する ときは【戻る】を押します)。

※3:フルスクリーンモードでタイムシフト視聴または再生をおこなっているとき、リモコンが「再生操作モード」であれば、【矢印】 の左右ボタンで巻き戻しと早送りを、【決定】で一時停止/再生の切り換え操作ができます。

※4: [1]~[12]を押してプリセットされたチャンネルを切り換えることができます。なお、[11]・[12]では、数字を入力することができません。

※5: ぱっと観テレビモデルでは、【テレビ】を押すとぱっと観テレビまたは外部入力に接続された機器の映像が表示されます。テレビをつける(SmartVisionを起動する)ときは【テレビメニュー】を押してください。

- ※6: ぱっと観テレビの操作については、「PART2 ぱっと観テレビを使う」(p.19)をご覧ください。
- ※7: テレビメニューの「設定」-「リモコンの設定」で、【≪】を押すと30秒前から、【≫】を押すと30秒後から再生する機能(30秒スキップ)を割り当てることができます。「リモコンの設定」について、詳しくは、PDFマニュアル「テレビを楽しむ本活用編」をご覧ください。
- ※8:マルチスクリーンに切り換えたときは機能が一部異なります。詳しくは、このPARTの「マルチスクリーンでの操作」(p.71) をご覧ください。

## 操作パネルについて

テレビ機能を使っているときにマウスを動かすと、画面に操作パネルが表示されます。

- テレビの基本操作は主にリモコンでおこないますが、操作パネルを使ってマウスでも操作できます。
- テレビの映像や録画した番組の映像が表示されているときは、次の操作パネルが表示されます。

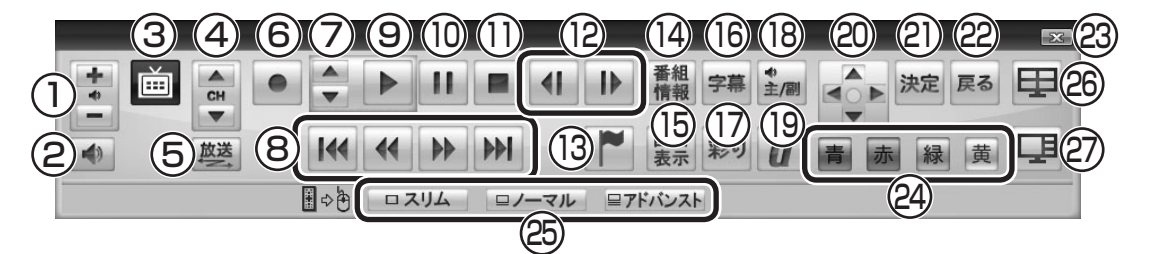

|   | ボタン | 機能                  |
|---|-----|---------------------|
| 1 | +   | 音量を調節する。(p.42)      |
| 2 | 4)  | 消音(ミュート)する。(p.42)   |
| З | Ě   | テレビメニューを表示する。(p.52) |
| 4 | CH  | チャンネルを切り換える。(p.41)  |
| 5 | 放送  | 放送波を切り換える。(p.42)    |
| 6 |     | 見ている番組を録画する。(p.85)  |

|    | ボタン            | 機能                                                           |
|----|----------------|--------------------------------------------------------------|
| 7  | ▲<br>▼         | きこえる変速再生(p.144)                                              |
| 8  |                | チャプタースキップする。(p.142)                                          |
|    | 44 >>          | 巻き戻し、早送りする(押すごとにスピードが4段階で速くなる)。(p.56、139)                    |
| 9  |                | 再生する。(p.56、139)                                              |
| 10 |                | 一時停止する。(p.56、139)                                            |
| 11 |                | 再生を停止する。(p.56、139)                                           |
| 12 | <b>∢I I</b> ▶  | コマ送り(一時停止中のみ)(p.139)                                         |
| 13 |                | チャプターマークを追加する(p.143)                                         |
| 14 | 番組<br>情報       | 番組の詳細情報を表示する。                                                |
| 15 | 画面表示           | チャンネルや番組名などを表示する。                                            |
| 16 | 字幕             | 字幕の表示/非表示を切り換える。(p.43)                                       |
| 17 | 彩り             | 彩りまたは彩りプラスex機能を切り換える。(p.42)                                  |
| 18 | ◆ 主/副          | 音声(主音声/副音声)を切り換える。(p.43)                                     |
| 19 | d              | データ放送の表示/非表示を切り換える。(p.57)                                    |
| 20 |                | データ放送画面の項目を選ぶ。(p.58)                                         |
| 21 | 決定             | データ放送画面で選んだ項目を決定する。(p.58)                                    |
| 22 | 戻る             | テレビや再生中の録画番組の映像に戻る。または、ひとつ前の画面に戻る。                           |
| 23 | x              | 操作パネルを非表示にする。                                                |
| 24 | 青赤黄            | データ放送画面の、それぞれの色の項目(ボタン)。(p.58)                               |
| 25 | ロスリム           | スリムモードに切り換える。(p.176)                                         |
|    | □ノーマル          | ノーマルモードに切り換える。(p.176)                                        |
|    | <b>■アドバンスト</b> | アドバンストモードに切り換える。(p.176)                                      |
| 26 | Ŧ              | マルチスクリーン(四分割モード)に切り換える(地デジ/BS/110度CS・4チュー<br>ナーモデルのみ)。(p.69) |
| 27 | 모              | マルチスクリーン(主/副モード)に切り換える(地デジ/BS/110度CS・4チュー<br>ナーモデルのみ)。(p.69) |

## 伊ポイント

●「録画番組一覧」や「番組表」など、テレビや録画番組の映像以外の画面が表示されているときは、マウスを動かすと、右記の操作パネルが表示されます。操作パネルを全体表示にしたいときは、テレビを見ている状態や録画番組を視聴している状態にしてください。

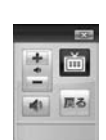

●操作パネルが表示されず、右記のような画面が表示されているときは、画面 下の「フルスクリーン」をクリックしてください。操作パネルが表示されるフ ルスクリーンモードになります。

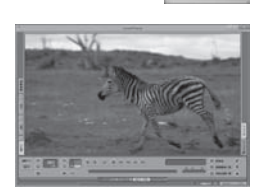

テレビを見る

## 画面表示について

視聴中のチャンネルや番組名などを確認したいときは、【画面表示】 を押します。

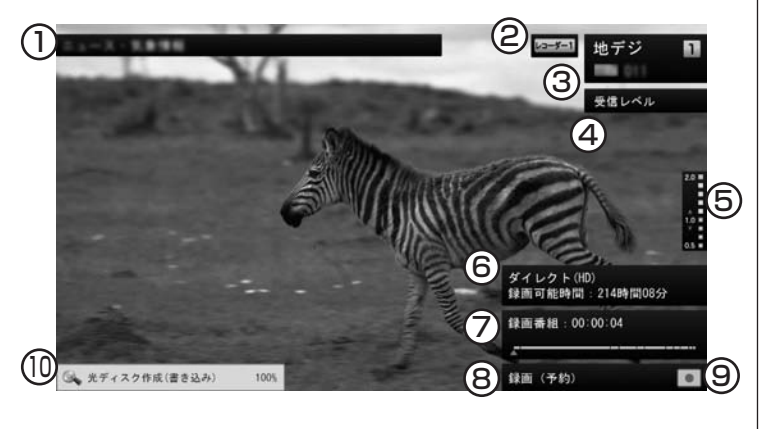

- 番組名が表示されます。
   (タイムシフトモードで視聴中および録画中は表示されません)
- ② 使用しているレコーダーが表示されます。
   (録画番組の再生中は表示されません)
- ③ 放送波、チャンネル番号、リモコンボタンの割り当てが表示されます。
   (録画番組の再生中は表示されません)
- ④ 視聴中の番組(チャンネル)の受信レベルが表示されます。
   (録画番組の再生中とタイムシフトモードで視聴中および録画中は表示されません)
- ⑤ きこえる変速再生の再生スピードが表示されます。(録画中とライブモードでの視聴中は表示されません)
- ⑥ 録画モードと録画可能時間が表示されます。
   (録画中の番組をライブモードまたはタイムシフトモードで視聴中に表示されます)
- ⑦ 録画番組の再生位置を示す再生バーが表示されます。 再生バーの区切り線はチャプターを表しています。

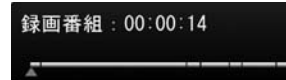

(録画中とライブモードでの視聴中は表示されません)

- ⑧次の情報が表示されます。
  - ・予約録画中は「録画(予約)」と表示されます。手動で録画して いるときは「録画」の右側に録画終了時刻が表示されます。
  - ・録画番組を再生しているときやタイムシフトモードで番組を 視聴しているときに、「見たいとこ再生」や「きこえる変速再 生」の機能を使った場合は、その機能名が表示されます。なお、 両方の機能を同時に使っているときは「見たいとこ再生」のみ が表示されます。

## 伊ポイント

【画面表示】を押してからしばらく すると、③⑤⑦⑨⑩だけが残り、他 は消えます。残った表示を消した いときは、もう一度【画面表示】を 押してください。
- ③ 視聴している映像の状態を示すアイコンが表示されます。
   : ライブモードで視聴中
   ▷ : タイムシフトモードで視聴中(地の色が緑)\*
   : 視聴している番組を録画中
   ▷ : 録画中の番組をタイムシフトモードで視聴中(地の色が赤)\*
   ▶ : 録画した番組を再生中(地の色がグレー)\*
   ※: これらのアイコンはそのときどきの動作(再生、一時停止、巻戻し、 早送り)によって変化します。
   ⑩ 次の機能を使っているとき、その進捗が表示されます。
   ・光ディスクへ保存
   ・外でもVIDEOの転送
  - ・ホームネットダビング
  - ・録画モード変換

- ・光ディスクやSDカードのフォーマット
- ・簡易編集したファイルの保存 (しばらくするとアイコンと進捗(%)のみの表示となります)

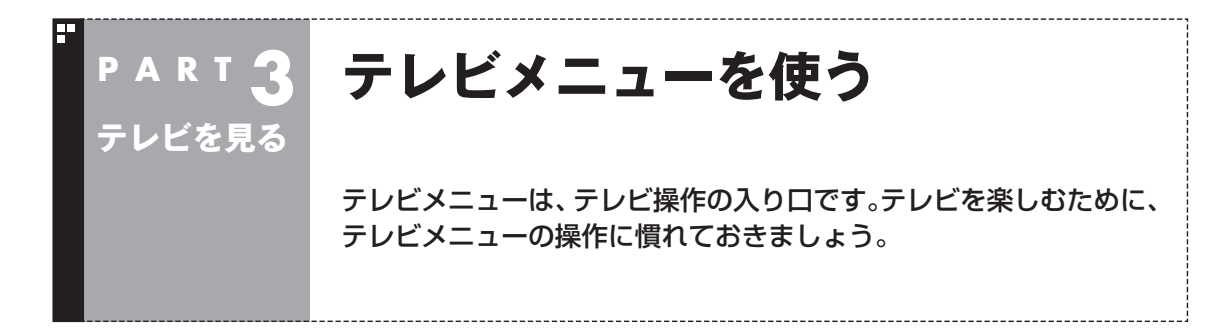

# テレビメニューって何?

テレビメニューは、テレビ関連の機能メニューをまとめた画面です。

見たい番組を選んだり、番組表を表示したり、録画した番組を見たりなど、テレビの操作をするための 入り口です。

リモコンの【テレビメニュー】を押すと表示されます。もう一度押すと、テレビメニューの背景に見えて いる映像の表示に戻ります。

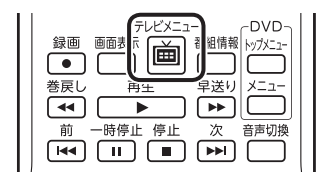

テレビ機能がまとめられています。各放送波のチャンネル選択、番組表、録画 番組、予約、設定などがあります。リモコンの【矢印】の左右ボタンで動かして 選びます。

- モデルによってメニューの表示が異なります。 ・地デジ/BS/110度CS・4チューナーモデル
- 放送波のアイコン(地デジ/BS/110度CS)がそれぞれ四重に表示されます。 ・地デジ/BS/110度CS・ダブルチューナーモデル
- 放送波のアイコン(地デジ/BS/110度CS)がそれぞれ二重に表示されます。 ・地デジ/BS/110度CS・シングルチューナーモデル

放送波のアイコン(地デジ/BS/110度CS)がそれぞれ1つだけ表示されます。

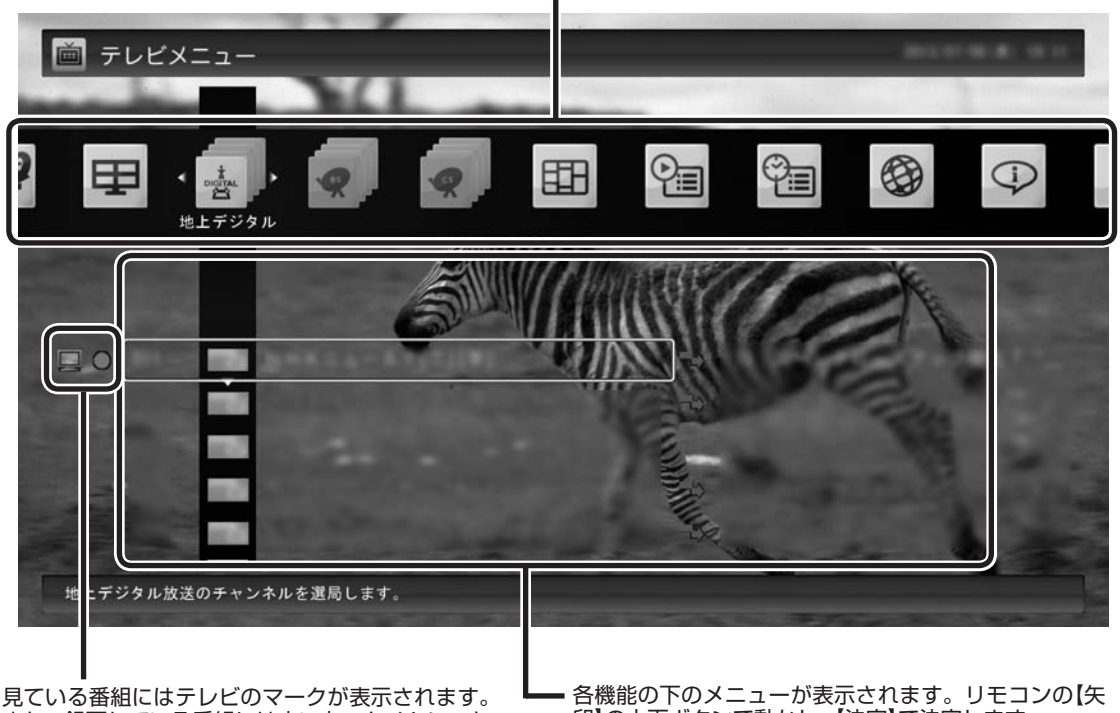

また、録画している番組には赤い丸、タイムシフト モードで受信している番組には緑の三角が表示さ れます。

印】の上下ボタンで動かし、【決定】で決定します。

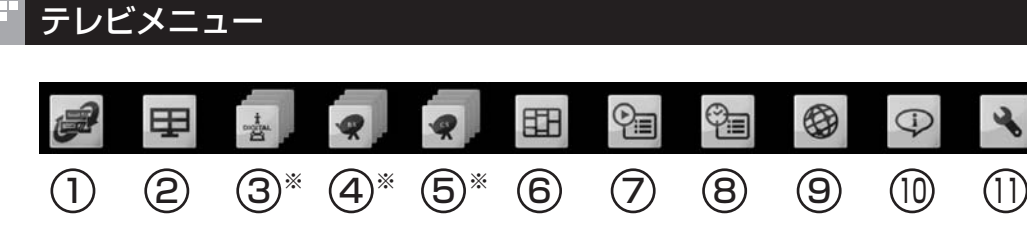

※: 地デジ、BS、110度CSのアイコンはモデルによって表示が異なります。詳しくは、次の「地デジ、BS、110度 CSのアイコン表示について」をご覧ください。

| <ul><li>①レコーダー切換</li></ul> | 地デジ/BS/110度CS・4チューナーモデルおよび地デジ/BS/110度CS・ダブルチューナー<br>モデルに表示されるアイコンです。視聴するチューナー(レコーダー)を切り換えます。チュー<br>ナー(レコーダー)を切り換えることで、録画しながら他のチャンネルを視聴することができ<br>ます(p.43)。<br>なお、タイムシフトモードで番組を視聴しているとき、チューナー(レコーダー)を切り換える<br>と、タイムシフトモードは終了します。                                                                                     |
|----------------------------|----------------------------------------------------------------------------------------------------|
| ②マルチスクリーン                  | マルチスクリーンに切り換えます(地デジ/BS/110度CS・4チューナーモデルのみ)。リモコンの【矢印】の上下ボタンで、マルチスクリーンのモードを選ぶことができます。                                                                                                    |
| ③地上デジタル                    | 地上デジタル放送を視聴します。リモコンの【矢印】の上下ボタンで見たい番組(チャンネル)<br>を選ぶことができます。                                                                                                    |
| @BS                        | BS放送を視聴します。リモコンの【矢印】の上下ボタンで見たい番組(チャンネル)を選ぶことができます。                                                                                                    |
| 5CS                        | 110度CS放送を視聴します。 リモコンの【矢印】の上下ボタンで見たい番組(チャンネル)を選<br>ぶことができます。                                                                                                    |
| ⑥番組表<br><b> 臣王</b>         | 地上デジタル、BS、110度CS放送の番組表を見ることができます(p.62)。<br>「マイ番組表」では、お好みのチャンネルだけを表示させることができます(p.67)。                                                                                                    |
| ⑦録画番組一覧                    | 録画フォルダーを選んで「録画番組一覧」を表示し、録画番組を選んで再生することができま<br>す(p.137)。<br>また、「録画番組一覧」では次のような操作ができます。<br>・録画番組をDVDなどの光ディスクに保存する(p.159)<br>・録画番組を携帯電話やスマートデバイスに転送する<br>・メディアサーバーに保存された番組を再生する<br>・このパソコンで録画した番組をメディアサーバーにダビングする<br>携帯電話やスマートデバイスへの番組の転送(外でもVIDEO)や、メディアサーバーに関する操作<br>(ホームネットワーク)については、PDFマニュアル「テレビを楽しむ本 活用編」をご覧ください。 |
| ⑧予約<br><b>空</b> 目          | 録画予約の状況と予約の結果を確認(p.99)できます。時間指定予約では、番組表を使わずに<br>チャンネルと時間を指定して録画することができます(p.98)。<br>また、モデルによって次の自動録画の設定ができます。<br>・地デジ/BS/110度CS・4チューナーモデル<br>「おまかせタフ録り」(p.114)<br>・地デジ/BS/110度CS・ダブルチューナーモデルまたは地デジ/BS/110度CS・シングル<br>チューナーモデル<br>「おまかせ録画」(p.103)および「新番組おまかせ録画」(p.109)                                                |
| ③ネットサービス                   | つぶやきプラスを開始します。<br>つぶやきプラスについては、PDFマニュアル『テレビを楽しむ本 活用編』をご覧ください。                                                                                                    |
| 10情報                       | テレビの状態を確認したり、アップデートプログラムなどのダウンロードをおこなうことが<br>できます。詳しくは「PART9 情報·設定」(p.199)、および、PDFマニュアル『テレビを楽し<br>む本 活用編』をご覧ください。                                                                                                    |
| 1)設定                       | テレビに関する設定をおこなうことができます。詳しくは「PART9 情報・設定」(p.199)、お<br>よび、PDFマニュアル『テレビを楽しむ本 活用編』 をご覧ください。                                                                                                    |

### ■ 地デジ、BS、110度CSのアイコン表示について

#### ●表示されるアイコンの数について

地デジ、BS、110度CSを表す各アイコンは、パソコンが搭載しているチューナー(レコーダー)の数によって表示が異なります。

- ・地デジ/BS/110度CS・シングルチューナーモデル それぞれ1つずつ表示されます。
- ・地デジ/BS/110度CS・ダブルチューナーモデル それぞれが2つずつ重なって表示されます。
- ・地デジ/BS/110度CS・4チューナーモデル それぞれが4つずつ重なって表示されます。それぞれのアイコン には番号が付けられており、いま操作の対象となっているチュー ナーが一番手前に表示されます。

なお、ぱっと観テレビで使用するチューナーは、この数には含まれません。(ぱっと観テレビモデルのみ)

#### ●アイコンの色について

地デジ、BS、110度CSを表す各アイコンは、チューナー(レコー ダー)の状態によって次の色になります。 赤色:録画中 緑色:タイムシフトモード 灰色:録画などでチューナー(レコーダー)を使用しているため、視

聴(チャンネル切り換え)ができない状態

チャンネル(番組)やレコーダーの左側に表示されるア イコンについて

「地上デジタル」「BS」「CS」のチャンネル(番組)や、「レコーダー切換」のレコーダーの左には、それらの状態を示すアイコンが表示されます。

・ 🛄: 視聴中のチャンネル(番組)またはレコーダー

- ・ 🛑 : 録画中のチャンネル(番組)またはレコーダー
- ・ >: タイムシフトモードのチャンネル(番組)またはレコーダー

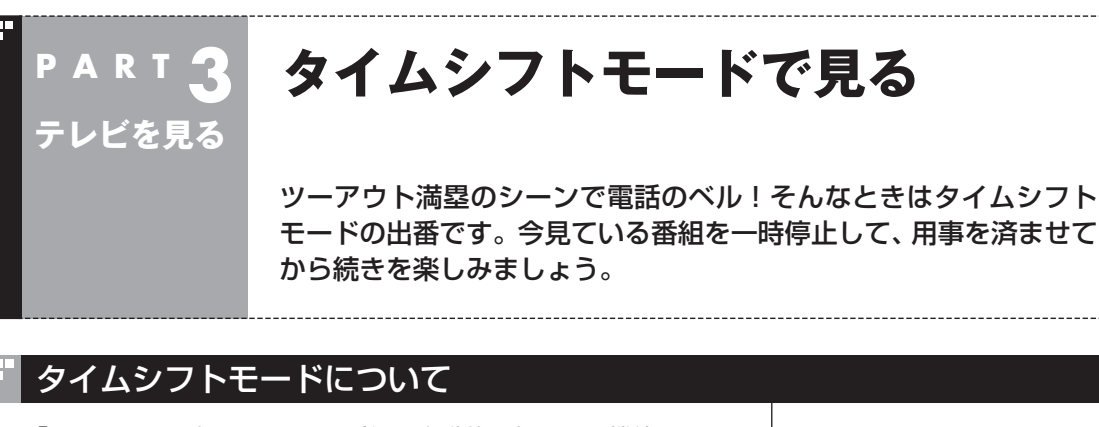

「タイムシフト」は、見ている番組を自動的に録画する機能です。リ アルタイムで見ていた番組を、いったん録画してから再生するた め、一時停止したり、巻き戻しや早送りができるのです。 自動的に録画したデータは、設定した時間を過ぎた分から順に削 除されていきます。また、テレビを終了するとすべて削除されるの で、ハードディスクも無駄になりません。 ご購入時には、「ライブモード」になっています。

タイムシフトモードとライブモードには、それぞれ次の特徴があ ります。

- ・タイムシフトモード: 視聴中の番組を一時停止したり、巻き戻したり、さかのぼり録画 (p.87)をしたりできます。
- ・ライブモード:
   さかのぼり録画などの特別な操作はできませんが、パソコンにかかる負担が小さくなります。

# タイムシフトモードに切り換える

ライブモードでテレビを見ているときは、次の操作でタイムシフ トモードに切り換えることができます。

## ] リモコンの【一時停止】を押す

| 録画<br>●              |        |          |
|----------------------|--------|----------|
| 巻戻し<br>【 <b>4</b> 4】 | <br>再生 | 早送り メニュ- |
| 前<br>[ <b>144</b> ]  |        | 次 音声切換   |

タイムシフトモードに切り換わり、番組が一時停止します。続きを 見るときは【再生】を押してください。

## 伊ポイント

地デジ/BS/110度CS・ダブル チューナーモデルでは、一部の録 画機能の組み合わせによっては、 ライブモードで視聴していたテレ ビが自動的にタイムシフトモード に切り換わることがあります。こ の場合、その録画が終了するとラ イブモードに戻ります。

詳しくはPART4の「同時録画をお こなうときのご注意」(p.82)をご 覧ください。

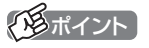

- ●タイムシフトモードのときは、 チャンネル切り換えに10秒程度 の時間がかかります。
- ●【サブメニュー】を押し、表示されたメニューで「テレビ(ライブ))」-「タイムシフト」を選んで切り換えることもできます。

# タイムシフトモードで見ている番組を操作する

タイムシフトモードで見ている番組は、ビデオのように操作できます。

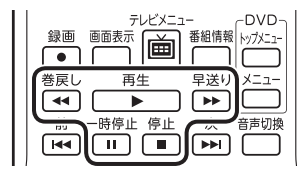

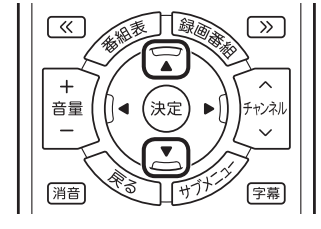

●一時停止

【一時停止】を押します。もとに戻すときは、【再生】を押します。 一時停止できる時間は、ご購入時の状態では60分までです。

巻き戻し

【巻戻し】を押します。再生を始めたいところで【再生】を押すか、 巻き戻せる限界まで巻き戻すと、再生が始まります。 巻き戻せる時間は、ご購入時の状態では60分までです。 【巻戻し】を押すたびに、巻き戻しのスピードが4段階で速くなり ます<sup>\*</sup>。

#### ●早送り

【早送り】を押します。再生を始めたいところで【再生】を押すか、 リアルタイムの放送に追いつくと再生が始まります。

【早送り】を押すたびに、早送りのスピードが4段階で速くなりま す<sup>\*</sup>。リアルタイムの放送に追いつくと、【早送り】は使えなくな ります。

※巻き戻し、早送りの速度表示は目安としてご利用ください。

●きこえる変速再生 音声付きで、早め、またはゆっくり再生できます。 「お急ぎモード」:【矢印】の上ボタンを押します。ボタンを押すた びに、再生のスピードが5段階で速くなります。 リアルタイムの放送に追いつくと、「お急ぎモー ド」は使えなくなります。

「じっくりモード」:【矢印】の下ボタンを押します。ボタンを押すた びに、再生のスピードが3段階で遅くなります。

# 日参照

ー時停止や巻き戻しできる時間の 変更について→オンラインヘルプ の「設定」-「録画/再生/予約」-「録 画/タイムシフト」

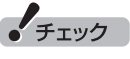

- 巻き戻せるのは、今までタイム
   シフトモードで視聴していた番
   組だけです。
- ●巻き戻せるのは、タイムシフト モードに切り換えた時点まで です。
- ●タイムシフトモードで番組を視聴しているとき、チューナー(レ コーダー)を切り換えると、タイムシフトモードは終了します。

「日ポイント」

「リモコンの設定」で、【《】【》】に 30秒スキップ機能を割り当てるこ ともできます。 詳しくは、PDFマニュアル『テレビを

楽しむ本活用編』をご覧ください。

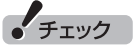

- ●きこえる変速再生中は、データ 放送を利用できません。通常の 再生スピード(1倍)まで戻して からご利用ください。
- ●一時停止後に続きを再生する場合、一時停止する前のスピードで再生されます。
- ●タイムシフトモードでさかのぼ れる時間は、ご購入時の状態で 60分です。「じっくりモード」で 番組を視聴していると、再生位 置がリアルタイムの放送からだ んだん遅れていきます。この遅 れが、さかのぼれる時間の限界 に達すると、「じっくりモード」 は解除され、通常の再生スピー ド(1倍)に戻ります。

# タイムシフトモードを終了する

## ] リモコンの[停止]を押す

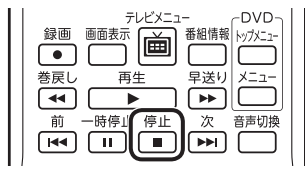

タイムシフトモードが終了し、ライブモードに戻ります。

# 通ポイント

地デジ/BS/110度CS・ダブル チューナーモデルでは、一部の録 画機能の組み合わせによっては、 ライブモードで視聴していたテレ ビが自動的にタイムシフトモード に切り換わることがあります。こ の場合、その録画が終了するまで ライブモードに切り換えられませ ん。詳しくはPART4の「同時録画 をおこなうときのご注意」(p.82) をご覧ください。

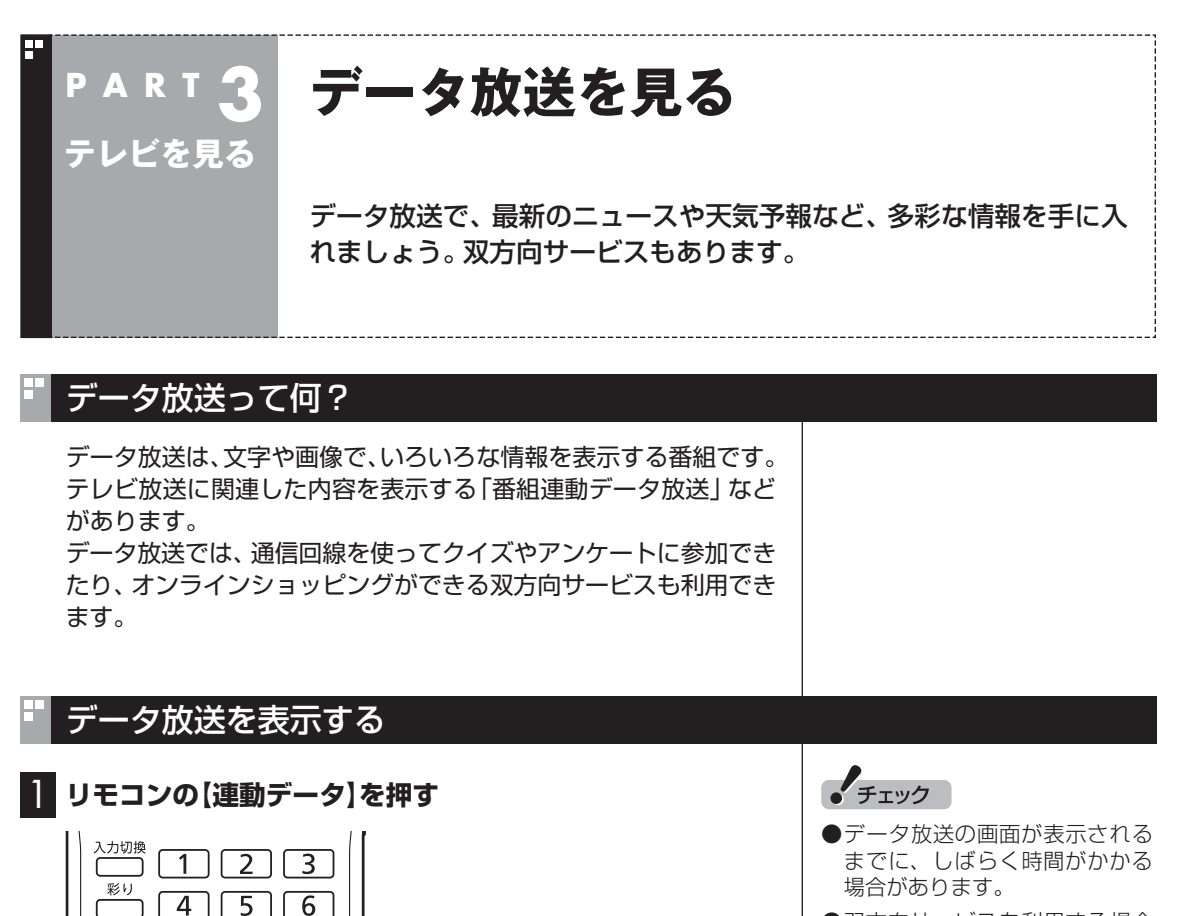

放送波切換

CH番号入力

連動データ

てください。

8

データ放送の画面が表示されます。

10/0 11

9

12

データ放送の画面を閉じるときは、もう一度【連動データ】を押し

- ●双方向サービスを利用する場合 は、ライブモード(p.56)に切り 換えてください。
- ●双方向サービスを利用する場合 は、インターネット接続が必要 です。

## 伊ポイント

- ●番組によっては、【連動データ】 を押さなくてもデータ放送が表 示されることがあります。
- ●【連動データ】を押してもデータ 放送が閉じないときは、データ 放送の画面で閉じる方法を確認 してください。

テレビを見る

# データ放送の操作

データ放送は、リモコン、キーボードで操作できます。 それぞれ、次のように操作します。

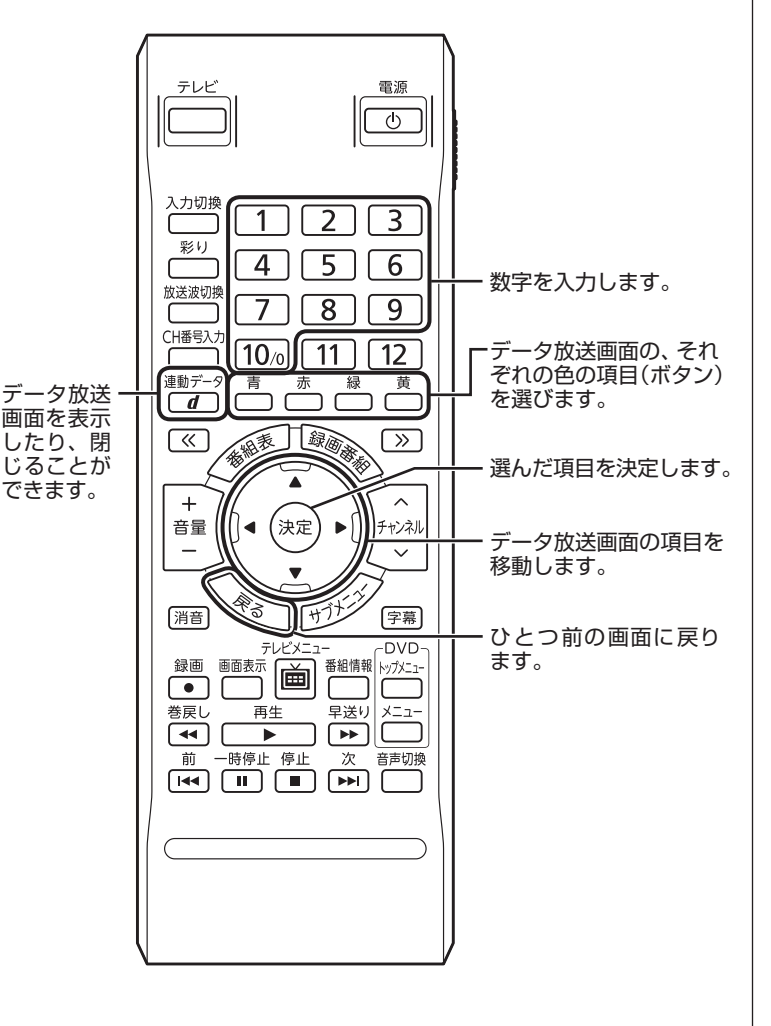

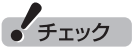

- データ放送の画面を直接マウス
   でクリックして操作することは
   できません。
- ●リモコンを「データ放送固定モー ド」にしないと操作できない場 合があります。必要に応じて、リ モコンの【サブメニュー】を押し、 リモコンの設定を「自動切換」か ら「データ放送固定モード」に変 更してください。
- ●数字の入力方法は、番組により 異なることがあります。キーボー ドから数字を入力できない場合 は、画面の示す方法で入力して ください。
- ●リモコンで「0」を入力するときは【10】を押してください。

| キーボード        | 操作の内容                     |  |  |  |
|--------------|---------------------------|--|--|--|
| [D]*         | データ放送画面を表示したり、閉じることができます。 |  |  |  |
| [↑][↓][←][→] | データ放送画面の項目を移動します。         |  |  |  |
| [Enter]      | 選んだ項目を決定します。              |  |  |  |
| [BackSpace]  | ひとつ前の画面に戻ります。             |  |  |  |
| [B]*         |                           |  |  |  |
| [R]*         | [B]:青<br>[D]:圭            |  |  |  |
| [G]*         | 【G】:緑                     |  |  |  |
| [Y]*         | 【Y】:黄                     |  |  |  |
| [0]~[9]*     | 数字を入力します。                 |  |  |  |

※マウス操作専用モードでのみ使用可。

#### ■ 文字を入力する

データ放送で文字入力が必要な場面になると、ソフトキーボード が表示され、リモコンで文字が入力できます。

## データ放送を見るときの注意

- ●録画した番組の再生、またはタイムシフトモード(p.55)でデー タ放送番組を見る場合、データ放送の一部の操作ができません(通 信回線を使用したデータの送受信(双方向サービス)や、受信機へ のデータの保存など)。これらの機能は、ライブモードでご利用く ださい。
- ●データ放送の番組は、チャンネルを切り換えてすぐに表示され ないことがあります。

●データ放送を受信する設定にしていると、映像が乱れる(コマ落ちが発生する)ことがあります。 映像を優先するときは、リモコンの【サブメニュー】を押し、表示 されたメニューで「データ放送」の「無効」を選んで【決定】を押し てください。

- ●ダイレクト以外の録画モード(p.80)で録画した番組は、再生す るときデータ放送を視聴することができません。
- ●録画番組の再生で、一時停止、早送り、巻き戻し、きこえる変速 再生などをおこなっているときは、データ放送を見ることがで きません。

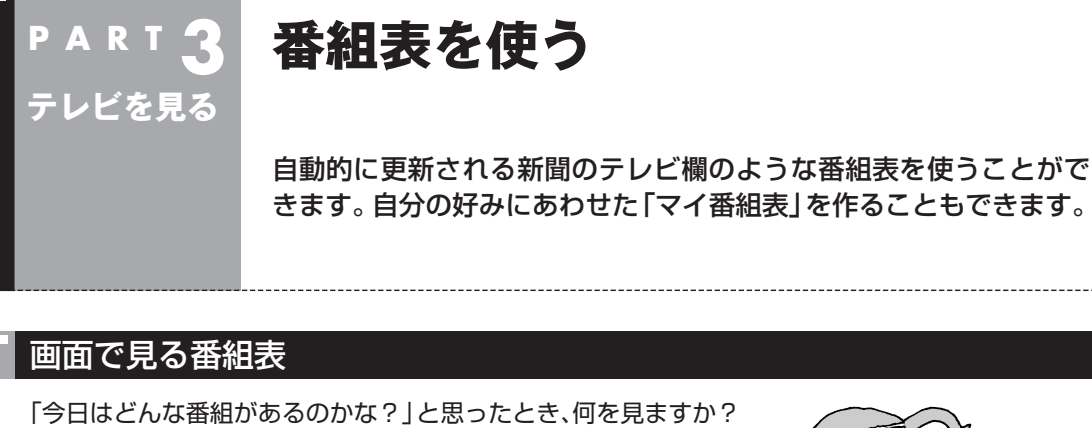

新聞やテレビ情報誌? 新聞や雑誌が手元になくても、パソコンの画面で番組表が見られ

ます。画面で見る番組表から、見たい番組を選んだり、録画の予約 ができます。

番組表は、テレビの電波で更新できます。

番組表は最大8日分が表示されるので、番組のチェックにも最適 です。

### ■ マイ番組表

地上デジタル、BS・110度CSデジタルの放送波に関係なく、お好 みのチャンネルだけを表示できる便利な機能です。「お父さん用」、 「お母さん用」など家族それぞれの番組表や、「アニメ」「週末のみ」 のような用途別の番組表を作ることができます。作成した番組表 は、テレビメニューの番組表から表示させることができます。 マイ番組表を使うためには、最初にチャンネルの登録が必要です。 登録については「マイ番組表を作る」(p.67)をご覧ください。

## 番組表を受信する

番組表は、テレビの電波から受信することができます。 テレビ初期設定をおこなったときに、番組表を受信する時刻は自動 的に設定されていて、設定された時刻になると番組表が自動的に受 信されます。

#### ■ 番組表の受信に関する注意

番組表を受信するには、パソコンのレコーダー(チューナー)を1つ使 用します。そのため、番組表の受信中は次のことに注意してください。

- ●番組表の受信時刻にパソコンが省電力状態や電源が切れている状態であっても、自動的にパソコンが起動して番組表を受信します。
- ●録画中は番組表を受信できないことがあります。
- ●ご購入時の状態では、110度CSデジタル放送の番組表を自動で 受信しない設定となっています。自動受信が必要な場合には、設 定を変更(p.64)してください。

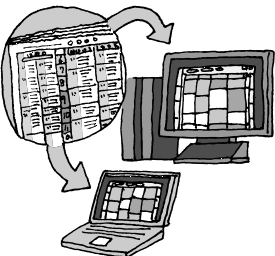

# 伊ポイント

●ご購入時の状態では、番組表を 次の時刻に受信する設定になっ ています。

10.12.14.16時

番組表の受信時刻を変更する場 合は、このPARTの「番組表の受 信時刻を変更する」(p.64)をご 覧ください。

●番組表の受信後の動作を変更 する場合は、PART4の「予約 実行前後の動作を設定する」 (p.134)をご覧ください。なお、 ご購入時は、スリープ状態に移 行するよう設定されています。

# 番組表を見る

## 】 リモコンの【テレビメニュー】を押す

テレビメニューが表示されます。

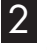

### 2 「番組表 面」を選び、番組表を見たい放送波を選んで【決定】を 押す

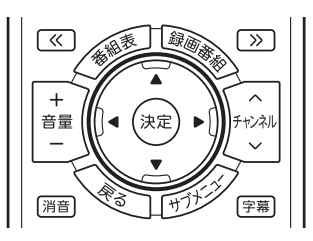

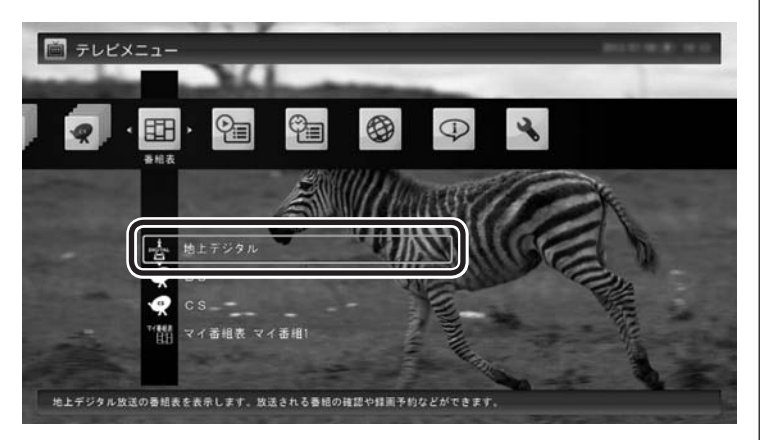

#### 番組表の画面が表示されます。

ご購入直後など、番組表のデータがないときは、ここで番組表を受 信(取得)するかどうか確認するメッセージが表示されます。必要 に応じて、「手動で番組表を受信するには」(p.66)をご覧いただき、 番組表を手動で受信してください。

マイ番組表については、「マイ番組表を作る」(p.67)をご覧ください。

# (通ポイント)

リモコンの【番組表】を押しても、番 組表の画面を表示できます。

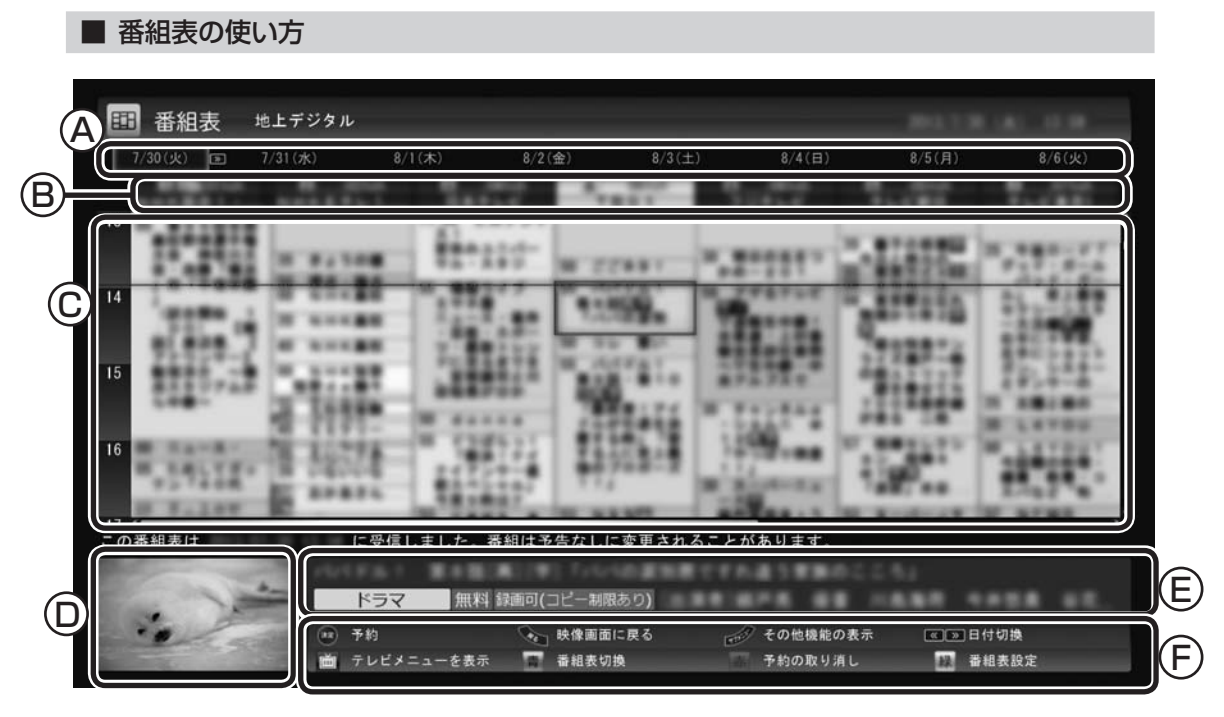

#### (A)日付

リモコンの【《】【》】を押して日付を移動する と、その日の番組表が表示されます。

- ⑧番組表チャンネル
   チャンネルと放送局が表示されます。
- ①番組表

現在の時刻が青い横線で表示されます。番組 はジャンル別に色分けされています。番組を 選ぶと、「番組情報」欄に情報が表示されます。 番組を選んで【決定】を押すと、選んだ番組を 予約(または視聴)する画面に移ります。

⑦プレビュー領域 器目中の番組がまデー

選局中の番組が表示されます。 リモコンの【戻る】を押すと、ここに表示され ている番組が全画面表示されます。 (E)番組情報

番組表で選んだ番組の情報が表示され ます。

リモコンの【番組情報】を押すと、詳しい 情報が表示されます。

⑥ガイダンス領域

「予約」や「番組表切換」など、番組表で使 う機能が表示されます。それぞれの機能 に対応するリモコンのボタンを押して、 その機能を使用することができます。 ガイダンス領域は番組表以外の画面にも 表示されます。表示されるボタンは画面 によって異なります。

デジタル放送で、同じ放送局のチャンネル(たとえば051ch、052ch、053ch)ですべて同じ番組を 放送しているときは、番組表では各放送局につき1つのチャンネルだけを表示します。 別の番組を放送しているときは、次のように番組を重ねて表示します。カーソルを動かすと、裏に隠れ ていたチャンネルの番組が表示されます。

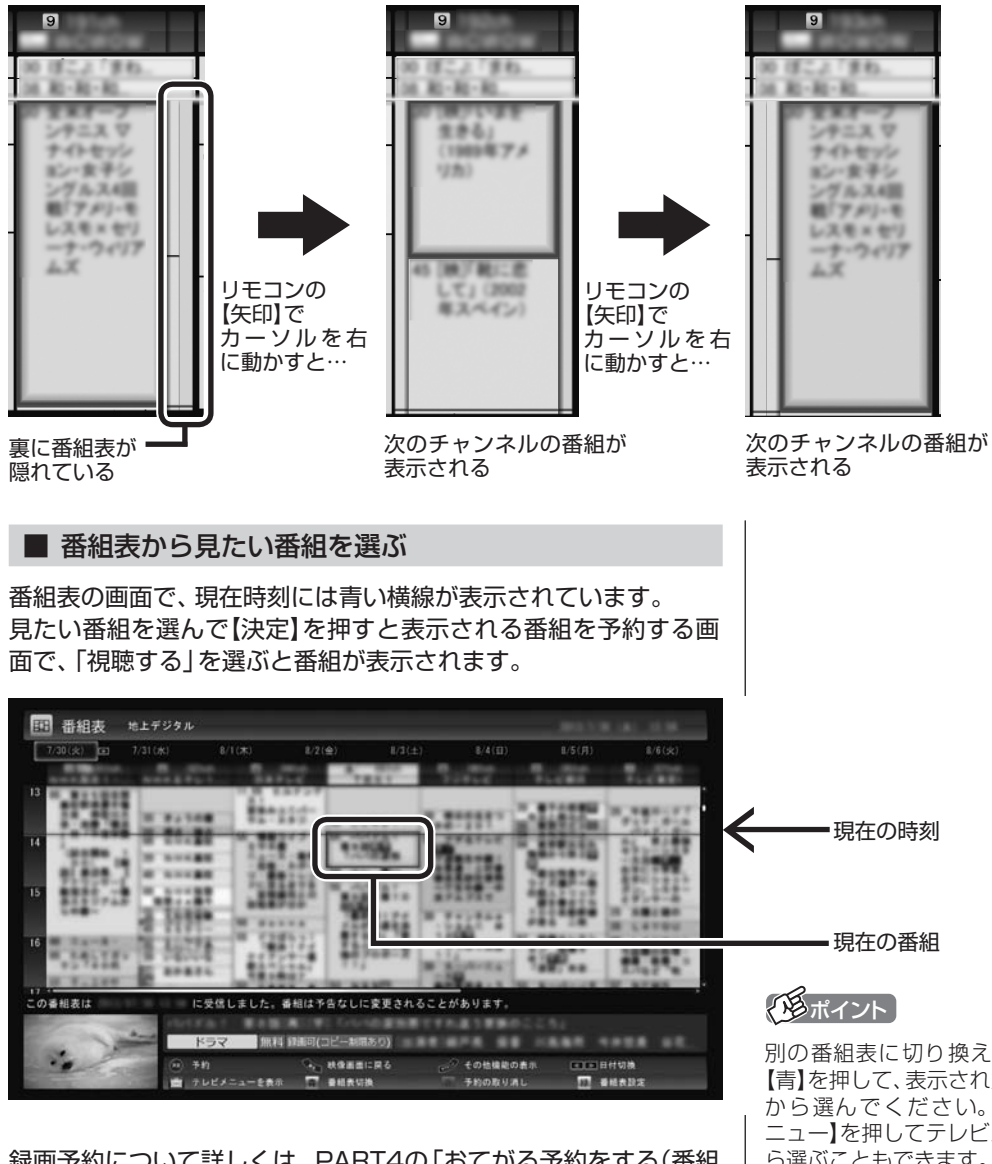

テレビを見る

録画予約について詳しくは、PART4の「おてがる予約をする(番組 表で予約する)」(p.90)をご覧ください。

#### ■ テレビを見る画面に戻る

番組表からテレビを見る画面に戻るには、リモコンの【戻る】を押 します。

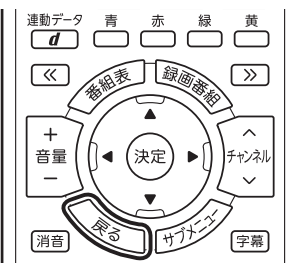

テレビを見る画面が表示されます。

別の番組表に切り換えるときは、 【青】を押して、表示されたメニュー から選んでください。【テレビメ ニュー】を押してテレビメニューか ら選ぶこともできます。

## 番組表の受信時刻を変更する

番組表受信時刻を変更したい場合は、次の手順で操作します。 番組表受信時刻を変更する前に、「番組表の受信に関する注意」 (p.60)をご覧ください。

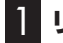

# ■ リモコンの【テレビメニュー】を押す

テレビメニューが表示されます。

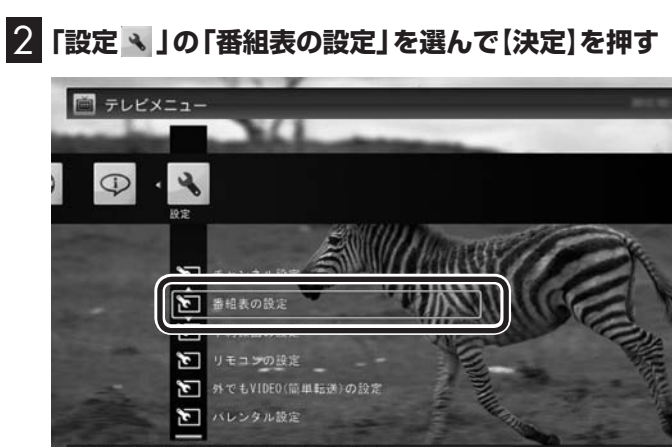

番組表データの受信に関する動作や番組表の表示方法が設定できます

3 「番組表受信時刻の設定」を選んで【決定】を押す

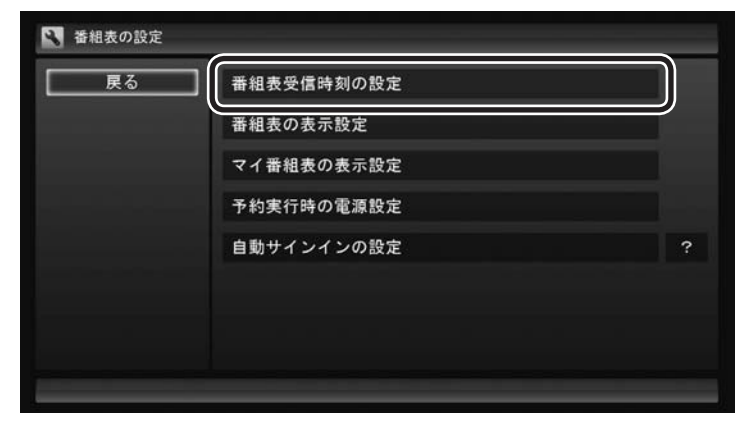

「番組表受信時刻の設定」画面が表示され、設定できます。

チェック

地デジ/BS/110度CS・4チュー ナーモデルや地デジ/BS/110度 CS・ダブルチューナーモデルでは、 番組表の受信は、視聴や録画に使 われていないレコーダー(チュー ナー)を使って自動的におこなわれ ます。

| 存して戻る | 受信時刻と動   | 加作 ?  |    |       |      |  |
|-------|----------|-------|----|-------|------|--|
| ャンセル  | 6:00 —   | 12:00 | 自動 | 18:00 | 0:00 |  |
|       | 8:00 -   | 14:00 | 自動 | 20:00 | 2:00 |  |
| 標準に戻す | 10:00 自動 | 16:00 | 自動 | 22:00 | 4:00 |  |
|       | 受信する番組   | 表?    |    |       |      |  |
|       | 地上デジタル   | 受信    | BS | 受信    | CS   |  |
|       |          |       |    |       |      |  |
|       |          |       |    |       |      |  |
|       |          |       |    |       |      |  |
|       |          |       |    |       |      |  |

#### 受信時刻と動作

「-」にすると、その時刻には番組表を受信しません。

「受信」にすると、その日にすでに番組表を受信していても、その時 刻に番組表を受信します。

「自動」にすると、その日に一度も番組表を受信していなければ、その時刻に番組表を受信します。

#### 受信する番組表

どの放送波の番組表を受信するかを選択します。

- ●「受信する番組表」で「受信」にした放送波の番組表を、「受信時刻と動作」の設定にしたがって受信します。
- ●番組表を受信したくないときは、「受信する番組表」ですべての 放送波を「-」にしてください。
- ●地デジ/BS/110度CS・4チューナーモデルや地デジ/BS/110 度CS・ダブルチューナーモデルは、SmartVisionを起動した時 点で次の条件をいずれも満たしているとき、自動的に番組表の 受信が始まります。
  - ・その日に一度も番組表を受信していない。
  - ・搭載されているレコーダー(チューナー)のうち、少なくとも 1つが使用されていない。(視聴や録画ですべてのレコーダー が使われているときは、番組表が受信されません)

4 設定を変更したら「保存して戻る」を選んで【決定】を押す

チェック

- ●ご購入時の状態では、110度CS デジタル放送の番組表を自動で 受信しない設定となっています。 自動受信が必要な場合には、「受 信する番組表」の「CS」を「受信」 に変更してください。
- ●番組表を受信するとき放送を休止していた放送局の番組表は、 正常に受信できないことがあります。受信できなかった場合は、 放送を休止していない時間に、 手動で番組表の受信をしていただくか、放送が休止していない時間に番組表の受信時刻を設定してください。

# 手動で番組表を受信するには

番組表は、放送波ごとに手動で受信(取得)することができます。

# 【 「番組表を見る」(p.61)の手順1 ~ 2の操作をおこない、受信したい放送波の番組表を表示させる

ご購入後にはじめて番組表を受信するときなど、番組表のデータがない場合は、ここで番組表の受信(取得)を確認するメッセージが表示されます。そのまま手順3に進んでください。

2 リモコンの【サブメニュー】を押し、表示されたメニューから 「番組表の取得」を選んで【決定】を押す

番組表の受信(取得)を確認するメッセージが表示されます。

地上デジタル放送の場合の例

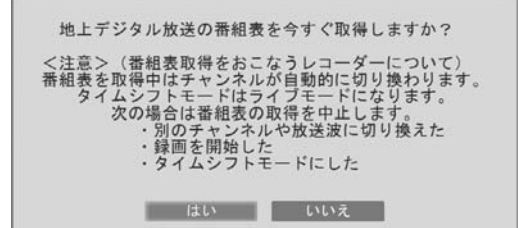

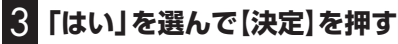

番組表の受信が始まります。 受信が完了すると、番組表の下に取得した日時が表示されます。

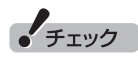

- ●番組表をインターネットから取 得することもできます。詳しく はPDFマニュアル『テレビを楽 しむ本 活用編』の「G-GUIDE for Windowsで予約する」をご 覧ください。
- ●手動で番組表を受信するときは、 番組表の基本的な情報のみを取 得します。これはBSデジタル放 送の番組表のデータが多く、詳 細な情報を含めて取得すると約 1時間ほどかかるためです。 また、この際、すでに取得されて いた詳細情報もクリアされます。

# マイ番組表を作る

お好みのチャンネルだけを登録したマイ番組表を作ることができます。マイ番組表は4つまで作ることができます。

# 】 リモコンの【テレビメニュー】を押す

テレビメニューが表示されます。

## 2 「番組表 🖽 」を選び、 マイ番組表を選んで 【決定】を押す

ここでは、ご購入時の状態であらかじめ登録されている「マイ番組 1」を選びます。

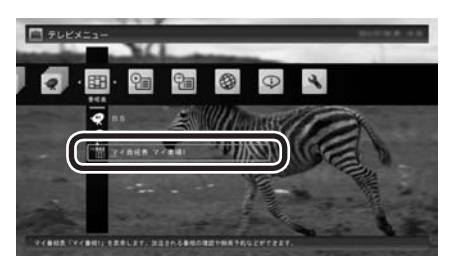

マイ番組表(ここでは「マイ番組1」)が表示されます。

# 3 【緑】を押す

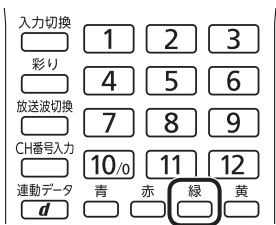

「マイ番組表の表示設定」が表示されます。

伊ポイント

ご購入後、はじめて「マイ番組1」 を選んだときは、「放送局が未選択 です」というメッセージが表示され ます。

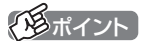

作成済みのマイ番組表を選んで【緑】 を押すと、次の操作ができます。

- マイ番組表の編集 選択しているマイ番組表を編集 できます。設定内容については 手順4をご覧ください。
- マイ番組表の追加 新たにマイ番組表を追加できま す。設定内容については手順4を ご覧ください。
- ・マイ番組表の削除 選択しているマイ番組表を削除 できます。

## 4. マイ番組表を設定する

- ①設定するマイ番組表を選ぶ 「設定するマイ番組表」を選んで【決定】を押し、表示されたメニュー で設定したいマイ番組表の番号(1~4)を選んでください。
- ② マイ番組表の名前を設定する 「マイ番組表の名称」を選んで【決定】を押し、キーボードで名前 を入力して【Enter】を押してください。
- ③ 画面に表示するチャンネル数を選ぶ 「画面に表示するチャンネル数」を選んで【決定】を押し、表示さ れたメニューで1画面に表示するチャンネルの数を選んでくだ さい。

[9チャンネル]・[7チャンネル]・[5チャンネル] のいずれかを 選択できます。

④マイ番組表に登録するチャンネルを選ぶ

チャンネルが表示されている部分を選んで【決定】を押します。 マイ番組表に登録するチャンネルを選んで【決定】を押し、表示 されたメニューで「表示」を選んでください。

登録を解除するときは、解除するチャンネルを選んで【決定】を 押し、表示されたメニューで「非表示」を選んでください。

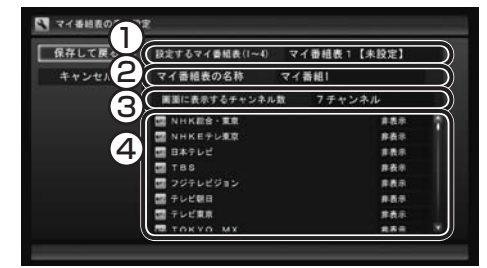

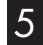

5 「保存して戻る」を選んで【決定】を押す

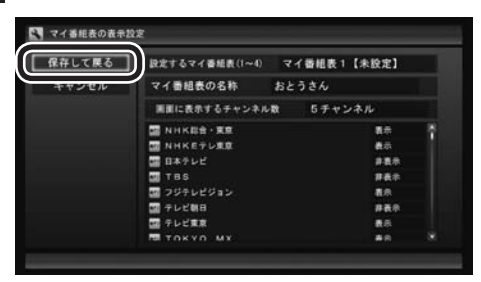

設定が保存され、マイ番組表が表示されます。

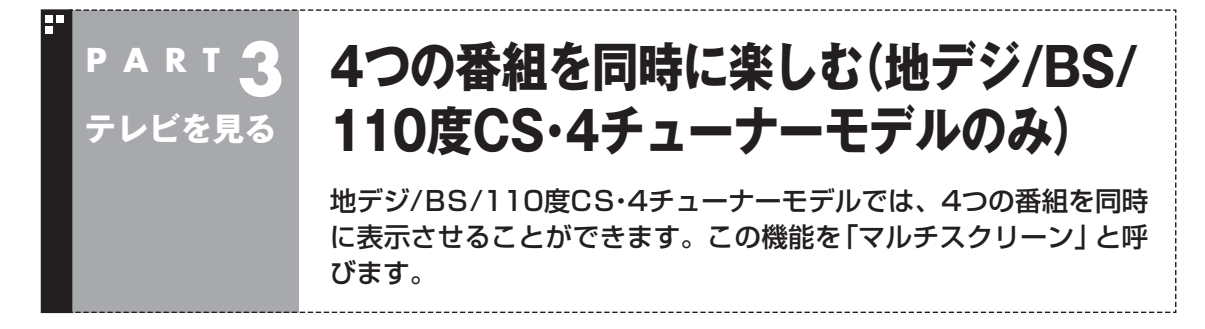

# マルチスクリーンとは

画面を分割して、4つの番組を同時に表示させる機能です。ある番 組を楽しみながら3つの裏番組を同時に表示させることができま す。

マルチスクリーンには、次のふたつのモードがあります。

#### 四分割モード

画面を均等に4つに分割して番組を表示するモードです。

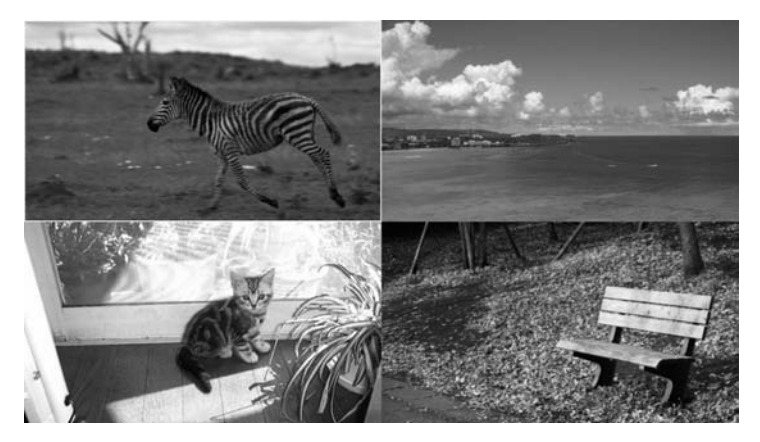

#### 主/副モード

大きな主画面ひとつにいままで観ていた番組を、小さな副画面3つ に裏番組を表示するモードです。副画面の番組を選んで、主画面に 表示された番組と入れ換えることもできます。

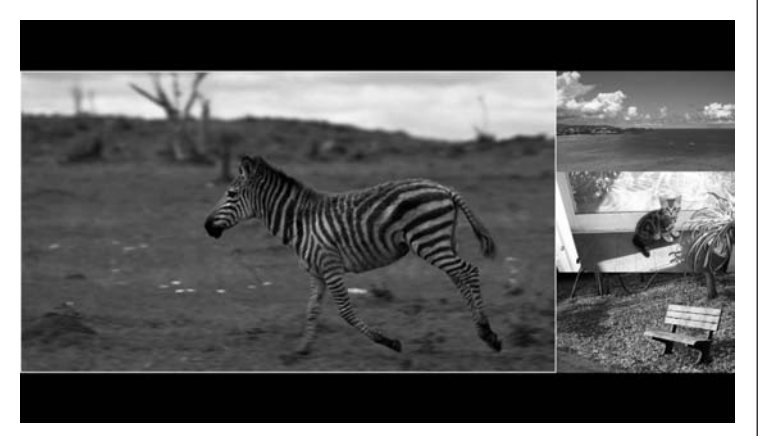

## ■ 表示される裏番組について

マルチスクリーンに切り換えると、いままで観ていた番組の他に、 3つの裏番組が表示されます。初期状態では、SmartVisionのテレ ビ初期設定の際に自動的に設定されたチャンネルが選択されます。 必要に応じて、このチャンネルの選択方法を変更することができ ます。 詳しくは、このPABTの「軍番組の選択方法を変更する」(p 75)を

詳しくは、このPARTの「裏番組の選択方法を変更する」(p.75)を ご覧ください。

# マルチスクリーンに切り換える

次の操作でマルチスクリーンに切り換えます。

### ▋ リモコンの【テレビメニュー】を押す

テレビメニューが表示されます。

## 2 「マルチスクリーン」を選び、切り換えたいモードを選んで 【決定】を押す

ここでは例として「四分割モード」を選びます。

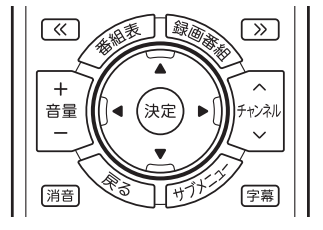

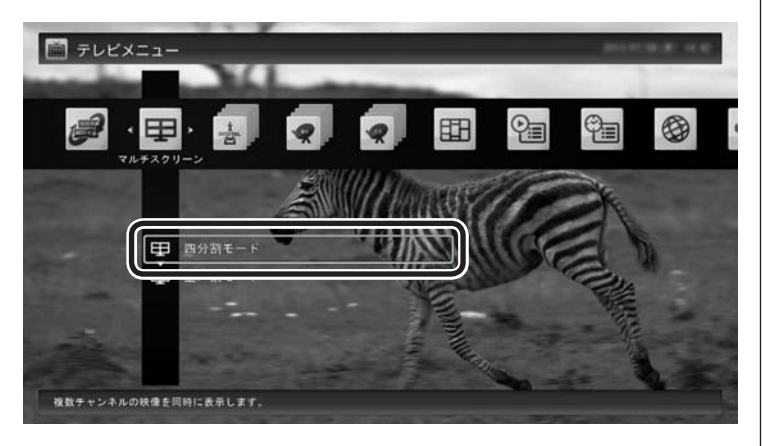

画面がマルチスクリーンに切り換わります。いままで表示されて いた映像は、「四分割モード」では左上に、「主/副モード」では左側 の大きな主画面に表示されます。 伊ポイント

録画番組を再生しているときこの 操作をおこなうと、番組の再生が 停止されます。

## ■ 操作パネルで切り換えるときは

マウスを使って、マルチスクリーンに切り換えることもできます。

## ] テレビを表示して、マウスを動かす

画面の左下に操作パネルが表示されます。

## 2 切り換えたいモードのボタンをクリック

ここでは例として「四分割モード」ボタンをクリックします。

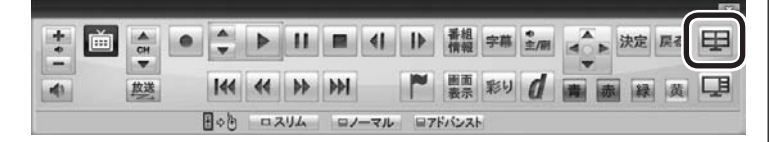

画面がマルチスクリーンに切り換わります。いままで表示されて いた映像は、「四分割モード」では左上に、「主/副モード」では左側 の大きな主画面に表示されます。

# マルチスクリーンでの操作

マルチスクリーンに切り換えた後の操作について説明します。

#### ■ マルチスクリーンでのリモコン操作

マルチスクリーンでは、リモコンのボタンを押したときの動作が、 通常の表示状態とは一部異なります。また、一部無効となるボタン があります。

| ボタン        | 機能 <sup>※1</sup>                                                     |
|------------|----------------------------------------------------------------------|
| 【テレビ】      | ぱっと観テレビモデルでは選択されている番組をぱっと観テレビで表示する。*4                                |
| 【電源】       | パソコンを起動/終了する。                                                        |
| 【彩り】       | 画面全体の彩りまたは彩りプラスex機能を切り換える。(p.42)                                     |
| [1]~[12]*3 | 選択されている番組のチャンネル(p.41)を切り換える。また、数字を入力<br>する(「0」を入力するときは【10】を押してください)。 |
| 【CH番号入力】   | 選択されている番組の3桁のチャンネル番号を入力してチャンネルを切り<br>換える。 <sup>**2</sup>             |
| 【録画番組】     | 録画済みの番組一覧を表示する。 <sup>**6</sup>                                       |
| 【番組表】      | 番組表を表示する。 <sup>※6</sup>                                              |
| 【番組情報】     | 無効。                                                                  |
| 【画面表示】     | チャンネルや番組名などを表示する。*7                                                  |
| 【放送波切換】    | 選択されている番組の放送波を切り換える。(p.42)                                           |
| 【矢印】       | 番組を選択する。(選択した番組にはフォーカス枠(選択状態を示す枠線)<br>が表示されます)。                      |

| ボタン             | 機能*1                                                                                                    |
|-----------------|----------------------------------------------------------------------------------------------------|
| 【決定】            | 四分割モード:<br>マルチスクリーンが終了し、選択されている番組が画面全体に表示される。<br>主/副モード:<br>主画面を選択していたときは、マルチスクリーンが終了し、主画面の番組<br>が画面全体に表示される。<br>副画面を選択していたときは、その画面の映像が主画面に表示される。 |
| [«]、[»]         | 無効。                                                                                                    |
| 【戻る】            | 四分割モード:<br>マルチスクリーンが終了し、左上の画面に表示されている番組が画面全体<br>に表示される。<br>主/副モード:<br>マルチスクリーンが終了し、主画面に表示されている番組が画面全体に表<br>示される。                                  |
| 【サブメニュー】        | サブメニューを表示する。                                                                                                    |
| 【音声切換】          | 無効。                                                                                                    |
| 【テレビメニュー】       | テレビメニューを表示する。 <sup>*6</sup> (p.52)                                                                                                    |
| 【字幕】            | 無効。                                                                                                    |
| 【音量】*5          | 音量を調節する。(p.42)                                                                                                    |
| 【消音】*5          | 消音(ミュート)する。(p.42)                                                                                                    |
| 【連動データ】(【d】)    | 無効。                                                                                                    |
| 【チャンネル】         | 選択されている番組のチャンネルを切り換える。(p.41)                                                                                                    |
| 【青】、【赤】、【緑】、【黄】 | 無効。                                                                                                    |
| 【巻戻し】           | 無効。                                                                                                    |
| 【再生】            | 無効。                                                                                                    |
| 【早送り】           | 無効。                                                                                                    |
| 【前】             | 無効。                                                                                                    |
| 【一時停止】          | 無効。                                                                                                    |
| 【停止】            | 選択されている番組の録画を停止する。(p.85)                                                                                                    |
| 【次】             | 無効。                                                                                                    |
| 【録画】            | 選択されている番組を録画する。(p.85)                                                                                                    |

※1: 通常の表示状態でのテレビ(SmartVision)の操作については、PART3の「リモコンボタン一覧」(p.47)をご覧ください。

※2:【CH番号入力】を押し、数字ボタン(【1】~【10】)を押して3桁のチャンネル番号を入力し、【決定】を押します(入力を中止する ときは【戻る】を押します)。

※3:【1】~【12】を押してプリセットされたチャンネルを切り換えることができます。なお、【11】・【12】では、数字を入力することができません。

※4: ぱっと観テレビモデル以外のモデルでは無効です。

※5: 選択されている番組の音声が出力されます。

※6:背景やプレビュー領域には、「四分割モード」なら左上の画面、「主/副モード」なら主画面の番組が表示されます。

※7:通常の表示状態に比べ、表示される情報が一部省略されます。

## ■「四分割モード」で選んだ番組を画面全体に表示する

表示されている4つの番組からひとつを選んで、その番組を画面全体に表示(通常の表示状態)させることができます。

] リモコンの【矢印】を押して番組を選ぶ

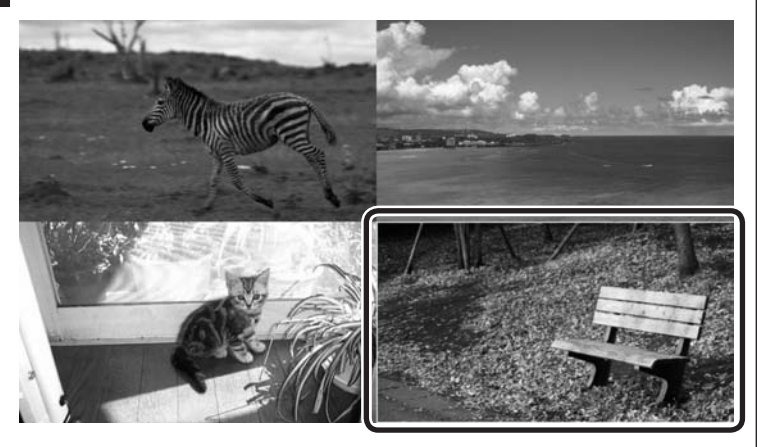

選んだ番組にはフォーカス枠(選択状態を示す枠線)が表示され ます。

## 2 【決定】を押す

マルチスクリーンが終了し、選んだ番組が画面全体に表示され ます。

■「主/副モード」で選んだ番組を画面全体に表示する

右側の副画面に表示されている番組を選んで、その番組を左側の 主画面に表示させることができます。また、主画面に表示された番 組を選んで、画面全体に表示(通常の表示状態)させることができ ます。

●副画面の番組を主画面に表示させる

] リモコンの【矢印】を押して副画面の番組を選ぶ

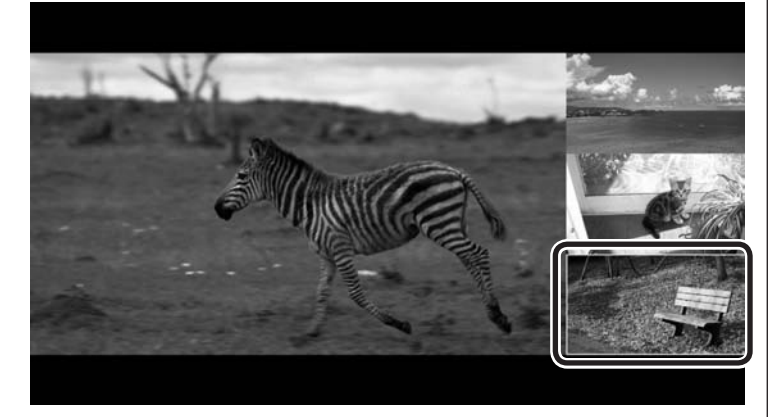

選んだ番組にはフォーカス枠(選択状態を示す枠線)が表示され ます。 伊ポイント

マウスでクリックして番組を選ぶ こともできます。また、番組をダブ ルクリックするとマルチスクリー ンが終了し、その番組が画面全体 に表示されます。

### 伊ポイント

【戻る】を押すと、左上に表示され ている番組が画面全体に表示され ます。

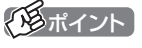

マウスでクリックして番組を選ぶ こともできます。また、副画面の番 組をダブルクリックすると、その 番組が主画面に表示されます。

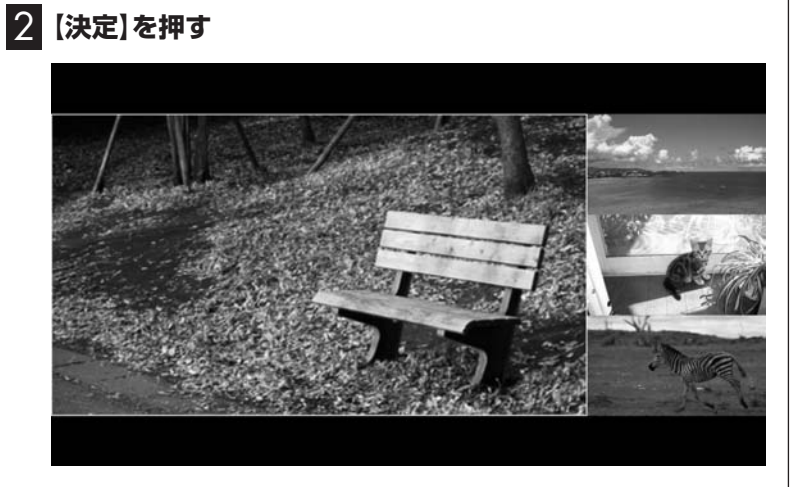

選んだ番組が主画面に表示されます。

●主画面の番組を画面全体に表示する

■ リモコンの【矢印】を押して左側の主画面の番組を選ぶ

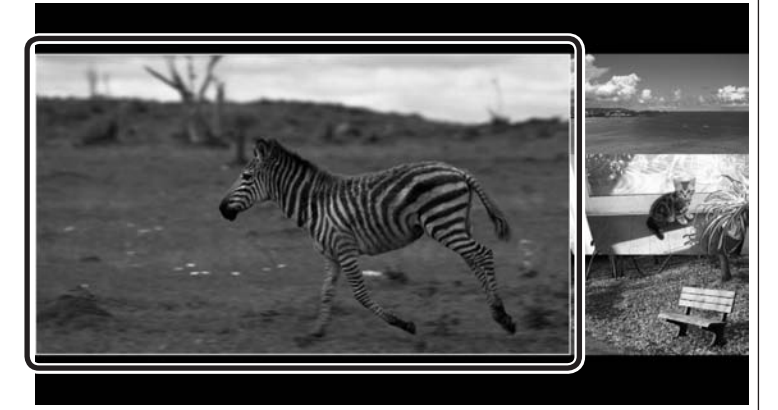

選んだ番組にはフォーカス枠(選択状態を示す枠線)が表示され ます。

## 2 (決定)を押す

マルチスクリーンが終了し、主画面の番組が画面全体に表示され ます。

# (通ポイント)

マウスでクリックして番組を選ぶ こともできます。また、主画面の番 組をダブルクリックするとマルチ スクリーンが終了し、その番組が 画面全体に表示されます。

## (通ポイント)

【戻る】を押すと、主画面に表示さ れている番組が画面全体に表示さ れます。

## 裏番組の選択方法を変更する

マルチスクリーンに切り換えたとき表示される裏番組のチャンネ ルは、次のいずれかの方法で選択されます。

#### 指定チャンネル:

指定したチャンネルが選択されます。

#### いつも見るチャンネル:

SmartVisionでの視聴履歴から、その時間帯によく見ているチャンネルが自動選択されます。

#### 盛り上がりチャンネル:

「つぶやきプラス」の「盛り上がり通知」機能と連動して、ツイッ ターで盛り上がっている(投稿数の多い)チャンネルが自動選択さ れます。

ここでは、このチャンネルの選択方法を変更する操作について説 明します。

#### マルチスクリーンでテレビを見ているとき、リモコンの【サ ブメニュー】を押す

サブメニューが表示されます。

2 裏番組のチャンネルの選択方法を選んで【決定】を押す

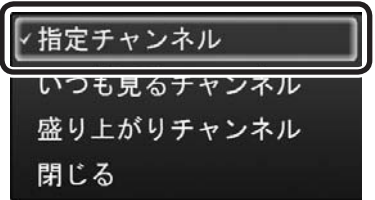

裏番組のチャンネルの選択方法が変更されます。

# 伊ポイント

- ●初期状態では「指定チャンネル」 に設定されています。
- ●「指定チャンネル」に設定される チャンネルは、テレビ初期設定 の際、受信可能なチャンネルか ら自動的に選択されます。
- ●「指定チャンネル」の設定を変 更することもできます。詳しく は、PART9の「チャンネル設定」 (p.203)をご覧ください。

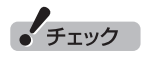

●「盛り上がりチャンネル」を選んだとき、「つぶやきプラス」の初期設定を促すメッセージが表示された場合は、PDFマニュアル『テレビを楽しむ本活用編』の「つぶやきプラスを活用する」をご覧いただき、「つぶやきプラス」の初期設定をおこなってください。

●「いつも見るチャンネル」を選ぶ と、その時点から視聴履歴の分 析が始まります。しばらくご利 用いただくうちに視聴履歴の情 報が蓄積され、チャンネルの自 動選択の精度が高まります。

# マルチスクリーンを使うときのご注意

マルチスクリーンとテレビの他の機能を同時に使うときは、一部 制限があります。ご注意ください。 ●次の機能を使っているときマルチスクリーンに切り換えると、 その機能に対応する画面が黒いままとなることがあります。 ・番組を録画している ・録画モードを変換している ・ライブ配信(SmartVision/PLAYERに放送中の番組を配信) している ・番組表を取得している (番組表を取得しているチューナーに対応した画面のチャン ネルが、自動的に切り換わることもあります) ●デジタル放送の関連データをダウンロードしているときは、マ ルチスクリーンに切り換えられません。 ●マルチスクリーンに切り換えた後は、次の操作ができなくなり ます。 ・タイムシフトへの切り換え ・録画モード変換 ・ライブ配信(SmartVision/PLAYERに放送中の番組を配信) ・番組表の取得 ・デジタル放送の関連データをダウンロード

また、マルチスクリーンで視聴中に、一部の画面が黒くなってメッセージが表示されることがあります。

- ●次の状況では黒い画面に「映像を表示できません。」と表示され ます。
  - ・放送していないチャンネルが選択されている
  - ・パレンタル設定された番組や有料番組など視聴できないチャンネルが選択されている
  - ・外でもVIDEOの携帯用の録画(SD画質・ワンセグ画質)や録画 モード変換などをおこなっている
- ●次の状況では黒い画面に「予約録画を開始します。」と表示され ます。
  - ・予約録画が始まる約15秒前

伊ポイント

パレンタル設定は、年齢による視 聴制限についての設定です。詳し くは、PDFマニュアル『テレビを楽 しむ本 活用編』をご覧ください。

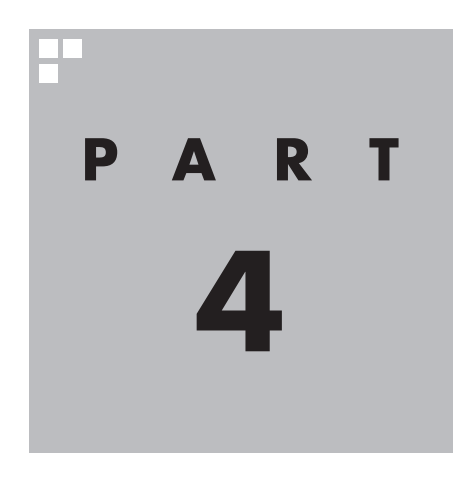

録画・予約する

パソコンをハードディスクレコーダーとして使ってみましょう。今見 ている番組はもちろん、番組表を使って予約した番組を、パソコンの ハードディスクに録画できます。

見ている番組を巻き戻して再生できる「さかのぼり録画」機能も使え ます。

また、モデルによって次のような自動録画機能も用意されています。

- ・地デジ/BS/110度CS・4チューナーモデル 番組のジャンルに対する興味度(興味の度合い)やキーワードを登録 しておき、条件に一致した番組を自動録画する「おまかせタフ録り」 機能が使えます。
- ・地デジ/BS/110度CS・ダブルチューナーモデルまたは地デジ/BS/110度CS・シングルチューナーモデル
   ジャンルやキーワードから好みの番組を自動的に録画する「おまかせ録画」機能や、アニメやドラマなどの新番組を自動録画する「新番組おまかせ録画」機能が使えます。

あなたがテレビ放送などから取り込んだ映像や音声は、個人として楽しむなどのほかは、 著作権上、権利者に無断で使用できません。

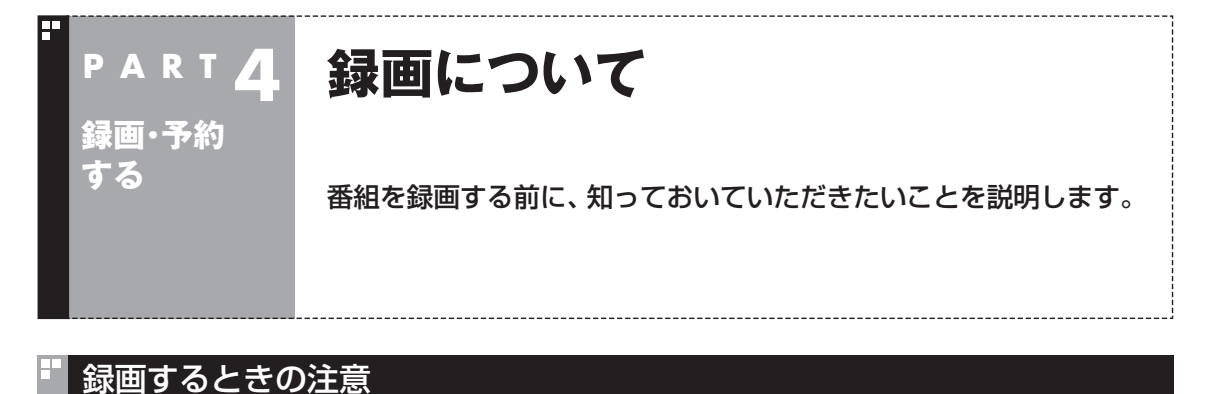

#### 次のことはおこなわないでください

- ●ブルーレイディスクドライブモデルの場合、テレビ番組を録画 中は、ブルーレイディスクを再生しないでください。再生および テレビ番組の録画が正しく動作しない場合があります。
- ●テレビ番組を録画中は、SDカードをフォーマットしないでくだ さい。録画した番組の映像が一部乱れる場合があります。

#### 次のことに注意してください

- ●録画には、多くのハードディスク容量が必要になります。ハード ディスクの空き容量に注意してください。録画中に録画可能時 間を確認するときは、録画中の番組が表示された状態でリモコ ンの【画面表示】を押してください。録画可能時間が表示されま す。録画予約するときは、「番組の予約」画面に録画可能時間が表 示されます。
- ●録画中や再生中にエラーが発生した場合は、パソコンを再起動 してください。
- ●頻繁に録画する場合(週10時間以上)は、ハードディスクへの書 き込みを効率的にするために、週に1回程度を目安にディスクデ フラグを実行してください。ディスクデフラグは、スタート画面 で「デスクトップ」をクリックし、チャーム バーの「設定」-「コン トロール パネル」-「システムとセキュリティ」-「管理ツール」-「ド ライブのデフラグと最適化」で実行します。
- ●録画中に、パソコンをシャットダウンしたときや、パソコンが休止状態になったときなどは、そのとき録画していた番組は視聴できない(録画データが正常に作成されない)ことがあります。
- ●録画予約をするときは必ず電源コードを接続しておいてください。
- ●「録画可能時間」は目安としてご利用ください。録画中や録画の 予約を設定した後にパソコンのハードディスクの空き容量が増 減する(ほかのソフトでデータを保存した場合など)と、実際に 録画できる時間が「録画可能時間」で表示された時間と一致しな くなることがあります。
- ●録画した番組はこまめにDVDなどに保存(p.168)したり、不要 な番組を削除(p.156)したりして、ハードディスク容量が不足 しないようにしてください。
- ●一部の番組は、視聴はできますが録画はできません。また、番組によっては録画するために番組購入が必要な場合があります。 番組が録画できるかどうかは、「番組表」画面の「番組情報」欄で確認できます。

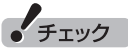

- ●システムの状態によっては、映像が乱れることがあります。映像が乱れるときの対処について詳しくは、PART10の「映像が乱れる(コマ落ちする)」 (p.213)をご覧ください。
- ディスクデフラグには時間がか かります。十分な時間が取れる ときに実行してください。

- ●このパソコンで録画した番組は、市販の動画編集ソフトで編集 することはできません。
- ●短時間(1~3秒程度)だけ録画した番組は正しく再生できない ことがあります。この場合は、再生しても映像が表示されず、画 面は黒いままとなります。
- ●地デジ/BS/110度CS・4チューナーモデルや地デジ/BS/110度CS・ダブルチューナーモデルで同じ時間帯の番組を複数録画するときは、同時に使用する機能に一部制限があります。詳しくはこのPARTの「同時録画をおこなうときのご注意」(p.82)をご覧ください。
- ●地デジ/BS/110度CS・4チューナーモデルや地デジ/BS/110 度CS・ダブルチューナーモデルは、同じ時間帯の番組を複数録 画できますが、同じ有料番組を同時に2つ以上録画することはで きません。
- ●このパソコンで録画したデジタル放送の番組は、このパソコン のSmartVisionでのみ再生できます。ほかのパソコンおよび、 ほかの動画再生ソフトでは再生できません。また、外付けハード ディスクに録画番組を移動した場合も、このパソコン以外のパ ソコンでは番組を再生することはできません。 ただし、次の場合は再生可能です。
  - ・DVDなどの光ディスクに保存(p.168)した場合
  - ・ホームネットワークで、録画した番組をホームネットダビング したり配信する場合(対応モデルのみ)
  - ・ホームネットワークに接続されているSmartVision/PLAYER が搭載されたパソコンで再生する場合(対応モデルのみ)
- ●パソコンを再セットアップしたとき、そのままSmartVisionを ご利用になると、外付けハードディスクに保存した録画番組が 再生できなくなることがあります。再セットアップが完了した ら、すぐに外付けハードディスクを接続しなおしてください。
- ●録画中にWindowsバックアップをおこなうと、番組の映像や音 声が乱れた状態で録画されることがあります。バックアップス ケジュールを設定しているときは、予約録画の時刻と重ならな いようご注意ください。
- ●独立データ放送(データ放送サービスのみの放送)とラジオ放送 は録画できません。
- ●地デジ/BS/110度CS・4チューナーモデルでは、録画できる番 組の総数は40,000件です。これを超えてしまうときは不要な 録画番組を削除してください。
- ●地デジ/BS/110度CS・ダブルチューナーモデルおよび地デジ/BS/110度CS・シングルチューナーモデルでは、録画できる番組の総数は10,000件です。これを超えてしまうときは不要な録画番組を削除してください。

(通ポイント)

外付けハードディスクの使用や ホームネットワークを使った番組 の配信、SmartVision/PLAYER については、PDFマニュアル『テレ ビを楽しむ本 活用編』をご覧くだ さい。

# 録画モードについて

録画するときの画質(録画モード)の各モードについて説明します。

|             |                           |                                       | レート                             |                                            |          |                                                                                                    |  |
|-------------|---------------------------|---------------------------------------|---------------------------------|--------------------------------------------|----------|----------------------------------------------------------------------------------------------------|--|
|             | 球回モート                     | 4・ダブル <sup>*3</sup>                   | シングル*4                          | 4・ダブル <sup>*3</sup>                        | シングル*4   | 用述と特徴                                                                                                    |  |
| ダイレクト       |                           | フルハイビジョン(HD)<br>1920×1080             |                                 | 地上デジタルハイビジョ<br>ン放送(HD) :約17Mbps            |          | 放送された画質で番組を録画するモードで<br>す。すべてのモードの中で録画時間は一番                                                                     |  |
|             |                           | 地上デジタル標準放送<br>(SD):約8Mbps             |                                 | 短くなりますが、画質にこだわりたい番組<br>を保存するのに適しています。このモード |          |                                                                                                    |  |
|             |                           |                                       |                                 | BS・110度CSデジタルハ<br>イビジョン放送(HD):<br>約24Mbps  |          |                                                                                                    |  |
|             |                           |                                       |                                 | BS・110度CSデジタル標<br>準放送(SD):約11Mbps          |          |                                                                                                    |  |
|             | ファイン                      | フルハイビジョン(HD)<br>1920×1080             |                                 | 約8Mbps                                     |          | 録画できる時間と画質のバランスがとれた<br>モードです。「ダイレクト」に近い画質で、「ダ<br>イレクト」よりも約2倍長く録画できます。                                          |  |
|             | ファイン<br>ロング               | フルハイビジョン(HD)<br>1920×1080             |                                 | 約4Mbps                                     |          | フルハイビジョンで長時間録画できるモー<br>ドです。「ファイン」より画質が低下します。                                                                   |  |
| 長時間モー       | セミファイン<br>ロング             | フルハイ<br>ビジョン<br>(HD)<br>1920×<br>1080 | ハイビジョ<br>ン(HD)<br>1280×<br>1080 | 約1.5Mbps                                   | 約2.4Mbps | フルハイビジョンまたはハイビジョン画質<br>で、もっとも長時間録画できるモードです。<br>スタジオで撮影されたドラマなど、映像の<br>動きが激しくない番組であれば、解像度に<br>こだわったまま長時間録画できます。 |  |
| ド<br>※<br>1 | ロング                       | 標準(SD)<br>720×480                     |                                 | 約2Mbps                                     |          | 標準解像度に変換して録画するモードです。<br>映像の動きが激しい番組では、「セミファイン<br>ロング」に比べてブロックノイズが目立ちに<br>くくなります。                               |  |
|             | スーパー<br>ロング <sup>*5</sup> | 標準(SD)<br>720×<br>480                 | _                               | 約1.2Mbps                                   | _        | 標準解像度に変換して録画するモードです。<br>すべてのモードの中で、録画に必要なハー<br>ドディスク容量がもっとも少なくなります。<br>ハードディスクの容量が少なくなってきた<br>ときなどに便利です。       |  |

※1:長時間モードとは、放送データを圧縮(MPEG-4 AVC/H.264エンコード)し、長時間記録するモードです。

※2:最大解像度よりも低い解像度で放送された番組は、放送時の解像度で録画されます。

※3:「4・ダブル」とは、地デジ/BS/110度CS・4チューナーモデルおよび地デジ/BS/110度CS・ダブルチュー ナーモデルのことです。

※4:「シングル」とは、地デジ/BS/110度CS・シングルチューナーモデルのことです。

※5:スーパーロングに対応しているのは、地デジ/BS/110度CS・4チューナーモデルおよび地デジ/BS/110度 CS・ダブルチューナーモデルです。

#### ■ ダイレクトモードを基準とした録画時間の比較

|                           | ダイレクト | ファイン | ファイン<br>ロング | セミファイン<br>ロング                                                 | ロング  | スーパー<br>ロング <sup>*1</sup> |
|---------------------------|-------|------|-------------|---------------------------------------------------------------|------|---------------------------|
| 地上デジタル<br>HD放送            | 基準    | 約2倍  | 約4倍         | 4・ダブル <sup>*2</sup> :<br>約11倍<br>シングル <sup>*3</sup> :<br>約7倍  | 約8倍  | 約14倍                      |
| BS・110度<br>CSデジタル<br>HD放送 | 基準    | 約3倍  | 約6倍         | 4・ダブル <sup>*2</sup> :<br>約16倍<br>シングル <sup>*3</sup> :<br>約10倍 | 約12倍 | 約20倍                      |

※1:スーパーロングに対応しているのは、地デジ/BS/110度CS・4チューナーモデルおよび地デジ/BS/110度 CS・ダブルチューナーモデルです。

※2: 「4·ダブル」とは、地デジ/BS/110度CS·4チューナーモデルおよび地デジ/BS/110度CS·ダブルチュー ナーモデルのことです。

※3:「シングル」とは、地デジ/BS/110度CS・シングルチューナーモデルのことです。

### ■ 録画される情報

|                            | ダイレクト                    | ファイン      | ファイン<br>ロング       | セミファイン<br>ロング | ロング | スーパー<br>ロング <sup>*1</sup> |
|----------------------------|--------------------------|-----------|-------------------|---------------|-----|---------------------------|
| 複数音声が含<br>まれる(マルチ<br>音声)番組 | 音声が2つまで係                 | 存されます。 *2 | 1つの音声が保存          | されます。         |     |                           |
| 字幕放送                       | 字幕情報が保存さ                 | されます。     |                   |               |     |                           |
| データ放送                      | データ放送の<br>情報が保存さ<br>れます。 | データ放送の情報  | 8は保存されませ <i>1</i> | v₀            |     |                           |

※1:スーパーロングに対応しているのは、地デジ/BS/110度CS・4チューナーモデルおよび地デジ/BS/110度 CS・ダブルチューナーモデルです。

※2:外でもVIDEOの録画を同時におこなっている場合は、1つの音声のみを保存します。

# 録画に必要なハードディスク容量について

録画するとき、録画モードや番組の種類によって録画に必要なハー ドディスクの容量が異なります。録画に必要なハードディスク容 量の目安は次のとおりです。

| 録画モード                                                  | 放送の種類                          | 1時間の録画に必要な<br>ハードディスク容量                                         |  |
|--------------------------------------------------------|--------------------------------|-----------------------------------------------------------------|--|
|                                                        | 地上デジタル<br>ハイビジョンテレビ(HD)        | 約7.2Gバイト                                                        |  |
|                                                        | 地上デジタル<br>標準テレビ(SD)            | 約3.4Gバイト                                                        |  |
| 91005                                                  | BS・110度CSデジタル<br>ハイビジョンテレビ(HD) | 約10.1Gバイト                                                       |  |
|                                                        | BS・110度CSデジタル<br>標準テレビ(SD)     | 約4.7Gバイト                                                        |  |
| 77.22                                                  | 地上デジタル<br>ハイビジョンテレビ(HD)        | <b>約つ 40 ボスト</b>                                                |  |
| 7717                                                   | BS・110度CSデジタル<br>ハイビジョンテレビ(HD) |                                                                 |  |
|                                                        | 地上デジタル<br>ハイビジョンテレビ(HD)        | - 約1.7Gバイト                                                      |  |
| ファインロンク                                                | BS・110度CSデジタル<br>ハイビジョンテレビ(HD) |                                                                 |  |
| セミファイン                                                 | 地上デジタル<br>ハイビジョンテレビ(HD)        | 地デジ/BS/110度CS・4<br>チューナーモデルおよび地<br>デジ/BS/110度CS・ダブ<br>ルチューナーモデル |  |
| ロング                                                    | BS・110度CSデジタル<br>ハイビジョンテレビ(HD) | 約650Mバイト<br>地デジ/BS/110度CS・シ<br>ングルチューナーモデル<br>約1.0Gバイト          |  |
|                                                        | 地上デジタル<br>ハイビジョンテレビ(HD)        | \$2000MU < L                                                    |  |
|                                                        | BS・110度CSデジタル<br>ハイビジョンテレビ(HD) |                                                                 |  |
| スーパーロング<br>(地デジ/BS/110                                 | 地上デジタル<br>ハイビジョンテレビ(HD)        |                                                                 |  |
| 皮CS・4チューナー<br>モデルおよび地デジ<br>/BS/110度CS・ダブ<br>ルチューナーモデル) | BS・110度CSデジタル<br>ハイビジョンテレビ(HD) | 約520Mバイト                                                        |  |

伊ポイント

デジタル放送の録画時に画面に 表示される「録画可能時間」は、 この表を基準に算出したもので す。録画データの保存先として設 定されているドライブの空き容 量から、録画を停止する空き容量 (SmartVisionで設定した容量。ご 購入時は30Gバイトに設定されて います)を引いたサイズを目安に算 出しています。「録画可能時間」は 目安の時間であり、録画する番組 によっては実際の録画時間と一致 しないことがあります。

録画を停止する空き容量の変更 について詳しくは、PDFマニュ アル『テレビを楽しむ本 活用編』 PART2の「ハードディスクの空き 容量の制限値を変更する」をご覧く ださい。

チェック

「外でもVIDEO」を同時に録画す るときは、各録画モードで必要な ハードディスク容量に加えて、1時 間あたり、「外でもVIDEO(ワンセ グ画質)」では約258MB、「外でも VIDEO(SD画質)」では約562MB の容量が必要です。

## 同時録画をおこなうときのご注意

次のモデルは同じ時間帯に放送されている番組を複数録画するこ とができます。

- ・地デジ/BS/110度CS・4チューナーモデル(最大で4番組を同時に録画できます)
- ・地デジ/BS/110度CS・ダブルチューナーモデル(最大で2番組 を同時に録画できます)

ただし、同時に使用する機能によっては、録画できる番組の数が少 なくなったり、機能の一部が制限されたりします。

ここでは、同時録画をおこなうときの注意事項について説明します。

同時に使用できない機能が重なったときは、優先する機能を選ぶ画面が 表示されます。表示されたメッセージにしたがって操作してください。

#### ■ 地デジ/BS/110度CS・4チューナーモデルの場合

次の機能を使っているとき、同時録画できる番組が少なくなります。

・録画モード変換

・外でもVIDEOの携帯用の録画(SD画質・ワンセグ画質)

番組の録画とこれらの機能が重複し、同時に使用できない状況に なると、画面にメッセージが表示されます。

優先する機能を選び、使用しない機能をキャンセルしてください。

■ 地デジ/BS/110度CS・ダブルチューナーモデルの場合

次の機能を使っているとき、録画する番組の画質に制限があり ます。

- ・録画モード変換
- ・携帯電話用のデータが作成されていない録画番組を、ほかの機 器に転送
- ・「デジタル放送画質の変換」機能を使って録画番組を光ディスク に保存(CPUによる画質変換に非対応のモデルのみ)

上記の機能を使いながら2つの番組を同時に録画するときは、少な くとも番組の1つを「ダイレクト」で録画してください。

また、外でもVIDEOの携帯用の録画(SD画質・ワンセグ画質)を2 つ同時におこなうときは、2番組とも「ダイレクト」 で録画してく ださい。

#### 伊ポイント

タイムシフトモードは番組を録画 しながら視聴することで巻き戻し や早送りの機能を実現しています。 このため、タイムシフトモードに は、録画しているときと同様の制 限があります。

## 伊ポイント

携帯用の録画を2つ同時におこ なっているときは、他の番組は録 画できません。

### 伊ポイント

- ●画質変換に対応しているCPUに ついてはPART1の「CPUによ る画質変換対応モデル/非対応 モデルについて」(p.3)をご覧く ださい。
- ●次の組み合わせで同時録画をおこなっているときは、ライブモードで視聴していた番組が自動的にタイムシフトモードに切り換わります。どちらかの録画が終了するとライブモードに戻ります。
  - ・外でもVIDEOの録画(ダイレ クト+携帯用)
  - ・ダイレクト録画

## 録画を中断する条件

録画中に次のような状態になると、録画は自動的に終了します。

- ●録画を停止する空きサイズ(ご購入時では30Gバイト)とタイム シフトで使用する容量を足した容量よりハードディスクの残り 容量が少なくなったとき
- ●ハードディスクへの書き込み時にエラーが起きたとき
- ●放送休止状態になったとき
- ●番組の受信ができなくなったとき
- ●番組が、録画不可属性になったとき
- ●受信状態が不安定なとき

伊ポイント

録画を停止する空き容量の変更に ついて詳しくは、「テレビを楽しむ 本活用編』PART2の「ハードディ スクの空き容量の制限値を変更す る」をご覧ください。

# PART 4 録画・予約 する

# いろいろな録画予約機能

このパソコンには、いろいろな録画予約機能が搭載されています。 ここでは、それらの機能について簡単にご紹介します。

# 録画予約機能一覧

こんなときは、どの録画機能を使えばいいのかな? 次の一覧をご覧いただき、さまざまな録画機能を使いこなしてく ださい。 なお、モデルによって、搭載されている録画予約機能が一部異なり ます。

| 機能名                  | 機能の説明                                                                            | 詳しくはこちらをご覧ください                       |
|----------------------|----------------------------------------------------------------------------------|--------------------------------------|
| 録画の自動停止              | 視聴中の番組を録画する場合、番組の終了時や、指定した時間が<br>経過した時点で、自動的に録画を停止させることができます。                    | 録画を自動的に停止する(p.86)                    |
| おてがる予約(番組表<br>からの予約) | 画面に表示された番組表から番組を選ぶだけで録画予約できま<br>す。<br>また、ジャンルやキーワードを指定して、好みの番組を検索して<br>録画予約できます。 | おてがる予約をする(p.90)<br>番組を検索して予約する(p.96) |
| シリーズ録画               | 連続ドラマなどのシリーズ番組を、一度の操作で次回以降の放<br>送も自動的に録画予約できます。                                  | シリーズ録画する(p.94)                       |
| 時間指定予約               | まだ番組表には表示されていないずっと先の番組でも、チャン<br>ネルや日時を指定して録画予約できます。                              | 番組表を使わないで予約する<br>(p.98)              |

- ●「おてがる予約」や「時間指定予約」では、録画だけでなく視聴を 予約することもできます。
- ●予約には優先度があります。詳しくは、このPARTの「予約の優先 度について」(p.129)をご覧ください。

### ■地デジ/BS/110度CS・4チューナーモデル

| 機能名      | 機能の説明                                                                                                    | 詳しくはこちらをご覧ください    |
|----------|----------------------------------------------------------------------------------------------------|-------------------|
| おまかせタフ録り | 好きなジャンルに対する興味の度合いやお気に入りのタレント<br>名などのキーワードを登録しておくと、それをもとに番組を検索<br>して、自動的に録画予約します。<br>好きなジャンルとして検索された番組は、新番組が優先的に録<br>画されます。 | おまかせタフ録りする(p.114) |

#### ■地デジ/BS/110度CS・ダブルチューナーモデルまたは地デジ/BS/ 110度CS・シングルチューナーモデル

| 機能名       | 機能の説明                                                                          | 詳しくはこちらをご覧ください      |
|-----------|--------------------------------------------------------------------------------|---------------------|
| おまかせ録画    | 好きなジャンルやお気に入りタレントなど、あらかじめジャン<br>ルやキーワードを登録しておくと、それをもとに番組を検索し<br>て、自動的に録画予約します。 | おまかせ録画をする(p.103)    |
| 新番組おまかせ録画 | アニメやドラマなどの新番組を自動的に検索して録画予約します。                                                 | 新番組おまかせ録画をする(p.109) |

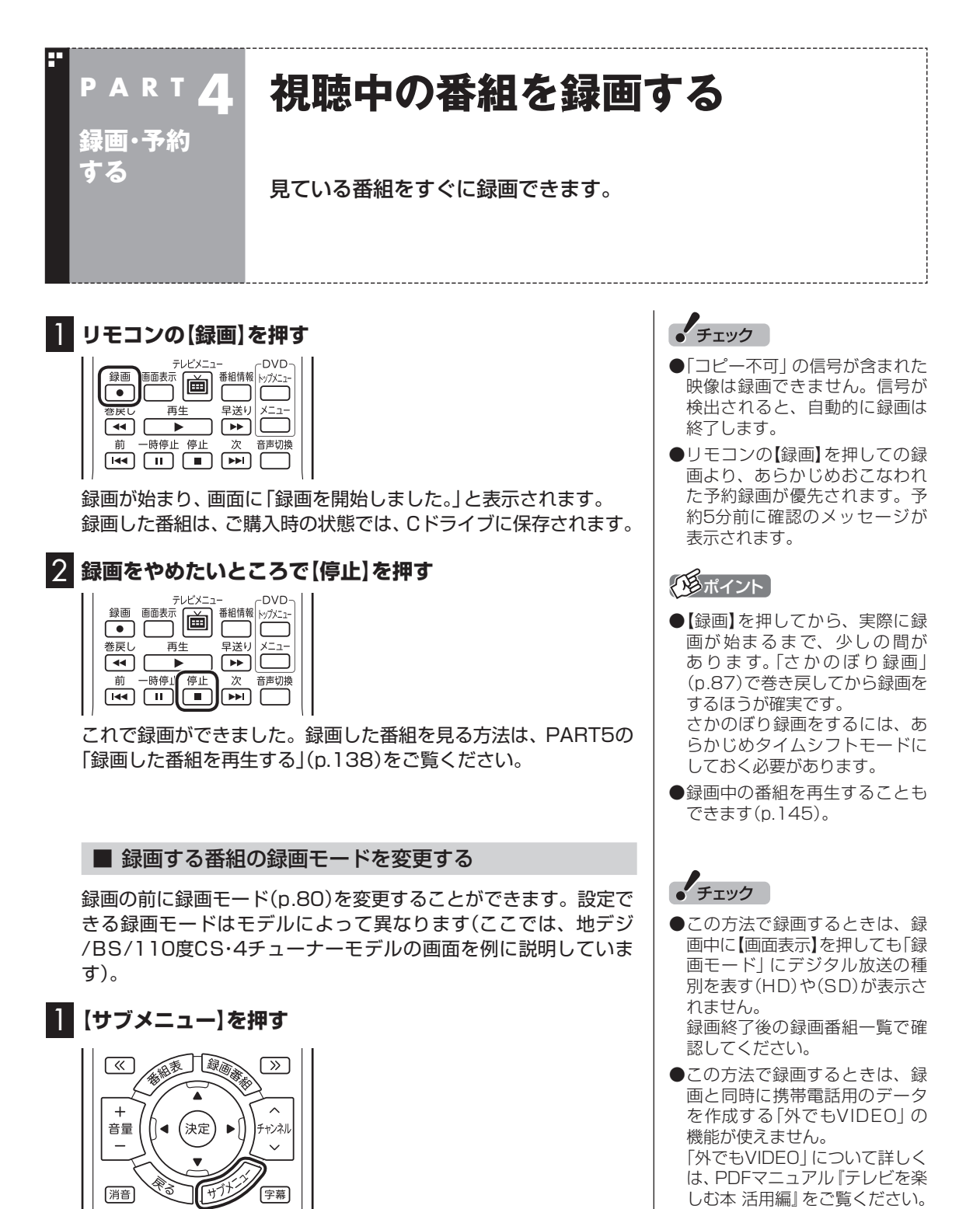

録画・予約する

2 「録画モード」を選んで【決定】を押す 映像/音声/字幕設定 T  $\left( \right)$ 網表  $\gg$ 見たいとこ再生(無効) レコーダー切換(レコーダー1) 四 ^ + テレビ(ライブ) ► []] *Ŧt*ンネル (決定 音量 録画モード(ダイレクト) こ ダイレクト ~ / タ放送(有効) リモコン(データ放送モード) 番組詳細情報 セミファインロング FU 消音 字幕 閉じる ロング

## 3 設定する録画モードを選んで【決定】を押す

#### ■ 録画を自動的に停止する

【録画】を連続して押すと、録画終了時間を次のように設定できます。 時間指定なし→番組終了まで→15分→30分→60分→90分→ 120分→時間指定なし・・・(以降繰り返し)。

録画中に【電源】を押すなど、パソコンをスリープ状態にする操作 をおこなうと、画面が消えて録画を継続します。録画が終了すると、 パソコンはスリープ状態になります。外出や就寝するときに便利 な機能です。なお、「時間指定なし」で録画しているときにパソコン をスリープ状態にする動作をおこなうと、画面が消えた後、録画中 の番組が終了するまで録画を継続し、その後スリープ状態になり ます。 伊ポイント

スーパーロングに対応している のは、地デジ/BS/110度CS・4 チューナーモデルおよび地デジ/ BS/110度CS・ダブルチューナー モデルです。

個ポイント

スーパーロング

- ●録画時間の「番組終了まで」を設 定するためには、番組表が受信 されている必要があります。
- ●ご購入時の状態では、【電源】を 押すとパソコンがスリープ状態 に移行するように設定されてい ます。
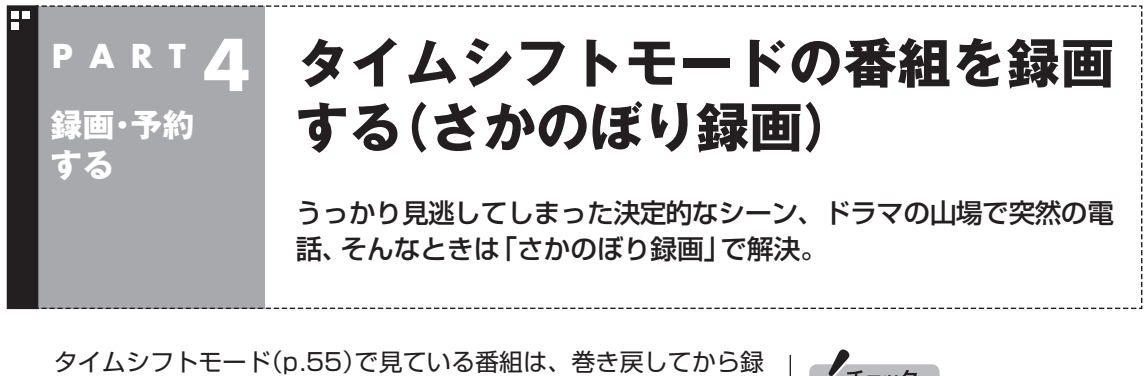

タイムシフトモード(p.55)で見ている番組は、巻き戻してから 画をすることができます。これを「さかのぼり録画」と呼びます。

#### ■ さかのぼり録画

タイムシフトモードで見ている番組なら、「あ、この番組録画して おけばよかった!」というときでも大丈夫。「タイムシフト」機能を 使った「さかのぼり録画」で、今見ている番組をさかのぼって録画 することができます。

※さかのぼれる時間は、1分~90分の間で設定できます(ご購入時の設定では60分です)。

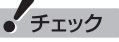

- ●「コピー不可」の信号が含まれて いる映像の場合、タイムシフト モードに切り換えることはでき ません。信号が検出されると自 動的にライブモードに切り換わ ります。
- ●タイムシフトモードでは画質(録 画モード)が変更できません。

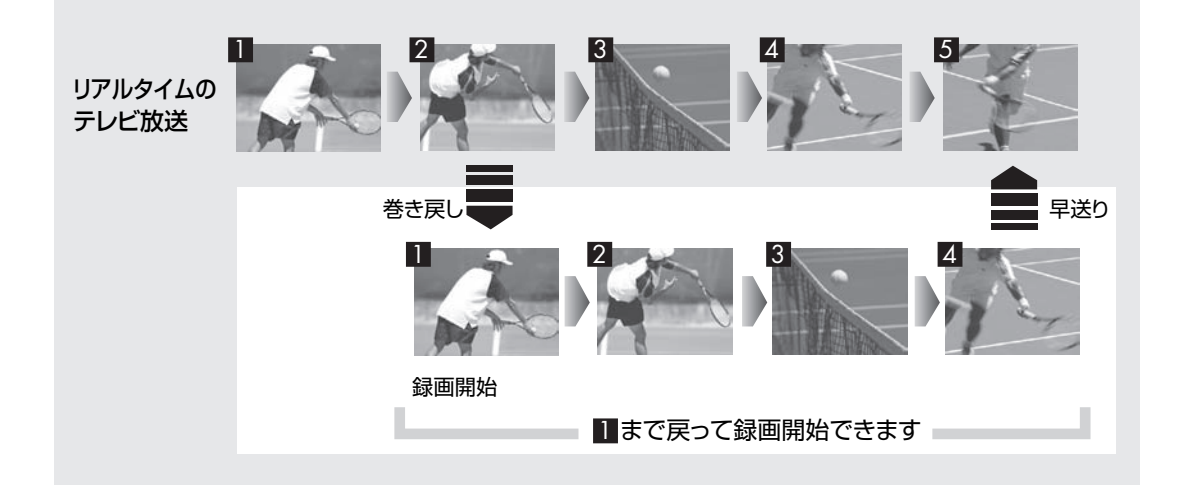

#### ■ タイムシフトモードにする

さかのぼり録画をするために、「タイムシフトモード」にします。

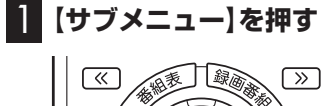

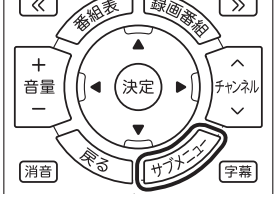

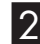

## 2 「テレビ(ライブ)」-「タイムシフト」を選んで【決定】を押す

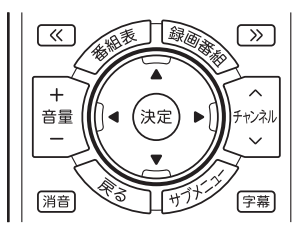

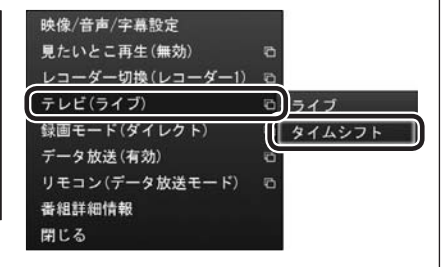

画面が暗くなって、タイムシフトモードに切り換わります。 「ライブモード」に戻すときは、「ライブ」を選んでください。 (通ポイント)

- ●リモコンの【一時停止】を押して タイムシフトモードにすること もできます。このときは、テレビ の映像が一時停止します。視聴 を続けるときは【再生】を押して ください。
- ●タイムシフトモードのとき、リ モコンの【停止】を押してライブ モードにすることもできます。
- ●タイムシフトモードの画質(録画) モード)は「ダイレクト」です。
- ●タイムシフトモードのときは、 チャンネル切り換えに10秒程度 の時間がかかります。

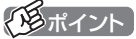

地デジ/BS/110度CS・ダブル チューナーモデルでは、一部の録 画機能の組み合わせによっては、 ライブモードで視聴していたテレ ビが自動的にタイムシフトモード に切り換わることがあります。こ の場合、その録画が終了するまで ライブモードに切り換えられま せん。詳しくはこのPARTの「同 時録画をおこなうときのご注意」 (p.82)をご覧ください。

#### ■ さかのぼり録画をする

実際にさかのぼり録画をしてみましょう。

#### | リモコンの(巻戻し)を押す

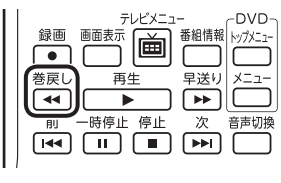

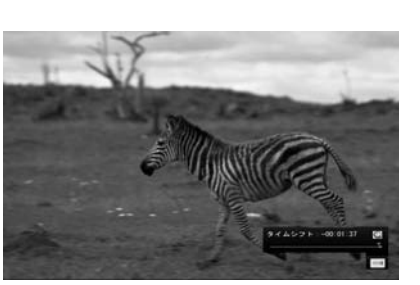

リアルタイムからどのくらい巻き戻しているかが画面に表示され ます。

2 録画を始めたいところより前まで戻ったら、【再生】を押す

| 録画<br>●              |         | 1- DVD-<br>番組情報 トップメニュ- |
|----------------------|---------|-------------------------|
| 巻戻し<br>【 <b>4</b> 4】 | 再生<br>▶ |                         |
| 前<br>IIII            | 時停止停止   | 次 音声切換<br>▶▶■           |

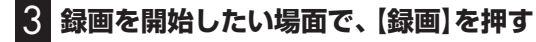

|           | - CVD        |
|-----------|--------------|
|           | 番組情報 トップメニュー |
|           |              |
| き戻し 再生    | 早送り メニュー     |
| ◀ ▶       |              |
| 前 一時停止 停止 | 次 音声切換       |
|           |              |
|           |              |

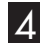

## IPルタイムに追いつきたいときは、【早送り】を押す

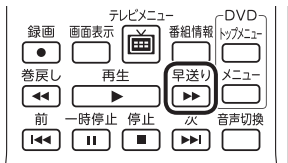

5 録画を終了するときは、【停止】を押す

| テレビメニュ    | - CVD-       |
|-----------|--------------|
| 録画 画面表示 🖂 | 番組情報 トップメニュー |
|           |              |
| 巻戻し 再生    | 早送り メニュー     |
|           |              |
| 前一時停止停止   | 次音声切換        |
|           |              |

録画が終了し、タイムシフトモードに戻ります。 なお、録画を終了するときは、手順4の方法でリアルタイムに追い ついてから停止することをおすすめします。

#### の見ポイント

巻き戻し中にリアルタイムで放送 されているシーンも、カットされ ないので見逃しはありません。

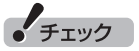

さかのぼり録画の画質(録画モー ド)は「ダイレクト」です。 変更はで きません。

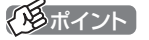

【録画】を押してから、実際に録画 が開始されるまで、少しの間があ るので、録画したいシーンよりも 少し前から録画を始めることをお すすめします。

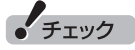

さかのぼり録画をする場合、それ までハードディスクに書き込まれ ていた番組が録画保存されます。 このときリアルタイムに受信して いる番組のハードディスクへの書 き込みも同時におこなわれていま す。そのため、5分巻き戻して録画 を開始し、30分後に録画を停止さ せた場合、計35分の録画ファイル が保存されます。ハードディスク の空き容量にご注意ください。

## 「形ポイント

【録画】を連続して押すと、録画時 間を次のように設定できます。 時間指定なし→番組終了まで(番組 表を受信している必要があります) →15分→30分→60分→90分→ 120分→時間指定なし…(以降繰) り返し)

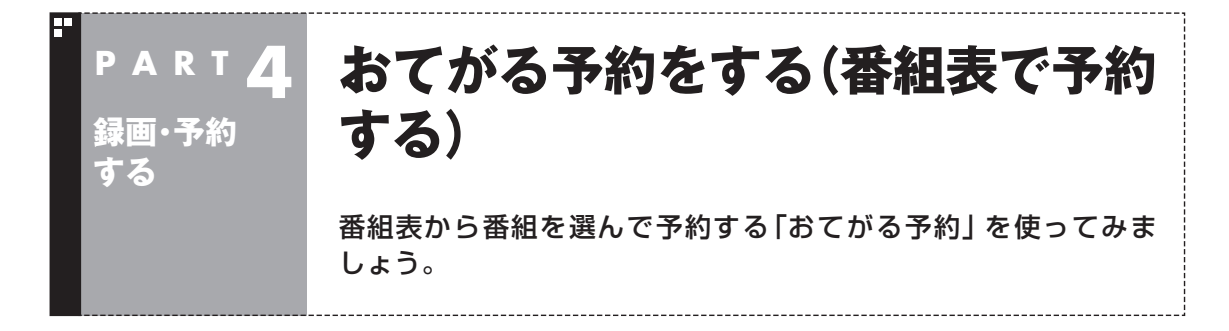

# おてがる予約って何?

「おてがる予約」は、新聞のテレビ欄のような番組表から番組を選ん で予約する方法です。「シリーズ録画」機能を使って、お気に入りの シリーズものの番組を毎週録画するように設定することもできます。

## おてがる予約をする

番組表(p.60)から録画の予約をしてみましょう。ここでは例として、地上デジタル放送の番組を予約します。

地デジ/BS/110度CS・4チューナーモデルや地デジ/BS/110度CS・ ダブルチューナーモデルは、同じ時間帯の番組を複数録画することが できます。なお、同時に使用する機能に一部制限があります。詳しくは このPARTの「同時録画をおこなうときのご注意」(p.82)をご覧くだ さい。

## 】 リモコンの【テレビメニュー】を押す

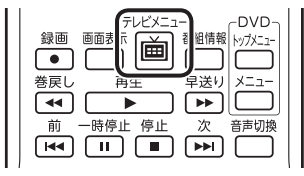

テレビメニューが表示されます。

2 「番組表 四」の、予約する放送の種類を選んで【決定】を押す ここでは「地上デジタル」を選びます。

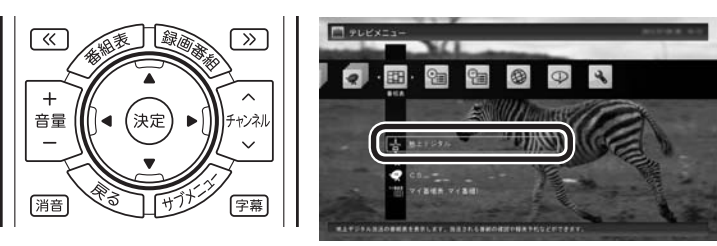

番組表が表示されます。

# 伊ポイント

予約を始める前に、パソコンの時 計を合わせておいてください。時 計がずれていると、録画時間など がずれてしまいます。 パソコンの時計は、デジタル放送 を受信していると自動的に修正さ れます。

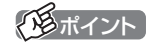

リモコンの【番組表】を押しても、 番組表の画面を表示できます。

## 3 予約する番組を決める

① リモコンの【《】【》】で日付を選ぶ

② 予約したい番組を選んで【決定】を押す

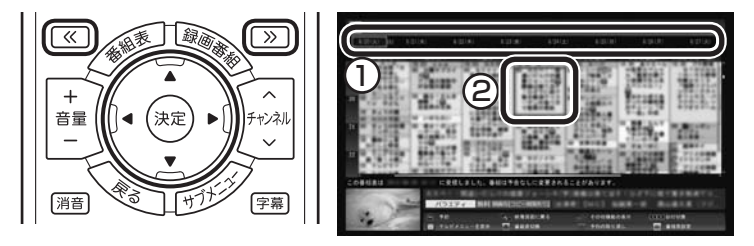

番組を予約する画面が表示されます。

#### 4 予約内容を設定する

- ①番組の情報を確認する
- ② 予約する動作(予約視聴または予約録画)を選ぶ 「予約録画/予約視聴」を選んで【決定】を押し、表示された一覧から予約する動作を選んでもう一度【決定】を押してください。
  - ●「予約視聴」 放送開始に合わせ、自動的に番組の映像を表示します。録画 はおこないません。
  - ●「予約録画(通常録画フォルダーに保存)」 予約した番組を録画し、通常録画フォルダーに保存します。
  - ●「予約録画(録画フォルダー2に保存)」 予約した番組を録画し、録画フォルダー2に保存します。
- ③「録画モード(画質)」を選ぶ 「録画モード(画質)」を選んで【決定】を押し、表示された一覧から 録画モード(p.80)を選んでもう一度【決定】を押してください。
- ④ 「外でもVIDEO録画」

「する」を選ぶと、録画する番組を外でもVIDEOの候補(携帯電話に転送する候補)として設定できます。スマートデバイス以外の携帯電話に転送するためのデータを、録画と同時に作成することもできます。

- ⑤「繰り返し予約」を設定する 「繰り返し予約」を選んで【決定】を押し、表示された一覧から繰り返し予約の種類を選んでもう一度【決定】を押してください。
  - ●「しない(1回のみ)」 番組表で選んだ番組のみを予約します。通常はこちらを選ん でください。
  - ●「する(シリーズ)」 シリーズものの番組を続けて予約します(次回以降の放送も 自動的に録画)。シリーズ録画の設定について詳しくは、この PARTの「シリーズ録画のご注意」(p.94)をご覧ください。
  - ●「する(時間指定)」 予約した放送局の、同じ曜日・同じ時間帯の番組を繰り返し 予約します。番組の放送時間の変更には追従しません。

チェック

- ●放送中の番組を選んで【決定】を 押したときは、「予約する」と並 んで「視聴する」と表示されます。 「視聴する」を選んで【決定】を押 すと、その番組を見ることがで きます。録画はされません。
- ●番組の残り時間が5分未満の場合は、予約する画面は表示されずに、その番組が表示されます。
- ●放送の種類(放送波:地上デジタ ル/BSデジタル/110度CSデ ジタル)を切り換えたいときは、 【青】を押して選びなおしてくだ さい。

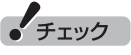

- ●外付けハードディスクを登録す るなど、あらかじめ録画フォル ダーが追加登録されているとき は、「予約録画/予約視聴」でそれ らの録画フォルダーを選択する こともできます。ここではご購 入時の状態(追加登録した録画 フォルダーがない状態)を例に説 明しています。
- ●番組の開始時刻と終了時刻を変 更すると「詳細設定」で「放送時間 変更」は指定できなくなります。
- ●地デジ/BS/110度CS・シング ルチューナーモデルでは、録画 モードがダイレクトモードの場 合のみ携帯電話用のデータが作 成できます。

- ⑥「詳細設定」をおこなう 「詳細設定」を選んで【決定】を押し、表示された画面でさらに詳 細な設定をおこなうことができます。
  - ●録画する曜日の設定 繰り返し予約を「する(時間指定)」に設定したとき、録画する 曜日を追加設定できます。
  - ●録画する音声の設定(複数の音声が含まれる番組の場合) 「外でもVIDEO録画」を「する」にしたときや、録画モードで 「ファインロング」、「セミファインロング」、「ロング」、また は「スーパーロング」を選んだとき、録画する音声を選択でき ます。
    - ・録画する音声の設定は、複数音声を含む番組を予約したと きだけ表示されます。
    - ・1つの音声に主音声と副音声を含むデュアルモノラル音声 放送の場合、音声選択のメニューは表示されませんが、主 音声と副音声の両方が録画できます。

設定が完了したら、「保存して戻る」を選んで【決定】を押し、「番 組の予約」画面に戻ってください。

⑦「はい」を選んで【決定】を押す

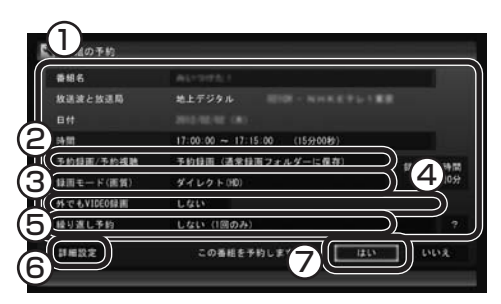

「番組の予約」画面が閉じ、「予約しました」 というメッセージが表示されます。

#### 地デジ/BS/110度CS・4チューナーモデルでは

- ●同時に録画できる番組の数を超えて録画予約を入れようとする と、予約の重複を示すメッセージと、重複している予約録画の一 覧が表示されます。残す予約と取り消す予約を選んでください。 まず取り消す録画を選んで【決定】を押し、チェックを外します。 続けて有効にする録画を選んで【決定】を押し、チェックをつけ てから、「予約登録」を選んで【決定】を押してください。
- ●同じ時間帯の番組を複数録画するとき、同時に使用する機能に 一部制限があります。詳しくはこのPARTの「同時録画をおこな うときのご注意」(p.82)をご覧ください。

#### 地デジ/BS/110度CS・ダブルチューナーモデルでは

- ●同時に録画できる番組の数を超えて録画予約を入れようとする と、予約の重複を示すメッセージが表示されます。画面の指示に したがって、残す予約と取り消す予約を選んでください。
- ●同じ時間帯の番組を複数録画するとき、同時に使用する機能に 一部制限があります。詳しくはこのPARTの「同時録画をおこな うときのご注意」(p.82)をご覧ください。

# 通ポイント

スーパーロングに対応している のは、地デジ/BS/110度CS・4 チューナーモデルおよび地デジ/ BS/110度CS・ダブルチューナー モデルです。

## 通ポイント

予約内容は「予約一覧」 画面で確認 できます。 録画予約の変更や削除 は、シリーズごとにおこないます。

#### 伊ポイント

同時に使用する機能によっては、 複数の録画をキャンセルしないと 有効にする録画を選べないことが あります。

#### 5 (決定)を押す

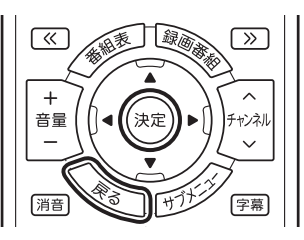

番組表に戻ります。 テレビ画面に戻るときは、【戻る】を押してください。

これで、番組の予約ができました。

- ●予約後は、電源コードを差したままにしておいてください。電源 コードを抜くと、予約が実行されません。
- ●予約後、パソコンの電源を切ったり省電力状態にしても、予約し た時刻になるとパソコンが自動的に起動して予約を実行します。 なお、パソコンが自動的に起動したときは、予約視聴を除いて画 面に何も表示されず音声も出力されません。これを「ナイトモー ドl(p.133)と呼びます。
- ●予約録画した番組の再生方法については、PART5の「録画した 番組を再生する (p.138) をご覧ください。

#### ■ 視聴予約について

録画の予約(p.90)と同様の手順で操作し、「番組の予約」画面の「予 約録画/予約視聴」で「予約視聴」を選ぶと、テレビの視聴を予約(視 聴予約)できます。

視聴予約すると、設定した時間に予約した番組が表示されます。 予約した時間までパソコンを省電力状態にしたり電源を切ったり するときは、次の設定をおこなってください。一度おこなえば、毎 回設定する必要はありません。

- ●「テレビメニュー」の「設定」-「予約録画の設定」を選んで【決定】 を押し、表示された画面で「自動サインインの設定」を選んで【決 定】を押して、自動サインインユーザーの設定とテストをおこ なってください。
- ●スタート画面で「デスクトップ」をクリックし、チャーム バーの 「設定」-「コントロール パネル」-「デスクトップのカスタマイズ」-「スクリーンセーバーの変更」-「スクリーンセーバー」 で「再開時 にログオン画面に戻る」を同にしてください。

チェック

自動サインインで設定されたユー ザーと異なるユーザーで省電力状 態にすると、パソコンが起動する ときに自動的にサインインできず に、予約録画やテレビの起動が失 敗する場合があります。

自動サインインしたユーザーでパ ソコンを終了することをおすすめ します。

## シリーズ録画する

#### ■ シリーズ録画について

シリーズ録画は、連続ドラマなどのシリーズものの番組を自動的 に録画し続ける機能です。

番組表を使って録画予約する「おてがる予約」の操作中に、次回以 降の放送も自動的に録画するよう設定できます。

シリーズ録画した番組は、「録画番組一覧」画面でまとめて表示す ることができます(p.140)。また、光ディスクにまとめて保存し たり(p.168)、携帯電話などの機器にまとめて転送したり、メディ アサーバーにまとめて転送することもできます。

#### ■ シリーズ録画のご注意

シリーズ録画をおこなう場合は、次のことにご注意ください。

- ●自動的に予約される番組は、同じチャンネルで同じ番組名の番組となります。なお、予約時の番組名に[再](再放送)が含まれる場合は、 2回目以降も番組名に[再]が含まれる番組を録画します。予約時の 番組名に[再]が含まれない場合は、2回目以降も番組名に[再]が含まれない番組を録画します。
- ●同じシリーズの番組として予約されるためには、放送されるチャン ネルと番組名が同じであり、かつ、次の条件に一致している必要が あります。
  - 1.シリーズ予約をした際に番組表から選択した番組とほぼ同時刻 (前後2時間以内)に、該当する番組の放送が開始されること。開 始時刻が大きく異なる番組は同じシリーズの番組として予約さ れません。
  - 2. 同じ日に同名のシリーズ番組が複数放送される場合は、直前に同 じシリーズとして録画(予約)された番組の終了時刻から30分以 内に同名の番組が放送されること。この条件が満たされていれば その番組は同じシリーズ番組として続けて予約されます。
- ●ある連続ドラマが終わった後、その続編としてよく似た名前の連続ドラマが始まった場合などには、2つの連続ドラマがひとつのシリーズの番組として録画されることがあります。同じシリーズとして録画された番組は「録画番組一覧」でまとめて表示されます。

伊ポイント

携帯電話やスマートデバイスへの 番組の転送(外でもVIDEO)や、メ ディアサーバーに関する操作(ホー ムネットワーク)については、PDF マニュアル『テレビを楽しむ本 活 用編』をご覧ください。 ■ シリーズ録画する

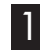

】 「おてがる予約をする」(p.90)の手順1 ~手順3をおこなう 番組を予約する画面が表示されます。

2 「繰り返し予約」を選んで【決定】を押し、表示されたメニュー から「する(シリーズ)」を選んで【決定】を押す

| 書組名<br>放送波と放送局 | 地上デジタル                        |           |
|----------------|-------------------------------|-----------|
| Bft            |                               |           |
| 1950           | 16:00:00 ~ 16:05:00 (59:0089) |           |
| 予約錄圖/予約視聴      | 予約録画(通常録画フォルダーに保存)            | 121571014 |
| 韓国モード(面質)      | ダイレクト(HD)                     | 37614 120 |
| 繰り返し予約         | する(シリーズ)                      | )         |

必要に応じて、録画モードを設定してください。

3 「おてがる予約をする」の手順4(p.91)~手順5をおこなう

通ポイント

「予約録画/予約視聴」が「予約録画」 になっていることを確認してくだ さい。

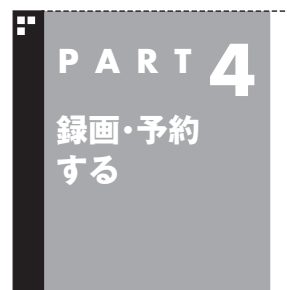

# 番組を検索して予約する

「今週の番組表から好きな俳優の出ている番組だけを探したい」 こんなときには番組表を検索して、その人が出ている番組だけを一 覧で見ることができます。

## 検索できる番組

番組表のデータから、出演者などのキーワードを指定して番組を 検索できます。また、検索した番組を予約することもできます。

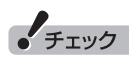

番組表のデータがないときは、番 組を検索できません。

## 検索した番組を予約する

】 リモコンの【テレビメニュー】を押す

テレビメニューが表示されます。

#### 2 「番組表 10、予約する放送(検索する放送)の種類を選ん で[決定]を押す

ここでは「地上デジタル」を選びます。

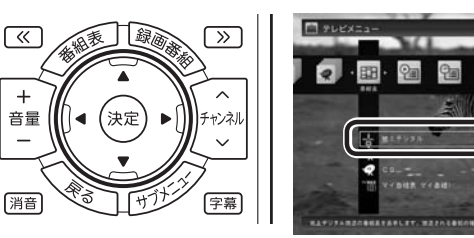

番組表が表示されます。

3 [サブメニュー]を押して、表示されたメニューから「番組の 検索」を選んで〔決定〕を押す

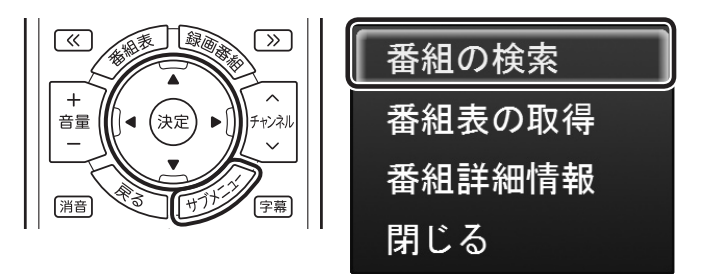

「番組表の検索」画面が表示されます。

#### (日ポイント)

【番組表】を押して、番組表を表示 させることもできます。

#### 4 検索条件を設定して、検索する

次の①~④の項目を検索条件として設定します。すべてを設定す る必要はありません。

- ① キーワードを入力する 「キーワード」を選んで【決定】を押し、キーボードで検索用の キーワードを入力して、【Enter】を押します。
- ② ジャンルを選ぶ 「ジャンル」を選んで【決定】を押し、検索用のジャンルを選んで、 もう一度【決定】を押します。
- ③番組表の種類を選ぶ 「番組表の種類」を選んで【決定】を押し、検索する放送波やマイ 番組表を選んで、もう一度【決定】を押します。
- ④ 放送局を選ぶ 「放送局」を選んで【決定】を押し、検索する放送局を選んで【決 定】を押します。
- ⑤ 「検索実行」を選んで【決定】を押す

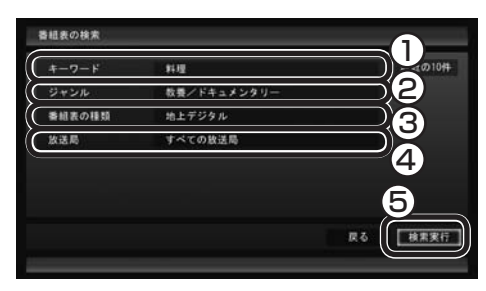

検索が始まります。検索が終わると検索結果が表示されます。 表示された番組を予約するときは、次の手順をおこなってください。

#### 5 予約したい番組を選んで【決定】を押す

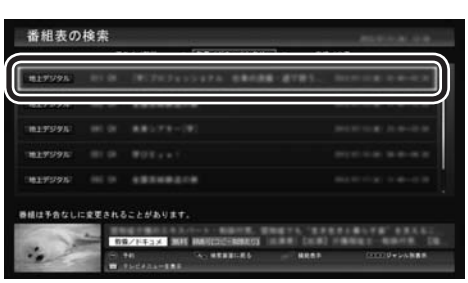

「番組の予約」画面が表示されます。

この後の手順は、このPARTの「おてがる予約をする」の手順4以 降(p.91)をおこなってください。 番組表の画面に戻りたいときは、【サブメニュー】を押して、表示さ

れたメニューから「検索の終了」を選んで【決定】を押してください。

#### でした アント

- ●キーワードはキーボードを使っ て入力してください。
- ●キーワードには、出演者や番組タ イトルなどを入力してください。

#### 「「「「ボイント

リモコンの【番組情報】を押すと、 番組の詳しい情報が表示されます。

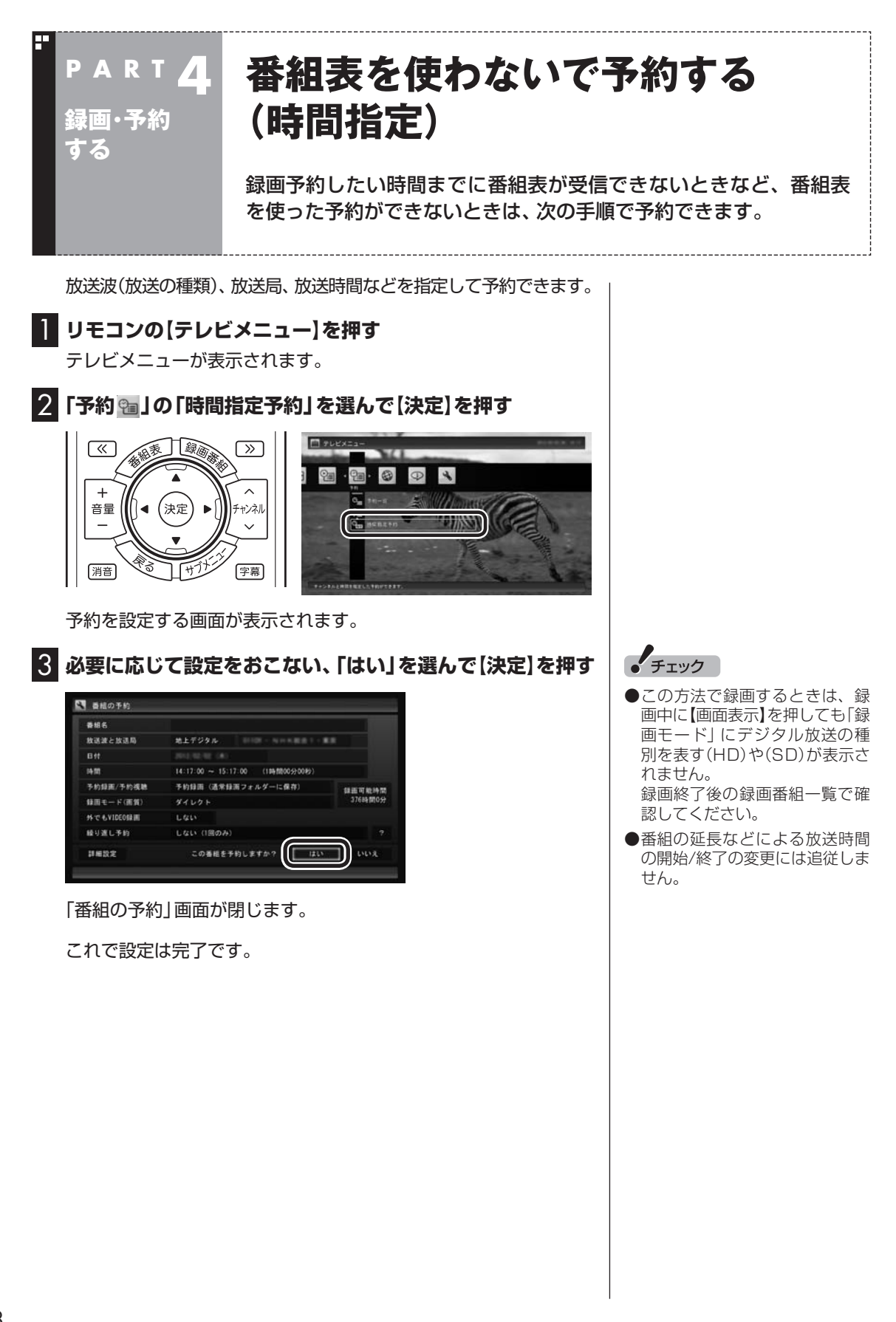

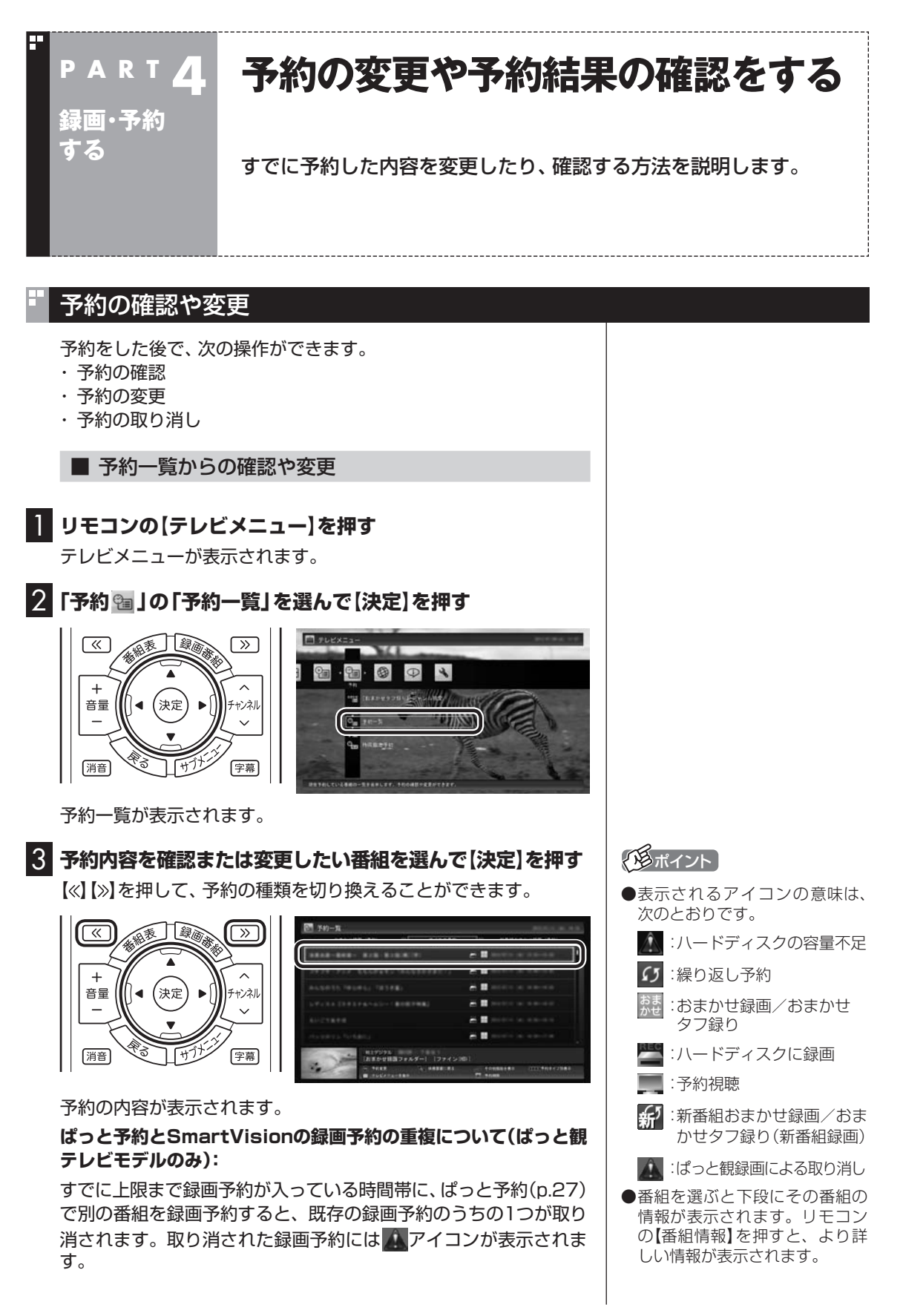

4 予約内容を確認または変更し、「予約を変更」を選んで【決定】 を押す

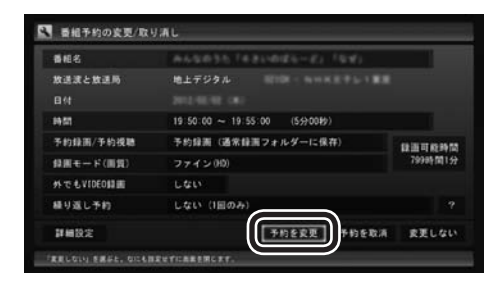

予約一覧に戻ります。

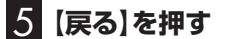

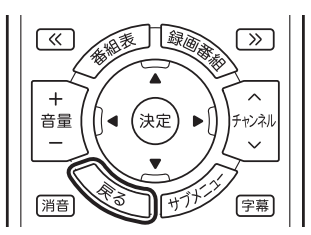

テレビ画面に戻ります。 予約の確認、変更はこれで完了です。

■ 番組表からの確認や変更

リモコンの【テレビメニュー】を押す テレビメニューが表示されます。

2 「番組表面」を選び、予約を確認する放送波を選んで【決定】 を押す

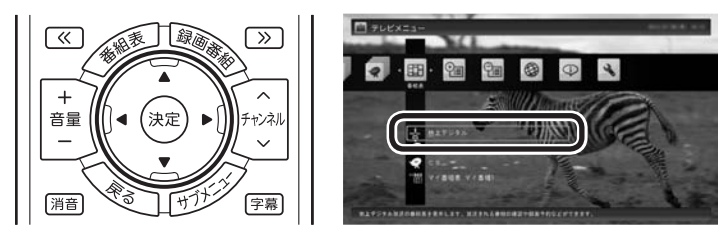

番組表が表示されます。

# 伊ポイント

ここで「予約を取消」を選んで【決定】を押すと、予約を取り消せます。

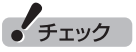

録画するときに、番組の開始時刻 と終了時刻を変更すると「詳細設 定」で「放送時間変更」は指定でき なくなります。

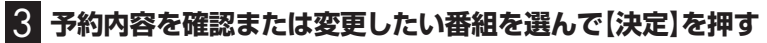

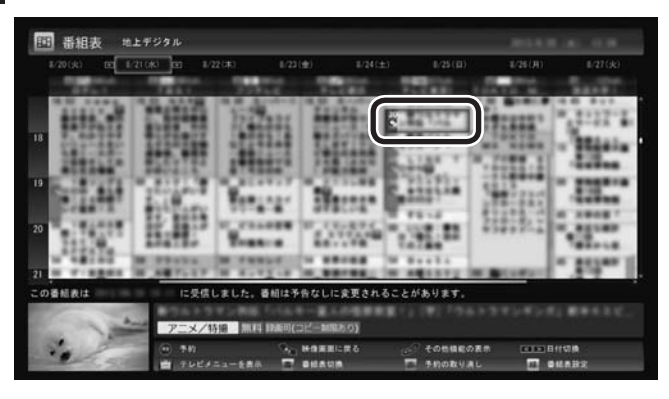

#### 予約の内容が表示されます。

予約録画(通常録画フォルダーに保存)

予約を変更

しない (1回のみ

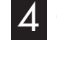

4 予約内容を確認または変更し、「予約を変更」を選んで【決定】 を押す

設置可能時間 700mt 80140

# 番組表に戻ります。

RELOUT SEAL OCCURETIONESECT

➡ 番組予約の変更/取り消し

教训课入教训局 1952

予約錄图/予約視聴

(Ⅲ) = → F(Ⅲ)(Ⅱ)

45 TO 8. VIDEORI III

繰り返し予約

18 68 19 2

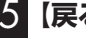

## 5 【戻る】を押す

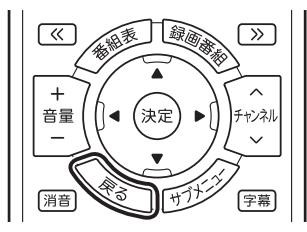

テレビ画面に戻ります。予約の確認、変更はこれで完了です。

## 「「「「ポイント

- ●【≪】【≫】を押して、日付を切り換 えることができます。
- ●予約を示すアイコンの意味は次 のとおりです。

①:通常の予約

③:おまかせタフ録り/おまか せ 録画 / 新番組おまかせ 録画の 予約

## (形ポイント)

ここで「予約を取消」を選んで【決 定しを押すと、予約を取り消せます。

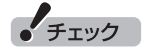

録画するときに、番組の開始時刻 と終了時刻を変更すると「詳細設 定|で「放送時間変更」は指定でき なくなります。

## 予約の結果を確認する

予約した録画が成功したかどうかを確認できます。録画番組一覧に 録画した番組が見あたらないときは、この方法で確認してください。

] リモコンの【テレビメニュー】を押す

テレビメニューが表示されます。

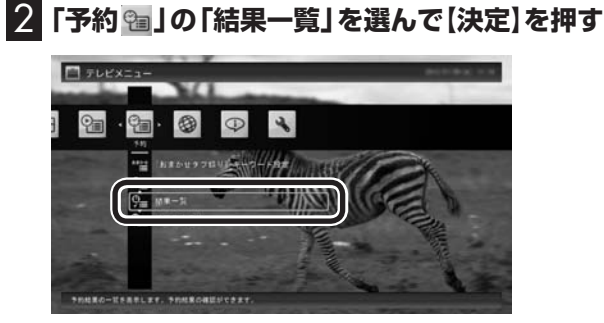

「予約結果一覧」が表示されます。

#### 3 予約結果を確認する

予約結果は、「成功」、「失敗」の2種類で表示されます。 結果一覧に表示された番組を選んで【決定】を押すと、録画に失敗 した原因などが表示されます。

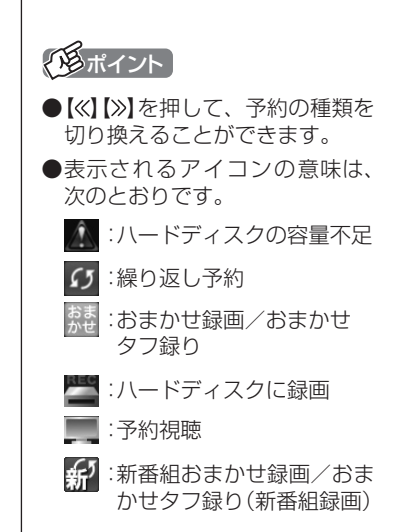

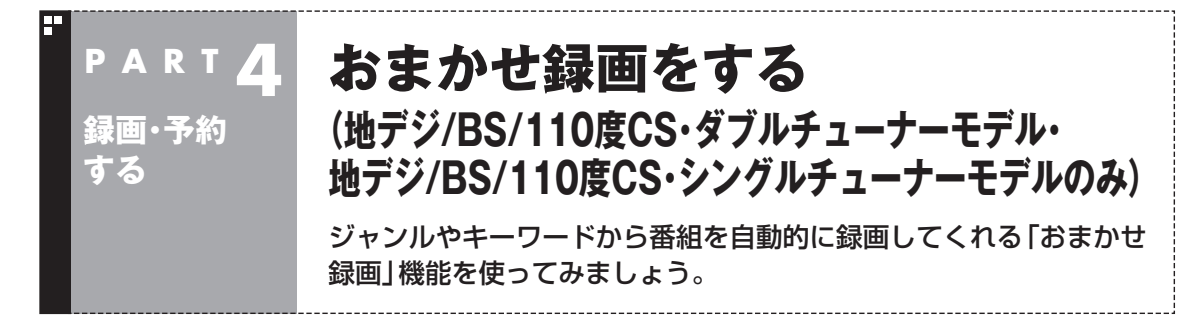

「おまかせ録画」は地デジ/BS/110度CS・ダブルチューナーモデルお よび地デジ/BS/110度CS・シングルチューナーモデルの機能です。 地デジ/BS/110度CS・4チューナーモデルをお使いの方は、次の機能 をご利用ください。

・おまかせタフ録り(p.114)

## おまかせ録画って何?

おまかせ録画は、ジャンルやキーワードをあらかじめ登録しておく と、条件に合った番組を自動的に探して録画してくれる機能です。 たとえば、こんな使い方はどうでしょう?

●毎週、放送時間が変わってしまう番組や、放送が不定期な番組を 録画するとき

おまかせ録画で、番組名をキーワードにして、ジャンル、放送局 を指定して条件を登録します。こうすると、自動的にその番組を 録画します。放送時間や放送日程をいちいち確認する必要はあり ません。

●お気に入りのタレントの出ている番組を録画したいとき おまかせ録画で、タレントの名前をキーワードにして、ジャンル や放送局を指定せずに条件を登録します。こうすると、自動的に キーワードに登録したタレントが出ている番組を録画します。

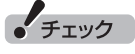

おまかせ録画は、番組表の「番組 名」や「詳細情報」に出てくる言葉 をキーワードにして番組を探しま す。そのため、タレント名や番組名 を登録しても、番組表の番組名、詳 細情報の記載と一致しない場合は 録画されません。

## (日ポイント)

- ●番組名は、番組表に省略されて 記載されていることがあります。 あらかじめ番組表で確認をして、 番組名の一部などをキーワード にすることをおすすめします。
- おまかせ録画で番組が録画されたときは、録画したことをお知らせするメッセージが表示されます。

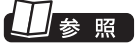

おまかせ録画について→オンラ インヘルプの「使ってみよう」-「SmartVisionで録ろう!」-「録画 する条件を設定して、おまかせ録 画をしよう」

## おまかせ録画を有効にする

おまかせ録画では、お好みの条件やキーワードを登録(p.105)す ることができますが、ご購入時の状態でもあらかじめいくつかの 条件が登録されています。ここでは、登録済みの条件からおまかせ 録画をする方法を説明します。

### ] リモコンの【テレビメニュー】を押す

テレビメニューが表示されます。

# 2 「予約 9回」の「おまかせ録画」を選んで【決定】を押す

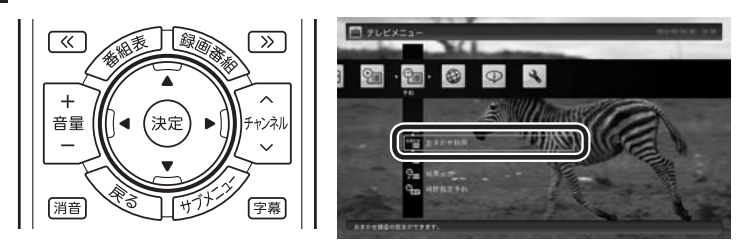

おまかせ録画の条件一覧が表示されます。

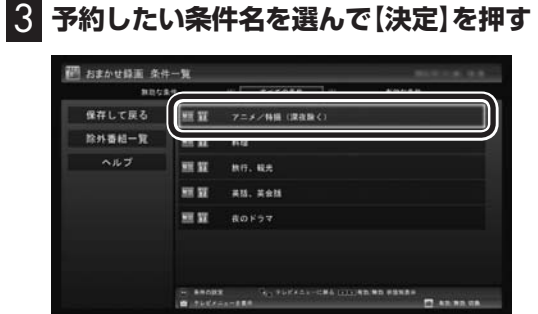

条件設定の画面が表示されます。

#### 4 おまかせ録画の条件を決める

- 優先度 おまかせ録画の条件同士で予約が重複したときの優先度を設定 します。
- ② 録画モード
   番組を録画するときの録画モードを選びます。
- ③ 外でもVIDEO録画(地デジ/BS/110度CS・ダブルチューナー モデルのみ)
   録画と同時に外でもVIDEOの設定をするかどうかを選びます。
   詳しくはPDFマニュアル『テレビを楽しむ本 活用編』をご覧く ださい。
- ④ 再放送番組の録画

再放送の番組を録画するかどうかを選びます。

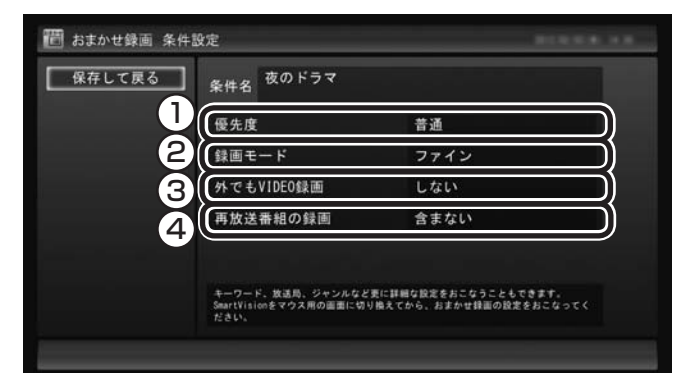

- 5 「保存して戻る」を選んで【決定】を押す
- る【緑】を押して「有効」にする
- 7 「保存して戻る」を選んで【決定】を押す

これで、おまかせ録画が有効になります。

## おまかせ録画を登録する

おまかせ録画で録画するために、キーワードなどの条件を登録し ます。

キーワードなどの入力は、マウス操作専用モードでおこないます。

#### テレビを表示して、マウスを動かす

画面の左下に操作パネルが表示されます。

2 「ノーマル」ボタンをクリック

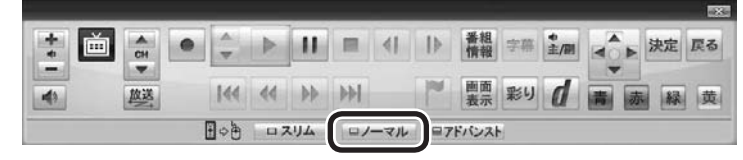

「形ポイント

操作パネルのボタン表示は、見て いる状態によって異なります。 「ノーマル」ボタンが表示されてい ないときは、テレビを見ている状 態や録画番組を視聴している状態 にしてください。

# 伊ポイント

マウス操作専用モードで、さらに 細かい条件(キーワードや放送局、 曜日など)を設定できます。詳しく は次の「おまかせ録画を登録する」 をご覧ください。

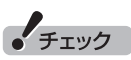

地デジ/BS/110度CS・シングル チューナーモデルでは、おまかせ 録画するとき、外でもVIDEOの設 定をすることができません。

画面が切り換わります。

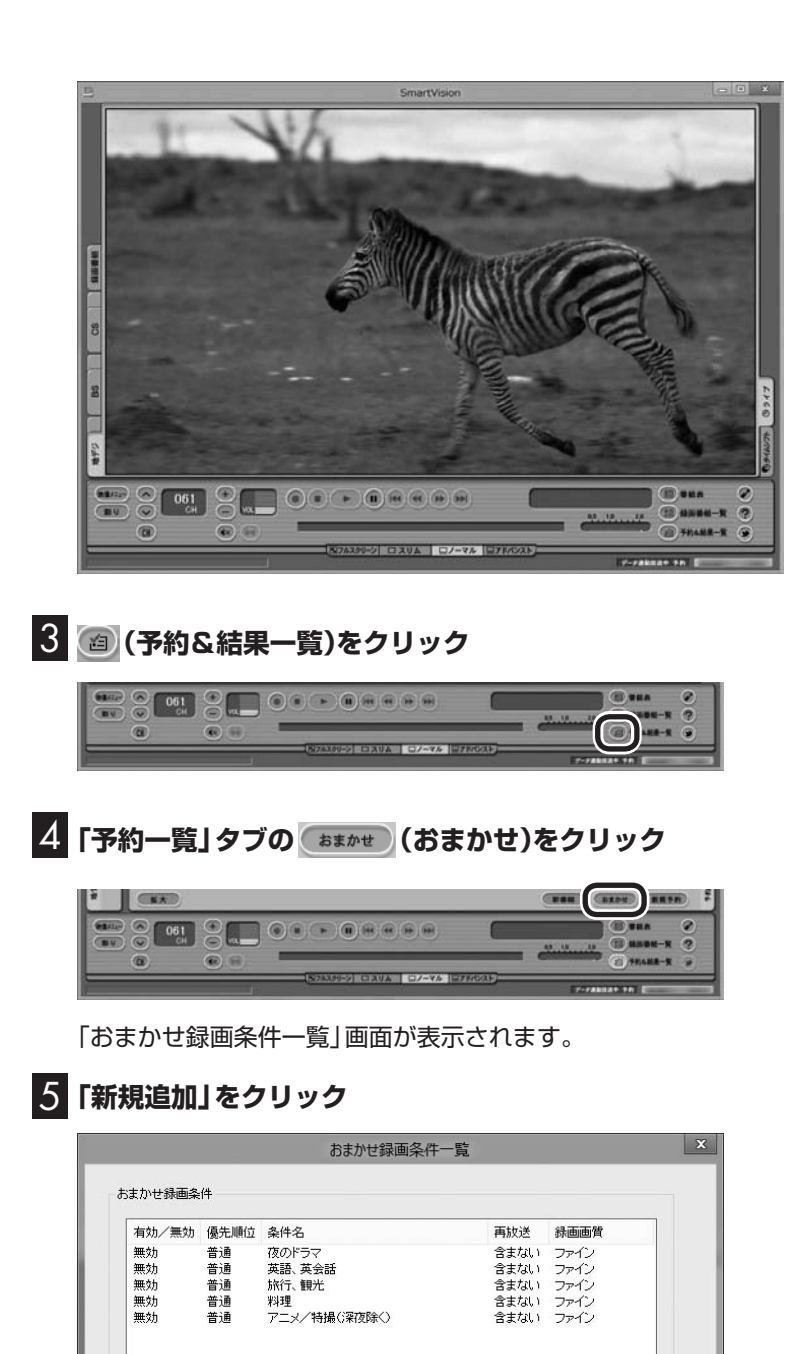

# 伊ポイント

フルスクリーンモードに戻す(切り 換える)には、「画面モード切換タ ブ」のいちばん左のタブ(フルスク リーン)をクリックします。

「条件入力」画面が表示されます。

**編集 削除 有効** 無効

新規追加

除外番組一覧 閉じる

#### 6 おまかせ録画の条件を登録する

- ① 登録した条件に名前をつける
   登録した条件に名前をつけるときはクリックして
   図にし、条件
   名を入力します。名前をつけない場合は、自動的に名前が登録 されます。
- ② キーワードを入力する 番組のキーワードになる言葉を入力します。キーワードを追加 する場合は、「絞り込む」をクリックしてキーワードを追加して ください。
- ③番組のジャンルと放送局に関する条件を設定する
- ④「録画設定」を設定する 予約が重複したときの優先度、録画画質を指定します。また、録 画と同時に携帯電話用のデータ(外でもVIDEO)を作成するかど うか、作成するときはその画質(SD画質またはワンセグ画質)を 選びます。
- ⑥ 録画候補の一覧を確認する 「候補一覧表示」をクリックすると「候補一覧」が表示されます。 録画候補を確認してください。

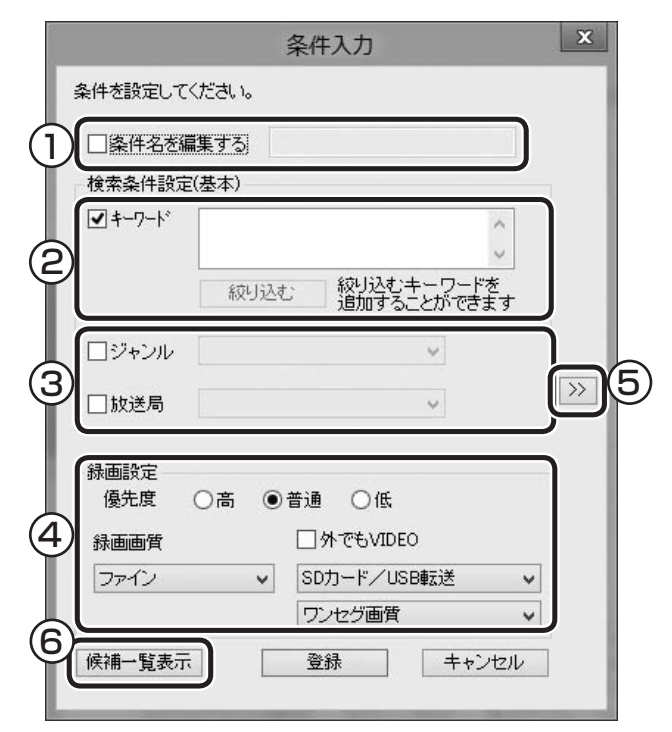

「候補一覧」の「閉じる」をクリック

「条件入力」画面に戻ります。

## 8 「登録」をクリック

おまかせ録画の条件が登録されます。

#### 伊ポイント

- のままの条件はすべてが対象 になります(例:「放送局」が の 場合は、すべての放送局が対象)。
- ●「キーワード」、「絞り込む」、「さ らに絞り込む」の3つの枠に入れ たキーワードすべてに当てはま る番組が録画されます。また、1 つの枠には、複数のキーワード を改行で区切って入力できます。 その場合は、区切って入れたキー ワードのどれかに当てはまる番 組が録画されます。

| 旅               | ~                     |
|-----------------|-----------------------|
|                 | ~                     |
| 絞り込む 絞り返<br>追加す | とむキーワードを<br>することができます |
| 海<br>グルメ        | ^                     |
|                 | ~                     |
| さらに絞り込む         |                       |
| 沖縄              | ^                     |
|                 | ~                     |

この場合は、次の4パターンの番 組がすべて録画されます。

- 「旅·海·沖縄」がキーワードの番組
- 2.「旅・海・バリ島」 がキーワー ドの番組
- 3.「旅・グルメ・沖縄」 がキー ワードの番組
- 4.「旅・グルメ・バリ島」 がキー ワードの番組
- ドラマなどの連続番組を毎回録 画するときは、キーワードに番組 名を入れるとその番組を自動的 に録画します。候補一覧で表示さ れた番組を右クリックし、表示さ れたメニューで「送る」-「キーワー ド1」をクリックすると、キーワー ドのエリアに選んだ番組名を簡 単に入力することができます。
- ●すでに予約している別の番組と 重なると、先に予約していた番 組の録画が優先されます。
- ●「候補一覧」に表示された番組の 中で録画したくない番組がある 場合は、その番組をクリックし て「番組除外」をクリックします。 以降、その番組は「除外番組一覧」 に登録され、おまかせタフ録り では録画されなくなります。
- ●おまかせ録画の条件に一致する 番組が予約されるのは次のタイ ミングです。
  - おまかせ録画(優先度高):放
     送の7日前
  - ・おまかせ録画(優先度普通・ 低):放送の2日前

録画・予約する

# 9 「閉じる」をクリック

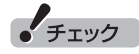

- ●深夜0:00 ~ 6:00頃の番組は 前日の曜日として扱われます (例:水曜日の深夜2:00の番組 を録画するときは、火曜日を指 定します)。
- ●同じ時間帯に同じ条件の番組が 複数あるときは、録画される番 組は条件に合った番組の中でラ ンダムに決定されます。
- ●この方法で録画するときは、録 画中に【画面表示】を押しても「録 画モード」にデジタル放送の種 別を表す(HD)や(SD)が表示さ れません。 録画終了後の録画番組一覧で確
- 認してください。 ●地デ ジ/BS/110度CS・シン グルチューナーモデルでは、お まかせ録画するとき、外でも VIDEOの設定をすることができ ません。

このほかのおまかせ録画の条件に ついて→オンラインヘルプの「ボタ ンと使い方」-「ノーマルモード・ア ドバンストモード共通」-「ダイアロ グ」-「おまかせ録画ダイアログ」

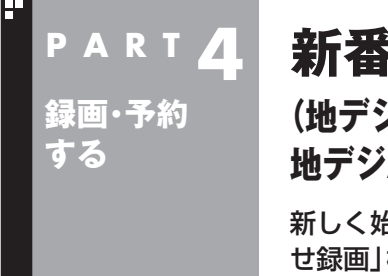

# 新番組おまかせ録画をする (地デジ/BS/110度CS・ダブルチューナーモデル・ 地デジ/BS/110度CS・シングルチューナーモデルのみ)

新しく始まった番組を自動的に探して録画してくれる「新番組おまか せ録画」機能を使ってみましょう。

「新番組おまかせ録画」は地デジ/BS/110度CS・ダブルチューナーモデルおよび地デジ/BS/110度CS・シングルチューナーモデルの機能です。 地デジ/BS/110度CS・4チューナーモデルをお使いの方は、次の機能 をご利用ください。 ・おまかせタフ録り(p.114)

# 新番組おまかせ録画って何?

新番組おまかせ録画は、番組表の情報から新しく始まった番組を 探し出し、自動的に予約して録画する機能です。もちろん第1話だ けでなく、第2話目以降も自動的に録画されます。 新番組おまかせ録画を使えば、新しいお気に入り番組を見つけら れるかもしれません。

●同じ時刻に複数の新番組が放送される場合、録画予約する番組 が視聴履歴から選ばれます。録画したい新番組が決まっていると きは、あらかじめ「おてがる予約」などで録画予約をしてください。 番組改編期など、複数の新番組がスタートする時期には、特にご 注意ください。

●新番組おまかせ録画で新番組の第1話が録画されたときは、録画したことをお知らせするメッセージが表示されます。

## 新番組おまかせ録画を有効にする

ご購入時は新番組おまかせ録画の機能が無効になっています。こ こでは、番組を探す時間帯や番組のジャンルを設定し、機能を有効 にする方法について説明します。

#### ] リモコンの【テレビメニュー】を押す

テレビメニューが表示されます。

2 「予約 🗃 」の 「新番組おまかせ録画」 を選んで 【決定】 を押す

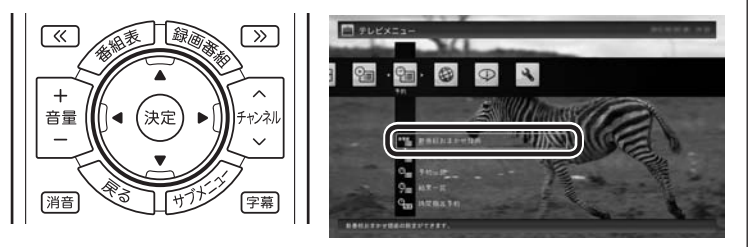

新番組おまかせ録画の設定画面が表示されます。

伊ポイント

チェック

新番組おまかせ録画で録画した番

組は、おてがる予約(p.90)などで

録画した番組と同様に、「通常」録

画フォルダーに保存されます。

- ●予約内容は「予約一覧」画面 (p.99)で確認できます。録画予 約の変更や削除は、番組のシリー ズごとにおこないます。
- ●予約内容を確認する画面で設定 を変更できるのは、「録画モード (画質)」と「録画保存先」のみと なります。ほかの項目は変更で きません。

#### 3 新番組おまかせ録画の条件を設定する

- ここ(ご購入時は「すべて」)を選んで【決定】を押し、表示された メニューで録画したいサブジャンル(「ドラマ」であれば「国内ド ラマ」や「時代劇」など)を選んで【決定】を押す
- ② 放送波を選んで【決定】を押し、表示されたメニューで録画の対象とする放送波(地デジ/BS/110度CS)を選んで【決定】を押す
- ③ 録画モードを選んで【決定】を押し、表示されたメニューで画質 (録画モード)を選んで【決定】を押す
- ④ 新番組を探す時間帯を選んで【決定】を押し、チェックマークを 付ける
- ⑤ 録画したいジャンルの「無効」を選んで【決定】を押し、表示され たメニューで「有効」を選んで【決定】を押す

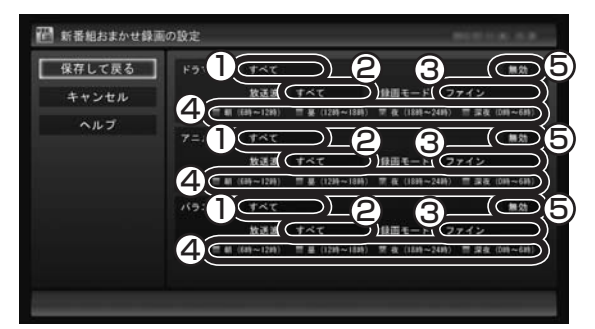

4 「保存して戻る」を選んで【決定】を押す

これで、新番組おまかせ録画の機能が有効になりました。

#### 新番組おまかせ録画を無効にする

新番組おまかせ録画の機能を無効にするときは、次のように操作 してください。

- ■「新番組おまかせ録画を有効にする」(p.109)の手順1 ~手 順2をおこなう
- 2 無効にしたいジャンルの「有効」を選んで【決定】を押し、表示 されたメニューで「無効」を選んで【決定】を押す

# 3 「保存して戻る」を選んで【決定】を押す これで、選んだジャンルの新番組おまかせ録画の機能が無効になりました。

#### 伊ポイント

- ●ご購入時は、あらかじめ「夜(18 時~24時)」にチェックマーク が付いています。
- ●チェックマークを外すときは、 チェックマークの付いた時間帯を 選んで【決定】を押してください。
- ●新番組を探す時間帯について それぞれ次の番組を探します。
  - ・「朝 6時~ 12時」 6:00から11:59の間に始まる 番組
  - ・「昼 12時~ 18時」 12:00から17:59の間に始ま る番組
  - 「夜 18時~24時」
     18:00から23:59の間に始ま る番組
  - 「深夜 0時~ 6時」
     0:00から5:59の間に始まる
     番組

#### 伊ポイント

新番組おまかせ録画を無効にして も、すでに録画予約が入っている 番組(新番組)はそのまま録画され ます。録画を中止したいときは、予 約一覧で予約を削除してください (p.99)。また、すでに録画された 番組については、録画済み番組一 覧で番組を削除するとき、次回以 降を録画しないよう設定すること で、すでに入っている予約が自動 的に削除されます(p.113)。

## 新番組おまかせ録画した番組をシリーズ録画に変更する

新番組おまかせ録画機能で録画された番組は、第2話目以降も継続 して録画されます。ただし、同じ曜日の同じ時刻に別のテレビ局で 新たな連続ドラマがスタートすると、そちらを新番組として録画 するため、以前から録画していた番組が録画できなくなってしま います。

気に入った新番組は「シリーズ録画」に変更してください。 シリーズ録画は新番組おまかせ録画より優先度が高いため、新た に放送が重複する新番組が見つかっても、お気に入りの番組が優 先して録画されます。 個ポイント

すでに放送が終了した番組を選ん だときや、番組表のデータから対 象となる番組が見つからないとき は、シリーズ録画に変更すること ができません。

#### 新番組Aの翌週に新番組Bがスタート・・・

第1話

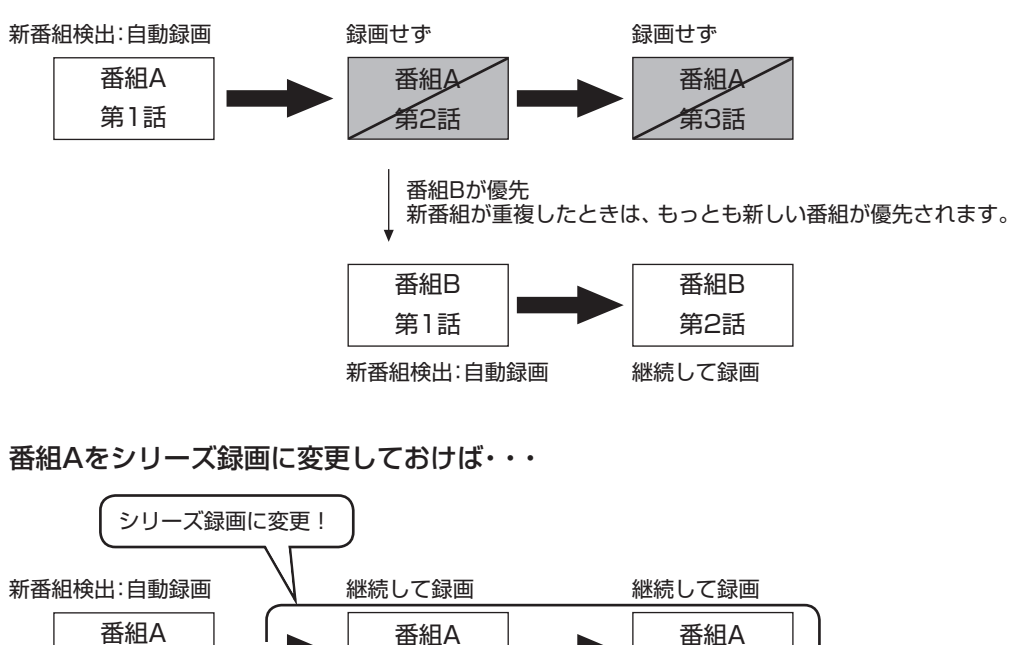

第2話 第3話 番組Aが優先

新番組が検出されても、シリーズ録画が優先して録画されます。

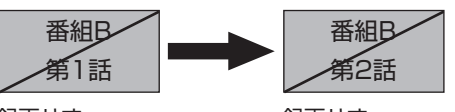

録画せず

録画せず

■ 予約一覧でシリーズ録画に変更する

## ■ 「予約一覧からの確認や変更」(p.99)の手順1 〜手順2を おこなう

予約一覧が表示されます。

2 シリーズ録画に変更したい番組を選んで【決定】を押す

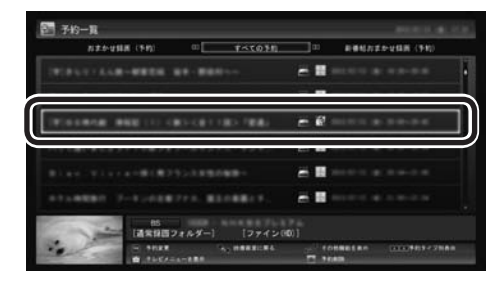

同じシリーズの番組をまとめて変更するかどうか確認するメッ セージが表示されます。

### 3 「はい」を選んで【決定】を押す

シリーズ化するかどうか確認するメッセージが表示されます。

4 「はい」を選んで【決定】を押す

「繰り返し予約」が「する(シリーズ)」に設定された状態で、予約の 内容が表示されます。

#### 5 「予約を変更」を選んで【決定】を押す

これでシリーズ録画への変更は完了です。

番組を再生した後でシリーズ録画に変更する

# ■ シリーズ録画に変更したい番組を再生し、停止する

シリーズ化するかどうか確認するメッセージが表示されます。

#### 2 「変更する」を選んで【決定】を押す

「繰り返し予約」が「する(シリーズ)」に設定された状態で、次回の 予約の内容が表示されます。

# 🕄 「予約を変更」を選んで【決定】を押す

これでシリーズ録画への変更は完了です。

「形ポイント」

番組の最後まで再生して自動的に 停止したときも、同様のメッセー ジが表示されます。

## 「形ポイント

手順2で「変更しない」を選ぶと、 次回以降の予約録画(新番組おまか せ録画)はおこないません。

#### ■ 録画した番組を再生せずに削除したときは

「新番組おまかせ録画」で録画した番組を再生せずに削除したとき は、そのシリーズの番組は今後も録画しないように設定できます。

「新番組おまかせ録画」で録画した番組を再生せずに削除 (p.156)する

次回以降の録画をするかどうか確認するメッセージが表示されます。

## 2 「はい」を選んで【決定】を押す

次回以降の録画予約(新番組おまかせ録画の予約)が停止されます。 すでに予約が入っているときは、自動的に削除されます。 (ビボイント) 手順2で「いいえ」を選ぶと、次回 以降はシリーズ録画として録画予

約されます。

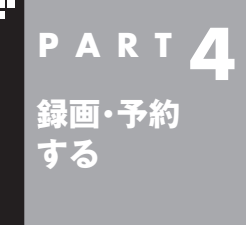

# おまかせタフ録りする (地デジ/BS/110度CS・4チューナーモデルのみ)

ジャンルやキーワードから番組を自動的に録画してくれる「おまかせ タフ録り」機能を使ってみましょう。

「おまかせタフ録り」は地デジ/BS/110度CS・4チューナーモデルの機 能です。 地デジ/BS/110度CS・ダブルチューナーモデルや地デジ/BS/110度 CS・シングルチューナーモデルをお使いの方は、次の機能をご利用くだ さい。

・おまかせ録画(p.103)

・新番組おまかせ録画(p.109)

伊ポイント

- ●おまかせタフ録りで録画される 番組が多すぎるときは、ジャン ルの絞り込み(p.116)をおこ なってください。
- ●「おまかせタフ録り」の機能を無 効にするときは、「おまかせタフ 録りを中止する」(p.128)をご 覧ください。

# おまかせタフ録りって何?

おまかせタフ録りは、4つのチューナーを搭載した地デジ/ BS/110度CS・4チューナーモデルに搭載された、番組を自動録 画する機能です。

次の2つのおまかせタフ録りがあります。

おまかせタフ録り(ジャンル):番組のジャンルに対する興味度(興味の度合い)を登録しておくと、条件に合った番組が録画されます。 おまかせタフ録り(キーワード):出演者や番組名などのキーワード を登録しておくと、条件に合った番組が録画されます。

どちらも4つのチューナーを駆使して、好みの番組をどんどん自動 録画できます。

たとえば、こんな使い方はどうでしょう?

●気になるジャンルの番組を録画したいとき

ドラマや音楽番組といったジャンルを指定して、自動的に録画 できます。ジャンルごとに興味度が設定できるので、より興味の ある番組が優先的に録画されます。(新番組は優先的に録画され ます)

●お気に入りのタレントの出ている番組を録画したいとき タレントの名前をキーワードとして登録します。こうすると、自 動的にキーワードに登録したタレントが出ている番組が録画されます。

●放送が不定期な番組を録画するとき 番組名をキーワードとして登録します。こうすると、自動的にそ

価組石をキーシートとして豆球しより。とうりると、白動的にその番組が録画されます。放送時間や放送日程をいちいち確認する必要はありません。

チェック

おまかせタフ録りは、番組表の「番 組名」や「詳細情報」に出てくる言 葉をキーワードにして番組を探し ます。そのため、タレント名や番組 名を登録しても、番組表の番組名、 詳細情報の記載と一致しない場合 は録画されません。

#### 伊ポイント

- ●番組名は、番組表に省略されて 記載されていることがあります。 あらかじめ番組表で確認をして、 番組名の一部などをキーワード にすることをおすすめします。
- ●「おまかせタフ録り(ジャンル)」 に設定する、番組に対する興味 の度合いを「興味度」と呼びます。 興味度の高い番組が優先的に予 約録画されます。録画する際の 優先度については、「予約の優先 度について」(p.129)をご覧く ださい。

#### ■ テレビ初期設定での登録

おまかせタフ録りの録画条件である「ジャンルに対する興味度」と 「キーワード」は、テレビの初期設定と同時に登録することができ ます。

テレビ初期設定でおまかせタフ録りの録画条件が登録されている ときは、それに従って番組が自動録画されます。必要に応じて登録 内容を見直し、より好みの番組が録画されるよう設定しなおして ください。

## おまかせタフ録り(ジャンル)の設定を変更する

ここでは、おまかせタフ録り(ジャンル)の設定の変更方法につい て説明します。

#### 】 リモコンの【テレビメニュー】を押す

テレビメニューが表示されます。

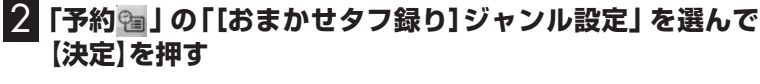

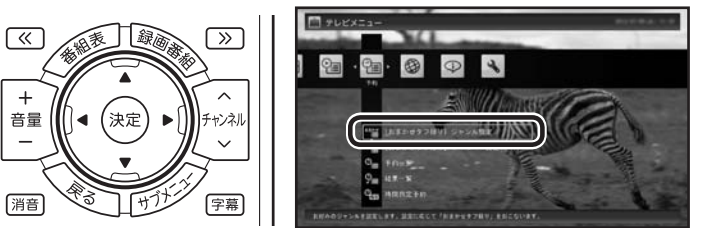

[[おまかせタフ録り]ジャンル設定」画面が表示されます。

## 3 ジャンルごとの興味度を設定する

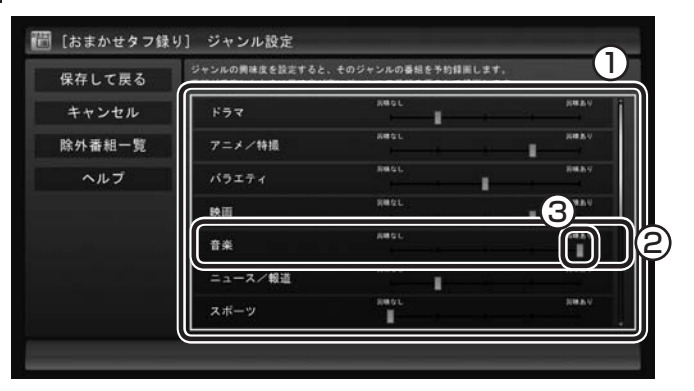

- ① ジャンル全体を選んで【決定】を押す
- ② 上下の【矢印】を押してジャンルを選ぶ
- ③左右の【矢印】を押して興味度を選ぶ

すべてのジャンルについての設定が完了したら、【決定】を押して 手順4に進んでください。

## 通ポイント

マウス操作専用モードで、より詳 細なおまかせタフ録り(ジャンル) の設定をおこなうこともできます。 (p.116)

## 通ポイント

- ●興味度の高い番組が優先的に録 画されます。
- ●自動録画したくないジャンルは、 興味なし(左端)を選んでくださ い。

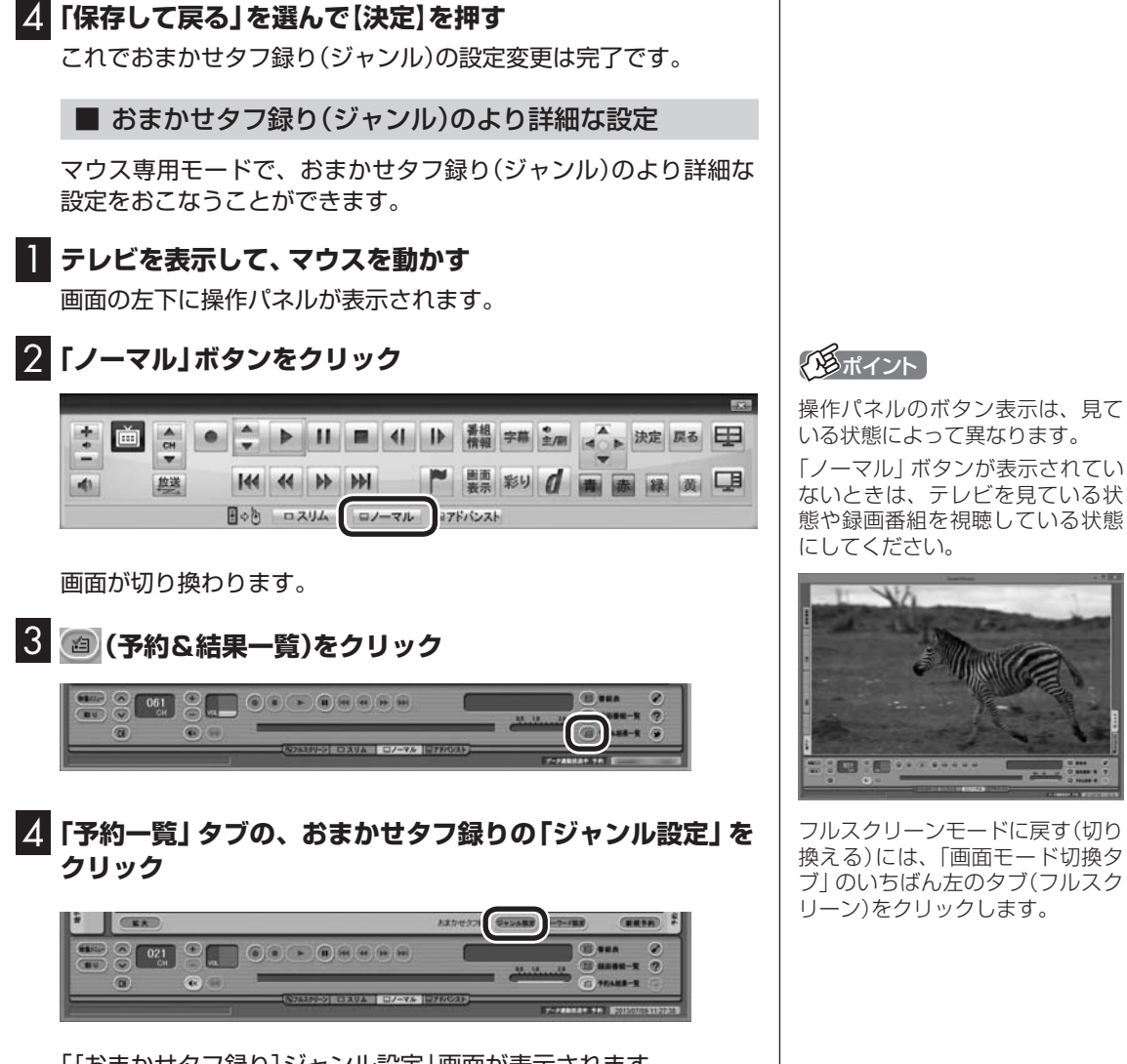

[[おまかせタフ録り]ジャンル設定」画面が表示されます。

#### 5 おまかせタフ録り(ジャンル)の条件を登録する

ここでは、番組のジャンルに対する興味度と、そのジャンルを録画 するときの画質を設定します。

1) 興味度

スライドバーを左右にドラッグして、ジャンルごとの興味度を 選びます。

態や録画番組を視聴している状態

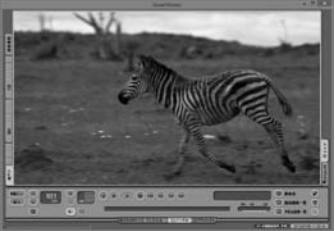

ブ」のいちばん左のタブ(フルスク

② 画質を選ぶ

表示されている画質をクリックし、表示されたメニューで録画 するときの画質を選びます。

|             | 興味なし |     |   | 興味る      | 绿画画質    |   |      |
|-------------|------|-----|---|----------|---------|---|------|
| ドラマ         | -    |     | Ò |          | ファインロング | ~ | 詳約日  |
| アニメ/特撮      | 1    |     |   | <br>     | ダイレクト   | ~ | 詳約日  |
| バラエティ       |      |     |   | 1        | ファインロング | ~ | 羊糸田  |
| 映画          | -    |     |   | <br>     | ファインロング | ~ | 詳糸田  |
| 音楽          |      |     |   | <u> </u> | ダイレクト   | ~ | 羊糸田  |
| ニュース/報道     | 1    |     |   | 1        | ファインロング | ~ | ∎羊糸田 |
| スポーツ        | Ċ—   |     |   | 1        | ファインロング | ~ | ∎¥糸田 |
| 情幸履         | 1    | —İ— |   |          | ロング     | ~ | 副羊糸田 |
| 教養/ドキュメンタリー | -    |     |   | -        | ファインロング | ~ | 詳希田  |
| 劇場/公演       | 1    |     |   | <br>1    | ファインロング | ~ | 詳約田  |
| 趣味/教育       | -    | —Ú— |   | 1        | ダイレクト   | ~ | 詳希田  |
| 福祉          | Ď—   |     |   | 1        | ファインロング | ~ | 詳約日  |

伊ポイント

- ●興味度の高い番組が優先的に録 画されます。
- ●自動録画したくないジャンルは、 興味なし(左端)を選んでくださ い。

続けて録画候補を検索するときの絞り込み条件を設定します。

6 絞り込み条件を設定するジャンルの「詳細」をクリック 「絞り込み」画面が表示されます。

#### 7 ジャンルごとの絞り込みの条件を設定する

必要に応じて、録画候補を検索するときの絞り込み条件を設定で きます。

- 詳細ジャンルと放送局を設定する 絞り込み条件としてさらに詳細ジャンルと放送局を設定しま す。設定しないときはすべての詳細ジャンルと放送局の番組が 録画候補となります。
- ② 新番組のみを録画するかどうかを選ぶ 新番組のみを録画候補にするときは、チェックボックスをク リックしてチェックをつけてください。
- ③ 曜日と時間帯を設定する 絞り込み条件として曜日と時間帯を設定します。チェックのつ いている曜日や時間帯に放送される番組が録画候補となります。
- ④ 除外キーワードを設定する
   絞り込み条件として「除外キーワード」を設定します。ここに入力したキーワードを含む番組は録画候補から除外されます。改行で区切って複数のキーワードを入力することができます。

#### ⑤ 録画候補の一覧を確認する

「候補一覧表示」をクリックすると「候補一覧」が表示されます。 録画候補の確認が済んだら「閉じる」をクリックし、「候補一覧」 を閉じてください。

|            | 絞り込み                                                               | × |
|------------|--------------------------------------------------------------------|---|
|            | ジャンル 音楽                                                            |   |
| $\bigcirc$ | 詳細ジャンル すべて 🗸                                                       |   |
|            | 放送局 011CH NHK総合1·東京01 ↓                                            |   |
| 2          | □ 新番組として始まる番組のみを録画                                                 |   |
| 3          | 曜日<br>「J日 J月 V火 V水 V木 V金 V土                                        | ] |
|            | 時間帯<br>「朝 「星 」「夜 」「深夜<br>(68寺~128寺)(128寺~188寺)(188寺~248寺)(08寺~68寺) |   |
| 4          | 降外キーワード                                                            |   |
| 5          | 候補一覧表示 OK キャンセル                                                    |   |

## 8 [OK]をクリック

「[おまかせタフ録り] ジャンル設定」 画面に戻ります。必要に応 じて手順6 ~ 8を繰り返し、 各ジャンルの詳細な設定をおこなっ てください。

## 9 「閉じる」をクリック

おまかせタフ録り(ジャンル)の条件が登録されます。

## おまかせタフ録り(キーワード)の設定を変更する

ここでは、おまかせタフ録り(キーワード)の設定について説明し ます。

] リモコンの【テレビメニュー】を押す

テレビメニューが表示されます。

#### 2 「予約 1 の「[おまかせタフ録り] キーワード設定」を選んで 【決定】を押す

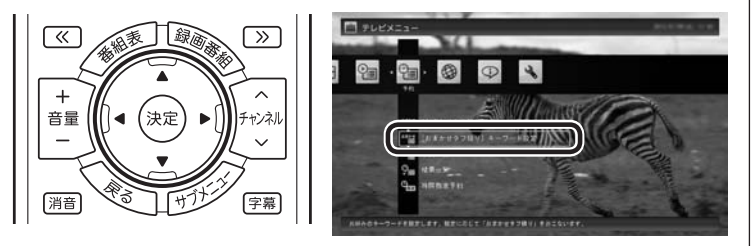

「[おまかせタフ録り]キーワード設定」画面が表示されます。

## 通ポイント

- ●同時に録画できるのは最大4番 組です。すでに予約している別の 番組と重なると、先に予約してい た番組の録画が優先されます。
- ●同じ時間帯に同じ条件の番組が 複数あるときは、録画される番 組は条件に合った番組の中でラ ンダムに決定されます。
- ●「候補一覧」に表示された番組の 中で録画したくない番組がある 場合は、その番組をクリックし て「番組除外」をクリックします。 以降、その番組は「除外番組一覧」 に登録され、おまかせタフ録り では録画されなくなります。
- ●録画候補から除外された番組は、 「除外番組一覧」をクリックして 確認できます。
- ●深夜0:00 ~ 6:00頃の番組は 前日の曜日として扱われます (例:水曜日の深夜2:00の番組 を録画するときは、火曜日を指 定します)。
- ●この方法で録画するときは、録 画中に【画面表示】を押しても「録 画モード」にデジタル放送の種 別を表す(HD)や(SD)が表示さ れません。録画終了後の録画番 組一覧で確認してください。

# 伊ポイント

- ●すでに登録されているキーワードの録画条件を変更することもできます。
- ●登録したキーワードごとに、お まかせタフ録りの有効/無効を 切り換えることもできます。
- ●マウス操作専用モードで、より 詳細なおまかせタフ録り(キー ワード)の設定をおこなうことも できます。(p.121)

## 3 キーワードを登録する

- 「キーワード」を選んで【決定】を押し、キーボードでキーワード を入力して【Enter】を押す
- ② 「追加」を選んで【決定】を押す

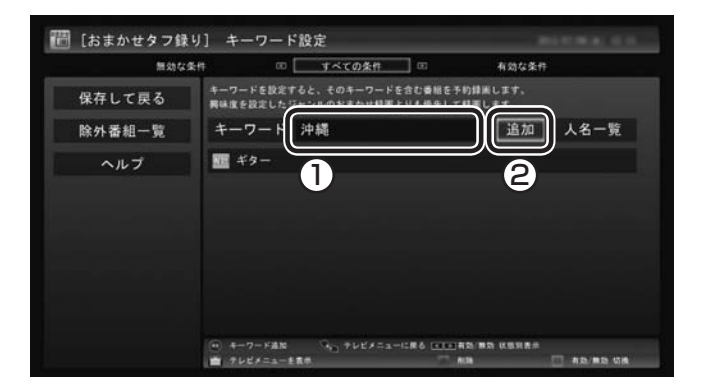

キーワードの一覧に、入力したキーワードが追加されます。

4 追加したキーワードを選んで【決定】を押す

| M Sh S | ¢≴# ⊡                      | すべての条件 💿                         | 有効な条件                 | 1    |
|--------|----------------------------|----------------------------------|-----------------------|------|
| 保存して戻る | キーワードを設定すると<br>興味度を設定したジャン | 、そのキーワードを含む番組も<br>ルのおまかは蜂蜜よりも優先し | E予約録画します。<br>して録画します。 |      |
| 除外番組一覧 | キーワード                      |                                  | 追加                    | 人名一覧 |
| ヘルプ    | 111 沖縄                     |                                  |                       |      |
|        | - le-                      |                                  |                       |      |
|        | *7-                        |                                  |                       |      |
|        |                            |                                  |                       |      |
|        |                            |                                  |                       |      |

「キーワード設定の編集」画面が表示されます。

#### 5 録画条件を設定する

① 録画モード

「録画モード」を選んで【決定】を押し、表示されたメニューから 録画モード(画質)を選んで【決定】を押します。

#### 通ポイント

「人名一覧」を選んで【決定】を押す と、より容易に出演者などの名前 を入力できる「人名一覧」画面が表 示されます。詳しい操作について は、「キーワードに人物の名前を入 力するときは」(p.120)をご覧くだ さい。 ② 外でもVIDEO録画

録画と同時に外でもVIDEOの設定をするかどうかを選びます。 詳しくはPDFマニュアル『テレビを楽しむ本 活用編』をご覧く ださい。

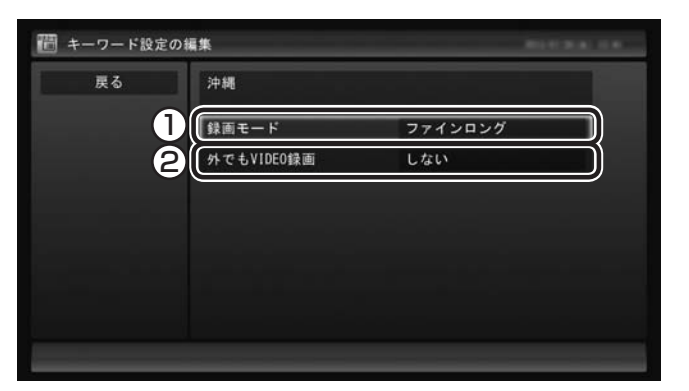

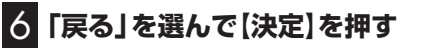

## 7 「保存して戻る」を選んで【決定】を押す

これで、登録したキーワードによるおまかせタフ録り(キーワード) が有効になります。

■ キーワードに人物の名前を入力するときは

キーワードを登録するとき、「人名一覧」を使って、より容易に出演 者などの名前を入力することができます。

# 「おまかせタフ録り(キーワード)の設定を変更する」の手順 1~2(p.118)をおこなう

「[おまかせタフ録り]キーワード設定」画面が表示されます。

2 「人名一覧」を選んで【決定】を押す

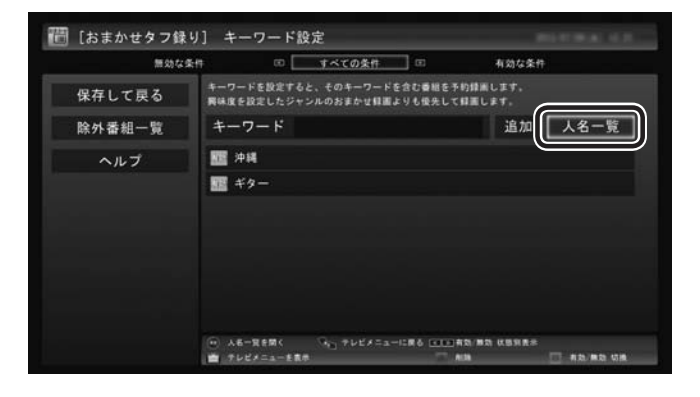

人名を検索する画面が表示されます。

伊ポイント

- ●キーワードを選んで【緑】を押し、 そのキーワードの有効/無効を 切り換えることができます。
- ●キーワードを削除するときは、 そのキーワードを選んで【赤】を 押してください。

# 3 人物の名前を検索する

① 読み仮名を入力する

「よみがな」の下に表示されている「あ」〜「わ」などを選んで【決 定】を押し、読み仮名を入力します。文字を入力するごとに、該 当する人物の候補が絞り込まれ、「人名一覧」に表示されます。

② 人名を選ぶ

「人名一覧」に探していた人物の名前が表示されたら、その人物 名を選んで【決定】を押します。

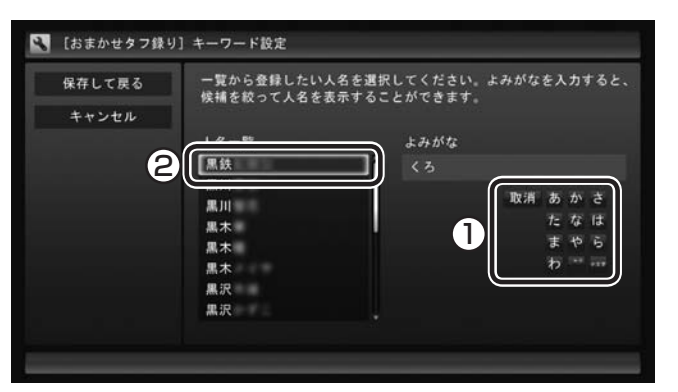

## 4 「保存して戻る」を選んで【決定】を押す

[[おまかせタフ録り]キーワード設定」画面に戻り、キーワードの 一覧に選択した人物の名前が追加されます。

5 「おまかせタフ録り(キーワード)の設定を変更する」の手順 4(p.119)以降の操作をおこなう

■ おまかせタフ録り(キーワード)のより詳細な設定

マウス専用モードで、おまかせタフ録り(キーワード)のより詳細 な設定をおこなうことができます。 ここでは、新しいキーワードを追加し、録画するときの画質や録画 候補を絞り込む条件などを設定する流れを説明します。

# ] テレビを表示して、マウスを動かす

画面の左下に操作パネルが表示されます。

2 [ノーマル」ボタンをクリック

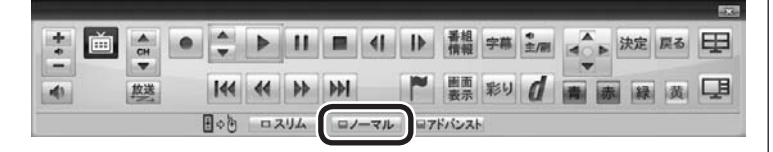

#### 伊ポイント

- ●「あ」~「わ」を選んで【決定】を押 すと、文字の周囲にその行(「あ」 を選んだときは「あ行」)の文字 が表示されます。表示された文 字をあらためて選んで【決定】を 押すと文字が入力できます。 たとえば、「お」を入力するとき は、「あ」を選んで【決定】を押し、 「あ」の下に表示された「お」を選 んで【決定】を押してください。
- ●入力を取り消すときは「取消」を 選んで【決定】を押してください。
- ●濁点や半濁点を入力するときは、 濁点または半濁点をつける文字 を入力した後、「°。」を選んで 【決定】を押し、表示された濁点 または半濁点を選んで【決定】を 押してください。
- ●小さい「ゃ」や「っ」など(拗音や 促音)を入力するときは、該当す る文字を入力した後で「小文字」 を選んで【決定】を押してください。たとえば「ゃ」を入力すると きは、「や」を入力してから「小文 字」を選んで【決定】を押します。
- ●「わ」を選んで【決定】を押すと、 「ん」や「ー」(長音記号)を入力す ることができます。

画面が切り換わります。

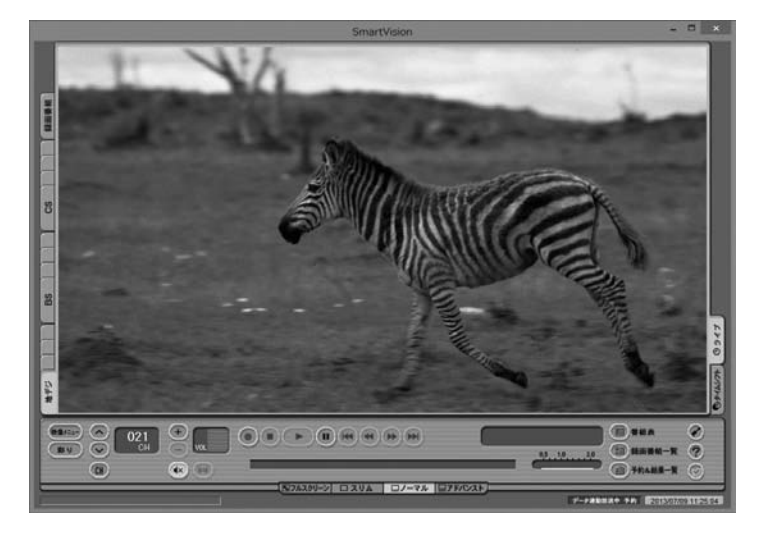

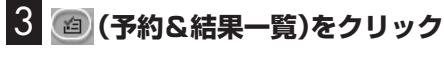

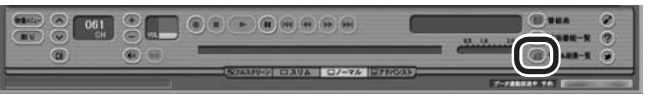

4 「予約一覧」タブの、おまかせタフ録りの「キーワード設定」 をクリック

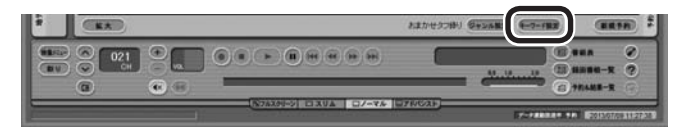

[[おまかせタフ録り]キーワード設定」画面が表示されます。

### 5 キーワードを追加する

- 「キーワード」の入力欄をクリックし、キーボードでキーワード を入力して[Enter]を押す
- ② 「追加」をクリック

| キーワード       | 沖縄            |         | 追加            | 人名一覧      |
|-------------|---------------|---------|---------------|-----------|
| 有効/無効<br>有効 | キーワード名<br>ギター | 録<br>フ: | 画画質<br>ァインロング |           |
| aba di L    |               | 10.074  | (=#           | 844 [1] a |

キーワードの一覧に入力したキーワードが追加されます。

# 伊ポイント

操作パネルのボタン表示は、見て いる状態によって異なります。 「ノーマル」ボタンが表示されてい ないときは、テレビを見ている状

態や録画番組を視聴している状態 にしてください。

#### (日ポイント)

フルスクリーンモードに戻す(切り 換える)には、「画面モード切換タ ブ」のいちばん左のタブ(フルスク リーン)をクリックします。
#### 「人名一覧」を使うときは

「人名一覧」をクリックすると「人名一覧」画面が表示されます。こ の画面で、より容易に出演者などの名前を入力することができます。

①読み仮名を入力する

「よみがな」の入力欄をクリックし、キーボードで読み仮名を入 力します。文字を入力するごとに、該当する人物の候補が絞り 込まれ、「人名一覧」に表示されます。

- 2) 人名を選ぶ 「人名一覧」に探していた人物の名前が表示されたら、その人物 名をクリックします。
- ③ 「追加 | をクリックする キーワードの一覧に、選択した人物の名前が追加されます。
- ④ 「閉じる」をクリックする [[おまかせタフ録り]キーワード設定」画面に戻ります。

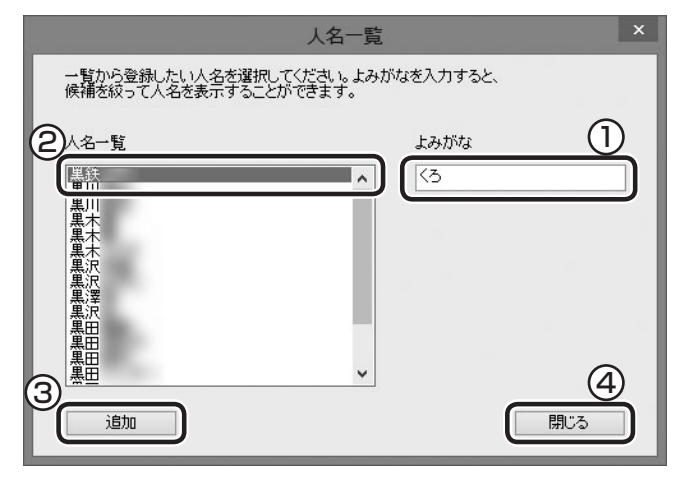

### 「毛ポイント

「よみがな」に入力できるのは平仮 名のみです。

# 6 登録したキーワードをクリックし、「編集」をクリック

「編集」画面が表示されます。

#### 7 録画条件を設定する

キーワードの編集や録画条件の設定ができます。

- ① キーワード 手順5で入力したキーワードを入力しなおすことができます。 また、改行で区切って複数のキーワードを入力することもでき ます。
- ② 録画画質 クリックして録画するときの画質(録画モード)を選びます。

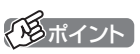

設定を変更する既存のキーワード をクリックして選ぶこともできます。

#### ③ 外でもVIDEO

録画と同時に外でもVIDEOをおこなうときは、チェックボック スをクリックしてチェックをつけます。あわせて転送方法や画 質を選びます。

|                                 | 編集                                                 | × |
|---------------------------------|----------------------------------------------------|---|
| し<br>注<br>神<br>縄<br>旅行          | Ŷ                                                  |   |
| 構動のキーワードを改行して、<br>いずれかのキーワードを含む | A力すると<br>番組を練画します。<br>③<br>小でもVIDE0<br>SDカード/USB転送 |   |
| 候補一覧表示                          | <sup>ワンセグ画質</sup> V     V     OK キャンセル             |   |

# 8 [OK]をクリック

「登録しました」というメッセージが表示され、「[おまかせタフ録 り]キーワード設定」画面に戻ります。

#### 9 登録したキーワードが選択されていることを確認し、「絞り 込み」をクリック

「絞り込み」画面が表示されます。

#### 「全般」タブをクリックし、絞り込みの条件を設定する

録画候補を検索するときの絞り込み条件を設定できます。

- ジャンルと放送局を設定する 絞り込み条件としてジャンルと放送局を設定します。設定しない ときはすべてのジャンルと放送局の番組が録画候補となります。
- ② 曜日と時間帯を設定する 絞り込み条件として曜日と時間帯を設定します。チェックのつい ている曜日や時間帯に放送される番組が録画候補となります。

(通ポイント)

- ●複数のキーワードを入力したと きは、いずれかのキーワードに 一致する番組が録画候補になり ます。(OR検索)
- ●「外でもVIDEO」について詳しく はPDFマニュアル『テレビを楽 しむ本 活用編』をご覧ください。

伊ポイント

設定を変更する既存のキーワード をクリックして選ぶこともできます。 ③ 再放送番組を含めるかどうかを選ぶ 再放送番組を録画候補に含めるときは、チェックボックスをク リックしてチェックをつけてください。

| 絞り込み                                                          | × |
|---------------------------------------------------------------|---|
| キーワード 沖縄、旅行                                                   |   |
|                                                               |   |
|                                                               |   |
| ジャンル すべて 🗸                                                    |   |
| 放送局 すべて ✓                                                     |   |
|                                                               | Ş |
| ●日 ●月 ●火 ●水 ●木 ●金 ●土                                          |   |
| 時間滞                                                           |   |
| ✓朝 ✓昼 ✓夜 ✓深夜<br>(885~1985) (1985~1985) (1985~2485) (1985~885) |   |
| (and itself) (itself itself) (and and)                        | ו |
| ●再放送番組も含む                                                     |   |
|                                                               | _ |
| 候補一覧表示         OK         キャンセル                               |   |
|                                                               |   |

「キーワード」タブをクリックし、絞り込みキーワードを追加する

録画候補を検索するときの絞り込み条件にキーワードを追加できます。

- 「絞り込みキーワード1」を設定する 入力欄をクリックし、キーボードでキーワードを入力します。 改行で区切って複数のキーワードを入力することもできます。
- ②「絞り込みキーワード2」を設定する
   入力欄をクリックし、キーボードでキーワードを入力します。
   改行で区切って複数のキーワードを入力することもできます。

③ 除外キーワードを設定する 絞り込み条件として「除外キーワード」を設定します。ここに入 力したキーワードを含む番組は録画候補から除外されます。改 行で区切って複数のキーワードを入力することができます。 伊ポイント

- ●「絞り込みキーワード2」は「絞り込みキーワード1」が設定されているときのみ、入力できるようになります。
- ●「絞り込みキーワード1」および 「絞り込みキーワード2」のいず れにも当てはまる番組が録画候 補になります。(AND検索)
- ●同時に録画できるのは最大4番 組です。すでに予約している別の 番組と重なると、先に予約してい た番組の録画が優先されます。
- ●同じ時間帯に同じ条件の番組が 複数あるときは、録画される番 組は条件に合った番組の中でラ ンダムに決定されます。
- ●「候補一覧」に表示された番組の 中で録画したくない番組がある 場合は、その番組をクリックし て「番組除外」をクリックします。 以降、その番組は「除外番組一覧」 に登録され、おまかせタフ録り では録画されなくなります。

#### ④ 録画候補の一覧を確認する

「候補一覧表示」をクリックすると「候補一覧」が表示されます。 録画候補の確認が済んだら「閉じる」をクリックし、「候補一覧」 を閉じてください。

| 絞り込み                                         | × |
|----------------------------------------------|---|
| キーワード (沖縄、旅行<br>全般 キーワード                     |   |
|                                              |   |
| 叙り込みキーワード2<br>②                              |   |
| <sup>除外キーワード</sup> ③                         |   |
| 健康のキーワード変化行して入力すると<br>いずれかのキーワードを含む番組を録画します。 |   |
| 候補一覧表示     OK     キャンセル                      | ] |

# 2 [OK]をクリック

「登録しました」というメッセージが表示され、「[おまかせタフ録 り]キーワード設定」画面に戻ります。

# 13 「閉じる」をクリック

これで、登録したキーワードによるおまかせタフ録り(キーワード) が有効になります。

### 通ポイント

- ●録画候補から除外された番組は、 「除外番組一覧」をクリックして 確認できます。
- ●深夜0:00 ~ 6:00頃の 番組 は前日の曜日として扱われます (例:水曜日の深夜2:00の番組 を録画するときは、火曜日を指 定します)。
- ●この方法で録画するときは、録 画中に【画面表示】を押しても「録 画モード」にデジタル放送の種 別を表す(HD)や(SD)が表示さ れません。録画終了後の録画番 組一覧で確認してください。

#### 伊ポイント

- ●「有効」になっているキーワード を選んで「無効」を押し、そのキー ワードを無効にすることができ ます。
- ●キーワードを削除するときは、 そのキーワードを選んで「削除」 をクリックしてください。

# おまかせタフ録りで録画した番組をシリーズ録画に変更する

気に入った番組は「シリーズ録画」に変更してください。シリーズ録画は どのおまかせタフ録りより優先度が高いため、放送が重複する番組が見 つかっても、その番組が優先して録画されます。

おまかせタフ録りで登録される自動録画は、設定や放送条件によっ て優先度が異なります。このため、好みの番組が録画されていても、 次の放送が録画できるとは限りません。たとえば、毎週放送される 番組を続けて楽しみたいときでも、次の週、その番組と同じ時刻に 優先度の高い自動録画が複数登録されると、お目当ての番組が録 画されなくなることがあります。

■ 予約一覧でシリーズ録画に変更する

「予約一覧からの確認や変更」(p.99)の手順1 ~手順2をお こなう

予約一覧が表示されます。

- 2 シリーズに変更したい番組を選んで【サブメニュー】を押す サブメニューが表示されます。
- 3 「シリーズ録画に変更」を選んで【決定】を押す 「繰り返し予約」が「する(シリーズ)」に設定された状態で、予約の 内容が表示されます。
- **4** 「予約を変更」を選んで【決定】を押す これでシリーズ録画への変更は完了です。

■ 録画番組一覧でシリーズに変更する

- シリーズに変更したい番組を選んで【サブメニュー】を押す サブメニューが表示されます。
- 2 「シリーズ録画に変更」を選んで【決定】を押す 「繰り返し予約」が「する(シリーズ)」に設定された状態で、予約の 内容が表示されます。
- 3 「予約を変更」を選んで【決定】を押す

これでシリーズ録画への変更は完了です。

■ 番組を再生した後でシリーズ録画に変更する

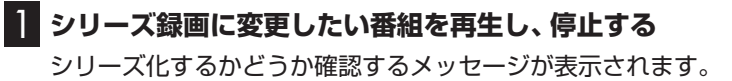

### 2 「変更する」を選んで【決定】を押す

「繰り返し予約」が「する(シリーズ)」に設定された状態で、次回の 予約の内容が表示されます。 通ポイント

- ●すでに放送が終了した番組を選 んだときや、番組表のデータか ら対象となる番組が見つからな いときは、シリーズ録画に変更 することができません。
- ●予約の優先度については、この PARTの「予約の優先度につい て」(p.129)をご覧ください。

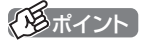

番組の最後まで再生して自動的に 停止したときも、同様のメッセー ジが表示されます。

| 3 | 「予約を変更」を選んで【決定】を押す                                                                     | 伊ポイント                                                |
|---|----------------------------------------------------------------------------------------|------------------------------------------------------|
|   | これでシリーズ録画への変更は完了です。                                                                    | 手順2で「変更しない」を選ぶと、<br>次回以降の予約録画(おまかせタフ<br>録り)はおこないません。 |
|   | ■ 録画した番組を再生せずに削除したときは                                                                  |                                                      |
|   | 「おまかせタフ録り」で録画した番組を再生せずに削除したときは、<br>そのシリーズの番組は今後も録画しないように設定できます。                        |                                                      |
| 1 | 「おまかせタフ録り」で録画した番組を再生せずに削除                                                              |                                                      |
|   | (p.156)する<br>次回以降の録画をするかどうか確認するメッセージが表示されます。                                           |                                                      |
| 2 | 「はい」を選んで【決定】を押す<br>次回以降の録画予約(おまかせタフ録りの予約)が停止されます。<br>すでに予約が入っているときは、自動的に削除されます。        | デ順2で「いいえ」を選ぶと、次回<br>以降はシリーズ録画として録画予<br>約されます。        |
|   | おまかせタフ録りを中止する                                                                          |                                                      |
|   | 次の操作で「おまかせタフ録り」の機能を無効にすることができま<br>す。                                                   |                                                      |
| 1 | 「おまかせタフ録り(ジャンル)の設定を変更する」(p.115)<br>の手順1から手順2までの操作をおこなう<br>「[おまかせタフ録り]ジャンル設定」画面が表示されます。 |                                                      |
| 2 | ジャンルの興味度をすべて「興味なし」(左端)に設定する                                                            |                                                      |
| 3 | 「おまかせタフ録り(ジャンル)の設定を変更する」の手順4                                                           | 通ポイント                                                |

3 「おまかせタフ録り(ジャンル)の設定を変更する」の手順4 (p.116)の操作をおこなう

「おまかせタフ録り(ジャンル)の より詳細な設定」(p.116)の手順5 で、ジャンルの興味度をすべて「興 味なし」(左端)に設定して、「おま かせタフ録り」の機能を無効にする こともできます。

(B++ ())

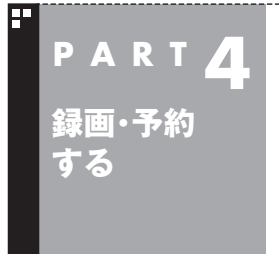

予約の優先度について

このパソコンのテレビには、さまざまな予約機能があります。ここで は、自動的に登録される予約の優先度について説明します。

# 自動的に登録される予約の優先度

■ 地デジ/BS/110度CS・4チューナーモデル

「おまかせタフ録り」や「シリーズ録画」といった、自動的に登録される予約には、それぞれに優先度があります。複数の予約が重複したときは、優先度の高い順に登録されます。

自動的に登録される予約の優先度は以下のとおりです。

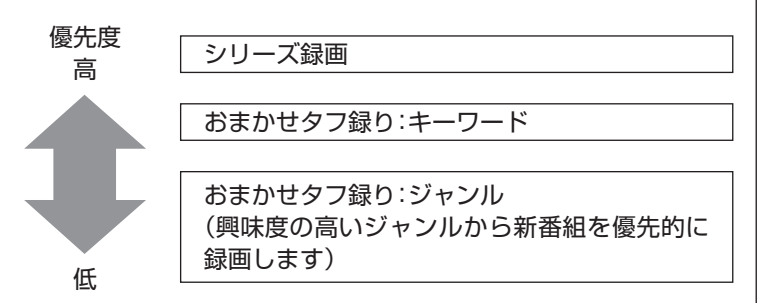

- ●「おてがる予約」(p.90)と、自動的に登録される予約が重複した 場合は、「おてがる予約」が優先されます。
- ●「おまかせタフ録り(ジャンル)」に設定する、番組のジャンルに 対する興味の度合いを「興味度」と呼びます。
- ●「おまかせタフ録り」は、放送の7日前に予約が登録されます。

通ポイント

- ●地デジ/BS/110度CS・4チュー ナーモデルは同じ時間帯に放送 されている番組を4つまで録画 できます。
- ●「シリーズ録画」の1回目は、番 組表を使って予約(おてがる予 約)するため、自動的に登録され る予約には含まれません。

チェック

- ●これらの予約は番組表の番組情報を使って登録されます。番組表が取得された時点で、番組の検索や登録の処理が始まります。
- ●同じ優先度の複数の番組が同じ時刻に放送される場合、録画予約する番組は視聴履歴から選ばれます。録画したい番組があらかじめ決まっているときは、「おてがる予約」の「繰り返し予約」を「しない(1回のみ)」で予約してください。

#### ■ 地デジ/BS/110度CS・ダブルチューナーモデルおよび 地デジ/BS/110度CS・シングルチューナーモデル

「おまかせ録画」や「新番組おまかせ録画」および「シリーズ録画」といった、自動的に登録される予約には、それぞれに優先度があります。複数の予約が重複したときは、優先度の高い順に登録されます。

自動的に登録される予約の優先度は以下のとおりです。

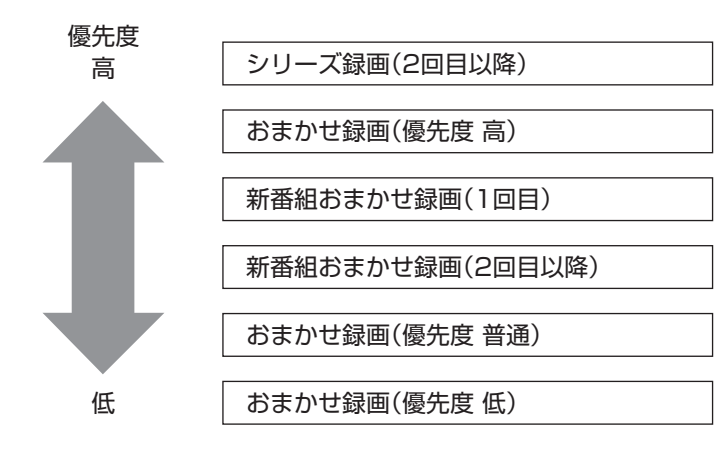

- ●「おてがる予約」(p.90)と、自動的に登録される予約が重複した 場合は、「おてがる予約」が優先されます。
- ●「シリーズ録画」、「新番組おまかせ録画」、および「おまかせ録画 (優先度 高)」は、放送の7日前に予約が登録されます。
- ●「おまかせ録画(優先度 普通)」と「おまかせ録画(優先度 低)」は、 放送の2日前に予約が登録されます。

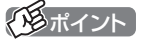

「シリーズ録画」の1回目は、番組表 を使って予約(おてがる予約)する ため、自動的に登録される予約に は含まれません。

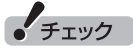

- ●これらの予約は番組表の番組情報を使って登録されます。番組表が取得された時点で、番組の検索や登録の処理が始まります。
- ●同じ優先度の複数の番組が同じ時刻に放送される場合、録画予約する番組は視聴履歴から選ばれます。録画したい番組があらかじめ決まっているときは、「おてがる予約」の「繰り返し予約」を「しない(1回のみ)」で予約してください。

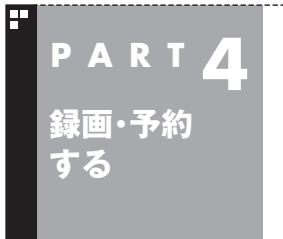

# PART 4 予約についてのご注意

録画予約や視聴予約をするときに、注意していただきたいことにつ いて説明します。

#### 予約するときの注意

番組を予約するときは、次のことに注意してください。

- ●地デジ/BS/110度CS・4チューナーモデルは、2000件まで予約できます(番組表受信予約、おまかせタフ録りを含む)。
- ●地デジ/BS/110度CS・ダブルチューナーモデル、地デジ/ BS/110度CS・シングルチューナーモデルは、200件まで予約 できます(番組表受信予約、新番組おまかせ録画、シリーズ録画、 おまかせ録画を含む)。
- ●パソコンを長時間使用した後に予約録画をする場合は、一度パソコンを再起動してから録画予約の設定をすることをおすすめします。
- ●スリープまでの時間は、5分以上に設定してください。
- ●録画は、開始時刻より若干(2~6秒)遅れて開始される場合があ ります。
- ●予約開始前に、パソコンを電源オフの状態から自動起動する設定 にしているときは、予約開始時刻の10分前を過ぎてから電源オ フの状態にすると自動起動できません。また、パソコンの電源を 強制的に切った場合は、自動起動できません。
- ●予約(録画、番組表受信)実行の直前に、パソコンの電源を入れた りスリープ状態から復帰すると、起動後にすぐ画面が暗くなる場 合があります。その場合は、マウスなどを操作してください。画 面が表示されます。
- ●1か月以上先の予約をする場合は、電源を切った状態から自動起動しません。パソコンを省電力状態にしてください。
- ●予約後は、電源コードを差したままにしておいてください。抜いてしまった場合は、一度、パソコンを起動して予約を確認してください。
- ●放送時間が連続した複数の番組を録画予約する場合、次のよう になります。 録画開始時:録画開始処理のため、番組開始から若干(最大5秒) 遅れて録画が開始されます。

録画終了時:最初の録画は番組終了時刻の15秒前に終了します。

- ●「繰り返し予約」を「する(時間指定)」に変更すると、番組の延長 などによる放送時間の開始/終了の変更には追従しません。放送 時間の開始/終了に追従する予約にするには、番組表から予約し なおしてください。
- ●「時間指定予約」で予約した場合、番組の延長などによる放送時 間の開始/終了の変更には追従しません。

●録画予約するとき、自動的に録画に必要な空き容量の確認がお こなわれます。予約を入れた後、大量のデータを保存するなどし て、ハードディスクの空き容量が不足すると、予約していた録画 ができなくなることがあります。インターネットから音声や動 画などの容量の大きなファイルをダウンロードしたときなどは、 特にご注意ください。

# 予約の実行について

予約実行の5分前になると、次のような画面が表示されます。

| 約2分後に予約録画を開始します。                                                                                                    |                                                                                           |
|----------------------------------------------------------------------------------------------------|-------------------------------------------------------------------------------------------|
| SmartVision                                                                                                    | n                                                                                         |
| 5分後に、次の番組の予約録画を開始しま<br><b>地デジ</b><br>OK                                                                                                    | :す。<br><b>[字]</b><br>予約取消                                                                 |
| 5 分後に、次の番組の予約録<br>地デジ<br>0K                                                                                                    | 画を開始します。<br>予約取消                                                                          |
| このときサインインユーザー<br>できなくなります。                                                                                                    | を切り換えたりすると、予約が実行                                                                          |
| ■ 省電力状態または電源                                                                                                    | が切れている状態のときは                                                                              |
| 予約時間の約8分から5分前に                                                                                                    | パソコンが自動的に起動します。                                                                           |
| <ul> <li>JANUTATEROUSIC</li> <li>テレビの映像が表示され音、<br/>組が終わると、スリープ状態</li> <li>ジが表示されます。パソコン</li> <li>をクリックしてください。「</li> <li>と、自動的にスリープ状態に</li> </ul> | 声が出力されます。予約していた番<br>態に移行するという内容のメッセー<br>ンを続けて使うときは「キャンセル」<br>すぐに移行」を選ぶか60秒経過する<br>こ移行します。 |

●予約録画や番組表の自動受信の場合

パソコンの画面に何も表示されず音声も出力されない状態で、 予約録画や番組表の自動受信が実行されます。これを「ナイト モード」(p.133)と呼びます。終了するとそのままスリープ状態 に移行します。 伊ポイント

- ●SmartVisionを手動操作で起動 してテレビを視聴しているとき は、予約終了時刻になってもス リープ状態に移行するメッセー ジは表示されません。
- ●予約による起動や、予約終了後の動作は設定を変更することができます(p.134)。

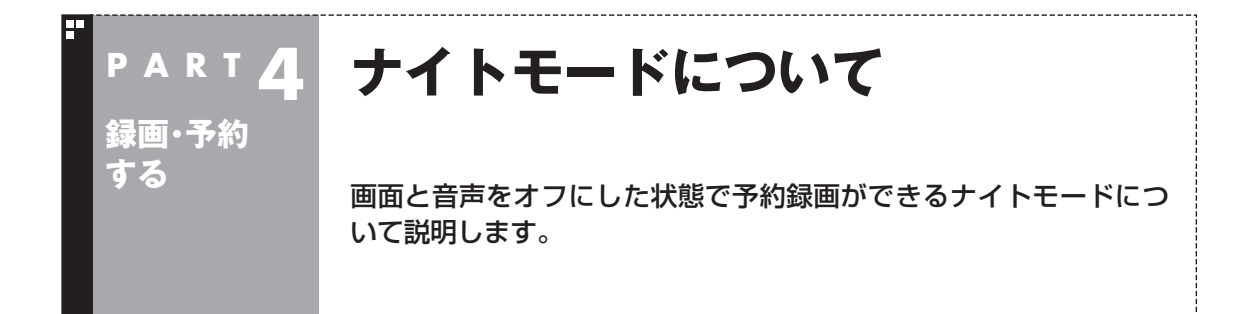

# ナイトモードについて

このパソコンでは、電源を切ったり省電力状態にしても、予約した 時刻になるとパソコンが自動的に起動して予約を実行します。 予約録画や番組表の受信でパソコンが自動的に起動したときは、 画面に何も表示されず音声も出力されません。これを「ナイトモー ド」と呼びます。 就寝中や外出中の録画に便利です。

# 画面消灯モードについて

ナイトモードとは別に、起動しているパソコンの画面と音声をオ フにする機能があります。これを「画面消灯モード」と呼びます。 録画番組を光ディスクにダビングしている場合など、パソコンの 機能は使っていても特に操作する必要がないとき、画面と音声を 一時的にオフにしておくことができます。

本体側面の明るさ調節つまみ/画面消灯ボタンを押すと、画面消灯 モードとなり、本体側面の画面消灯ランプが青色に点灯します。も とに戻すときは、もう一度明るさ調節つまみ/画面消灯ボタンを押 します。

# 伊ポイント

明るさ調節つまみ/画面消灯ボタ ンについては、『ユーザーズマニュ アル』の「各部の名称」をご覧くだ さい。

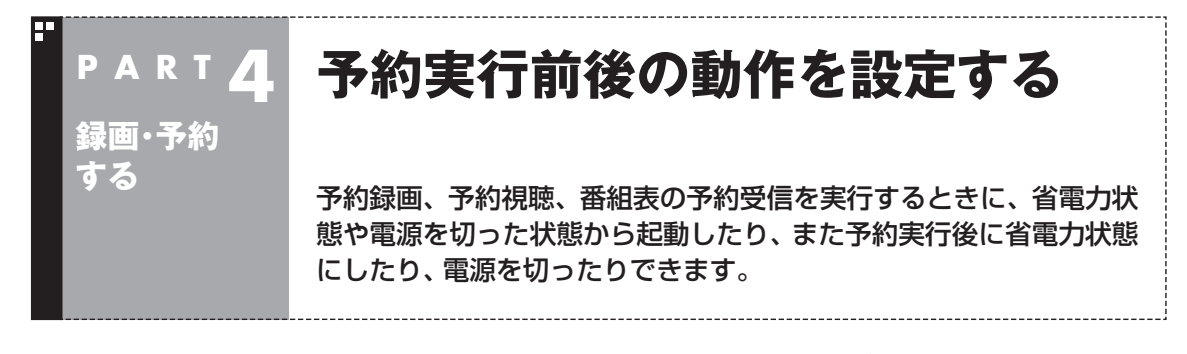

ここでは、テレビの予約録画でパソコンが自動的に起動する際の 動作、および自動的に終了する際の動作についての設定方法を説 明しています。

なお、ここでの設定によっては、手動でシャットダウンしたパソコ ンが自動起動して番組を録画した後、パソコンの電源が入ったま まになったり、「スリープ」状態に移行するなど、意図しない動作を する可能性もあります。

必要に応じて使いやすいように設定しなおしてください。

## ▋ リモコンの【テレビメニュー】を押す

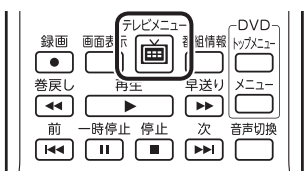

テレビメニューが表示されます。

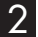

2 「設定 🔧 」の 「予約録画の設定」を選んで 【決定】を押す

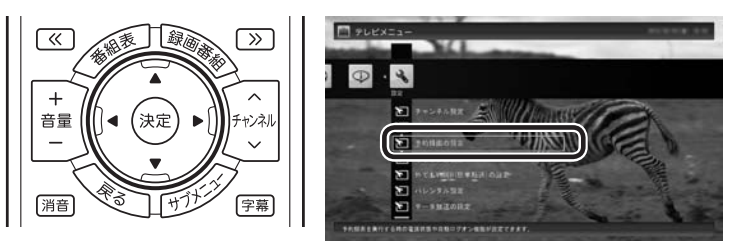

「予約録画の設定」画面が表示されます。

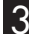

S 「予約実行時の電源設定」を選んで【決定】を押す

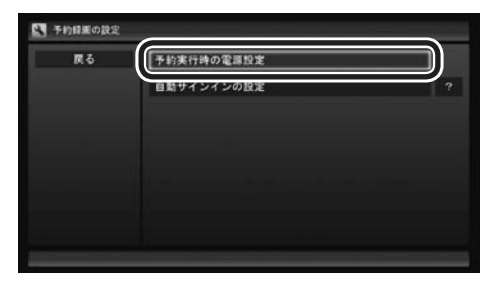

「予約実行時の電源設定 | 画面が表示されます。

#### 「「「「ポイント

- ●シャットダウンした状態からで も、番組の録画や番組表の受信 などをするときは自動的に起動 させることができます。
- ●録画などが終了した後のパソ コンの状態を設定できます。予 約動作が終了した後、自動的に シャットダウンさせることもで きます。

省電力状態について

- →「省電力機能|
- ▶₩「ソフト&サポートナビゲー ター」▶検索番号 93160010 で 検索

# 4 予約録画、予約視聴、番組表の受信を開始する前の動作を設 定する

この部分を選んで【決定】を押し、設定する項目を選んでもう一度 【決定】を押します。

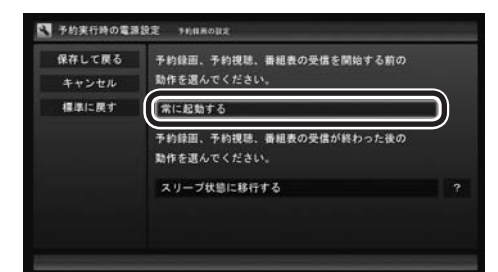

●「常に起動する」

予約録画、予約視聴、番組表の受信、いずれかの予定時間になる と、パソコンが自動的に起動します。

●「シャットダウンの場合は起動しない」

省電力状態からパソコンが自動的に復帰して、予約録画、予約視聴、番組表の受信を実行します。この場合はパソコンの電源が切れていると予約は実行されません。

5 予約録画、予約視聴、番組表の受信終了時の動作を設定する

- この部分を選んで【決定】を押し、設定する項目を選んでもう一 度【決定】を押す
  - ●「何もしない」 予約や番組表受信終了後、パソコンの電源が入ったままとな ります。
  - ●「スリープ状態に移行する」 予約や番組表受信終了後、自動的にスリープ状態になります。
  - ●「休止状態に移行する」 予約や番組表受信終了後に、自動的に休止状態になります。
  - ●「電源を切る(シャットダウン)」 予約や番組表受信終了後に、自動的にシャットダウンします。
- ② 「保存して戻る」を選んで【決定】を押す

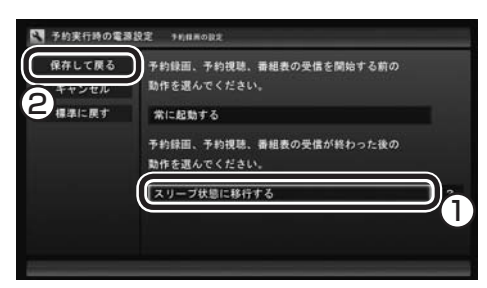

これで、設定した動作をするようになります。

チェック

SmartVisionの予約動作でパソコ ンが自動的に起動し自動で電源が 切れた場合、パソコンは手順5で設 定された状態(スリープ、シャット ダウンなど)となります。このため、 次に電源を入れたとき、予約動作 の前とは異なる状態から起動する 場合があります。

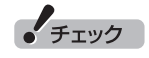

- ●「電源を切る(シャットダウン)」 を選んだ場合は、設定変更後に 録画予約などをおこなうときの ために、「自動サインイン」の設 定をしてください。
- ●「電源を切る(シャットダウン)」 に設定している場合は、予約実 行時に複数のユーザーがサイン インした状態にならないように してください。複数のユーザー がサインインしている状態にす ると、以降の予約が実行されま せん。
- ●「電源を切る(シャットダウン)」 に設定すると、ほかのアプリケー ションでの作成中のデータが あった場合、保存していなかっ たデータは失われてしまいます ので、注意してください。
- ●電源を切った状態から予約や番 組表の受信を実行できるのは、 「自動サインイン」で設定された ユーザーのみです。 自動サインインの設定について は、PDFマニュアル『テレビを 楽しむ本 活用編』の「自動サイ ンインの設定をする」をご覧く ださい。

#### 伊ポイント

予約録画、番組表予約受信終了の 時点でテレビを見ている場合や、 もとからテレビを見ているときに 予約視聴が開始された場合は、そ のままテレビを利用できます。

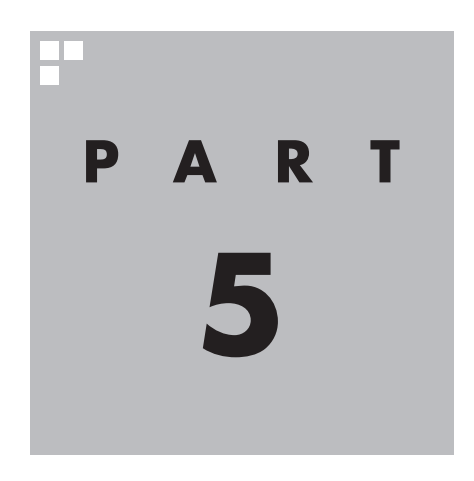

# 再生する

録画した番組を再生しましょう。録画された番組は番組名の一覧から 選んで再生できます。だから「見たい番組がどこにあるのかわからな い」なんてことにはなりません。また、途中まで録画された放送中の番 組をはじめから再生する「追っかけ再生」といった便利な機能も使っ てみましょう。

あなたがテレビ放送などから取り込んだ映像や音声は、個人として楽しむなどのほかは、 著作権上、権利者に無断で使用できません。

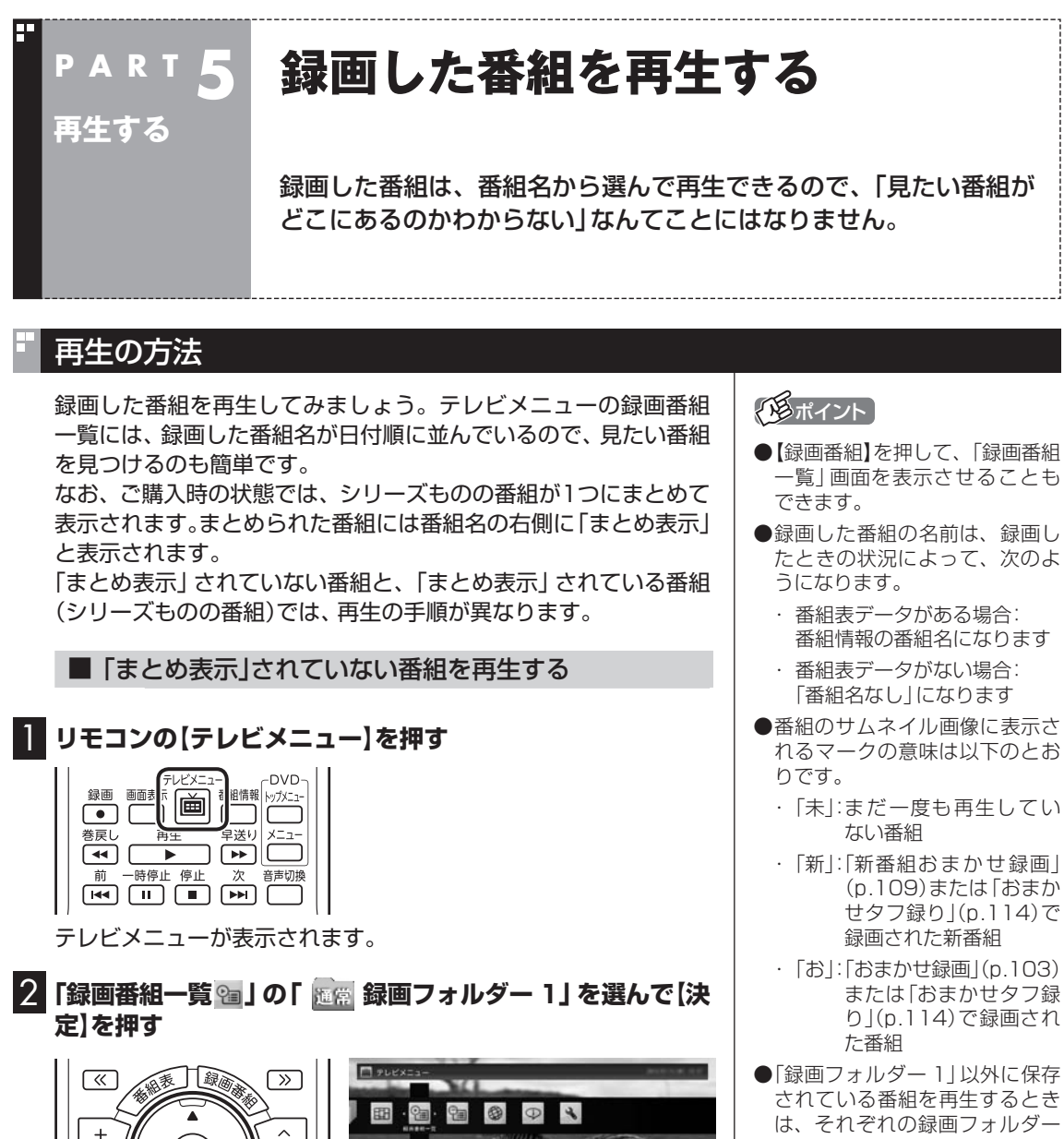

0,000

- 「はば」ションの「はい」」には、
   されている番組を再生するときは、それぞれの録画フォルダーを選んでください。
   短時間(1~3秒程度)だけ録画した時間は正しく再生できないことがおります。この場合は、
  - した番組は正しく再生できない ことがあります。この場合は、再 生しても映像が表示されず、画 面は黒いままとなります。

「録画番組一覧」画面が表示されます。

チャンネル

字幕

(決定)

•

音量

(消音)

- ④ここで録画番組の保存された録画フォルダーを選ぶことができます。
- ⑧リモコンの【《】【》】でジャンルを絞り込んで表示できます。
- ⑥再生したい番組を選びます。

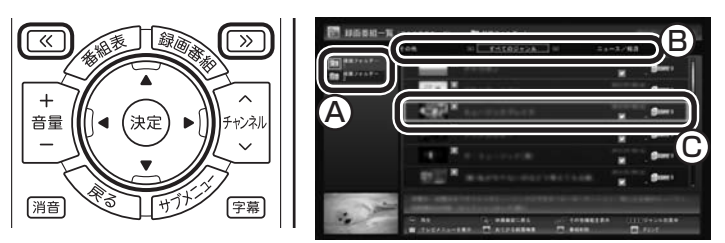

再生が始まります。

再生中は、普通のビデオと同じように、一時停止、早送り、巻き戻し、 コマ送り(一時停止中)、スキップの操作ができます。

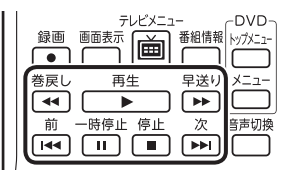

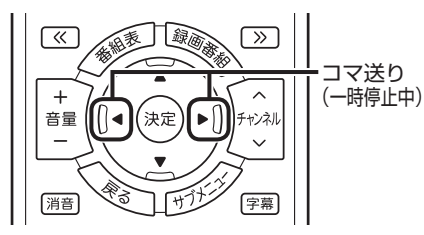

#### 4 再生を終了するときは、【停止】を押す

| テレビメニュー         |           |
|-----------------|-----------|
| 録画 画面表示 番組情     | 報 トップメニュー |
|                 |           |
| 参戻し<br>再生<br>早送 | りメニュー     |
|                 |           |
| 前一時信」信止次        | き声切換      |
|                 |           |
|                 |           |

「録画番組一覧」に戻ります。

次に同じ番組を再生するときは、停止した場所から再生されます。

#### ●テレビを見る画面に戻る

「録画番組一覧」画面から、テレビを見る画面に戻るには、【戻る】 を押してください。

■「まとめ表示」されている番組を再生する

まとめて表示されているシリーズものの番組は、次の手順で再生 してください。

#### 「「まとめ表示」 されていない番組を再生する」 (p.138)の手 順1~手順2をおこなう

「録画番組一覧」画面が表示されます。

#### 伊ポイント

- ●早送り、巻き戻しは4段階で切り 換えることができます。
- ●一時停止を解除するときは【再 生】を押します。

「用ポイント

サブメニューの「最初から再生」を 選ぶと、番組の最初から再生でき ます。

| 2 「まとめ表示」 されている番組を選び、 【矢印】 の右ボタンを<br>押す                                                                                                    |                                                        |
|----------------------------------------------------------------------------------------------------|--------------------------------------------------------|
|                                                                                                    | 通ポイント                                                  |
| まとめて表示されていたシリーズ番組の一覧が表示されます。<br>                                                                                                    | シリーズ番組の一覧を閉じて録画<br>番組一覧に戻るときは、【矢印】の                    |
| 3 再生したい番組を選んで【決定】を押す                                                                                                    | 左ボタンを押してください。                                          |
|                                                                                                    | ディント 「まとめ表示」された番組を選んで、 シリーズものの番組をまとめて削除することができます。また、まと |
| 再生が始まります。                                                                                                    | めて光ディスクに保存したり、携<br>帯電話に転送したり、ホームネット                    |
| 再生中の操作については、「「まとの表示」されていない番組を再生<br>する」の手順3 ~手順4(p.139)をご覧ください。                                                                                                    | ワークに接続されたメディアサー<br>バーに転送することもできます。                     |
| 「まとめ表示」と「個別表示」を切り換える                                                                                                    |                                                        |
| ご購入時の状態では、シリーズものの番組はまとめて表示される<br>ように設定されています(まとめ表示)。<br>シリーズものの番組を「まとめ表示」 せず、すべての番組を一覧で<br>表示(個別表示) することもできます。                                                                                                    |                                                        |
| <ul> <li>「まとめ表示」のとき         【サブメニュー】を押して表示されるメニューで、「個別表示にする」を選んで【決定】を押します。         「個別表示」に切り換わり、すべての番組が一覧で表示されます。     </li> <li>「個別表示」のとき         【サブメニュー】を押して表示されるメニューで、「まとめ表示にする」を選んで【決定】を押します。         「まとめ表示」に切り換わり、シリーズものの番組がまとめて表示されます。     </li> </ul> |                                                        |
|                                                                                                    |                                                        |

# 録画番組一覧の使い方

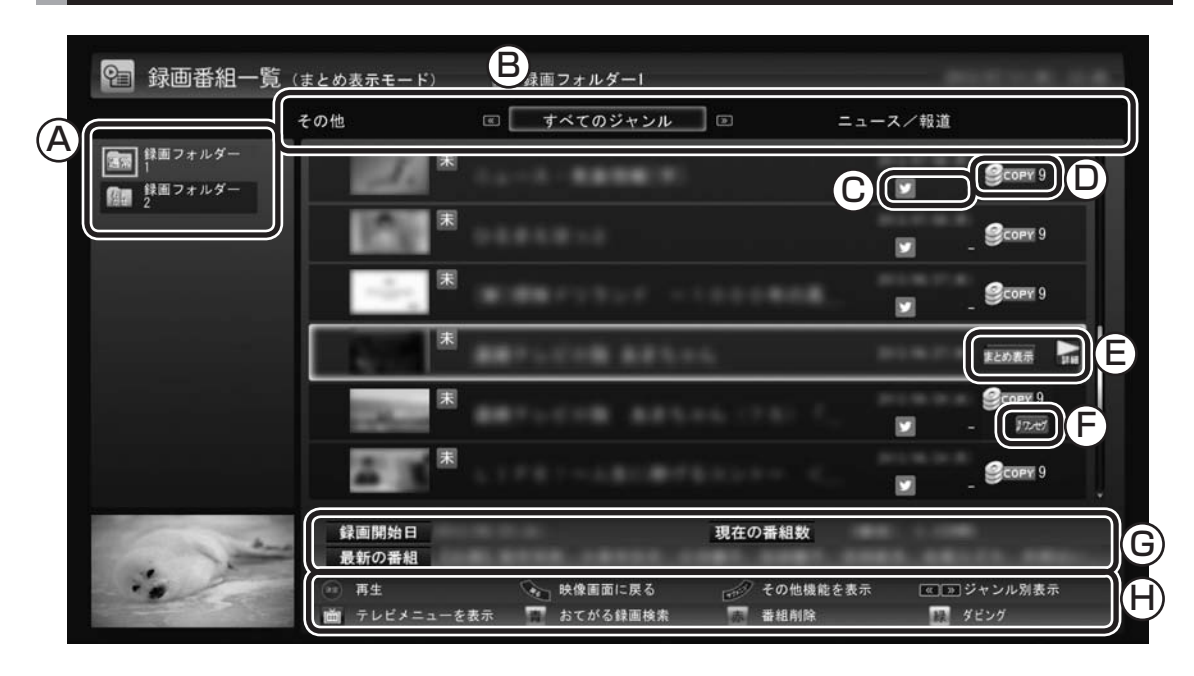

A録画フォルダー

録画番組が保存された録画フォルダーを選 ぶことができます。

⑧番組のジャンル
 リモコンの【《】【》】を押してジャンルを選び、
 表示される番組を絞り込むことができます。

© ツイートの数

ツイッターアイコンの右側に、この番組と同時に保存されたツイートの数が表示されます。ツイッターを活用した「つぶやきプラス」の機能については、PDFマニュアル『テレビを楽しむ本活用編』の「つぶやきプラスを活用する」をご覧ください。

- ①コピー制御アイコン 録画した番組を光ディスクなどに保存する 際のコピー制御の方式がアイコンで表示されます。アイコンの右側には、コピーできる 回数が表示されます。 コピー制御については、PDFマニュアル「テレビを楽しむ本活用編」の「ダビング10と は」をご覧ください。
- (E)まとめ表示アイコン
   「まとめ表示」されているシリーズものの番
   組に、このアイコンが表示されます。リモコ

ンの【矢印】の右ボタンを押すと、まとめ表示 されていたシリーズ番組の一覧が表示され ます。(p.139)

(F)外でもVIDEOアイコン 携帯電話用の「外でもVIDEO」のデータが作 成されている番組にこのアイコン(「ワンセ グ」または「SD画質」)が表示されます。 外でもVIDEOについては、PDFマニュアル 「テレビを楽しむ本活用編」の「録画番組を 携帯電話で楽しむ(外でもVIDEO)」をご覧 ください。

#### ⑥番組情報

録画番組一覧で選んだ番組の情報が表示されます。リモコンの【番組情報】を押すと、詳しい情報が表示されます。

⊕ガイダンス領域

「再生」や「ダビング」など、録画番組一覧で 使う機能が表示されます。それぞれの機能に 対応するリモコンのボタンを押して、その機 能を使用することができます。

ガイダンス領域は録画番組一覧以外の画面 にも表示されます。表示されるボタンは画面 によって異なります。

#### 地デジ/BS/110度CS・4チューナーモデルでは

録画に使えるハードディスクの容量が少なくなってくると、おまかせ録画フォルダーのアイコンに矢印が表示 されたり、録画フォルダーのアイコンが赤くなるなど、録画フォルダーのアイコンが変化してお知らせします。 詳しくは、「おまかせ録画フォルダーの番組の自動削除について」(p.150)および「録画用の容量が少なくなっ たときは」(p.150)をご覧ください。

# オートチャプター機能(「チャプタースキップ」と「見たいとこ再生」)

オートチャプターとは、番組を録画するときに、番組の本編と本編 以外を検出して自動的にチャプターを作る機能です。この機能で 作られたチャプターの情報を活用して、録画番組を再生するとき に、視聴したいチャプターだけ連続して再生することができます。 再生などの操作をしたとき、チャプターの情報や再生している位 置が画面右下に表示されます。番組の長さを表すバーを区切って いる線がチャプターマークの位置です。

※番組構成によっては、本編と本編以外を正しく検出できない場 合や、チャプターが作られない場合があります。

#### ■ チャプタースキップ

リモコンの【前】【次】、または【≪】【≫】で次の操作ができます。

●再生中のチャプターをスキップして本編の続きを再生する CMが始まったとき、【次】または【≫】を押すと、CMチャプター がスキップされて本編の続きが再生されます。

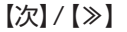

| 本編チャプター | CM<br>チャプター | 本編チャプター     |
|---------|-------------|-------------|
|         |             | <b>&gt;</b> |
|         | スキツノ        | 冉生          |

- ●再生中のチャプターの先頭に移動する 【前】または【≪】を押します。
- ●ひとつ前のチャプターの先頭に移動する 【前】または【≪】を2回続けて押します。
- ●お好みのチャプターの先頭に移動する ボタンを連続して押すことで、前後お好みのチャプターの先頭 に移動できます。

#### ■「見たいとこ再生」を有効にする

「見たいとこ再生」は、オートチャプター機能で作ったチャプター の情報を使って、録画番組を再生するときに、番組の本編チャプ ターだけを連続して再生する機能です。

ご購入時の状態では、この機能が無効になっています。「見たいと こ再生」機能を使うときは、次の操作で有効にしてください。

テレビの映像が表示されているとき、【サブメニュー】を押す サブメニューが表示されます。

#### 伊ポイント

- ●チャプターとは、録画した番組 を区切ったひとかたまりのシー ンのことです。チャプターの始 点(シーンの先頭部分)をチャプ ターマークと呼びます。
- ●手動でチャプターマークを追加 することもできます。(p.143)
- ●オートチャプター機能で自動的 に追加されるチャプターマーク は黒い線で表示されます。手動 で追加したチャプターマークは 赤い線で表示されます。オート チャプター機能で追加された チャプターマークと同じ位置に 手動でチャプターマークを追加 したときは、下半分が黒で上半 分が赤い線となります。
- ●番組を編集するとき、チャプターの情報を活用することができます。(p.193)

#### 伊ポイント

チャプタースキップ操作直後に逆 方向のボタンを押すと、スキップ 直前の再生位置に戻すことができ ます。

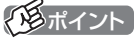

- ●番組の本編と本編の間に、一瞬、 本編以外のチャプターが表示さ れることがあります。
- ●番組構成によっては、オートチャ プター機能で本編と本編以外を 正しく検出できないことがあり ます。このような場合は「見たい とこ再生」で本編以外の部分が 再生されたり、本編の一部がス キップされることがあります。

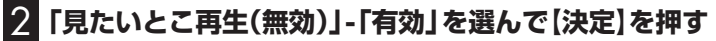

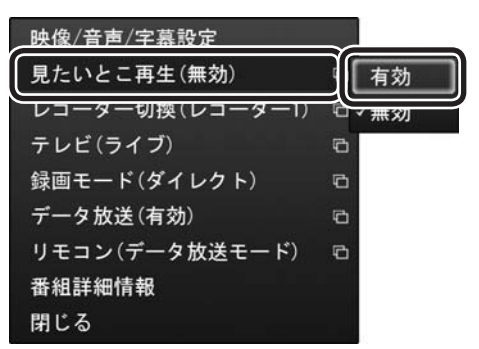

「見たいとこ再生」が有効になります。一度有効にすれば、ほかの番 組を再生するときも、「見たいとこ再生」で再生されます。 無効にするときは、手順2で「無効」を選んで【決定】を押してくだ さい。 ・チェック

簡易編集機能を使って編集した番 組は、本編チャプターとCMチャプ ターの区別がされません。「見たい とこ再生」機能を有効にしても、す べてのチャプターが再生されます。

伊ポイント

「見たいとこ再生」が有効になって いるときでも、本編チャプターを 再生中に【次】または【≫】を押した 場合は、CMチャプターの先頭に移 動します(CMチャプターは自動で スキップされません)。

# | 手動でチャプターマークを追加する(マイチャプター)

#### ■ チャプターマークを追加するときは

オートチャプター機能で自動的に作られるチャプターのほかに、 手動でチャプターマークを追加することができます。お気に入り の場面にチャプターマークを追加しておけば、チャプタースキッ プ機能ですばやくそこから再生することができます。

#### 📔 録画した番組を再生する(p.138)

2 チャプターマークを追加したい場面で【一時停止】を押す

#### 3 (青)を押す

その場面にチャプターマークが追加されます。画面右下の番組の 長さを表すバーにチャプターマークを示す線が追加され、そこに 旗のアイコンが表示されます。

#### 伊ポイント

- ●チャプターマークを追加する場 面の近く(前後約0.6秒の範囲内) に、すでにチャプターマークが あったときは、既存のチャプター マークを削除して新しいチャプ ターマークに統合してよいかど うか確認する画面が表示されま す。問題なければ「はい」を選ん で【決定】を押してください。
- ●CMチャプターの始点および終 点にあるチャプターマークに は、CMチャプターの区切りとし ての情報が含まれています。こ れらの近くに新しいチャプター マークを追加したときは、そこ にCMチャプターの区切りの情 報が引き継がれます。
- 操作パネルのをクリックして、チャプターマークを追加することもできます。

■ チャプターマークを削除するときは

- ] 録画した番組を再生し、【一時停止】を押す
- 2 [前]または【次】を押してチャプタースキップし、チャプター マークを削除したい場面を表示させる

チャプターマークが表示されていることをご確認ください。

#### 3 (赤)を押す

その場面のチャプターマークが削除されます。

#### 伊ポイント

【前】と【次】の代わりに、【《】と【》】 を押してチャブタースキップする こともできます。

### (通ポイント)

操作パネルの をクリックして、 チャプターマークを削除すること もできます。

## きこえる変速再生

「きこえる変速再生」を使うと、録画番組を音声付きで、速くまたは ゆっくり再生できます。たとえば、「お急ぎモード」でニュース番組 を短時間で視聴したり、「じっくりモード」でゆっくり言葉を聞き 取りながら、外国語映画を視聴したりする際に便利です。

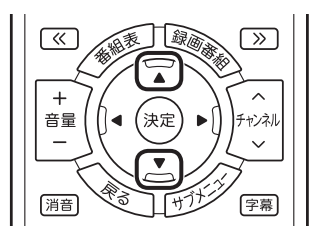

#### ●お急ぎモード

通常の再生スピード(1倍)で再生しているときに、【矢印】の上ボ タンを押します。ボタンを押すたびに、再生のスピードが5段階 (1.2倍→1.4倍→1.6倍→1.8倍→2.0倍)で速くなります。再生 のスピードを遅くする場合は、【矢印】の下ボタンを押します。

●じっくりモード

通常の再生スピード(1倍)で再生しているときに、【矢印】の下ボ タンを押します。ボタンを押すたびに、再生のスピードが3段階 (0.9倍→0.7倍→0.5倍)で遅くなります。再生のスピードを速 くする場合は、【矢印】の上ボタンを押します。 チェック

- ●きこえる変速再生中は、データ 放送を利用できません。通常の 再生スピード(1倍)まで戻して からご利用ください。
- ●早送りや巻き戻し、一時停止な どの操作をおこなっても、「きこ える変速再生」機能は解除され ません。
- ●「きこえる変速再生」で再生して いる番組を停止して、再度、同じ 番組を再生したときは通常のス ピードで再生されます。

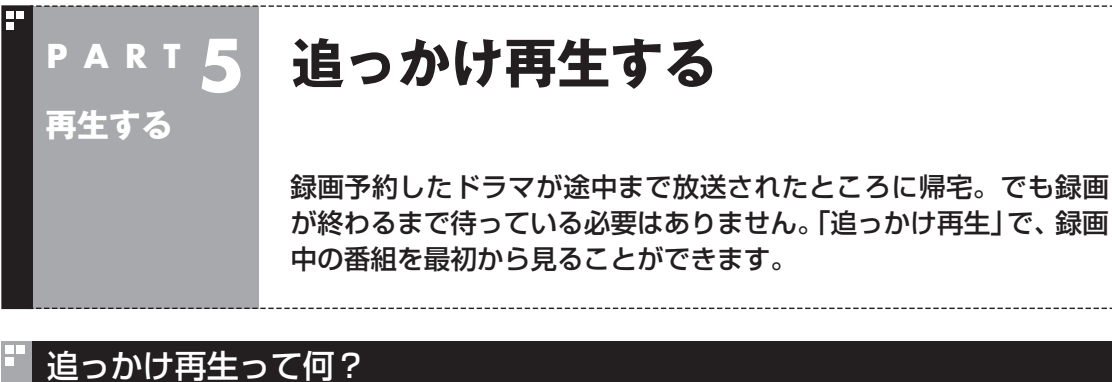

追っかけ再生は、番組を録画しながら、同時に再生できる機能です。 録画予約した番組なら、その番組が途中まで放送されていても、は じめから再生することができます。 早送りで「追っかけ」れば、リアルタイムの放送に追いつくこともで きます。

(通ポイント)

追っかけ再生していた番組の録画 が終了しても、そのままテレビを 見ることができます。

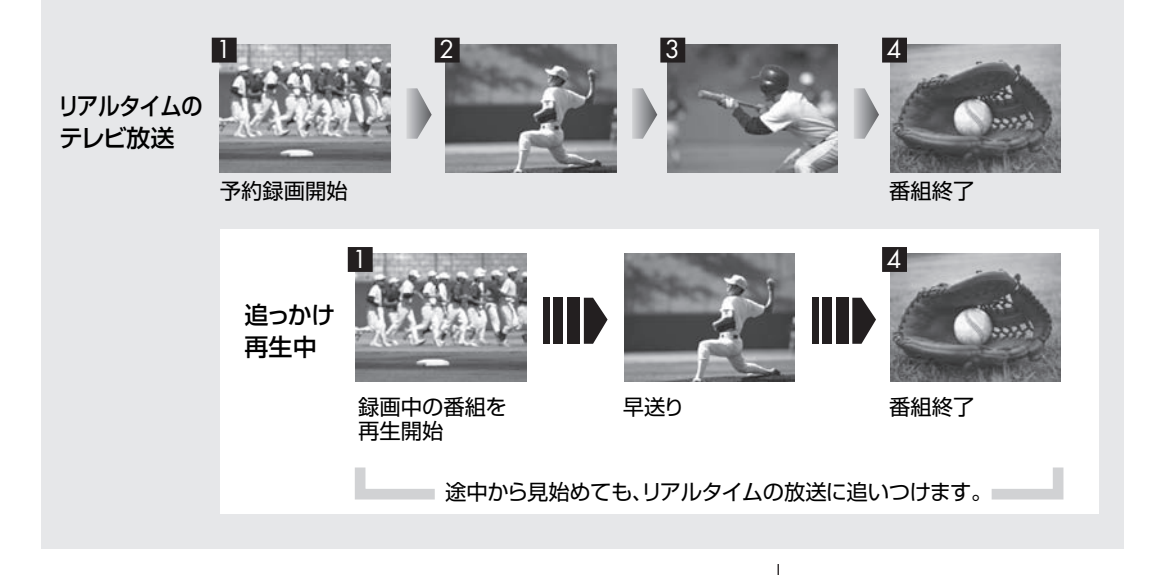

# 録画中の番組を再生する(追っかけ再生)

】 リモコンの【テレビメニュー】を押す

テレビメニューが表示されます。

2 「録画番組一覧 🔤 」の「 🔤 録画フォルダー 1」を選んで【決定】 を押す

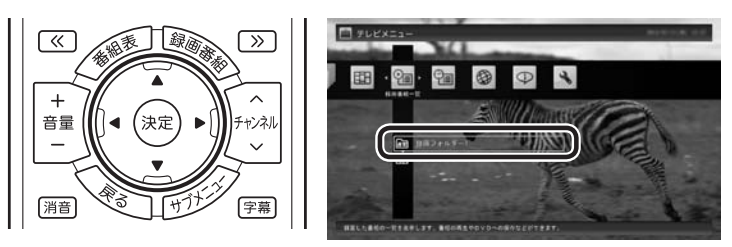

「録画番組一覧」画面が表示されます。

## 3 録画中の番組を選んで【決定】を押す

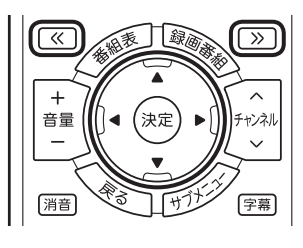

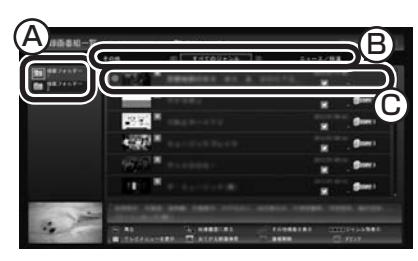

④ここで録画番組の保存された録画フォルダーを選ぶことができます。

⑧リモコンの【《】【》】でジャンルを絞り込んで表示できます。

⑥赤い●の表示された録画中の番組を選びます。

追っかけ再生が始まります。

追っかけ再生中に一時停止や巻き戻しなどの操作をしても、録画は中 断されずに続行します。【停止】を押すと再生が終了し、次に再生する ときは停止した場所から始まります。

### 伊ポイント

- ●【録画番組】を押して、「録画番組 一覧」 画面を表示させることも できます。
- ●録画した番組の名前は、録画した番組の名前は、録画した番組の名前は、 なのようになります。
  - 番組表データがある場合:
     番組情報の番組名になります
  - ・番組表データがない場合: 「番組名なし」になります
- ●「録画フォルダー 1」以外に保存 されている番組を再生するとき は、それぞれの録画フォルダー を選んでください。

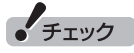

タイムシフトモードでの操作 (p.56)とは異なり、【停止】を押し ても録画は継続します。

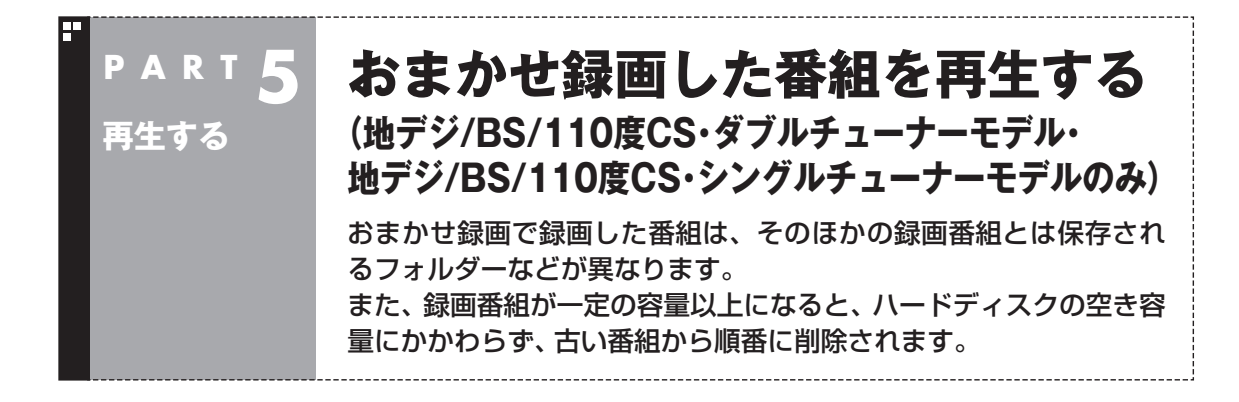

「おまかせ録画」は地デジ/BS/110度CS・ダブルチューナーモデルお よび地デジ/BS/110度CS・シングルチューナーモデルの機能です。 地デジ/BS/110度CS・4チューナーモデルをお使いの方は、次の説明 をご覧ください。

・「おまかせタフ録りした番組を再生する(地デジ/BS/110度CS・4 チューナーモデルのみ)」(p.149)

# おまかせ録画した番組を再生する

おまかせ録画で録画した番組は、おてがる予約などで録画した番 組とは別の、「おまかせ録画フォルダー2」に保存されます。

】 リモコンの【テレビメニュー】を押す

テレビメニューが表示されます。

2 「録画番組一覧 10 「 (線) 録画フォルダー 2」を選んで【決 定】を押す

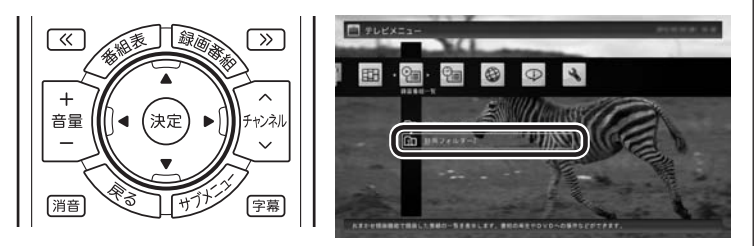

おまかせ録画で録画した番組が表示されます。

これから先は、ほかの録画番組を再生する手順と同じです。 詳しくは、このPARTの「録画した番組を再生する」(p.138)をご 覧ください。

#### ■ おまかせ録画をするときのご注意

おまかせ録画の条件に一致する番組が予約されるのは、次のタイ ミングです。 ・おまかせ録画(優先度高):放送の7日前

・おまかせ録画(優先度普通・低):放送の2日前 これより前に同じ時間帯の別の番組が予約されたときは、おまか せ録画は実行されません。

# 伊ポイント

おまかせ録画した番組が見つから ないときは、PART10の「録画フォ ルダーに録画した番組が見あたら ない」(p.218)をご覧ください。

#### ■ おまかせ録画の属性を解除する

おまかせ録画した番組には、ほかの録画番組と区別するために「お まかせ属性」が付き、 高のマークが表示されます。必要に応じてお まかせ属性を解除して、このマークを消すことができます。

] リモコンの【テレビメニュー】を押す

テレビメニューが表示されます。

2 「録画番組一覧 10「 🦣 録画フォルダー 2」を選んで【決定】を押す

おまかせ録画で録画した番組が表示されます。

3 おまかせ属性を解除したい番組を選んで【サブメニュー】を 押す

サブメニューが表示されます。

4 「おまかせ属性の解除」を選んで【決定】を押す

5 「この番組」を選んで【決定】を押す

6 解除を確認する画面で「はい」を選んで【決定】を押す

おの表示が消えます。

■ おまかせ録画フォルダーにある番組の自動削除について

「おまかせ録画フォルダー」にある番組は、容量が指定されたサイズ以上になると古い順に削除されます。残しておきたい番組があるときは、別の録画フォルダーに移動してください。番組の移動については、PART8の「録画した番組を整理する」(p.183)をご覧ください。

伊ポイント

手順5で「すべての番組」を選んで、 「おまかせ録画フォルダー」内のす べての番組のおまかせ属性を解除 することもできます。

# 日参照

「おまかせ録画フォルダー」の容量 について→オンラインヘルプの「設 定」-「録画/再生/予約」-「おまかせ 録画」

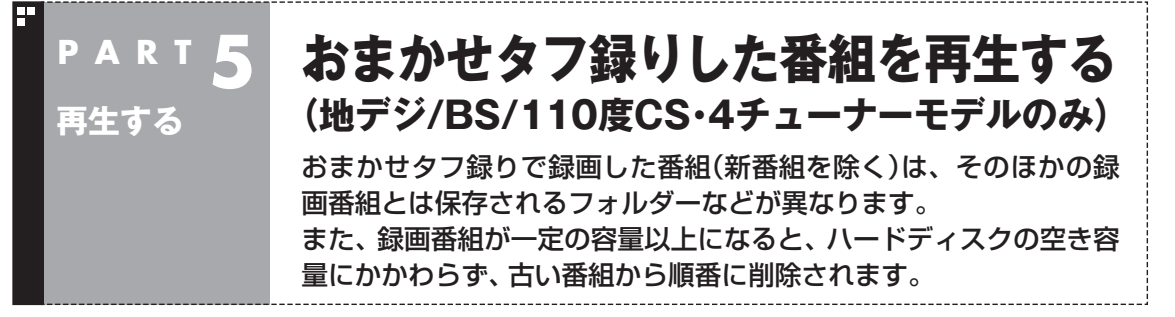

# おまかせタフ録りで録画した番組を再生する

おまかせタフ録りで録画した番組(新番組を除く)は、おてがる予約などで録画した番組とは別の、「おまかせ録画フォルダー2」に保存されます。

#### 】 リモコンの【テレビメニュー】を押す

テレビメニューが表示されます。

# 2 「録画番組一覧 10「 🦣 録画フォルダー 2」を選んで【決定】を押す

おまかせ録画で録画した番組が表示されます。

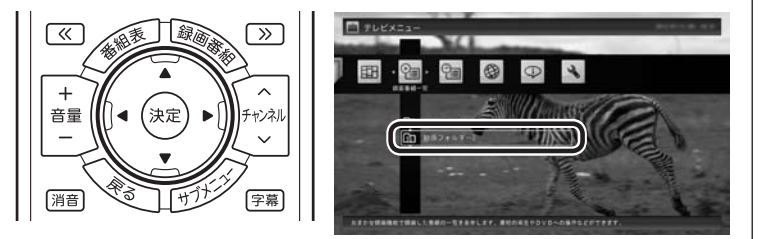

これから先は、ほかの録画番組を再生する手順と同じです。 詳しくは、このPARTの「録画した番組を再生する」(p.138)をご 覧ください。

#### 伊ポイント

おまかせタフ録り(ジャンル)で録 画された新番組は、おてがる予約 などと同様、「録画フォルダー1」 に保存されます。

#### 伊ポイント

- ●おまかせタフ録りで録画した 番組が見つからないときは、 PART10の「録画フォルダーに 録画した番組が見あたらない」 (p.218)をご覧ください。
- ●リモコンの【番組情報】を押すと 番組情報が表示されます。おま かせタフ録りで録画した番組の 番組情報では、自動予約すると き検索に使われたキーワードや ジャンルがハイライト表示され ます。

# おまかせタフ録りした番組の自動削除

#### ■ おまかせ録画フォルダーの番組の自動削除について

おまかせタフ録りでは、同時に最大4つの番組が自動録画されま す。テレビ番組の録画データはサイズが大きいため、録画の状況に よっては、パソコンのハードディスクがいっぱいになってしまう ことも考えられます。

このため、SmartVisionには、録画番組の保存に使用できるハードディスクの容量がいっぱいになると、おまかせ録画フォルダーの番組を古い順に自動削除する機能があります。 自動削除が始まると、録画番組一覧のおまかせ録画フォルダーの アイコンが次のように変化してお知らせします。

おまし

自動削除の開始を示すアイコン (青い矢印が表示されます)

さらに録画された番組が増え、おまかせ録画フォルダーの容量が 指定されたサイズを下回ると、おまかせ録画フォルダーのアイコ ンは次のように変化してお知らせします。

おまり

自動削除のサイクルが短くなっていることを示す アイコン(赤い矢印が表示されます)

この状態になると、録画されたおまかせタフ録りの番組(新番組を 除く)が、録画されてさほど時間がたたないうちに削除されてしま う可能性があります。

おまかせ録画フォルダー以外の録画フォルダーの番組は自動 削除されないため、残したい番組は別の録画フォルダーに移動 (p.186)してください。

また、見終わった番組は削除(p.156)して、おまかせ録画フォル ダーの容量を確保してください。

■ 録画用の容量が少なくなったときは

おてがる録画などで録画した番組は自動削除されません。このため、手動で削除したり移動したりしない限り、ハードディスク上でのサイズはどんどん大きくなります。

録画番組を保存するための容量が指定されたサイズを下回ると、 録画フォルダーやおまかせ録画フォルダーのアイコンが次のよう に変化してお知らせします。

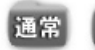

録画用の残り容量が少ないことを示すアイコン (フォルダが赤くなります)

できるだけはやく不要な番組を削除(p.156)して、録画用の容量 を確保してください。

#### 伊ポイント

通常の状態では、おまかせ録画フォ ルダーには、おまかせタフ録りで 録画された番組のうち、新番組を 除く番組が保存されます。

# □ 参 照

「おまかせ録画フォルダー」の容量 について→オンラインヘルプの「設 定」-「録画/再生/予約」-「おまかせ 録画」

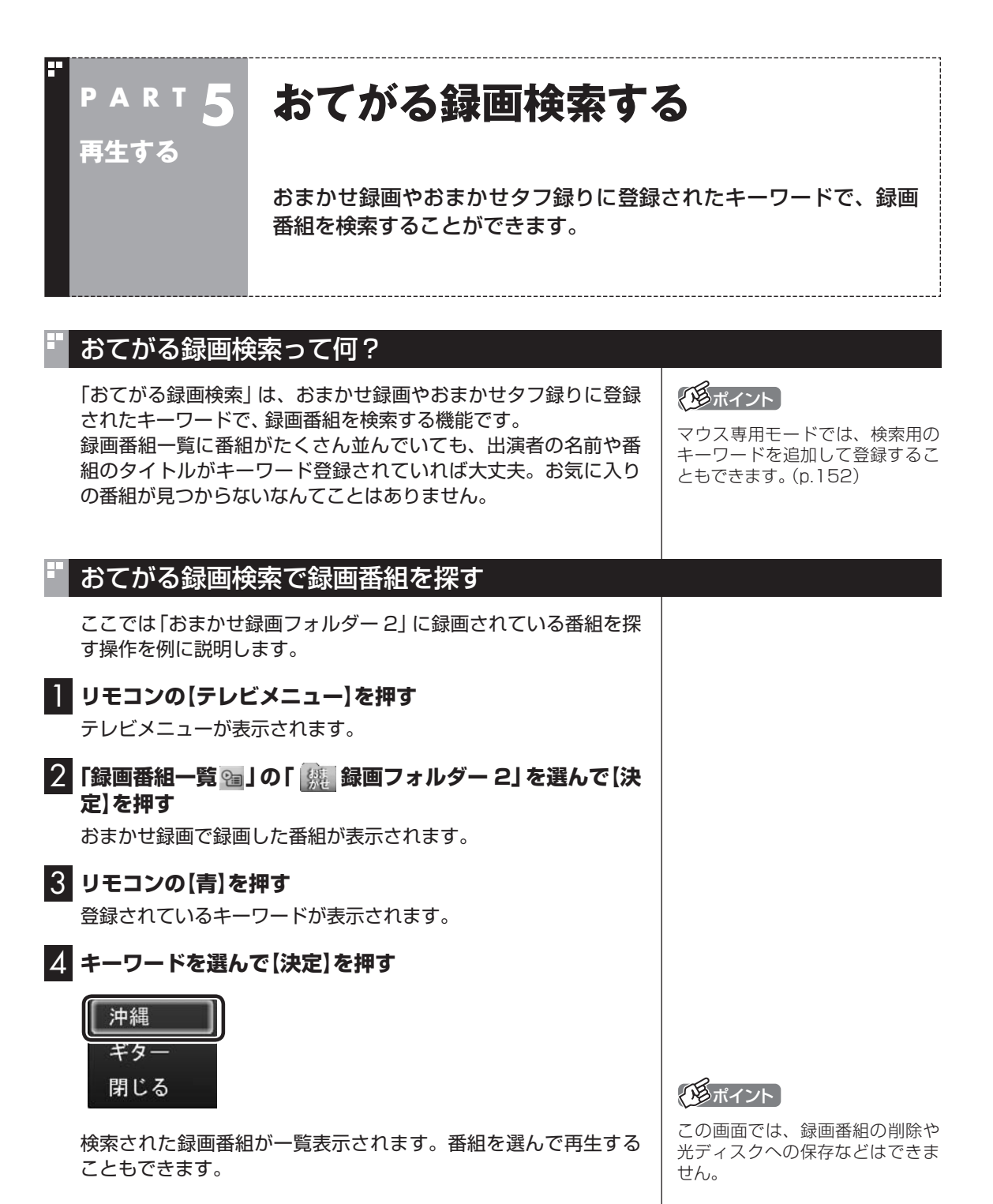

# おてがる録画検索用のキーワードを追加する

マウス専用モードで、おてがる録画検索用のキーワードを追加す ることができます。

1 テレビを表示して、マウスを動かす

画面の左下に操作パネルが表示されます。

2 [ノーマル」ボタンをクリック

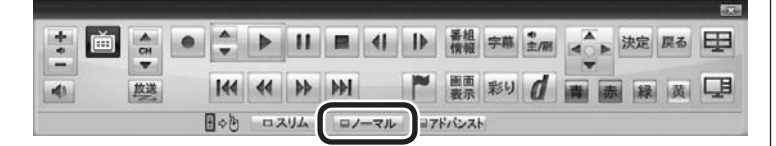

画面が切り換わり、マウス操作専用モード(ノーマルモード)が表 示されます。

3 🐵 (録画番組一覧)をクリック

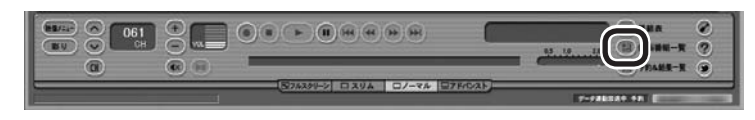

録画番組一覧が表示されます。

【」「おてがる録画検索」をクリックして、表示されたメニュー で「追加と削除」をクリック

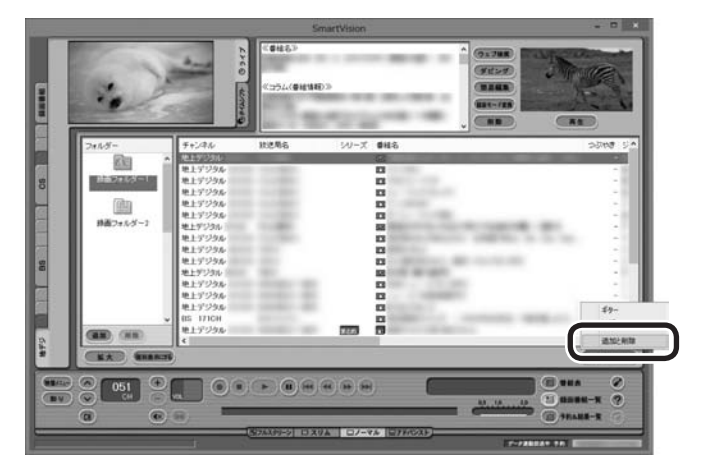

「登録済みキーワード一覧」が表示されます。

「形式ノント」

操作パネルのボタン表示は、状態 によって異なります。[ノーマル] ボタンが表示されていないとき は、テレビを見ている状態や録画 番組を視聴している状態にしてく ださい。

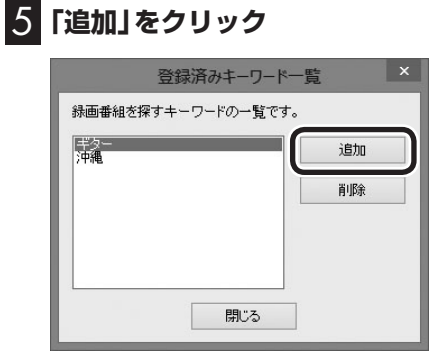

「キーワード追加」が表示されます。

# **6** キーボードでキーワードを入力し、「OK」をクリック

| キーワ                                                                             | ード追加  |
|---------------------------------------------------------------------------------|-------|
| 1.<br>1.<br>1.<br>1.<br>1.<br>1.<br>1.<br>1.<br>1.<br>1.<br>1.<br>1.<br>1.<br>1 |       |
|                                                                                 | キャンセル |

「キーワード一覧」 にキーワードが追加されます。必要に応じて手順5~6を繰り返し、キーワードを追加してください。

# 7 「閉じる」をクリック

録画番組一覧に戻ります。これでキーワードの追加は完了です。

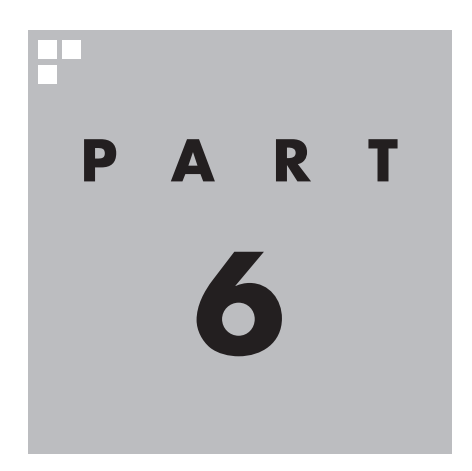

# 削除する

#### 視聴済みで、もう必要のない番組はこまめに削除して、ハードディス クの容量が不足しないように注意しましょう。

あなたがテレビ放送などから取り込んだ映像や音声は、個人として楽しむなどのほかは、 著作権上、権利者に無断で使用できません。

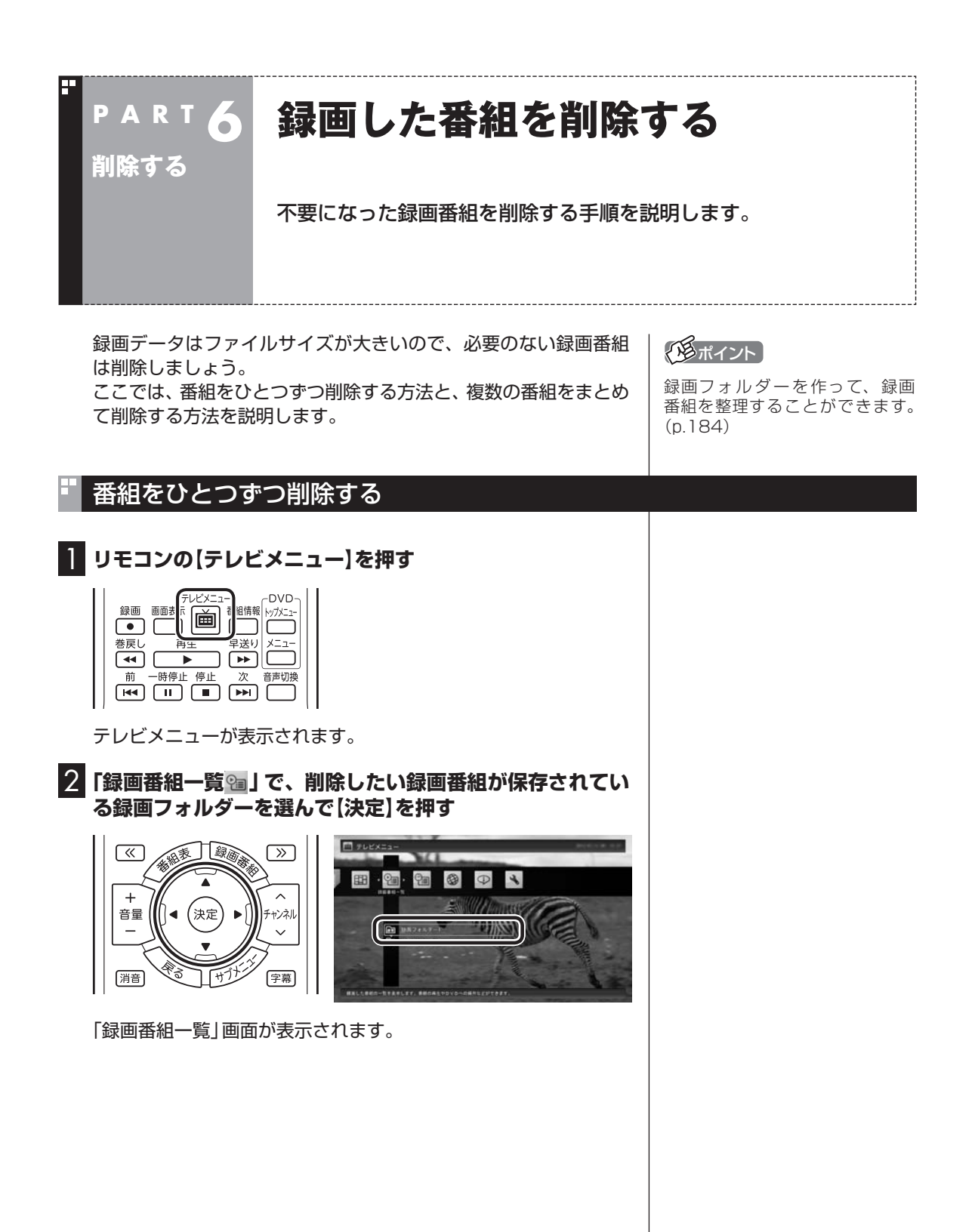

# 3 削除したい番組を選ぶ

①番組を選んで【赤】を押す

② 表示されたメニューで「この番組を削除」を選んで【決定】を押す

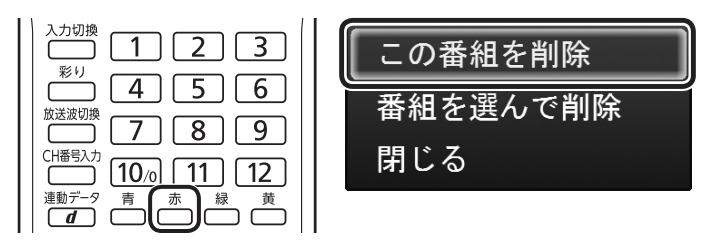

削除を確認する画面が表示されます。

## 4 「はい」を選んで【決定】を押す

これで、録画番組が削除されました。

# 複数の番組をまとめて削除する

┃ 「番組をひとつずつ削除する」(p.156)の手順1 ~手順2を おこなう

「録画番組一覧」画面が表示されます。

#### 2 削除したい番組を選ぶ

①番組を選んで【赤】を押す

② 表示されたメニューで「番組を選んで削除」を選んで【決定】を押す

| この番組を削除  |
|----------|
| 番組を選んで削除 |
| 閉じる      |

複数の番組が選択できるようになります。

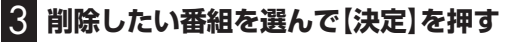

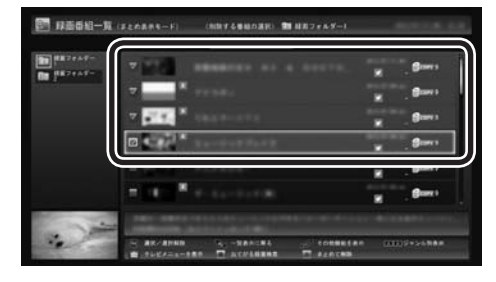

選んだ番組にはチェックマークが付きます。手順3を繰り返して、 削除したい番組にチェックマークを付けてください。 チェックマークを外したいときは、もう一度その番組を選んで【決 定】を押してください。 伊ポイント

「まとめ表示」(p.140)されている シリーズ番組を選ぶと、そのシリー ズがすべて削除の対象になります。

チェック

まとめて削除できるのは同じ録画 フォルダー内(またはメディアサー バー内)の番組のみです。複数の フォルダー(またはメディアサー バー)内の番組を選択してまとめて 削除することはできません。

# 4 【赤】を押す

削除を確認する画面が表示されます。

# 5 「はい」を選んで【決定】を押す

これで、録画番組が削除されました。
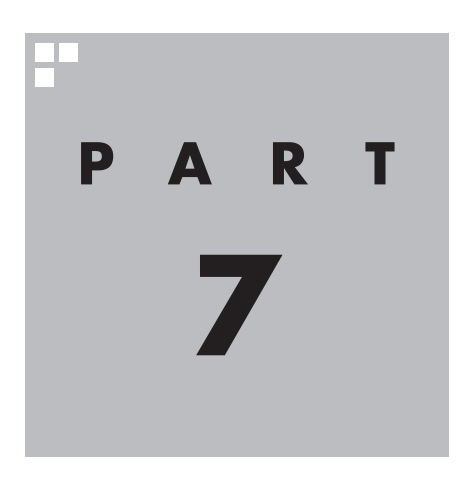

# 録画番組を光ディスク (DVDなど)に保存する

このPARTでは、録画番組をDVDなどの光ディスクに保存する方法 について説明しています。

あなたがテレビ放送などから取り込んだ映像や音声は、個人として楽しむなどのほかは、 著作権上、権利者に無断で使用できません。

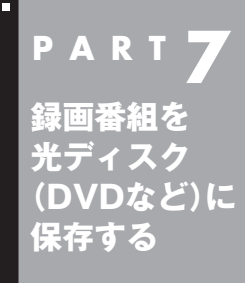

# 番組を保存できる光ディスク (DVDなど)について

録画した番組は、画質(保存形式)によって、保存できる光ディスクが 異なります。

# 保存できる光ディスク

| 保存できる光ディスク                                                                           | 保存形式                                           |
|--------------------------------------------------------------------------------------|------------------------------------------------|
| BD-RE(1層/2層)/BD-RE XL(3層)* <sup>1*2</sup><br>BD-R(1層/2層)/BD-R XL(3層)* <sup>1*2</sup> | BDAV                                           |
| CPRM対応のDVD-RAM<br>(片面/両面)                                                            | AVCREC <sup>*1*3</sup><br>DVD-VR <sup>*4</sup> |
| CPRM対応のDVD-R<br>(1層/2層)                                                              | AVCREC <sup>*1*3</sup><br>DVD-VR <sup>*4</sup> |

 ※1:ブルーレイディスクドライブを搭載したモデルのみ保存できます。
 ※2: BD-R XL(3層)、およびBD-RE XL(3層)に保存できるのはブルーレ イディスクドライブ(BDXL™対応)モデルのみです。

※3:録画画質がダイレクトの場合は、自動的に録画モード変換されます。

※4:自動的に録画モード変換されます。

# 光ディスクに書き込む形式について

| 書き込み形式 | 特徴                                                                                                    |
|--------|----------------------------------------------------------------------------------------------------|
| BDAV   | デジタル放送をそのままブルーレイディスク<br>に記録できる形式。                                                                     |
| AVCREC | デジタル放送をハイビジョン画質のままDVD<br>のディスクに保存できる形式。<br>DVD-VRよりも高画質で保存できます。                                       |
| DVD-VR | アナログ放送用のDVDプレーヤなどで使われ<br>ている形式。このパソコンでは、デジタル放送<br>の番組をアナログ放送相当の画質に変換して<br>保存します。<br>AVCRECよりも画質が落ちます。 |

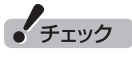

このパソコンで記録した光ディ スクが、ほかのパソコンや一般の DVDプレーヤなどで再生できるか どうかは、パソコンやプレーヤの 対応によって異なります。詳しく は、各パソコン、プレーヤのメーカ にお問い合わせください。

# 1 参照

利用できる光ディスクについて →「使用できるディスク」 ▶。「ソフト&サポートナビゲー ター」▶検索番号 93070020 で 検索

### ■ ブルーレイディスクに保存する場合(BD-R、BD-RE)

| またいっぷナ | 名両エド(両毎)                                |          |                  | 保存時間(めやす) |         |
|--------|-----------------------------------------|----------|------------------|-----------|---------|
| 音さ込み形式 |                                         |          | 1層               | 2層        | 3層*1    |
| BDAV   | ダイレクト:<br>地上デジタルハイビジョン<br>放送(HD)        | 約17Mbps  | 約3時間             | 約6時間      | 約12時間   |
|        | ダイレクト:<br>地上デジタル標準放送<br>(SD)            | 約8Mbps   | 約6時間30分          | 約13時間     | 約26時間   |
|        | ダイレクト:<br>BS・110度CSデジタルハ<br>イビジョン放送(HD) | 約24Mbps  | 約2時間10分          | 約4時間20分   | 約8時間30分 |
|        | ダイレクト:<br>BS・110度CSデジタル標<br>準放送(SD)     | 約11Mbps  | 約4時間40分          | 約9時間30分   | 約19時間   |
|        | ファイン(HD)                                | 約8Mbps   | 約6時間30分          | 約13時間     | 約26時間   |
|        | ファインロング(HD)                             | 約4Mbps   | 約13時間            | 約27時間     | 約54時間   |
|        | セミファインロング:<br>4・ダブル <sup>*6</sup> (HD)  | 約1.5Mbps | 約34時間            | 約70時間     | 約141時間  |
|        | セミファインロング:*²<br>シングル <sup>*7</sup> (HD) | 約2.4Mbps | 約22時間            | 約45時間     | 約92時間   |
|        | ロング(SD)                                 | 約2Mbps   | 約27時間            | 約55時間     | 約111時間  |
|        | スーパーロング(SD)*3                           | 約1.2Mbps | 約41時間            | 約79時間     | 約168時間  |
|        | 1ディスクダビング                               | *4       | 選択した番組がる動調整して保存し | 」         | ように画質を自 |

(HD)とはハイビジョンの解像度のことです。(SD)とは標準の解像度のことです。

- ※1: [3層]とは、BD-R XL(3層)およびBD-RE XL(3層)のことです。これらに保存できるのはブルーレイディス クドライブ(BDXL™対応)モデルのみです。
- ※2: 地デジ/BS/110度CS・シングルチューナーモデルでは、セミファインロングで録画した番組を光ディスクに 保存するとき、次のようになります。
  - ・CPUによる画質変換対応モデル:最大解像度が1440×1080になります。
  - · CPUによる画質変換非対応モデル:「ロング」モード(標準解像度)に変換されます。
- ※3:スーパーロングに対応しているのは、地デジ/BS/110度CS・4チューナーモデルおよび地デジ/BS/110度 CS・ダブルチューナーモデルです。
- ※4: ブルーレイディスクの空き容量に合わせて、解像度をHDからSDに変換して保存します。
- ※5: 選択した番組の総録画時間が長すぎるときは、画質を変換してもすべての番組を光ディスクに保存できない ことがあります。
- ※6:「4·ダブル」とは、地デジ/BS/110度CS·4チューナーモデルおよび地デジ/BS/110度CS·ダブルチュー ナーモデルのことです。
- ※7:「シングル」とは、地デジ/BS/110度CS・シングルチューナーモデルのことです。

### ■ CPRM対応のDVDに保存する場合(DVD-R、DVD-RAM)

| まキジュビゴ                          | 9両エード(両好)                               |                 | 保存時間                                      | (めやす)               |
|---------------------------------|-----------------------------------------|-----------------|-------------------------------------------|---------------------|
| 音さ込の形式                          |                                         |                 | 1層                                        | 2層 <sup>*2</sup>    |
| AVCREC*1                        | ファイン(HD)                                | 約8Mbps          | 約1時間10分                                   | 約2時間10分             |
|                                 | ファインロング(HD)                             | 約4Mbps          | 約2時間30分                                   | 約4時間40分             |
|                                 | セミファインロング:<br>4・ダブル <sup>×10</sup> (HD) | 約1.5Mbps        | 約6時間30分                                   | 約12時間               |
|                                 | セミファインロング:*³<br>シングル*''(HD)             | 約2.4Mbps        | 約4時間10分                                   | 約8時間                |
|                                 | ロング(SD)                                 | 約2Mbps          | 約5時間                                      | 約9時間30分             |
|                                 | スーパーロング(SD)*4                           | 約1.2Mbps        | 約7時間30分                                   | 約14時間30分            |
|                                 | 1ディスクダビング                               | *5              | 選択した番組がす<br>うに画質を自動調<br>す。 <sup>**6</sup> | べて保存できるよ<br>整して保存しま |
| DVD-VR <sup>*9</sup><br>(VRモード) | 高画質(SD)                                 | 約7.5Mbps<br>VBR | DVD-R:<br>約1時間20分<br>DVD-RAM:<br>約1時間10分  | 約2時間20分             |
|                                 | 標準画質(SD)                                | 約4Mbps<br>VBR   | DVD-R:<br>約2時間30分<br>DVD-RAM:<br>約2時間20分  | 約4時間40分             |
|                                 | 長時間(SD)*7                               | 約2Mbps<br>VBR   | 約5時間                                      | 約9時間                |
|                                 | 1ディスクダビング                               | *8              | 選択した番組がす<br>うに画質を自動調<br>す。 <sup>**6</sup> | べて保存できるよ<br>整して保存しま |

(HD)とはハイビジョンの解像度のことです。(SD)とは標準の解像度のことです。

※1: AVCRECで保存できるのはブルーレイディスクドライブを搭載しているモデルのみです。

- ※2:2層のディスクはDVD-Rのみです。DVD-RAMは1層のみです。
- ※3: 地デジ/BS/110度CS・シングルチューナーモデルでは、セミファインロングで録画した番組を光ディスクに 保存するとき、次のようになります。
  - ·CPUによる画質変換対応モデル:最大解像度が1440×1080になります。
  - · CPUによる画質変換非対応モデル:「ロング」モード(標準解像度)に変換されます。
- ※4:スーパーロングに対応しているのは、地デジ/BS/110度CS・4チューナーモデルおよび地デジ/BS/110度 CS・ダブルチューナーモデルです。
- ※5: DVDの空き容量に合わせて、解像度をHDからSDに変換して保存します。
- ※6: 選択した番組の総録画時間が長すぎるときは、画質を変換してもすべての番組を光ディスクに保存できない ことがあります。
- ※7:番組によっては、一部が大幅に低下した画質で保存されることがあります。
- ※8: ディスク1枚(片面/1層)あたり3時間以上保存すると、番組によっては、一部が大幅に低下した画質で保存されることがあります。
- ※9: DVD-VR形式で保存した場合は字幕放送は記録されません。再生時に字幕を表示することはできません。
- ※10:「4·ダブル」とは、地デジ/BS/110度CS・4チューナーモデルおよび地デジ/BS/110度CS・ダブルチュー ナーモデルのことです。
- ※11:「シングル」とは、地デジ/BS/110度CS・シングルチューナーモデルのことです。

### ●ブルーレイディスクに保存する場合(BD-R、BD-RE)

|                                                               | 音声(マルチ音声)                                                                       | 字幕                                   | データ放送の<br>データ情報          | 映像(マルチ<br>ビュー)     |
|---------------------------------------------------------------|---------------------------------------------------------------------------------|--------------------------------------|--------------------------|--------------------|
| ダイレクト<br><br>ファイン                                             | あらかじめハードディスクに2つ<br>の音声が記録されているときは、<br>2つの音声を保存します。再生時<br>には音声を切り換えることができ<br>ます。 | 字幕は保存されます。再生時に字幕の表示・<br>非表示の切り換えができま | データ放送の<br>情報は保存し<br>ません。 | 複数の 映像は<br>保存しません。 |
| ファイン<br>ロング<br>セミファイン<br>ロング<br>スーパー*<br>ロング<br>1ディスク<br>ダビング | 1つの音声を保存します。                                                                    | ਰ.                                   |                          |                    |

### ●CPRM対応のDVDに保存する場合(DVD-R、DVD-RAM)

|                  | 音声(マルチ音声)                                                                       | 字幕                                                 | データ放送の<br>データ情報          | 映像<br>(マルチビュー)     |
|------------------|---------------------------------------------------------------------------------|----------------------------------------------------|--------------------------|--------------------|
| ファイン             | あらかじめハードディスクに2つ<br>の音声が記録されているときは、<br>2つの音声を保存します。再生時<br>には音声を切り換えることができ<br>ます。 | 字幕は保存され<br>ます。再生時に<br>字幕の表示・非<br>表示の切り換え<br>ができます。 | データ放送の<br>情報は保存し<br>ません。 | 複数の 映像は<br>保存しません。 |
| ファイン<br>ロング      | 1つの音声を保存します。                                                                    | -                                                  |                          |                    |
| セミファイン<br>ロング    |                                                                                 |                                                    |                          |                    |
| ロング              |                                                                                 |                                                    |                          |                    |
| スーパー *           |                                                                                 |                                                    |                          |                    |
| 1ディスク<br>ダビング    |                                                                                 |                                                    |                          |                    |
| (AVCREC)<br>室画質  |                                                                                 | 字草什 保方1.                                           |                          |                    |
| 標準画質             |                                                                                 | ません。                                               |                          |                    |
| 長時間<br>1ディフク     |                                                                                 |                                                    |                          |                    |
| ダビング<br>(DVD-VR) |                                                                                 |                                                    |                          |                    |

※:スーパーロングに対応しているのは、地デジ/BS/110度CS・4チューナーモデルおよび地デジ/BS/110度 CS・ダブルチューナーモデルです。

# 光ディスクのフォーマットとファイナライズについて

SmartVisionの光ディスクのフォーマットとファイナライズ動作 については、次のとおりとなります。

#### OVD-R

録画番組を書き込む前に自動的にフォーマットをおこないます。 フォーマットされていないDVD-Rをご用意ください。 また、録画番組書き込み後に自動的にファイナライズします。 SmartVisionの番組を保存したDVD-Rには、追記をすることは できません。

●DVD-RAM、BD-R、BD-RE

自動的にフォーマットしません。フォーマットされていない場合、録画番組を保存する前にあらかじめフォーマットする必要があります。SmartVisionで番組を保存した光ディスクに追記することができます。

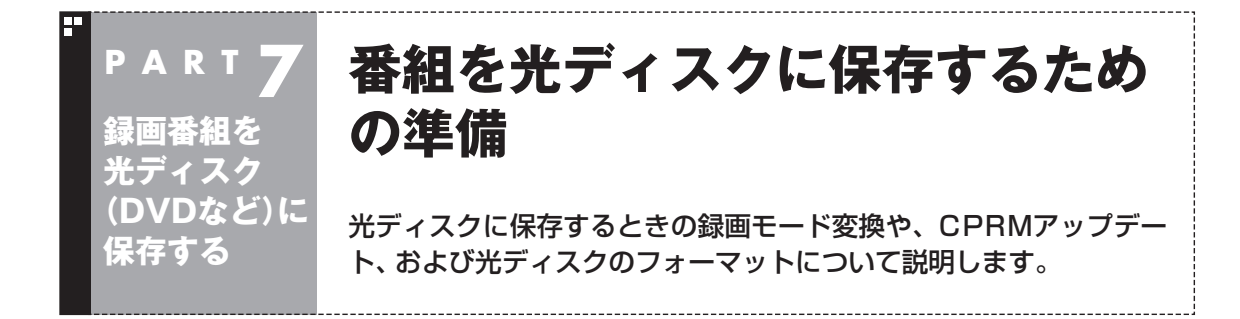

# 光ディスクに保存するときの録画モードの変換について

録画モード「ダイレクト」で録画した番組は、そのままの画質で CPRM対応のDVD-RAMやDVD-Rに保存することができません。 光ディスクに保存するとき、自動的に画質が変換されます。 「ダイレクト」以外の録画モードで録画した番組は、光ディスクに 書き込む形式としてAVCRECを選択することで、画質を変換せず にDVD-RAMやDVD-Rに保存できます。 録画モード(画質)はあらかじめ手動で変換しておくことができま す。操作についてはPART8の「録画モード変換をする」(p.180) をご覧ください。 録画モードについて詳しくは、PART4の「録画モードについ て」(p.80)を、光ディスクへの保存時間などについてはこの PARTの「録画モードと光ディスクに保存できる時間のめやす」 (p.161)をご覧ください。

# CPRMのアップデートをする

CPRMとは、DVDなどの記録メディアで使われる、著作権を保護 する技術です。

CPRM対応のDVD-RAM/DVD-Rに保存するには、ソフトのアッ プデートが必要です。

CPRMアップデートをおこなっていない状態でDVD-RAM/ DVD-Rに保存する操作をおこなうと、「コピー制御された番組を DVDや携帯電話に保存するためには、SmartVisionのアップデー トが必要です。」というメッセージが表示されます。

画面の説明を読んで、SmartVisionのアップデートをおこなって ください。

# 伊ポイント

CPRMアップデートをおこなうに は、インターネットに接続する必 要があります。

# 光ディスクをフォーマットする

DVD-Rをお使いの場合は、このページの操作は必要ありません。

DVD-RAMおよびBD-RE、BD-Rに番組を保存する場合は、必要に 応じて、フォーマットする必要があります。

※フォーマット済みで販売されている光ディスクもあります。また、すでに番組を保存した光ディスクの空き容量に番組を追加して保存する場合は、フォーマットしないでください。

ここでは、Windows 8の機能を使って光ディスクをフォーマット する手順について説明します。 番組を光ディスクに保存する操作の途中で、光ディスクをフォー マットすることもできます。(p.169)

なお、DVDスーパーマルチドライブモデルは、Windowsの機能で のフォーマットのみとなります。

Windows 8の機能で光ディスクをフォーマットする

この操作はマウスでおこないます。

### 】 DVD/CDドライブに光ディスクをセットする

2 スタート画面の左下にあるのをクリック

アプリ画面が表示されます。

### 3 [PC]をクリック

4 DVD/CDドライブのアイコンを右クリックして、表示され たメニューから「フォーマット」をクリック

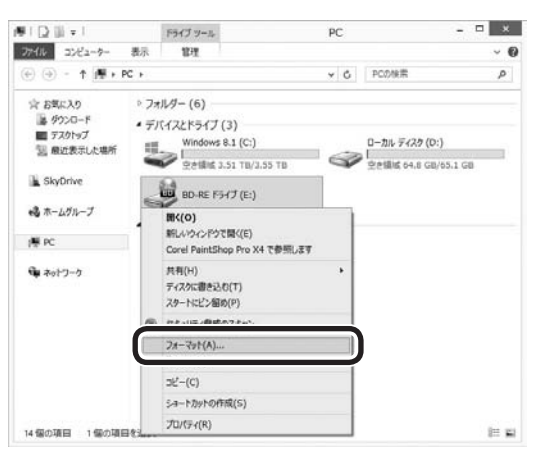

「フォーマット」画面が表示されます。

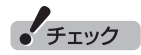

フォーマットすると、光ディスク に保存されていたデータはすべて 削除されます。

### 5 「ファイル システム」の右の ¥をクリックして、表示された メニューからフォーマット形式を選んでクリック

| - 20 GP<br>- / 1 ミ - 7 = / (E)<br>DF 2.01 (開定)<br>ロケーション ユニット サイズ( <u>A</u> )<br>:048 バイト<br>デバイスの既定値を復元する( <u>D</u> ) | * |
|----------------------------------------------------------------------------------------------------|---|
| - イル シフェノた(<br>JDF 2.01 (既定)<br>ロケーション ユニット サイズ( <u>ム</u> )<br>2048 バイト<br>デバイスの既定値を復元する( <u>D</u> )                   | ~ |
| JDF 2.01 (既定)<br>ロケーション ユニット サイズ( <u>A</u> )<br>2048 パイト<br>デバイスの既定値を復元する( <u>D</u> )                                  | ~ |
| ロケーション ユニット サイズ(A)<br>2048 バイト<br>デバイスの既定値を復元する( <u>D)</u>                                                             |   |
| 2048 バイト<br>デバイスの既定値を復元する( <u>D</u> )                                                                                  |   |
| デバイスの既定値を復元する( <u>D</u> )                                                                                              | ~ |
|                                                                                                    |   |
| フォーマット オプション( <u>0</u> )                                                                                               |   |
| ✓ クイック フォーマット(Q)                                                                                                    |   |
|                                                                                                    |   |

フォーマット形式には次の種類があります。必要に応じて選んで ください。

| 光ディスクの種類 | 書き込み形式* | フォーマット形式              |
|----------|---------|-----------------------|
| BD-RE    | BDAV    | UDF2.50               |
| BD-R     | BDAV    | UDF2.60               |
| DVD-RAM  | DVD-VR  | UDF2.00または<br>UDF2.01 |
|          | AVCREC  | UDF2.50               |

※書き込み形式について詳しくは、「光ディスクに書き込む形式について」(p.160)をご覧ください。

# 6 「開始」をクリック

確認のメッセージが表示されるので、「OK」をクリックすると、 フォーマットが始まります。

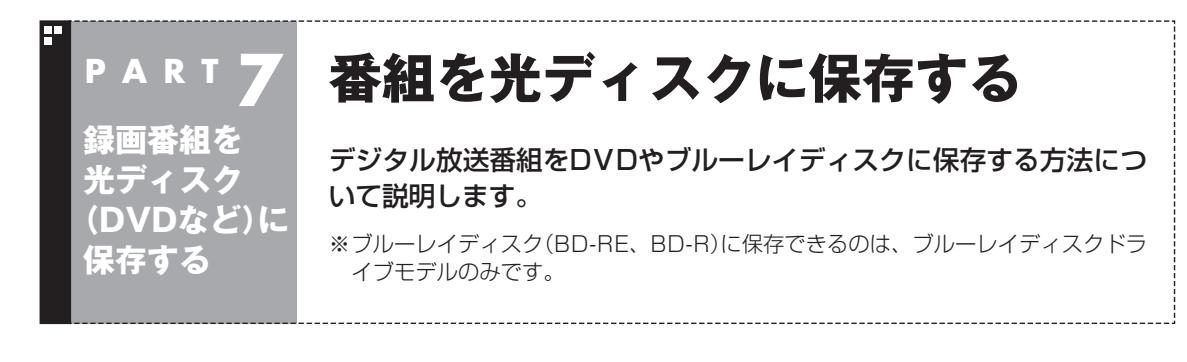

】 DVD/CDドライブに光ディスクをセットする

2 リモコンの【テレビメニュー】を押す

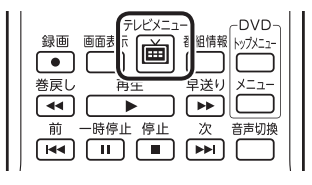

テレビメニューが表示されます。

3 「録画番組一覧 10「 2016 録画フォルダー1」を選んで【決定】を押す

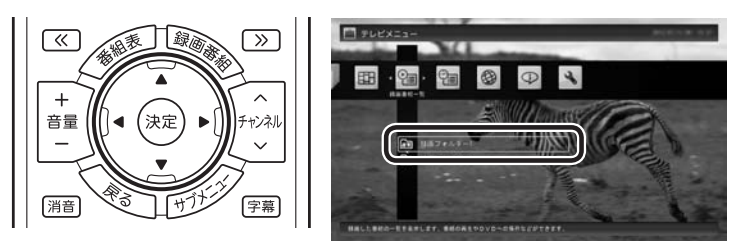

録画番組一覧が表示されます。 光ディスクに保存する番組のコピー制 御(コピーできるかどうか)を確認してください。

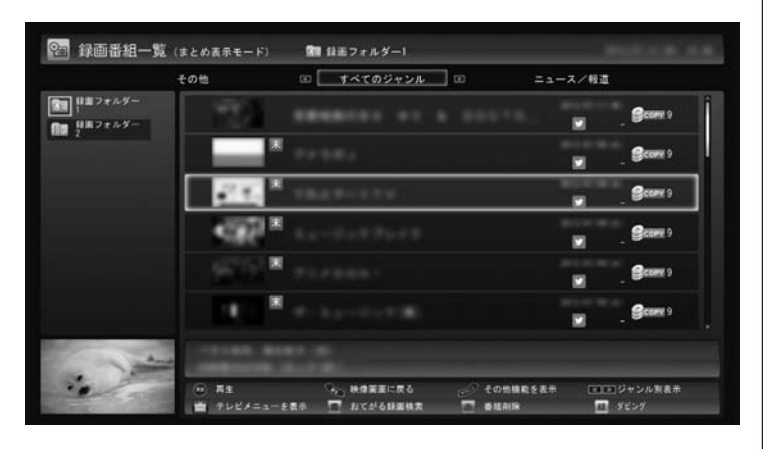

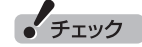

光ディスクをセットしたとき に、別のウィンドウが表示され たり、CyberLink PowerDVD、 CyberLink PowerDVD AVC、 CyberLink PowerDVD BDが起動 した場合は、表示されたウィンドウ を閉じてください。

# 伊ポイント

- **2 か** 表示された番組を光 ディスクに保存すると、パソコ ン上の番組のデータは消去され ます。
- ●オートチャプター機能(p.142) や簡易編集(p.189)で作られた チャプターの情報も、録画番組 と一緒に光ディスクに保存され ます。

伊ポイント

コピー制御については、PDFマ ニュアル『テレビを楽しむ本 活用 編』の「ダビング10とは」 をご覧く ださい。

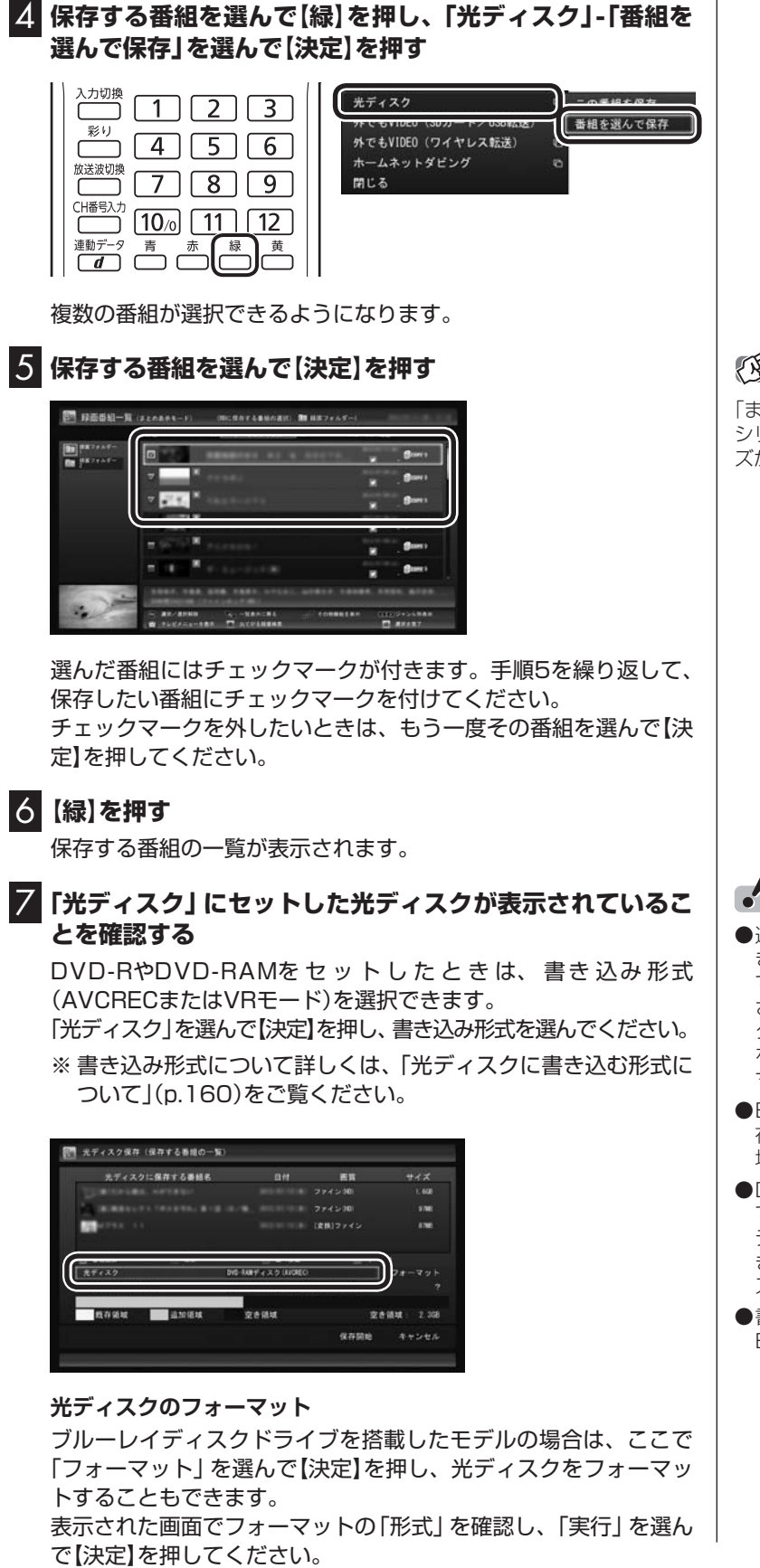

伊ポイント

「まとめ表示」(p.140)されている シリーズ番組を選ぶと、そのシリー ズがすべて保存の対象になります。

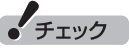

- 選択したフォーマットで使用できない光ディスクがセットされている場合は、メッセージが表示されます。その場合は、光ディスクを交換するか、「フォーマット」を選んで、光ディスクをフォーマットしてください。
- ●BD-Rをセットしたときは、「既 存領域(すでに書き込み済みの領 域)」が表示されません。
- ●DVD-RやBD-Rに書き込みをしているとき、サブメニューで「光 ディスク作成の中止」を選んで書 き込みを中止すると、その光ディ スクは使用できなくなります。
- ●書き込みに失敗したDVD-Rや BD-Rは使用できなくなります。

録画番組を光ディスク(DVDなど)に保存する

8 「デジタル放送画質の変換」を選んで【決定】を押し、表示されたメニューから、光ディスクに保存する画質を選んで【決定】を押す

| 光ディスクに保存する要結名                                                                                                    | 8/1          | 65       | サイズ           |
|----------------------------------------------------------------------------------------------------|--------------|----------|---------------|
|                                                                                                    |              |          |               |
| IN ROCKETT OF A DESCRIPTION OF A DESCRIPTION OF A DESCRIP |              |          | 9700          |
| Martin 11                                                                                                    |              | (皮格)ファイン | 8768          |
| 2 #8433 C 88                                                                                                    | 1 ±~#8       | E 7~     | 10<br>7 4 7 1 |
| デジラル板送田賀の変換 東                                                                                                    | 険しない(ダイレクトはつ | マインに実験   | )             |
| 教育領域 副加ィー                                                                                                    | 空き領域         | 堂        | Fillat : 2.35 |
|                                                                                                    |              | 42725210 | ******        |

光ディスクに保存する画質について詳しくは「録画モードと光ディ スクに保存できる時間のめやす」(p.161)をご覧ください。

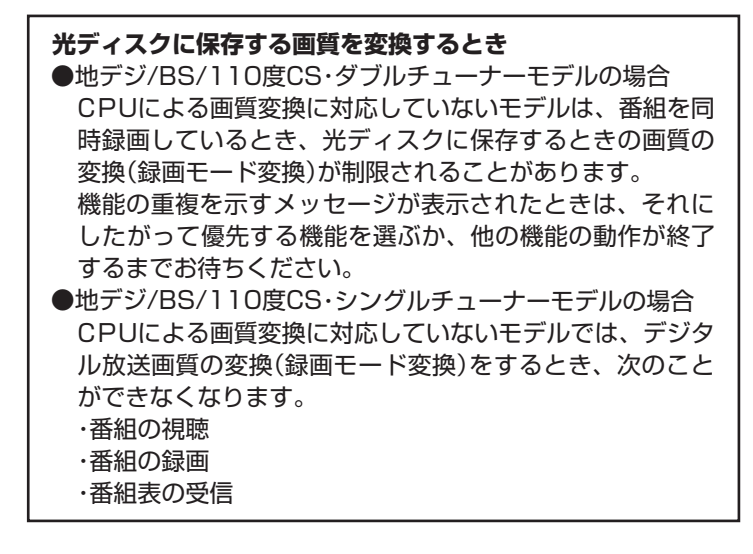

伊ポイント

- ●DVD-RAMディスクまたは DVD-RディスクにVRモードで保存するときは、画質(録画モード)が自動的に変換されます。変換する画質を選ぶこともできます。
- 地デジ/BS/110度CS・シングル チューナーモデルの場合、セミファインロングで録画した番組は、ブルーレイディスクに保存するときやAVCREC形式でDVDに保存するとき、CPUによる画質変換に対応したモデルは解像度が1440×1080に、対応していないモデルはロングに、それぞれ変換されます。

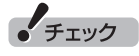

映像フォーマット「480p」または 「720p」の番組は、VRモードで保 存できません。

# 9 光ディスクに書き込む順序を指定する

「保存する番組の一覧」の上から順に光ディスクに書き込まれます。 必要に応じて書き込む順序を指定してください。

- ①番組の一覧を選んで【決定】を押し、順序を変更したい番組を選ぶ
- ② リモコンの【緑】(上へ移動)または【黄】(下へ移動)を押す
- ③【決定】を押す

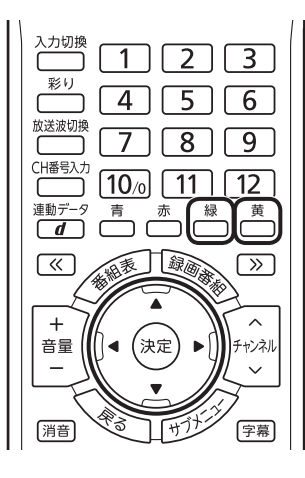

| CONCELSION NO. | L OF TRUE | 774216              |      | 1.62  |
|----------------|-----------|---------------------|------|-------|
| <b>M</b>       |           | (EB17742            | ł    | 6.78E |
| E 4623         | E 14      | C 2-98              | 7-88 |       |
| #59AMAMA       |           | 単純しないがイレクトはファインに変換: | 24-  | 491   |
| <b>医存信</b> 域   | anes      | 2014 E              | 206M | 2.30  |
|                |           | 48.79.30)           | 8    |       |
|                |           |                     |      |       |

10 「保存開始」を選んで【決定】を押す

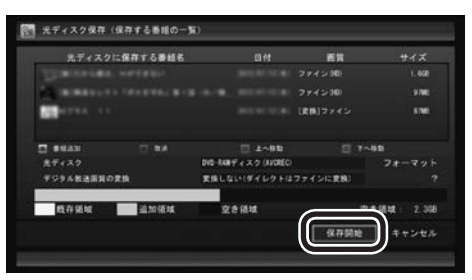

光ディスクへの書き込みが始まります。

# 1) 書き込みが完了すると「光ディスクへの保存が完了しました。」と表示されるので、【決定】を押す

これで、保存が完了しました。

(周ポイント

特に指定しない場合は、手順5の画 面でチェックマークを付けた順番 に光ディスクに書き込まれます。

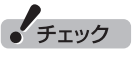

- ●保存する番組を削除するときは、 番組を選んで【赤】を押してくだ さい。
- ●保存する番組を追加するときは、 【青】を押して、手順5の画面に 戻ってください。

チェック

下段に光ディスクの空き領域(容量)が表示されます。空き領域が不足しているときは、「保存開始」が 表示されません。

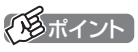

- ●ムーブされる番組(コピーの残り 回数が1回の番組)が含まれてい るときは、ムーブされる番組お よびその番組と同じグループの 番組の一覧(ハードディスクから 削除される番組の一覧)が表示 されます。番組名を確認し、「開 始」を選んで【決定】を押してく ださい。
- ●コピーできる残り回数(ムーブ含 む)を超えて番組を選んだとき は、「書き込むことができません」 というメッセージが表示されま す。必要に応じて番組を選びな おしてください。同じ番組から 録画モード変換した番組や編集 した番組を複数選んだときは特 にご注意ください。

詳しくは、「光ディスクに保存す るときのご注意」(p.172)をご 覧ください。

●フルスクリーンモードでテレビの映像が表示されているときは、 画面の左下に書き込みの進行状況が「%」で表示されます。リモコンの【画面表示】を押して、進行状況を非表示にすることもできます。

### 光ディスクに保存するときのご注意

●CPUによる画質変換に対応したモデルで光ディスクに保存した 番組は、同じ画質が設定されても次の1と2で異なって見えるこ とがあります。 1.ダイレクト以外の画質(ファイン/ファインロング/セミファ インロング/ロング/スーパーロング)でハードディスクに録 画し、そのまま光ディスクに保存した番組。 および、ダイレクトで録画した後、ハードディスク上で「録画 モード変換 |をおこなって光ディスクに保存した番組。 2. 光ディスクに保存するとき、「デジタル放送画質の変換」で画 質を変換した番組。 ●地デジ/BS/110度CS・シングルチューナーモデルの、CPUに よる画質変換に対応していないモデルでは、VR形式でDVDに書 き込む場合および録画モード変換して光ディスクに書き込む場 合は、書き込み中に映像表示できません。 ●録画時の電波の状況が悪いと、番組のデータに不備(データの異) 常や取りこぼしなど)がある状態で録画されてしまうことがあり ます。このような番組を光ディスクに保存するとき、「デジタル 放送画質の変換 | をおこなうと、画質の変換に失敗することがあ ります。 ●書き込み中にサブメニューから「光ディスク作成の中止」をおこ なったDVD-Rディスクは、以後、使用できなくなります。 ●書き込みに失敗したDVD-Rディスクは、以後、使用できなくな ります。 ●書き込み中はスリープ状態にできません。 ●光ディスクに保存した番組を再生するとき、番組名の一部が正 しく表示されないことがあります。 ●このパソコンは著作権保護技術AACS(Advanced Access Content System)に対応しています。光ディスクに番組を保存 するとき、AACSのモジュール(AACSキー)の更新を促すメッ セージが表示されることがあります。「モジュールの更新が必要で す」と表示されたときは、パソコンがインターネットに接続され ていることを確認し、「はい」をクリックしてください。 ●録画番組に含まれるチャプターの情報も光ディスクに保存され ます。保存できるチャプターの最大数は次のとおりです。 ブルーレイディスクまたはDVD(AVCREC形式)の場合 1番組あたり:98チャプター 光ディスク1枚あたり:800チャプター DVD(DVD-VR形式)の場合 1番組あたり:999チャプター 光ディスク1枚あたり:999チャプター これを超えるチャプターの情報は、光ディスクには保存されま せん。 ●保存されたチャプターの合計が1000を超えているブルーレイ ディスクやAVCREC形式のDVD-RAMには、ディスクの容量に 空きがあっても、録画番組を追加して保存することができません。 ●セミファインロング、ロング、スーパーロングの番組を光ディス クに保存すると、チャプターの位置が最大で約2秒前にずれるこ とがあります。 SmartVisionで作成したチャプターと同じ位置で光ディスクに保 存したいときは、ファインロングかファインで録画することをお すすめします。

伊那イント

このパソコン以外の機器で作成された光ディスクには、1000を超えるチャプターが保存されていることがあります。

- ●光ディスク1枚に保存できる番組の最大数は次のとおりです。 ・ブルーレイディスクまたはDVD(AVCREC形式)の場合:
  - 200番組 ・DVD(DVD-VR形式)の場合:99番組
  - ディスクの容量に空きがあっても、これを超える数の番組は保存できません。
- ●光ディスクに番組を保存するとき、番組の始まりまたは終わりの部分の映像や音声が、わずかに短くなることがあります。
- ●録画モード変換した番組や簡易編集した番組の、コピーできる 回数(光ディスクに保存できる回数)は、もとの番組とまとめて 管理されています。ご注意ください。コピーできる回数(コピー 制御)については、PDFマニュアル『テレビを楽しむ本 活用編』 の「ダビング10とは」をご覧ください。

# 光ディスクに保存した番組を再生する

光ディスクに保存した番組は、動画再生ソフトのCyberLink PowerDVD、CyberLink PowerDVD AVC、CyberLink PowerDVD BDで再生できます。

### ■ [CyberLink PowerDVD] について

「CyberLink PowerDVD」(
参「ソフト&サポートナビゲーター」

▶検索番号 94162322 で検索)をご覧ください。

### ■ [CyberLink PowerDVD AVC] について

「CyberLink PowerDVD AVC」(
ず「ソフト&サポートナビゲー ター」 ▶検索番号 94162301 で検索)をご覧ください。

# ■ [CyberLink PowerDVD BD]について

「CyberLink PowerDVD BD」(
るの「ソフト&サポートナビゲー ター」 ▶検索番号 94162302 で検索)をご覧ください。

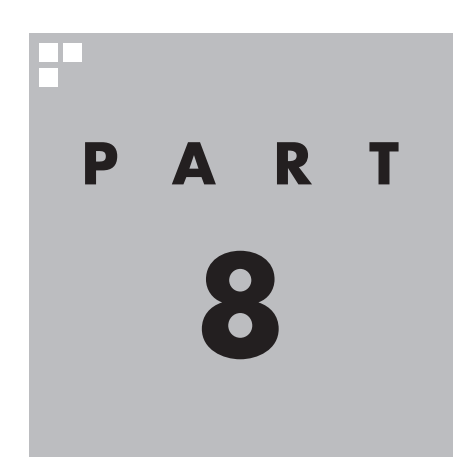

# 一歩すすんだテレビ操作

SmartVisionには、マウス操作や専用モードや録画モードの変換など、 テレビをより便利に使うための機能があります。ここでは、これらの機能 について説明しています。

また、このPARTの「テレビをもっと楽しむための機能」(p.194)では、 この本で説明しきれないSmartVisionの豊富な機能についてご紹介して います。これらの機能の詳しい説明は、PDFマニュアル『テレビを楽しむ 本活用編』をご覧ください。

PDFマニュアル『テレビを楽しむ本 活用編』は、121ware.comからダ ウンロードできます。詳しくは、「SmartVision」(参「ソフト&サポート ナビゲーター」▶検索番号 94192220 で検索)をご覧ください。

インターネットエクスプローラに次のURLを入力して、ダウンロード用のページを表示させることもできます。

(http://121ware.com/e-manual/m/nx/ac/201401/etv/v1/ mst/853\_811064\_356\_a.pdf)

あなたがテレビ放送などから取り込んだ映像や音声は、個人として楽しむなどのほかは、 著作権上、権利者に無断で使用できません。

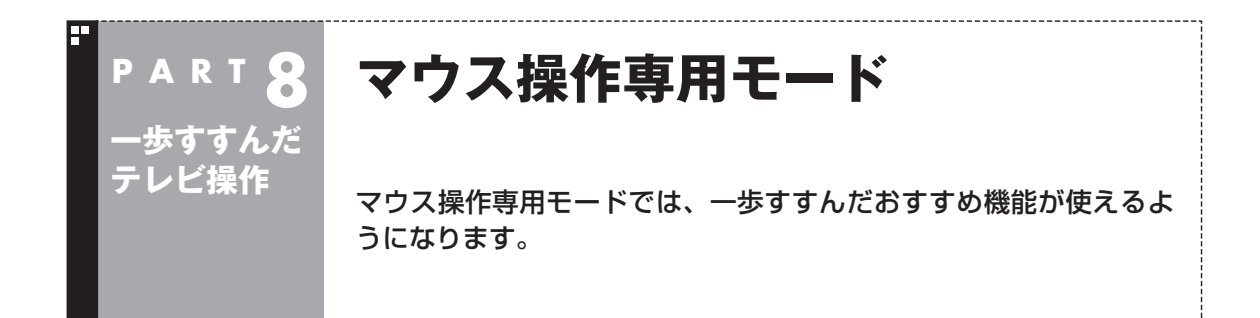

# フルスクリーンモードからマウス操作専用モードに切り換える

今までの操作はおもにリモコンを使ってフルスクリーンモードで おこなっていましたが、マウス操作専用モードに切り換えると、録 画した番組の整理や映像編集など、より多くの機能が使えるよう になります。

### ] テレビを表示して、マウスを動かす

画面の左下に操作パネルが表示されます。

### 2 [ノーマル]ボタンをクリック

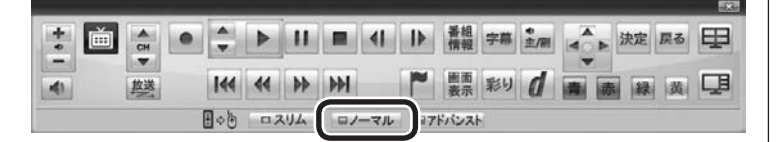

伊ポイント

操作パネルのボタン表示は、状態に よって異なります。

「ノーマル」ボタンが表示されてい ないときは、テレビを見ている状 態や録画番組を視聴している状態 にしてください。

画面が切り換わり、マウス操作専用モード(ノーマルモード)が表示されます。

リモコンで使うフルスクリーンモードに切り換えるには、「画面 モード切換タブ」のいちばん左のタブ(フルスクリーン)をクリック します。

フルスクリーンモード

[ノーマル] ボタンをクリック

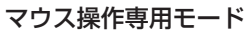

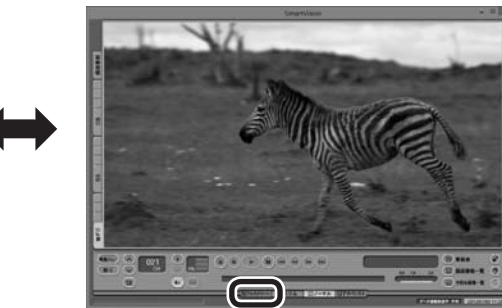

「フルスクリーン」タブをクリック

「ノーマル」ボタンの両隣にある「スリム」ボタンや「アドバンスト」 ボタンをクリックして、用途の異なるマウス操作専用モードを表 示させることもできます。

それぞれのマウス操作専用モードについては、このPARTの「マウ ス操作専用モードのモードを切り換える」(p.178)をご覧くださ い。

「「「「ポイント」

各モードの画面について詳しくは、 PDFマニュアル『テレビを楽しむ 本 活用編』の「各モードの画面説 明」をご覧ください。

# マウス操作専用モードを直接起動する

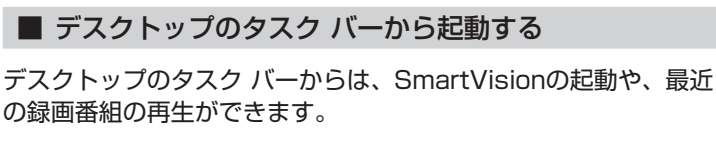

### **■ デスクトップのタスク バーのSmartVisionアイコンを右** クリック

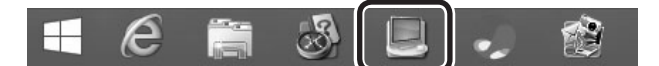

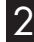

2 表示されたメニューを目的に合わせてクリック

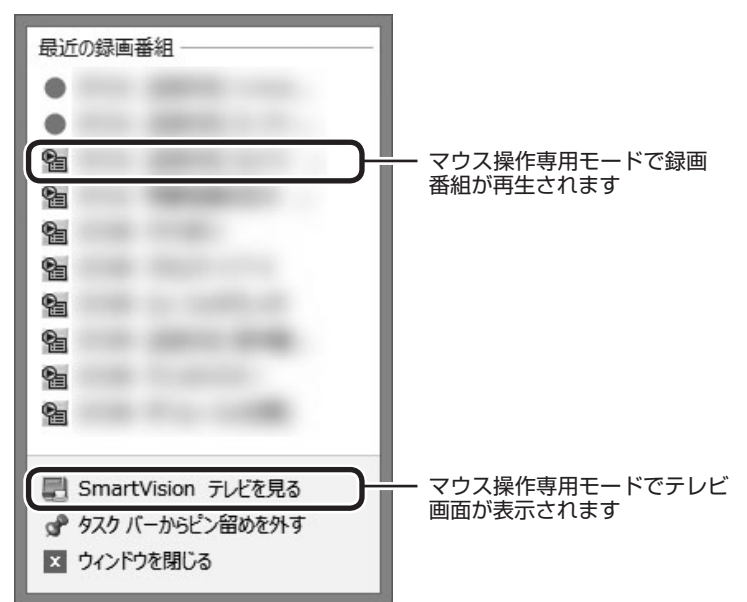

### 「最近の録画番組」の表示について

●次の機能で録画された番組名の前には、「(おまかせ)」と表示さ れます。

- ・おまかせ録画
- 新番組おまかせ録画
- ・おまかせタフ録り

●録画中の番組には赤い●アイコンが表示されます。

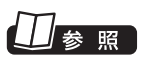

デスクトップのタスク バーの SmartVisionアイコンが表示され なくなったときは→PART10の 「タスク バーのSmartVisionアイ コンが表示されない」(p.227)

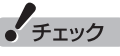

- 「最近の録画番組」に表示された 番組を、「一覧にピン留めする」 に設定すると、その番組が削除 されてもリストに表示が残った り、録画が終了しても録画中を 示す赤い●アイコンが表示され たままになります。
- ●デスクトップのタスク バーの何 もないところを右クリックし、 表示されたメニューで「プロパ ティ」 をクリックすると、 「タス ク バーのプロパティ | が表示さ れます。この画面の「ジャンプリ スト」 タブに表示される 「ジャン プリストに表示する最近使った 項目の数」で、「最近の録画番組」 に表示される番組の数を変更で きます。ご購入時は表示数が10 に設定されています。最大で13 番組が表示できます。

# マウス操作専用モードのモードを切り換える

マウス操作専用モードには、スリムモード/ノーマルモード/アドバンストモードがあります。 「画面モード切換タブ」をクリックして、目的に合ったモードに切り換えることができます。

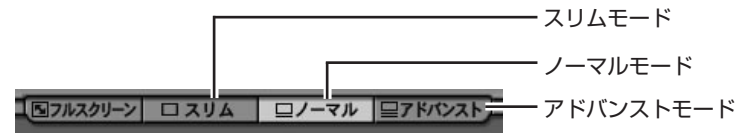

| モード           | 説明                                                                             |
|---------------|--------------------------------------------------------------------------------|
| スリムモード        | チャンネル切り換えや音量の調節など、視聴に<br>必要な最小限の機能のモードです。インター<br>ネットを利用しながらテレビを視聴するとき<br>便利です。 |
| ノーマルモード       | テレビ視聴の基本的な操作ができます。                                                             |
| アドバンスト<br>モード | 基本的な操作に加えて、録画した番組の簡易編<br>集や番組の詳細情報の表示、データ放送の操作<br>などができます。                     |

各モードの画面について詳しくは、PDFマニュアル『テレビを楽し む本 活用編』の「各モードの画面説明」をご覧ください。

### ■ オンラインヘルプを表示する

マウス操作専用モードでの操作については、オンラインヘルプをご覧ください。

### テレビを表示して、マウスを動かす

画面の左下に操作パネルが表示されます。

2 [ノーマル」ボタンをクリック

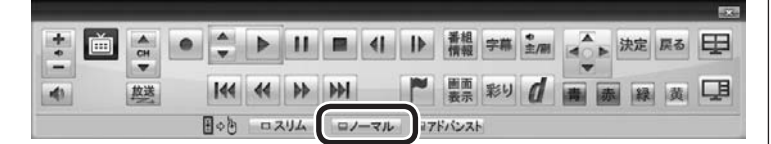

画面が切り換わり、マウス操作専用モードが表示されます。

### 3 🕜 (オンラインヘルプ)をクリック

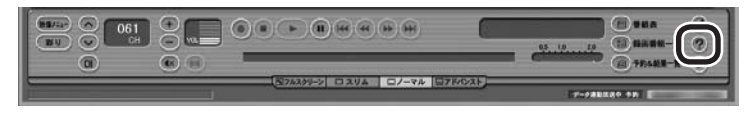

オンラインヘルプが起動します。

# 伊ポイント

- ●画面右上の ■をクリックする と、マウス操作専用モードのま ま最大化できます。
- ●スリムモードのときは、テレビ の画面(SmartVision)をほか のウィンドウよりも常に手前に 表示させることができます。こ の機能は、ご購入時には無効に なっています。必要に応じて画 面を右クリックし、表示された メニューで「常に最前面に表示」 をクリックして有効/無効を切り 換えてください。なお、この機能 はスリムモードのときのみ切り 換えることができます。

### 伊ポイント

操作パネルのボタン表示は、状態に よって異なります。 「ノーマル」ボタンが表示されてい ないときは、テレビを見ている状 態や録画番組を視聴している状態 にしてください。

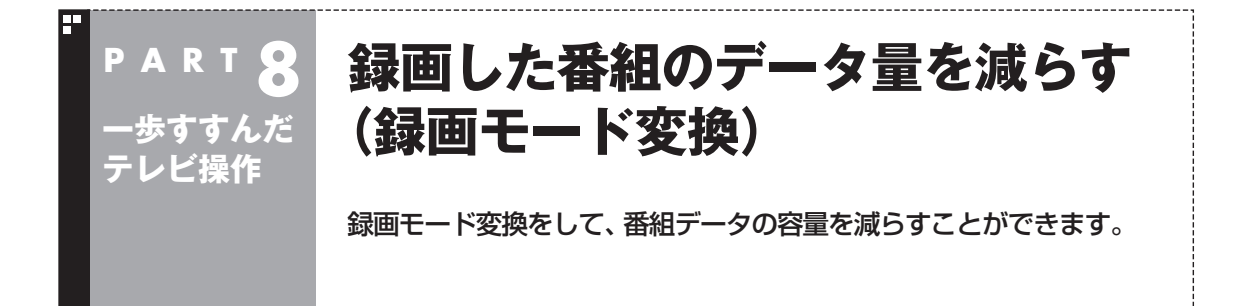

### 録画モード変換について

録画した番組はとてもデータ量が多いため、ハードディスクに大 きな空き容量が必要です。 録画モード変換することで、録画番組のデータの容量を減らし、 ハードディスクの容量を節約することができます。

#### ■ 録画モード変換をするときの注意

- ●録画済み番組を録画モード変換するときは、録画した時間の半 分から同じ程度の時間がかかります。
- ●録画モード変換により、データ放送などの情報はなくなります。
- ●録画モード変換中にパソコンのシャットダウンなどをおこなう と、そのとき録画していた番組は視聴できない(録画データが正 常に作成されない)ことがあります。
- ●録画モード変換した番組や簡易編集した番組の、コピーできる 回数(光ディスクに保存したりほかの機器にダビングできる回 数)は、もとの番組とまとめて管理されています。ご注意くださ い。コピーできる回数(コピー制御)については、PDFマニュア ル『テレビを楽しむ本 活用編』の「ダビング10とは」をご覧く ださい。

### 地デジ/BS/110度CS・4チューナーモデルおよび地デジ/BS/ 110度CS・ダブルチューナーモデルでは

同じ時間帯の番組を複数録画するときは、録画モード変換を含め、 同時に使用する機能に一部制限があります。詳しくはPART4の 「同時録画をおこなうときのご注意」(p.82)をご覧ください。

### 地デジ/BS/110度CS・シングルチューナーモデルでは

- ●録画モードが「ダイレクト」で録画された番組のみ録画モード 変換ができます。録画モードが「ファイン」、「ファインロング」、 「セミファインロング」、「ロング」の番組は録画モード変換でき ません。
- ●録画モード変換中は、番組を視聴および録画することができません。また、番組を視聴および録画中は、録画モード変換をすることができません。
- ●録画モード変換中は、番組表を受信することができません。

# 伊ポイント

録画モード変換の作業中に SmartVisionを終了しても、デスク トップの通知領域のSmartVision アイコンが、とてに交互に変わ り、変換作業が継続していること がわかります。このアイコンにマ ウスカーソルを合わせると、録画 モード変換の進捗状況が確認でき ます。

### 録画モード変換をする

■ 録画済み番組を録画モード変換する

録画した番組を、録画モード変換する手順を説明します。

地デジ/BS/110度CS・4チューナーモデルおよび地デジ /BS/110度CS・ダブルチューナーモデル

同じ時間帯の番組を複数録画するときは、録画モード変換を 含め、同時に使用する機能に一部制限があります。機能の重複 を示すメッセージが表示されたときは、それにしたがって優 先する機能を選ぶか、他の機能の動作が終了するまでお待ち ください。詳しくはPART4の「同時録画をおこなうときのご 注意」(p.82)をご覧ください。

**地デジ/BS/110度CS・シングルチューナーモデル** 録画モード変換を実行中は、録画ができません。録画モード変 換の予測時間の間に、録画予約が入っている場合、画面に確認 のメッセージが表示されます。メッセージを読んで、操作して ください。

### ▋ リモコンの【テレビメニュー】を押す

テレビメニューが表示されます。

2 「録画番組一覧 10「 2 録画フォルダー 1」を選んで【決定】を押す

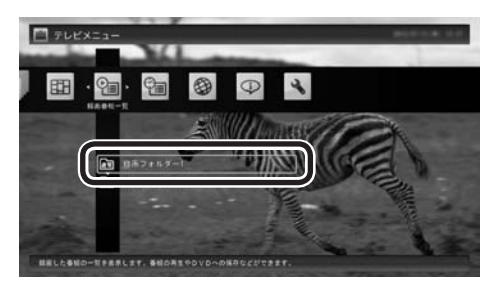

録画番組一覧が表示されます。

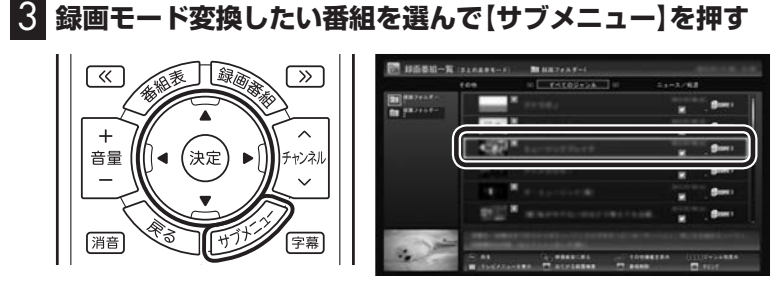

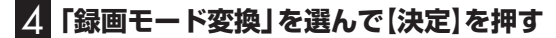

| 最初から再生                                               |   |
|------------------------------------------------------|---|
| 番組の並べ替え                                              | Ф |
| おてがる録画検索                                             |   |
| 番組の検索                                                |   |
| 個別表示にする                                              |   |
|                                                      |   |
| 録画モード変換                                              |   |
| 録画モード変換<br>番組の削除                                     | 6 |
| <ul><li>録画モード変換</li><li>番組の削除</li><li>ダビング</li></ul> | 6 |
| 録画モード変換<br>番組の削除<br>ダビング<br>番組詳細情報                   | С |
| 録画モード変換<br>番組の削除<br>ダビング<br>番組詳細情報<br>閉じる            | G |

**5** ほかにも録画モード変換したい番組がある場合は、番組を 選んで【決定】を押す

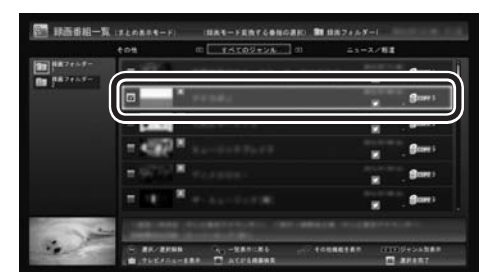

選んだ番組にはチェックマークが付きます。手順5を繰り返して、 録画モード変換したい番組にチェックマークを付けてください。 チェックマークを外したいときは、もう一度その番組を選んで【決 定】を押してください。

### 6 (緑)を押す

| 入力切換 1 2 3 |
|------------|
|            |
|            |
|            |
|            |

「録画モード変換」画面が表示されます。

「形式ノント

- ●変換中に【サブメニュー】を押して 「録画モード変換の中止」を選ぶ と、変換を途中で中止できます。
- フルスクリーンモードでテレビ の映像が表示されているときは、 画面の左下に変換の進行状況が 「%」で表示されます。 リモコン の【画面表示】を押して、進行状況 を非表示にすることもできます。
- ●録画モード変換するとき、同時 にもとの番組を削除することが できます。もとの番組を削除し たいときは、手順7で「変換元の 録画番組を削除する」を選んで 【決定】を押し、チェックマーク を付けてください。録画番組の データは容量が大きいため、必 要に応じてもとの番組を削除す ることをおすすめします。

歩すすんだテレビ操作

7 「変換後の画質」で録画モード(画質)を選び、「開始」を選ん で【決定】を押す

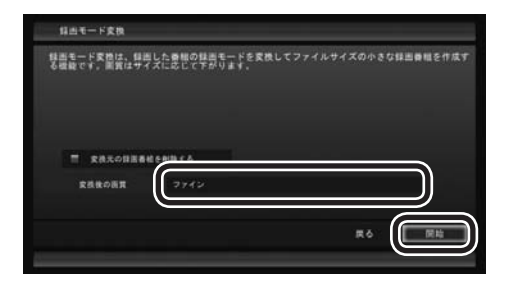

録画モード変換が始まります。

8 変換が完了すると「録画モード変換が完了しました。」と表示されるので、【決定】を押す

これで、録画モード変換が完了しました。

・チェック

- ●「変換後の画質」で、録画された 番組の録画モード(画質)と同 じ画質や、より高い画質を選ん で変換することはできません (録画モードについて詳しくは PART4の「録画モードについ て」(p.80)をご覧ください)。
- ●複数の録画番組を選んだときは、 「変換後の画質」を個別に設定す ることができません。また、この 場合、「変換後の画質」で選んだ 録画モード(画質)が、もとにな る録画データと同じだったり、 より高い画質となる番組は変換 されません。
- ●録画モード変換中にSmartVision を終了したりパソコンをスリープ 状態にしても、録画モード変換は 中断せず、動作を継続します。 SmartVision以外に動作中のソ フトがなければ、録画モード変 換が終了した後、パソコンはス リープ状態になります。
- ●録画モード変換中に映像表示を した場合、見ている番組によっ ては、映像がコマ落ちしたり微 動して見えることがあります。

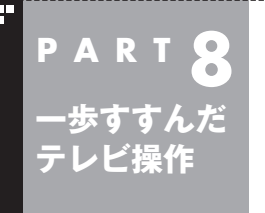

# 録画した番組を整理する

録画した番組は、番組ごとに録画フォルダーを分けて整理すると、後 でさがしやすくなります。

# ご購入時の録画フォルダー

ご購入時には、次の録画フォルダーが用意されています。

・ [通常]録画フォルダー1
 ご購入時の設定では、手動録画した番組やおてがる予約で録画した番組などが保存されます。

 ・ 「おまかせ」録画フォルダー 2 おまかせ録画やおまかせタフ録りで録画された番組が保存され ます。「おまかせ」録画フォルダーに保存された番組の容量が指 定されたサイズを超えると、「おまかせ」録画フォルダー内の番 組が古い順に削除されます。 また、通常の予約録画をするとき、「おまかせ」録画フォルダーを 保存先に指定することもできます。

●マウス操作専用モードの録画番組一覧で表示されたこれらの録

画フォルダーを右クリックすると、情報(プロパティ)を確認し たり、フォルダー名を変更することができます。

●「通常」録画フォルダーを別のフォルダーに変更することができ ます。詳しくはオンラインヘルプの「設定」-「録画/再生/予約」-「録 画/タイムシフト」をご覧ください。

●「おまかせ」録画フォルダーを別のフォルダーに変更したり、最 大保存容量を変更することができます。詳しくはオンラインへ ルプの「設定」-「録画/再生/予約」-「おまかせ録画」をご覧くだ さい。

●録画番組の保存先に設定した外付けハードディスクが取り外さ れていたとき、予約録画された番組は、ご購入時に設定されてい た保存先(録画フォルダー 1、録画フォルダー 2)に保存(代理録 画)されます。このため、ご購入時に設定されていた録画フォル ダー(録画フォルダー 1、録画フォルダー 2)はSmartVisionか ら削除しないでください。

### 伊ポイント

新番組おまかせ録画やおまかせタ フ録り(ジャンル)の新番組絞り込 み機能で自動的に録画された新番 組は、「通常」の録画フォルダーに 保存されます。

# 通ポイント

「通常」録画フォルダーや「おまか せ」録画フォルダーとして設定さ れているフォルダーを、別のフォ ルダーに変更することもできます。 この場合は、次の「録画フォルダー を作成する」をご覧いただき、あら かじめ録画フォルダーを追加して おいてください。

### 伊ポイント

外付けハードディスクの使用につ いては、PDFマニュアル『テレビを 楽しむ本 活用編』をご覧ください。

# | 録画フォルダーを作成する

CドライブやDドライブ、登録済みの外付けハードディスク内に、 録画フォルダーを作成します。録画フォルダーは最大200個まで 作成できます。

■ 録画フォルダーを新規作成する

### ] テレビを表示して、マウスを動かす

画面の左下に操作パネルが表示されます。

### 2 [ノーマル]ボタンをクリック

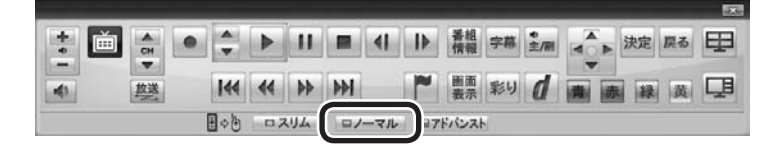

画面が切り換わり、マウス操作専用モード(ノーマルモード)が表 示されます。

### 3 🗐 (録画番組一覧)をクリック

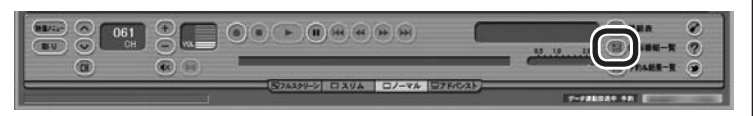

録画番組一覧が表示されます。

### 4 (追加)をクリックして表示されるメニューから、「録 画フォルダーを新規作成」を選ぶ

新規録画フォルダー作成画面が表示されます。

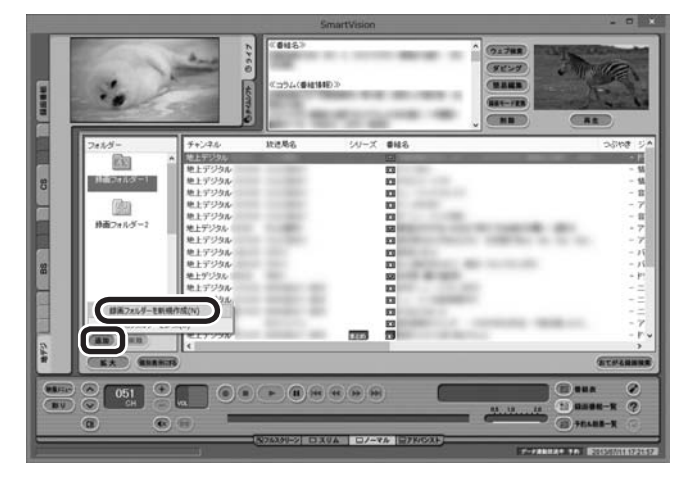

# 伊ポイント

外付けハードディスクの使用については、PDFマニュアル『テレビを 楽しむ本 活用編』をご覧ください。

「形ポイント」

操作パネルのボタン表示は、状態に よって異なります。

「ノーマル」ボタンが表示されてい ないときは、テレビを見ている状 態や録画番組を視聴している状態 にしてください。

### 伊ポイント

録画フォルダーを右クリックして 表示されるメニューで、録画フォ ルダーの情報(プロパティ)を変更 したり、名前を変更することがで きます。そのフォルダーがパソコ ンのハードディスク上にあるのか、 外付けハードディスク上にあるの かを確認することもできます。

### 5 録画フォルダーを作成する

- ①録画フォルダーを作成したいハードディスクを選ぶ 外付けハードディスクを登録するときは、ここで登録したいハー ドディスクを選んでください。
- ②必要に応じてフォルダ名を変更する 変更するときは、ここをマウスでクリックして、フォルダ名を入 力しなおしてください。
- ③「次へ」をクリックする

| Vision                         |
|--------------------------------|
|                                |
|                                |
| 可能時間です。<br>番組をダイレクトモードで録画した場合) |
|                                |
| ]                              |
|                                |
|                                |
| (3) 次へ キャンセル                   |
|                                |

作成完了画面が表示されます。

### 6 「閉じる」をクリック

これで録画フォルダーが作成されました。作成した録画フォルダー は、予約するとき選択できるようになります。

■ 既存のフォルダーを録画フォルダーとして追加する

1 「録画フォルダーを新規作成する」の手順1~手順3の操作 をおこなう

録画番組一覧が表示されます。

2 通知をクリックし、表示されたメニューで「既存のフォル ダーを参照」をクリック

フォルダー選択画面が表示されます。

3 追加するフォルダーを選択してクリック

### 4 「OK」をクリック

選択したフォルダーが「フォルダー」欄に追加されます。

# 録画した番組を移動する

録画した番組を別の録画フォルダーに移動します。 あらかじめ、移動先となる録画フォルダーを作っておいてください (p.184)。

#### ■ テレビを表示して、マウスを動かす 画面の左下に操作パネルが表示されます。 「モポイント 2 [ノーマル」ボタンをクリック 操作パネルのボタン表示は、状態に よって異なります。 ▶ || ■ (| |) 番組 字幕 \* 点 人 決定 戻る 日 [ノーマル] ボタンが表示されてい ないときは、テレビを見ている状 w. ● 画面 彩り ( 南 赤 緑 英 旦 144 44 55 551 41 放送 態や録画番組を視聴している状態 日々も ロスリム ロノーマル コアドバンスト にしてください。 チェック 画面が切り換わり、マウス操作専用モード(ノーマルモード)が表 示されます。 ●複数の番組を移動したいとき は、【Ctrl】を押したまま番組をク 🕄 回 (録画番組一覧)をクリック リックすると、複数の番組を選 べます。 ●複数ユーザーでパソコンを使っ -. ている場合、ほかのユーザーが 76299-2 0244 0/-76 07602E 録画した番組データを選んで移 動したときは、「他ユーザーの番 組ですが、移動してもよろしい 録画番組一覧が表示されます。 ですか?」または「他ユーザーの 番組が含まれていますが、移動 **4** 移動したい番組をクリックし、移動先の録画フォルダーに してもよろしいですか? | と表 ドラッグ&ドロップする 示されます。 [はい] をクリック すると、ほかのユーザーが録画 した番組データも移動します。 移動しない場合は、「いいえ」を クリックして、番組データを選 びなおしてください。 ●ほかのユーザーが録画した番組 60 89 Manan 6-3-1 データを移動すると、そのユー (953 ザーからは番組データがどの録 静面フォル 画フォルダーに移動されたのか、 **m** わからなくなります。 ●ダビング中と録画モード変換中

は録画番組を移動できません。

### 「形ポイント」

- ●ご購入時の状態では録画した 番組は、Cドライブ(SSDを搭 載したモデルではDドライブ) に保存されます。
- ●この画面で、番組を選んで画面 右上の 💵 (削除)をクリッ クすると番組を削除できます。
- ●録画フォルダーを右クリック し、表示されたメニューで「プ ロパティ をクリックすると、 その録画フォルダーの情報が 表示されます。「ハードディス ク上のフォルダーの場所 | など を確認することができます。

**AR** (48) -0051 (B) .... -----

番組を保存しているドライブ以外のドライブに移動する場合は、 「番組の移動」画面が表示されます。「番組の移動が終了しました。」 と表示されたら「OK」をクリックしてください。番組が移動し、も との一覧から消えます。

これで、番組の移動ができました。

なお、移動先の録画フォルダーに外付けハードディスクの録画フォ ルダーを指定すると、外付けハードディスクへ番組を移動するこ とができます。

# 録画フォルダーを削除する

録画フォルダーを削除しても、データは残ります。

### 1 テレビを表示して、マウスを動かす

画面の左下に操作パネルが表示されます。

### 2 [ノーマル」ボタンをクリック

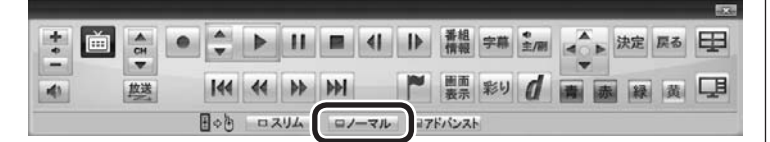

画面が切り換わり、マウス操作専用モード(ノーマルモード)が表 示されます。

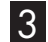

### 3 💷 (録画番組一覧)をクリック

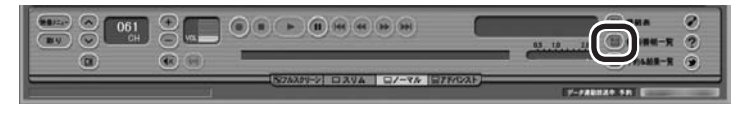

録画番組一覧が表示されます。

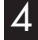

**4** 左の「フォルダー」内で削除したい録画フォルダーを選んで、 (削除)をクリック

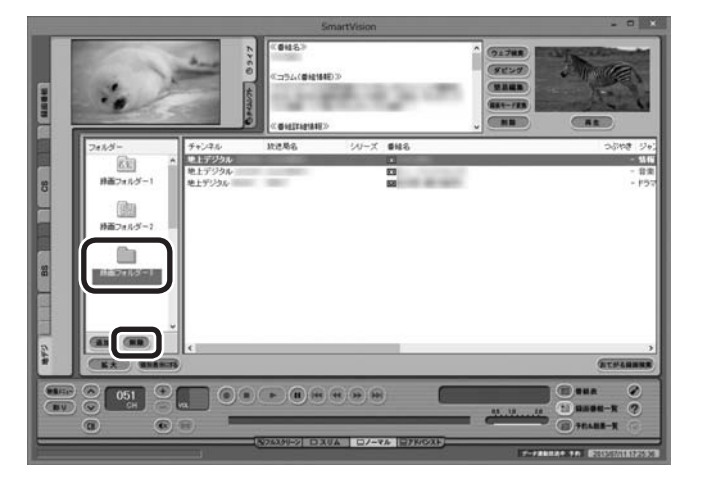

「フォルダー削除」の画面が表示されます。

# (通ポイント)

操作パネルのボタン表示は、状態に よって異なります。 [ノーマル] ボタンが表示されてい ないときは、テレビを見ている状 態や録画番組を視聴している状態 にしてください。

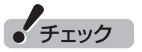

ご購入時に設定されていた録画 フォルダー(録画フォルダー1、録 画フォルダー 2)は削除しないでく ださい。

# 5「はい」をクリック

|         | フォルダー削除                                                                                                    | × |
|---------|----------------------------------------------------------------------------------------------------|---|
| ?       | 録画フォルダーを削除します。よろしいですか?<br>本操作をあこなっても、ハードディスク上のフォルダーは削<br>除されません。このフォルダーを読画フォルダーとして再表<br>示するとさは、「既存のフォルダーを参照」でハードディスク<br>上のフォルダーを選んでください。 |   |
| 削除す<br> | る録画フォルダー名(SmartVisionで表示する名称)<br>ディスク上のフォルダー名                                                                                            |   |
| ハードラ    | ディスク上のフォルダーの場所                                                                                                    |   |
|         |                                                                                                    |   |

これで、録画番組一覧の「フォルダー」から録画フォルダーが削除されました。

なお、この操作をおこなっても、ハードディスク上のフォルダーと 録画番組は削除されません。これらのデータをハードディスクか ら削除するときは、「フォルダー削除」画面に表示された「ハード ディスク上のフォルダー名」と「ハードディスク上のフォルダーの 場所」を記録し、エクスプローラーで対象のフォルダーを削除して ください。 伊ポイント

ここで削除したフォルダーを再び 録画フォルダーとして追加すると きは、「フォルダー削除」画面に表 示される「ハードディスク上のフォ ルダー名」と「ハードディスク上の フォルダーの場所」の情報を記録 しておき、「既存のフォルダーを 録画フォルダーとして追加する」 (p.185)の操作をおこなってくだ さい。

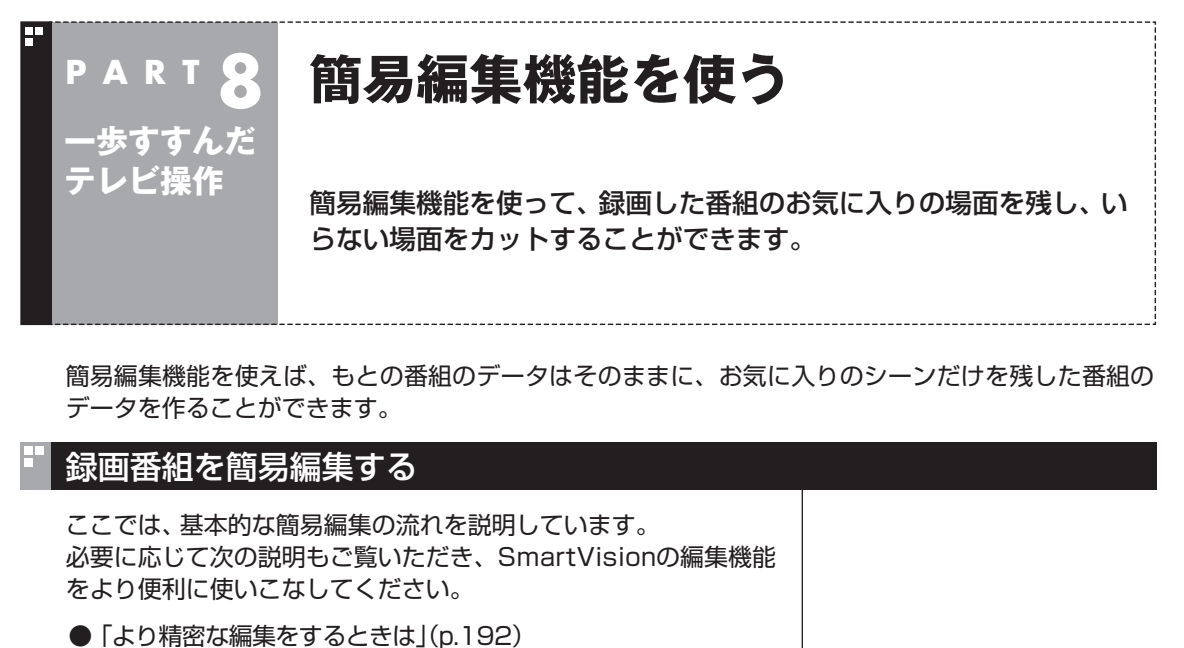

● 「登録していない場面も確認しながら編集する」(p.192)

# ▶ テレビを表示して、マウスを動かす

画面の左下に操作パネルが表示されます。

### 2 「アドバンスト」ボタンをクリック

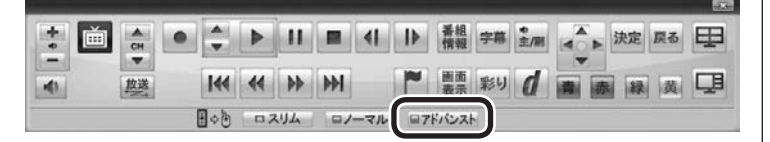

画面が切り換わり、マウス操作専用モード(アドバンストモード) が表示されます。

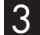

### 3 🖭 (録画番組一覧)をクリック

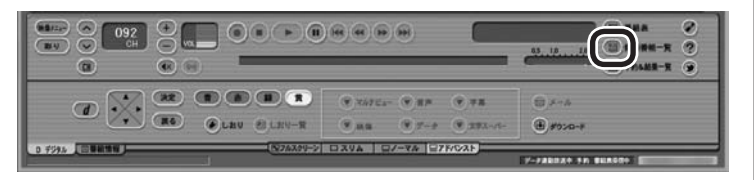

録画番組一覧が表示されます。

### 1月ポイント

操作パネルのボタン表示は、状態に よって異なります。 [アドバンスト] ボタンが表示され ていないときは、テレビを見てい る状態や録画番組を視聴している 状態にしてください。

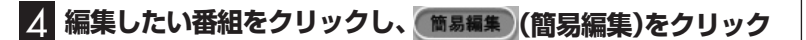

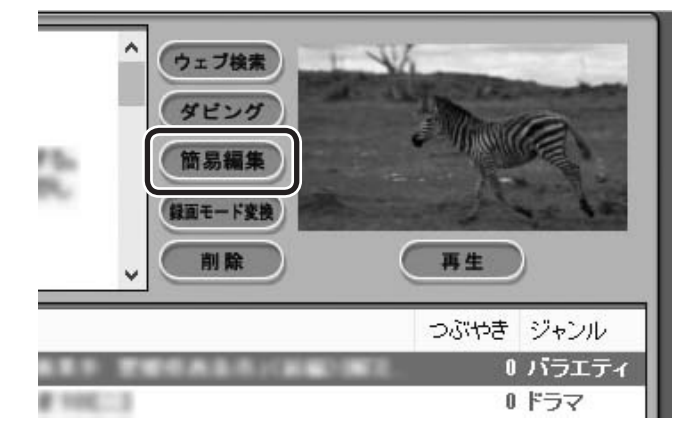

「簡易編集」タブが表示されます。

# 伊ポイント

編集したい番組を再生して、「簡易編 集」タブをクリックしても同様です。

### 5 必要な場面を切り取って登録する

コントロールパネルのボタンをクリックしたり、プログレスバー をドラッグして、必要な場面を表示させて範囲を指定します。 ①必要な場面の先頭を表示させて「ここから」をクリック ②必要な場面の終わりを表示させて「ここまで」をクリック ③「ここから」と「ここまで」を指定したら「登録」をクリック

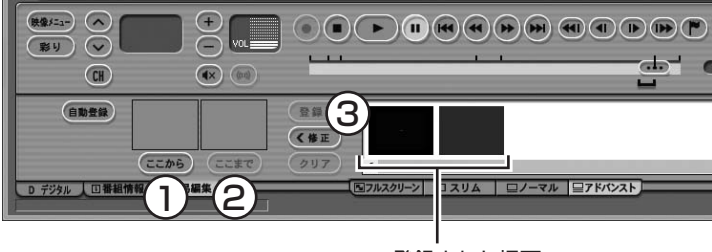

登録された場面

①~③を繰り返して、必要な場面を登録します。
登録した場面の範囲(開始/終了)を指定しなおすときは、その場面をクリックして選び、「修正」をクリックしてください。「ここから」と「ここまで」をあらためて指定できるようになります。指定しなおした後、あらためて「登録」をクリックしてください。

なお、「ここから」や「ここまで」の上に表示された画像をダブルク リックすると、それぞれで指定した場面が一時停止した状態で表 示されます。登録する場面の開始点と終了点を選びなおすときに 便利です。

### より高度な使い方について

切り取る場面を細かく指定したり、登録していない場面を一覧表 示しながら編集することができます。

必要に応じて次の説明もご覧ください。

●「より精密な編集をするときは」(p.192)

●「登録していない場面も確認しながら編集する」(p.192)

必要な場面をすべて登録したら、手順6に進んでください。

# 通ポイント

登録した場面を削除するときは、 「削除」をクリックします。

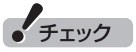

- ●同じ場面を複数回登録すること はできません。すでに登録された 場面と重なる場面を切り取って も、二重には登録されず、ひとつ の場面としてまとめて登録され ます。
- ●登録した場面の順番を変更する ことはできません。
- ●編集で切り取った場面の先頭には新しいチャプターマークが作られます。また、切り取った場面の中に、オートチャプター機能で作られたチャプターや、以前の編集で作られたチャプターや、以前の編集で作られたチャプターが含まれているときは、それらのチャプターも引き継がれます。
- ●録画番組を光ディスクに保存す るときは、オートチャプター機 能や編集で作られたチャプター の情報もあわせて保存されます。
- ●編集した番組が数秒間しかない とき、その番組は正しく再生で きません。再生しても映像が表 示されず、画面は黒いままとな ります。
- ●編集した番組をホームネット ワークで配信して再生すると、 編集した部分の前後で、画面が 一瞬黒くなったり映像が乱れた りすることがあります。
- ●登録できる場面(「ここから」か ら「ここまで」の問)の最大数は 300です。
- ●編集した番組は、本編チャプター とCMチャプターの区別がされ ません。「見たいとこ再生」機能 を有効にしても、すべてのチャ プターが再生されます。
- ●時間指定予約による録画をしているときなど、録画中に放送局のチャンネルの数が変わる(増減する)ことがあります。録画した番組を編集するとき、チャンネルの数が変わるタイミングの前後5秒から10秒程度の範囲で登録する場面の微調整をおこなうと、画面に表示されている映像がちらつくことがあります。
- ●ハードディスクの空き容量が不 足していると、簡易編集ができま せん。必要に応じて、不要な番組 を削除して、ハードディスクの空 き容量を増やしてください。

### 6 「保存」をクリック

編集した番組がもとの番組と同じ録画フォルダーに保存されます (もとの番組は編集前の状態で残ります)。「編集が完了しました。」 と表示されたら、「閉じる」をクリックしてください。編集した状態 で、光ディスクに保存したり(p.168)、携帯電話などの機器やメ ディアサーバーに転送することもできます。

なお、デジタル放送を編集した番組は、録画モード変換した番組と 同様、もとの番組と同じグループとして扱われており、光ディスク や携帯電話、メディアサーバーにコピーできる回数がまとめて制 御されています。

#### ■ より精密な編集をするときは

再生しながら切り取る範囲を指定したり、プログレスバーを使っ て編集すると、切り取った場面に不要な場面が少しだけ入ってし まうことがあります。

「録画番組を簡易編集する」の手順5(p.191)で、切り取る場面の 「ここから」や「ここまで」をより精密に指定したいときは、次のよ うに操作してください。

- 「ここから」または「ここまで」を登録したいタイミングで「一時 停止」をクリック
- ② 次のいずれかの操作で、登録する位置を微調整する
  - ・1フレーム単位で調整: @または >> をクリック
- ③ [ここから]または [ここまで]をクリック

#### ■ 登録していない場面も確認しながら編集する

登録した場面とあわせて未登録の場面も一覧表示し、それぞれを 確認しながら編集できます。

「録画番組を簡易編集する」 の手順5(p.191)で、「全シーン表示」 をクリックしてください。

「全シーン表示モード」に切り換わり、画面下段に登録した場面(有 効な場面)および未登録の場面(無効な場面)が一覧で表示されます。

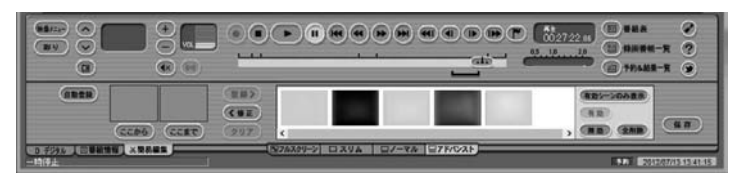

すべての場面<sup>\*\*</sup>が表示されます。無効の場面は淡く表示されます。

- ・場面を登録する 場面をクリックして選び、「有効」をクリックしてください。 ・場面を無効にする
- 場面をクリックして選び、「無効」をクリックしてください。
- ※: 各チャプターの最初の映像が表示されます。オートチャプター機能で 作成されたチャプター、手動で作成したチャプター、編集された番組に 記録されていたチャプターが、いずれも個別の「場面」となります。

### 伊ポイント

- 携帯電話やスマートデバイスへの番組の転送(外でもVIDEO)や、メディアサーバーに関する操作(ホームネットワーク)については、PDFマニュアル『テレビを楽しむ本活用編』をご覧ください。
- ●コピーできる回数(コピー制御) については、PDFマニュアル『テ レビを楽しむ本 活用編』の「ダビ ング10とは」をご覧ください。

伊ポイント

編集している番組によっては、微 調整用のボタン(MM、MD、DD、 をクリックしたとき、1フレームま たは15フレームとは異なるフレー ム数分、映像が進んだり戻ったり することがあります。

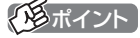

- ●元の状態(有効シーンのみ表示 モード)に戻すときは、もう一度 「有効シーンのみ表示」をクリック してください。
- ●オートチャプターの情報を使っ て場面を登録する「自動登録」の 機能を使うと、自動的に「全シー ン表示モード」に切り換わりま す。

# オートチャプターの情報を使って編集する(自動登録)

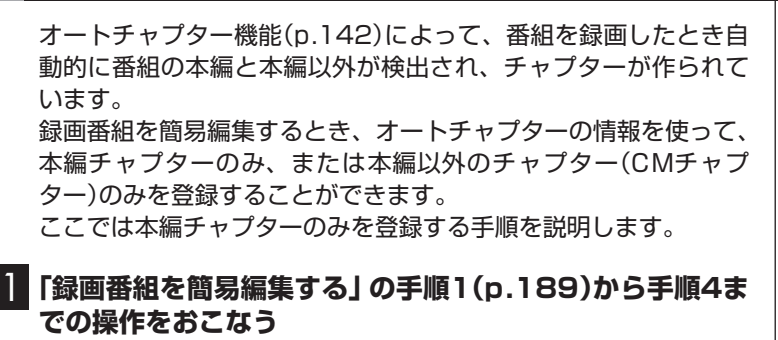

「簡易編集」タブが表示されます。

2 「自動登録」-「本編チャプターのみ登録」をクリック

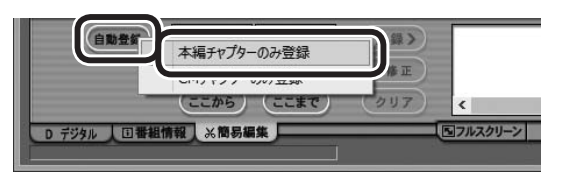

自動的に「全シーン表示モード」(p.192)に切り換わり、本編チャ プターが登録されます。

本編以外のチャプターを登録したいときは、ここで「CMチャプ ターのみ登録 | をクリックしてください。

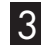

### 8 [保存]をクリック

編集した番組が保存されます。 淡く表示された無効の場面は保存されません。 「形ポイント

- ●「自動登録」 をクリックすると、 すでに登録された [ここから] や 「ここまで」の情報が削除されま す。これらの情報を削除してよ いかどうか確認するメッセージ が表示されたときは、状況に応 じて[OK] または[キャンセル] をクリックしてください。
- 番組の最初または最後に放送さ れるCMは、本編以外のチャプ ター(CMチャプター)として検 出されないことがあります。
- ●本編チャプターがない番組や、 本編以外のチャプター(CMチャ プター)がない番組を自動登録す るときは、その状況を報告する メッセージが表示されます。
- ●「全シーン表示モード」を「有効 シーンのみ表示モード| に切り 換えるときは、「有効シーンのみ 表示 をクリックしてください。
- ●録画モード変換した番組や簡易 編集した番組の、コピーできる 回数(光ディスクに保存したりほ かの機器にダビングできる回数) は、もとの番組とまとめて管理 されています。ご注意ください。 コピーできる回数(コピー制御) については、PDFマニュアル『テ レビを楽しむ本 活用編』の「ダ ビング10とは」をご覧ください。

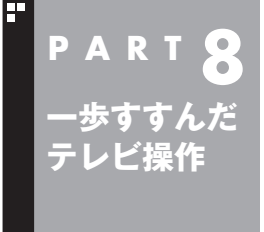

# テレビをもっと楽しむための機能

ここではテレビをさらに楽しむための機能を紹介します。詳しい使 い方や設定方法などは、PDFマニュアル『テレビを楽しむ本 活用編』 をご覧ください。

# PDFマニュアルについて

ここでご紹介している機能について詳しくは、PDFマニュアル『テ レビを楽しむ本 活用編』をご覧ください。 PDFマニュアル『テレビを楽しむ本 活用編』は、121ware.com からダウンロードできます。詳しくは、「SmartVision」(●「ソフ ト&サポートナビゲーター」▶ 検索番号 94192220 で検索)を ご覧ください。 インターネットエクスプローラに次のURLを入力して、ダウン ロード用のページを表示させることもできます。 (http://121ware.com/e-manual/m/nx/ac/201401/etv/ v1/mst/853\_811064\_356\_a.pdf)

# 外付けハードディスクに番組を保存する

外付けハードディスクをパソコンに接続し、SmartVisionに登録 すると、番組を外付けハードディスクへ直接録画できるようにな ります。

また、Cドライブに録画した番組を外付けハードディスクに移動す ることもできます。お気に入りの番組を整理するときや、Cドライ ブの空き容量を増やしたいときに便利です。

詳しくは、PDFマニュアル『テレビを楽しむ本 活用編』の「外付け ハードディスクを利用する」をご覧ください。

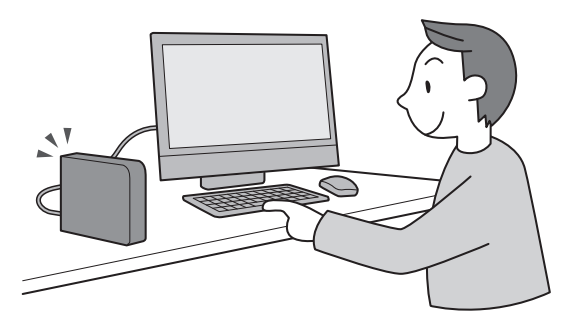

伊ポイント

- ●市販の外付けハードディスクが 必要です。
- パスワードが設定された外付け ハードディスクには録画できな いことがあります。
## 【 インターネットで情報を探す(ウェブ検索)

テレビ番組の出演者や主題歌などについて、インターネットで検 索できます。検索サイトでキーワードを入力する必要はありませ ん。マウスの操作だけで検索することができます。 番組表や録画番組一覧で面白そうな番組を見つけたとき、テレビ 放送や録画番組を見ていて気になる新人が出てきたとき、手軽に 検索してみましょう。

詳しくは、PDFマニュアル『テレビを楽しむ本 活用編』の「番組の 情報をインターネットで探す」をご覧ください。

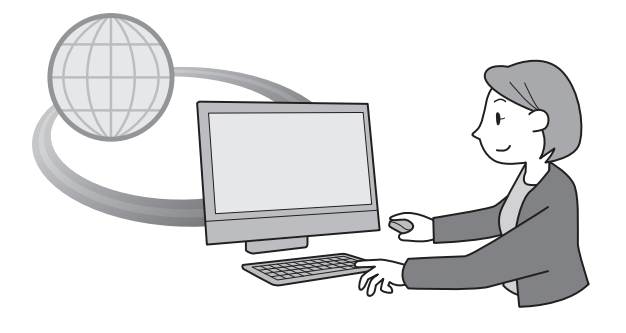

## 伊ポイント

- ●「ウェブ検索」機能を利用するに は、インターネットに接続でき る状態になっている必要があり ます。
- ●Internet Explorerが無効になっ ているときは、「ウェブ検索」機 能が利用できません。

## 録画番組を携帯電話で楽しむ(外でもVIDEO)

パソコンで録画した番組を携帯電話などの機器に転送(ダビング) して、外出先で楽しむことができます。

何度も見たいお気に入りの番組や、ゆっくり見ている時間がなく てどんどんたまってしまう連続ドラマを、携帯電話に入れて持ち 出しましょう。

詳しくは、PDFマニュアル『テレビを楽しむ本 活用編』の「録画番 組を携帯電話で楽しむ(外でもVIDEO)」をご覧ください。

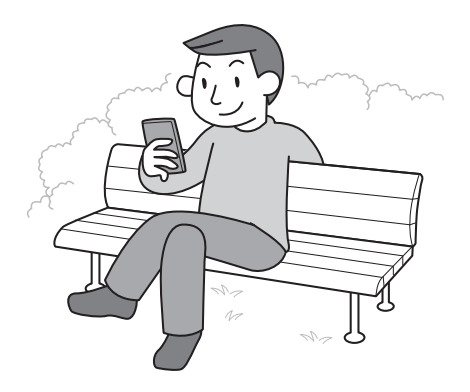

伊ポイント

転送先の機器によって転送方法な どが異なります。

## ホームネットワークを使ってテレビを楽しむ

このパソコンで録画した番組を、ホームネットワークを使って他の機器に転送(ダビング)したり、配信することができます。また、ホームネットワークに接続されたメディアサーバーに保存されている番組を、このパソコンで楽しむこともできます。

詳しくは、PDFマニュアル『テレビを楽しむ本 活用編』の「ホーム ネットワークを使って録画した番組を楽しむ」をご覧ください。

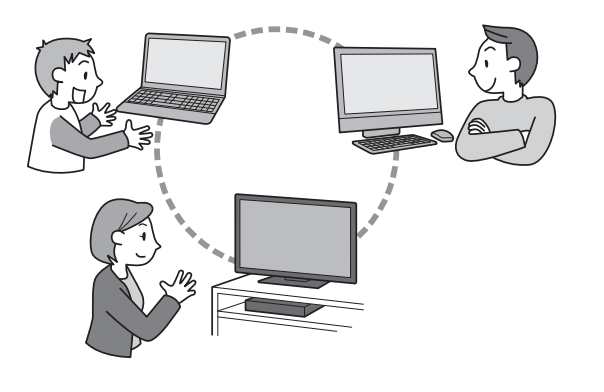

## 別のパソコンでテレビを楽しむ(SmartVision/PLAYER)

「SmartVision/PLAYER」は、このパソコンをメディアサーバーとして、テレビ機能がない別のパソコンでテレビ番組を楽しむためのソフトです。

詳しくは、PDFマニュアル『テレビを楽しむ本 活用編』の 「SmartVision/PLAYERを使ってテレビを楽しむ」をご覧くだ さい。

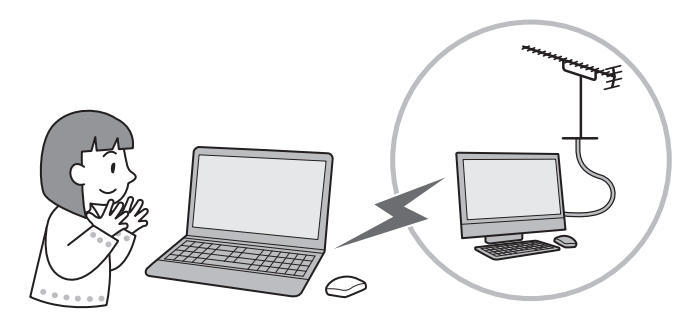

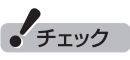

- このパソコンには、SmartVision/ PLAYERが搭載されていません。
- ●SmartVision/PLAYERを搭載 した別のパソコンが必要です。
- 番組を配信するためにはホーム ネットワークの準備が必要です。

## テレビを見ながらツイッターを楽しむ(つぶやきプラス)

SmartVisionには、ツイッターを利用してテレビをより楽しめる 「つぶやきプラス」機能があります。

視聴している番組のツイートを表示したり、裏番組に関連するツ イートを表示することができます。また、録画した番組とともに保 存されたつぶやきから、気になるシーンを検索することもできま す。もちろん、番組についてツイートしたり、誰かのツイートをお 気に入りに登録するなど、ツイッターの基本的な機能も使えます。

詳しくは、PDFマニュアル『テレビを楽しむ本 活用編』の「つぶやきプラスを活用する」をご覧ください。

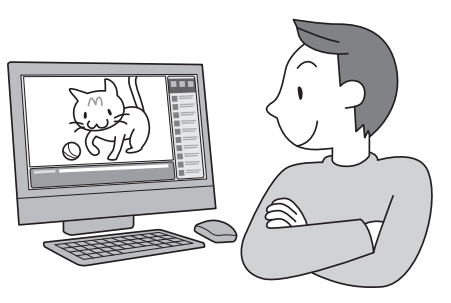

伊ポイント

- ●「つぶやきプラス」を利用するには、インターネットに接続できる状態になっている必要があります。
- ●ツイッター ID(ツイッターのアカ ウント)が必要です。なお、ツイッ ター IDは「つぶやきプラス」を 使って取得することもできます。
- ●「つぶやきプラス」ではツイッ ターの「フォロー」の機能をサ ポートしていません。
- ●ツイッターを使って外出先など から録画予約する(リモート録画 予約)こともできます。

## スマートフォンでテレビを操作する(Smartリモコン)

スマートデバイス(スマートフォンやタブレット)に、テレビ (SmartVision)を操作するためのスマートデバイスアプリ [Smartリモコン]をインストールして、テレビ用のリモコンとし て使用することができます。

リモコン機能だけでなく、スマートデバイスならではの便利な機能も搭載しています。

詳しくは、PDFマニュアル『テレビを楽しむ本 活用編』の「スマートフォンで操作する」をご覧ください。

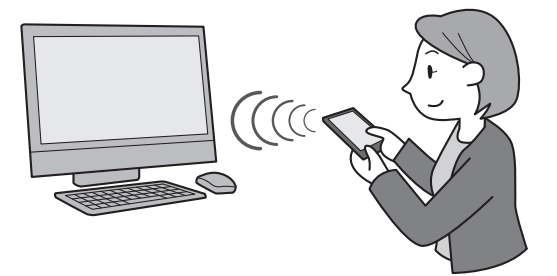

伊ポイント

「Smartリモコン」では、ぱっと観 テレビを操作することはできません。(ぱっと観テレビモデルのみ)

## もうひとつの番組表を使う(G-GUIDE for Windows)

このパソコンには「G-GUIDE for Windows」という番組表を表示 するソフトが搭載されています。

G-GUIDE for Windowsを使うと、インターネットからデジタル 放送の番組表をダウンロードして利用できます。通常の、放送波か ら番組表を取得する方法に比べて、短時間で番組表を取得できる ため、すぐに番組表を更新したいときに向いています。

G-GUIDE for Windowsの番組表からSmartVisionの録画予約を 入れることができます。また、パナソニック株式会社製のBDレコー ダー、DVDレコーダー「ディーガ」と連携して、録画予約すること もできます。

詳しくは、PDFマニュアル『テレビを楽しむ本 活用編』の 「G-GUIDE for Windowsで予約する」をご覧ください。

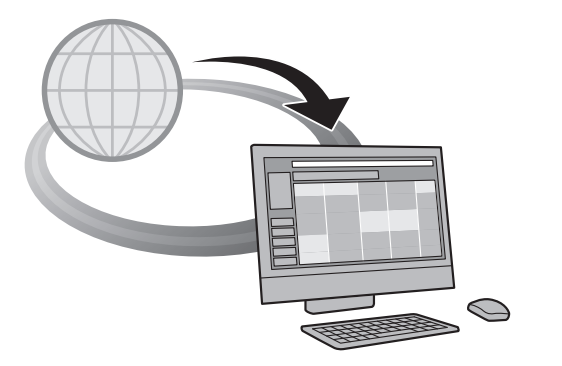

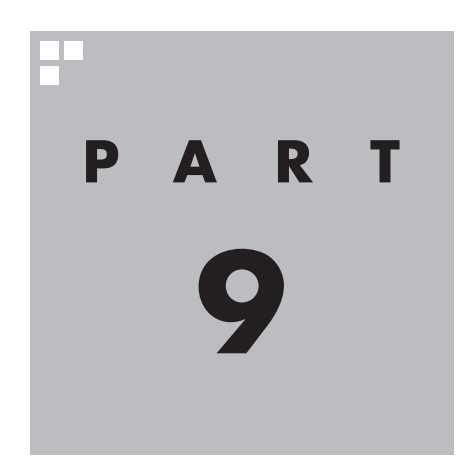

# 情報·設定

B-CASカードやアンテナの状況などを確認したり、チャンネルや リモコンなどの設定を変更したいときは、ここをご覧ください。

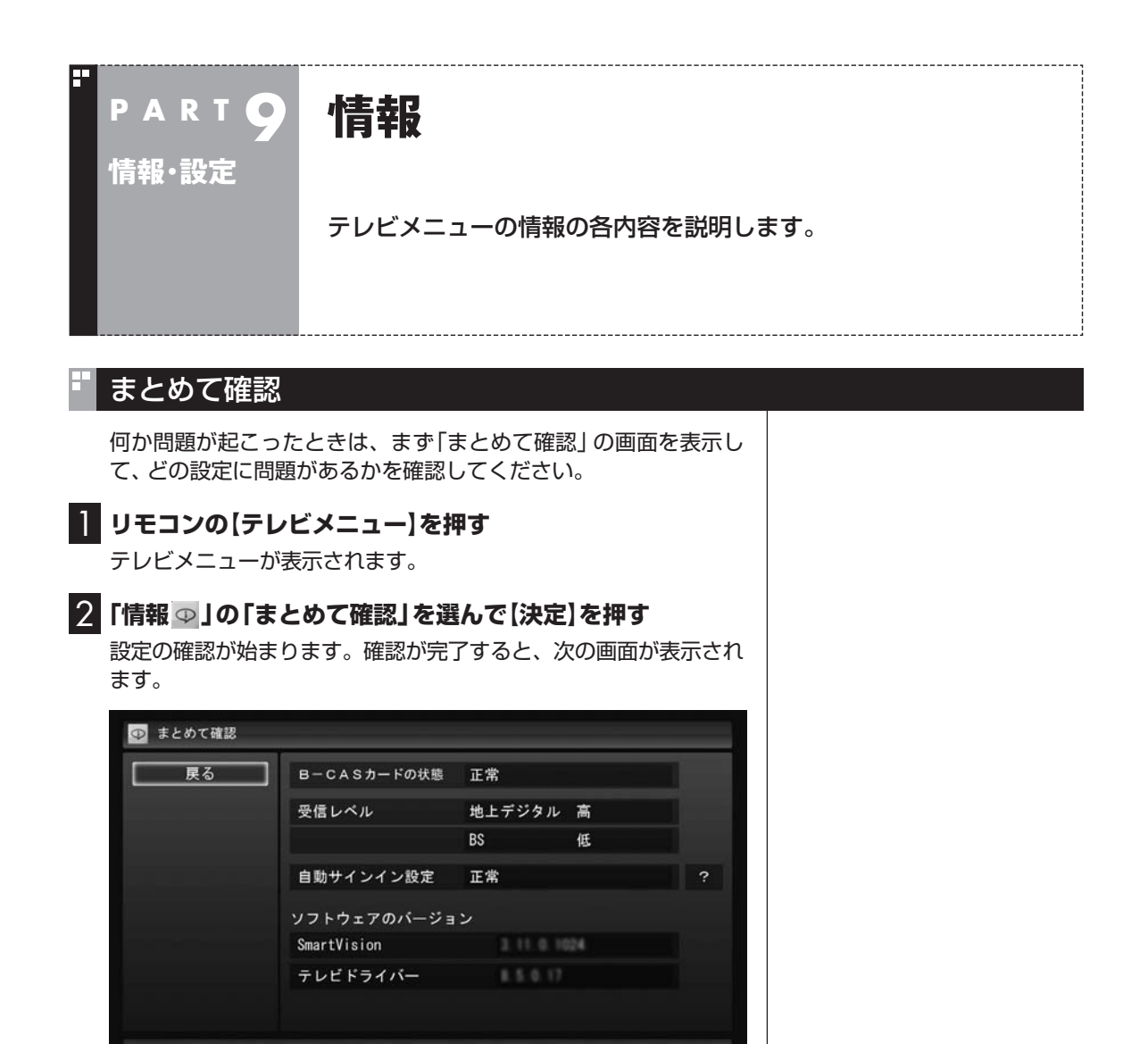

それぞれの項目を選ぶと、設定画面が表示されます。

#### ●B-CASカードの状態

B-CASカードの状態が表示されます。問題がある場合は、『ユー ザーズマニュアル』の「準備・基本編」第1章の「B-CASカードをセッ トする」をご覧になり、B-CASカードを正しい向きでセットして ください。

#### ●受信レベル

地上デジタル放送および、BSデジタル放送の受信状態が表示されます。問題がある場合は、受信レベルの「地上デジタル」や「BS」を選んで【決定】を押し、「受信レベルの確認」画面を表示して詳細を確認してください。

「受信レベルの確認」画面については、PART1の「アンテナの設定をする」(p.17)をご覧ください。

#### ●自動サインイン設定

自動サインインの設定の状態が表示されます。 自動サインインの設定については、PDFマニュアル『テレビを楽し む本 活用編』の「自動サインインの設定をする」をご覧ください。

## B-CASカード情報の確認

テレビメニューの「情報 ↓」-「B-CASカード情報の確認」では、 B-CASカードの情報を確認できます。

「B-CASカード情報の確認」画面の「テスト結果」に「正常」と表示 されていない場合は、B-CASカードをセットしなおしてください。 B-CASカードのセット方法については、『ユーザーズマニュアル』 の「準備・基本編」第1章の「B-CASカードをセットする」をご覧く ださい。

B-CASカードをセットしなおしたら、「テスト」ボタンを選んで【決定】を押し、「正常」と表示されることを確認してください。

## 受信レベルの確認

テレビメニューの「情報 ① 」-「受信レベルの確認」で、各放送波や チャンネルの受信レベルを確認できます。 アンテナの向きは、この画面で受信レベルを確認しながら調節して ください。

■ 地上デジタル放送の受信レベル

#### | 「放送波」を選んで【決定】を押す

#### 2 「地上デジタル」を選んで【決定】を押す

アンテナの受信レベルが表示されます。

●受信レベルがすべてO、またはチャンネルスキャンをおこなっ ても受信可能チャンネルが表示されない場合

お近くの電器店などに、次の点を確認してください。

- パソコンをお使いの場所が地上デジタル放送のサービスエリ ア内か
- ・地上デジタル放送を受信可能なアンテナを設置しているか

また、CATVをご利用の場合は、CATV事業者に、地上デジタル 放送を再配信しているかをご確認ください。

●チャンネルスキャンの結果、受信可能チャンネルが表示されても、受信レベルが55以下の場合

受信レベルが55以下の場合は正常に受信することができません。 受信レベルが56以上になるようにアンテナを調整してください。 アンテナの向きを調節するときは、PART1の「アンテナの設定 をする」(p.17)をご覧ください。 チェック

地上デジタル放送が正常に視聴で きないときは、PART10の「テレ ビが映らない」(p.210)および「テ レビ初期設定で、チャンネルのす べてまたは一部が設定されない。 プリセットチャンネルを手動で設 定しても改善しない。デジタル放 送でブロックノイズが発生したり、 受信が不安定になる」(p.212)を ご覧ください。

情報·設定

■ BS/110度CSデジタル放送の受信レベル

#### ] 「放送波」を選んで【決定】を押す

#### 2 「BS」もしくは「CS」を選んで【決定】を押す

アンテナの受信レベルが表示されます。

#### ●受信レベルがすべて□の場合

アンテナを設置した事業者などに、アンテナに給電が必要かどうかを確認してください。なお、パソコンからはアンテナに給電することができません。別の機器から給電していただく必要があります。

詳しくは、121ware.com(http://121ware.com/catalog/dtv/) の「衛星デジタル放送アンテナ用電源供給器について」をご覧く ださい。

#### ●受信レベルが55以下の場合

受信レベルが55以下の場合は正常に受信することができません。 受信レベルが56以上になるようにアンテナを調整してください。 アンテナの向きを調節するときは、PART1の「アンテナの設定を する」(p.17)をご覧ください。

## バージョンの確認

テレビメニューの「情報 💿 」-「バージョンの確認」では、 SmartVisionのバージョンと、テレビドライバーのバージョンを 確認できます。

## 放送メール

テレビメニューの「情報 」-「放送メール」では、地上デジタル放送のチャンネルの変更や、電波の出力の増減による受信状態の改善などがあったときのお知らせ(放送メール)を確認できます。 未読のお知らせがあるときは、放送メールのアイコンの横にまマークが表示されます。

## ダウンロード

テレビメニューの「情報 ① ]-「ダウンロード」では、デジタル放送 に関係するデータのアップデートやお知らせのダウンロードがで きます。「ダウンロード情報が届いています。」と表示されていると きは、「ダウンロード」を選択して【決定】を押してください。 なお、ダウンロード中にテレビを視聴するとダウンロードが中止さ れます。この場合でも、テレビの視聴後にダウンロードし直すこと ができます。

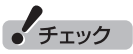

正常に視聴できないときは、 PART10の「テレビが映らない」 (p.210)をご覧ください。

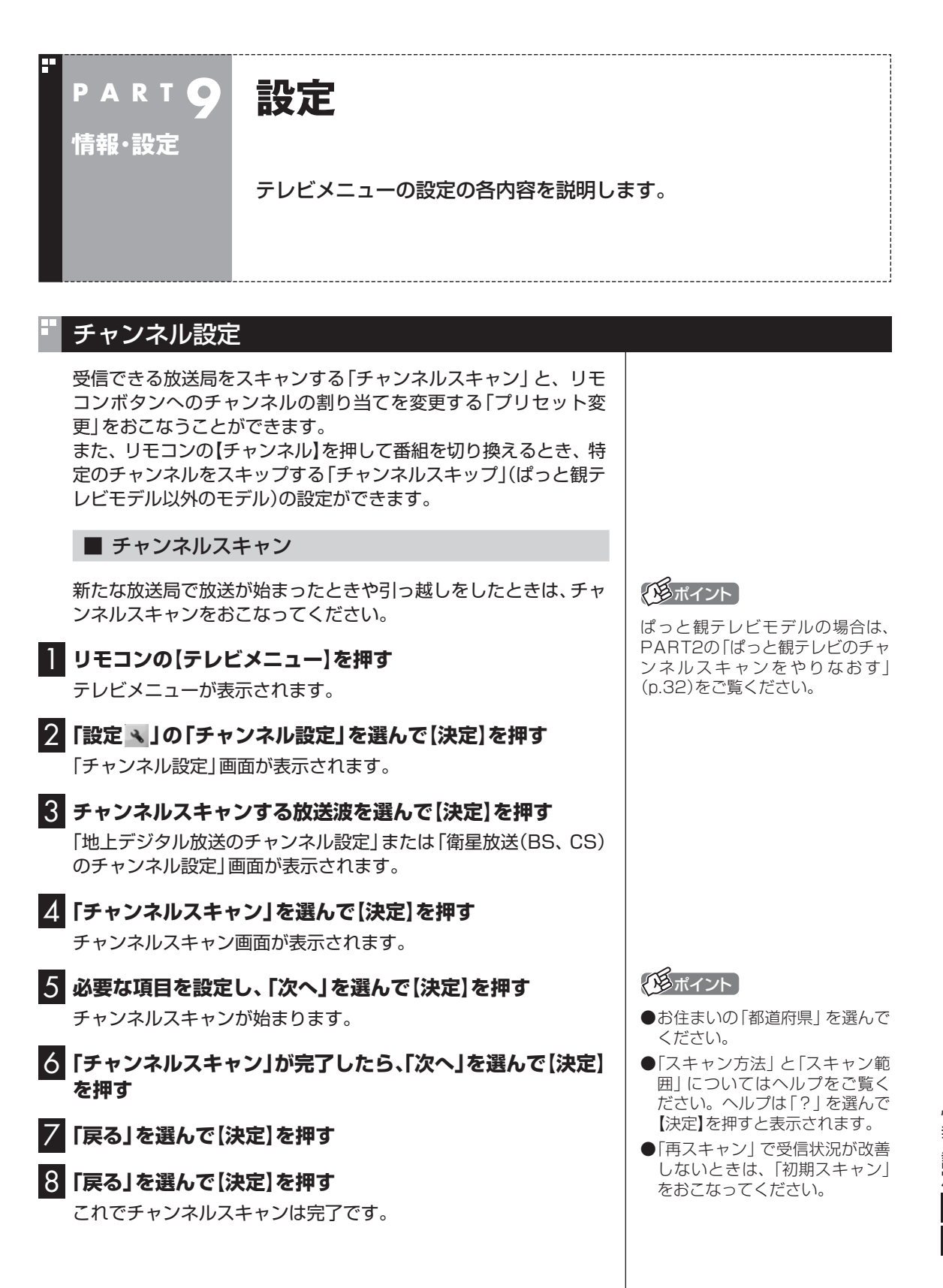

情報・設定

■ リモコンボタンのプリセット変更

- 「形ポイント」 ■ リモコンの【テレビメニュー】を押す テレビメニューが表示されます。 ぱっと観テレビモデルの場合は、 PART2の「ぱっと観テレビのチャ 2 「設定、」の「チャンネル設定」を選んで【決定】を押す ンネルをリモコンのボタンに割り 当てる | (p.33)をご覧ください。 「チャンネル設定」画面が表示されます。 **3** リモコンボタンの割り当てを変更したい放送波を選んで【決 定しを押す 「地上デジタル放送のチャンネル設定」または「衛星放送(BS、CS) のチャンネル設定 | 画面が表示されます。 4. 「プリセット変更」を選んで【決定】を押す 設定画面が表示されます。ここからはマウスで操作してください。 **5** 変更したいプリセットボタンをクリック **6** チャンネルのプルダウンメニューから設定するチャンネル を選んで、「登録」をクリック 🖊 「OK」をクリック 8 「戻る」をクリック 9 「戻る」をクリック チャンネルスキップの設定(ぱっと観テレビモデル以外) のモデル) リモコンの【チャンネル】を押したとき、ここで設定したチャンネ 「用ポイント ルをスキップさせることができます。
  - ぱっと観テレビモデルのチャン ネルスキップの設定については、 PART2の「ぱっと観テレビのチャ ンネルをリモコンのボタンに割り 当てる」(p.33)をご覧ください。

】 リモコンの【テレビメニュー】を押す

テレビメニューが表示されます。

- 2 「設定、」の「チャンネル設定」を選んで【決定】を押す 「チャンネル設定」画面が表示されます。
- 3 チャンネルスキップの設定をする放送波を選んで【決定】を 押す

「地上デジタル放送のチャンネル設定」または「衛星放送(BS、CS) のチャンネル設定」画面が表示されます。

4 「チャンネルスキップ設定」を選んで【決定】を押す
チャンネルスキップ設定画面が表示されます。
地上デジタル放送のチャンネルスキップを設定するとき:
そのまま手順5に進んでください。

BS、110度CS放送のチャンネルスキップを設定するとき: 「放送波」を選んで【決定】を押し、設定する放送波を選んでから、手 順5に進んでください。

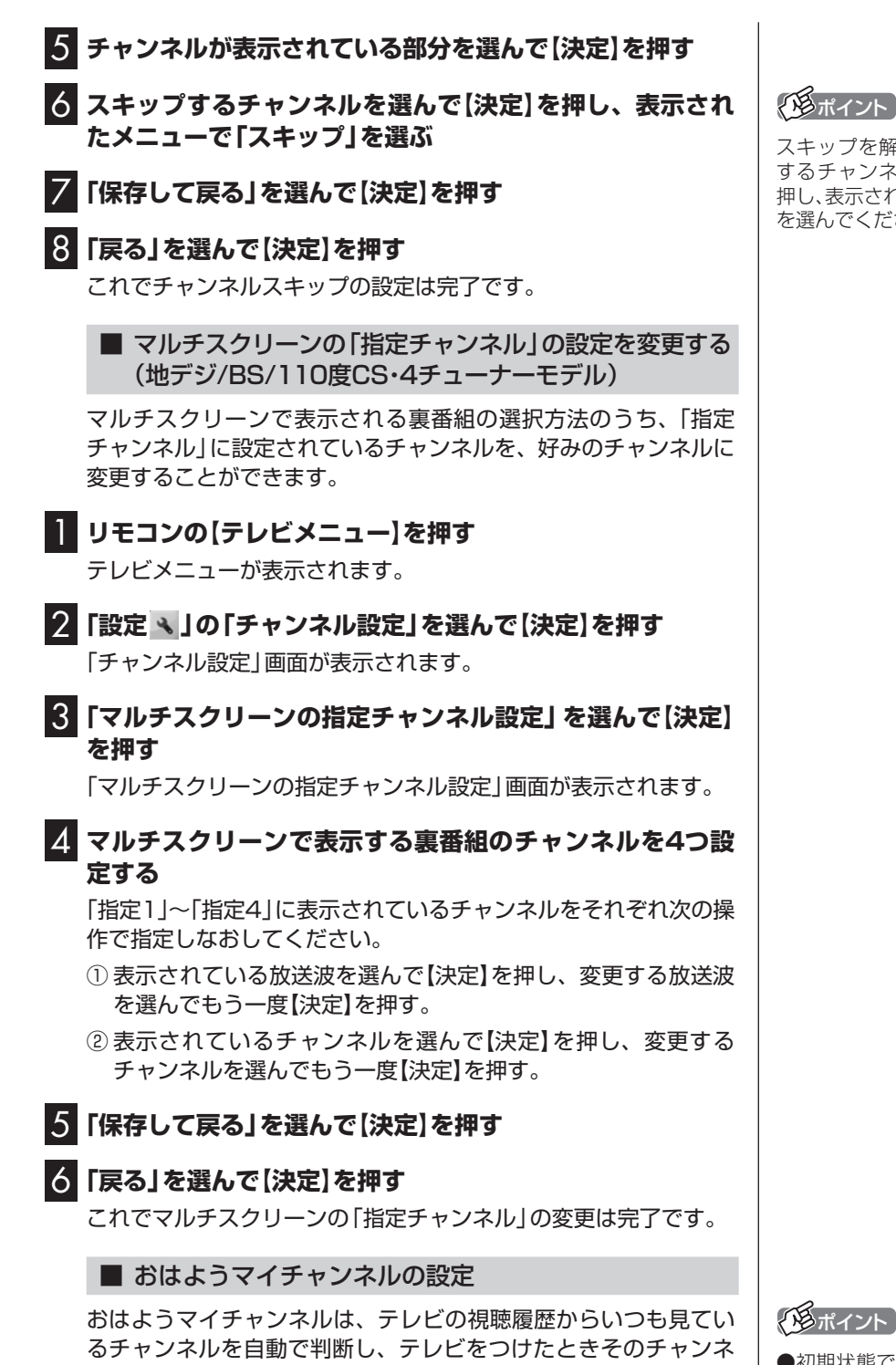

おはようマイチャンネルの設定を変更する手順は次のとおりです。

ルを自動的に選ぶ機能です。

|リモコンの【テレビメニュー】を押す

テレビメニューが表示されます。

スキップを解除するときは、解除 するチャンネルを選んで【決定】を 押し、表示されたメニューで「受信」 を選んでください。

「もポイント

●初期状態ではおはようマイチャ ンネルが有効になっています。

 おはようマイチャンネルを無効 にすると、最後に視聴していたチャ ンネルでテレビが起動します。

●ぱっと観テレビモデルの場合は、 PART2の「おはようマイチャンネ ルの設定」(p.34)をご覧ください。

# 🕄 「おはようマイチャンネルの設定」を選んで【決定】を押す

#### 4 おはようマイチャンネルの設定を変更する 「おはようマイチャンネル」を選んで【決定】を押し、表示された「有 効|または「無効|を選んで【決定】を押してください。

## 5 「保存して戻る」を選んで【決定】を押す

## 6 「戻る」を選んで(決定)を押す

これでおはようマイチャンネルの設定変更は完了です。

## 初期設定のやりなおし

テレビメニューの「設定、」-「初期設定のやりなおし」では、 SmartVisionの初期設定(テレビの初期設定)をやりなおすことが できます。

引っ越ししたときやテレビ放送の周波数が変更されたときは、初期 設定をやりなおしてください。

操作についてはPART1の「テレビ初期設定をする」の次の手順を ご覧ください。

#### ぱっと観テレビモデル:

PART1の「ぱっと観テレビモデルのテレビ初期設定」の手順9 (p.7)以降をご覧ください。

#### ぱっと観テレビモデル以外:

PART1の「ぱっと観テレビモデル以外のモデルのテレビ初期設 定」の手順2(p.9)以降をご覧ください。

■ おまかせタフ録りのジャンルやキーワードの設定をやり なおす(地デジ/BS/110度CS・4チューナーモデルのみ)

「初期設定のやりなおし」の操作では、おまかせタフ録りの「ジャン ル | や 「キーワード | の設定をやりなおすことができません。これ らの設定をやりなおすときは、PART4の「おまかせタフ録り(ジャ ンル)の設定を変更する」(p.115)や「おまかせタフ録り(キーワー ド)の設定を変更する」(p.118)をご覧ください。

## イモポイント

テレビの視聴履歴を分析するため、 設定を「有効」にしてから機能が利 用できるようになるまで数日かか ることがあります。

## 「形ポイント

ぱっと観テレビモデルの場合、「初 期設定のやりなおし| ではチャン ネルスキャンがおこなわれません。 チャンネルスキャンの操作につい ては、PART2の「ぱっと観テレビ のチャンネルスキャンをやりなお す | (p.32)をご覧ください。

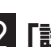

## 2 「設定 🔍 」の「チャンネル設定」を選んで【決定】を押す

「チャンネル設定」画面が表示されます。

「おはようマイチャンネルの設定」画面が表示されます。

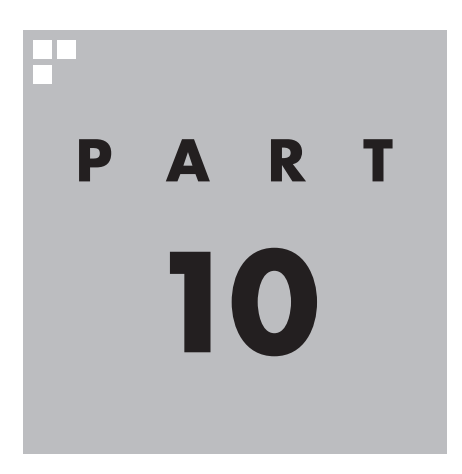

# Q&A

テレビを見ていて困ったことがあったときは、ここをご覧ください。

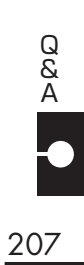

パソコンの起動/終了について

Q&A

PARTI

パソコンの起動/終了についての問題は、ここで確認してください。

## パソコンの電源が勝手に入ってしまう

#### ■ 予約時刻ではありませんか?

設定によっては、予約録画、予約視聴、番組表受信の予約をしていると、予約時刻の約8分前にパソコ ンが自動的に起動して、予約に備えます。

予約録画、予約視聴、番組表受信の予約内容を確認してください。

番組の録画・視聴予約内容については、PART4の「予約の確認や変更」(p.99)をご覧になり、予約内容 と予約結果を確認してください。

電源を切った状態から自動的にパソコンを起動させたくない場合は、【テレビメニュー】を押し、「設定 、」-「予約録画の設定」-「予約実行時の電源設定」を選んで「予約実行時の電源設定」画面を開き、「予 約録画、予約視聴、番組表の受信を開始する前の動作を選んでください。」で「シャットダウンの場合は 起動しない」を選んで【決定】を押し、「保存して戻る」を選んで【決定】を押してください。省電力状態か らのみ予約により起動するようになります。

#### ■ 番組表の受信時刻ではありませんか?

ご購入時の状態では、次の時刻に番組表を受信する設定になっています。

10.12.14.16時

この時刻になると、パソコンが自動的に起動して、番組表の受信に備えます。なお、番組表の受信が完 了すると、その日はその時刻以降の番組表の自動受信をおこないません。

番組表を受信する時刻の設定は変更することができます。詳しくは、PART3の「番組表の受信時刻を変 更する」(p.64)をご覧ください。

## パソコンの電源が勝手に切れる

#### ■ 予約をおこなっていませんか?

ご購入時の状態では、予約視聴をおこなっていると、予約動作の完了時にスリープ状態に移行するという内容のメッセージ(p.132)が表示され、60秒経過すると自動的にスリープ状態に移行します。予約録画や番組表受信のときは、予約動作の完了時にパソコンの画面が消灯している場合、スリープ状態に移行します。予約動作の完了時の動作を変更するにはPART4の「予約実行前後の動作を設定する」(p.134)をご覧ください。

#### ■ 番組表の受信時刻ではありませんか?

ご購入時の状態では、次の時刻に番組表を受信する設定になっています。

10.12.14.16時

(番組表の受信が完了すると、その日はその時刻以降の番組表の自動受信をおこないません) 番組表の受信が完了したときにSmartVisionが起動していないと電源が切れることがあります。 番組表の受信時刻を変更する場合は、PART3の「番組表の受信時刻を変更する」(p.64)をご覧くだ さい。

## 予約録画などの後、パソコンの電源が自動で切れない

#### ■ 放送に関連したデータをダウンロードしていませんか?

予約録画などの予約動作が終了した後で、デジタル放送の関連データ(衛星放送の放送局ロゴなど)が 自動的にダウンロードされることがあります。このようなときは、データのダウンロードが終了して から、予約動作終了時の設定にしたがってパソコンがスリープ/休止/シャットダウン状態に移行しま す。データをダウンロードしているときは通知領域のアイコンが変化します。通知領域のアイコンに ついては、PDFマニュアル『テレビを楽しむ本 活用編』の「その他の機能」をご覧ください。 テレビを見ているとき

テレビが映らない、音が出ないなど、テレビを見ようとして問題が起きたときは、ここをご覧ください。

## テレビが映らない

PARTI

Q&A

■ パソコンをお使いの場所は地上デジタル放送のサービスエリア内ですか?

パソコンをお使いの場所がサービスエリアに含まれているかどうか、アンテナレベルチェックで各 チャンネルの受信状況を確認してください。

放送エリアについて詳しくは、社団法人デジタル放送推進協会(Dpa)のホームページ(http://www. dpa.or.jp/)でご確認ください。

チェック

放送エリア内でも、地形や建物、放送電波が弱い場合などの理由で視聴できない場合があります。

#### ■ お使いのアンテナはUHF帯に対応していますか?

デジタル放送は、UHF帯の電波を使っています。お使いのアンテナがUHF帯に対応しているか確認し てください。

また、アンテナがデジタル放送を送信している電波塔に向いているかどうかも確認してください。 ケーブルテレビなどをお使いの場合は、受信できるかどうか、ケーブルテレビ事業者にお問い合わせ ください。

#### B-CASカードは正しくセットされていますか?

本パソコン添付のB-CASカードがなければ、デジタル放送を視聴できません。また、正しい向きでセットされていないと映像が映りません。

『ユーザーズマニュアル』の「準備・基本編」第1章の「B-CASカードをセットする」 をご覧になり、 B-CASカードを正しい向きでセットしてください。

#### ■ 接続は正しいですか?

『ユーザーズマニュアル』の「準備・基本編」第1章の「アンテナケーブルを接続する」 をご覧になり、ア ンテナケーブルの接続を確認してください。

#### ■ 「テレビ初期設定」は終わっていますか?

テレビを見るには、あらかじめテレビ初期設定が必要です。設定についてはPART1の「テレビ初期設 定をする」(p.5)をご覧ください。

初期設定の後にテレビが映らないときは、PART1の「テレビ初期設定で困ったら」(p.15)をご覧ください。

#### ■ 画面消灯モードになっていませんか?

画面消灯モードになっていると、パソコンの電源は入っていても、映像と音声がオフになります。本体の画面消灯ランプが点灯しているときは画面消灯ボタンを押してください。

#### ■ デジタル放送の受信レベルを確認してください

テレビメニューの「情報 φ」-「受信レベルの確認」で、アンテナの受信レベルを確認してください。 受信レベルが55以下、またはチャンネルスキャンをおこなったとき、受信可能チャンネルは表示され るが選局すると「放送休止中」などのメッセージが表示される場合は、お近くの電器店などに、次の点 を確認してください。

- ・デジタル放送を受信可能なアンテナを設置しているか
- ・受信環境(アンテナケーブルや分配器など)に問題はないか
- ・衛星アンテナの電源供給が必要かどうか

なお、強い雨や大雪などの悪天候の場合、アンテナケーブルなど受信環境に問題がなくても、一時的に 受信レベルが低下することがあります。

このPARTの「今まで視聴できていたのに、突然、BS・110度CSデジタル放送の映像が悪化した。あるいは映像が表示されなくなった」(p.215)も合わせてご覧ください。

#### ■ ほかのソフトを起動していませんか?

映像を表示するソフトを同時に動作させることはできません。起動しているソフトをいったん終了さ せた後、SmartVisionを起動してください。

また、テレビを快適に視聴するため、SmartVisionを起動する前に、動作中のソフトをすべて終了さ せてください。

#### ■ 画面左側のソースタブが「録画番組」になっていませんか?(マウス操作専用モード)

「録画番組」になっているときは、左側のタブから、見たい放送波のタブを選んでください。

#### ■ 画面の解像度や色の設定を変更していませんか?

SmartVisionを利用できる解像度、色の設定は次のようになっています。変更している場合は、もと に戻してください。

| 解像度         | 色                 |
|-------------|-------------------|
| 各モデルの最高解像度※ | True Color(32ビット) |

※各モデルの最高解像度については、「仕様一覧について」、「ひん」、「シンフト&サポートナビゲーター」▶検索番号 93230010で検索)から、ご購入されたモデルの仕様一覧をご覧ください。

#### ■ 画質は適切に調節されていますか?

画質の調節では、設定値によって、テレビ画面が真っ白や真っ黒になったり、表示される色が不自然に なる場合があります。画質調節をするときは、映像を確認しながらおこなってください。

#### ■「Windowsのデスクトップの画面設定が変更されたため、SmartVisionでテレビ映像 を表示できません。」と表示されていませんか?

「個人設定」の「コンピューターの視覚効果と音を変更します」で「ハイコントラストテーマ」を選んだ ときはテレビの視聴ができません。「Windowsの標準のテーマ」や「インストールされているテーマ」 など、「ハイコントラストテーマ」以外のテーマを選びなおしてください。

## ■「現在出力先に設定されているサウンドデバイスに出力できません」と表示されていませんか?

USBスピーカやBluetooth<sup>®</sup>ヘッドフォンなど、USBやBluetooth<sup>®</sup>を使用した音声出力機器がパソ コンに接続されていると、このメッセージが表示され、テレビを見ることができなくなります。 これらの機器を取り外し、画面の指示にしたがって操作してください。 Q & A

## │テレビ初期設定で、チャンネルのすべてまたは一部が設定されない。 │プリセットチャンネルを手動で設定しても改善しない。 │デジタル放送でブロックノイズが発生したり、受信が不安定になる

パソコンに接続しているアンテナケーブルの電波が強すぎるまたは弱すぎる可能性が あります

電波のレベルが適切でない場合は、アッテネーターやブースターを使用して調節する必要があります。 詳しくは、お近くの電器店やアンテナ工事業者などにご相談ください。

### ・チェック

アンテナケーブルの接続経路を変更したりアッテネーターまたはブースターの利得(ゲイン)を調節したときは、リモコンの【テレビメニュー】を押し、「設定、」-「初期設定のやりなおし」を選んで【決定】を押して、テレビ初期設定をやりなおしてください(p.5)。

#### ■ パソコンを再起動して設定をやりなおしてください

パソコンを再起動して設定をやりなおすと、問題が改善することがあります。

## テレビを起動したら、チャンネルが勝手に変わってしまう (地デジ/BS/110度CS・シングルチューナーモデルのみ)

#### ■ 番組表を受信中ではありませんか?

地デジ/BS/110度CS・シングルチューナーモデルでは、番組表を受信中はテレビのチャンネルが自 動的に切り換わります。番組表の受信は、チャンネルを切り換えるなどの操作で中止されます。

## ・チェック

地デジ/BS/110度CS・シングルチューナーモデルでは、番組表の受信中にSmartVisionを起動すると、データの受信を中断します。

# テレビの視聴中にエラーメッセージで、再起動するように表示された。または操作できなくなった

エラーメッセージで再起動をするように表示されたときは、パソコンを再起動してください。また、操作ができなく(「応答なし」の状態に)なったときは、【Ctrl】と【Alt】を押しながら【Delete】を押して、表示された画面で「タスク マネージャー」をクリックし、「タスク マネージャー」で「SmartVision(32 ビット)」を終了させ、テレビを起動しなおしてください。起動しなおしても機能が回復しない場合は、パソコンを再起動してください。

## 音が出ない、音が大きすぎる

#### ■ 音量を調節してください

リモコンの【音量】で音量調節をおこなってください(p.42)。 また、ミュート(消音)になっていないか確認してください。

#### ■ ナイトモードもしくは画面消灯モードになっていませんか?

ナイトモードもしくは画面消灯モードになっていると、パソコンの電源は入っていても、映像と音声 がオフになります。本体の画面消灯ランプが点灯しているときは画面消灯ボタンを押してください。

## 映像が乱れる(コマ落ちする)

#### ■ CPU使用率が高くなっていませんか?

パソコンのCPU使用率が高くなると、映像のコマ落ちや音飛びが発生することがあります。テレビと 同時にほかのソフトを使用したり、インターネット接続などをおこなうと、CPU使用率が高くなりま す。ほかのソフトを終了してから、テレビを起動してください。 次の手順でCPU使用率を確認できます。

#### ┃ デスクトップのタスク バーの何もない部分を右クリックし、「タスク マネージャー」をク リック

「タスクマネージャー」が起動します。

2 「詳細」をクリック

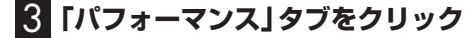

#### 4 CPU使用率を確認する

CPU使用率が約80%以上のときは、画面が乱れることがあります。ほかのソフトを終了して、CPU 使用率を約80%以下にしてください。

## ・チェック

約80%以下の場合でも、同時に動作しているソフトがメモリやリソースを多く使用していたり、ゲームのようなグラフィック表示を多用するソフトを動作させていると映像が乱れる(コマ落ちする)ことがあります。

■ データ放送を無効にしてください

データ放送を一時的に無効にすることで、コマ落ちを改善できることがあります。

#### ┃ リモコンの【サブメニュー】を押し、表示されたメニューから「データ放送(有効)」を選んで 【決定】を押す

#### 2 「無効」を選んで【決定】を押す

■ パソコンの近くで携帯電話や電子レンジを使用していませんか?

このパソコンの近くで携帯電話や電子レンジを使用すると、映像や音声が乱れる場合があります。

タイムシフトモードで見ていませんか?

タイムシフトモードで見ている場合や、さかのぼり録画をしている場合に、映像が乱れることがあります。この場合は、リモコンの【一時停止】を押して、10秒くらい待ってから再生すると改善できる場合があります。

#### テレビ映像の上にほかのウィンドウなどが表示されていませんか?

全画面表示でテレビを見ているときに、テレビメニューや、メッセージなどのウィンドウがテレビ映像と重なると、映像が乱れたりコマ落ちすることがあります。

このような場合は、一度SmartVisionをウィンドウ表示にしたり最小化することで、映像の乱れが改善されます。

#### ■ SDカードのフォーマットをおこなっていませんか?

テレビの視聴中や録画中にSDカードのフォーマットをおこなうと、映像が乱れることがあります。テレビの視聴および録画中は、SDカードをフォーマットしないでください。

#### ウイルスバスターのアップデート中ではありませんか?

ウイルスバスターのアップデート中は、映像が乱れることがあります。また、アップデートが番組の録 画時間と重複すると、録画した番組の映像が一部乱れることがあります。

### 放送中のデジタル放送の映像が遅れている

デジタル放送の映像が遅れて表示されることがありますが、故障ではありません。

#### 伊ポイント

画面に時刻が表示されている場合、時刻の切り換わりが実際より遅れて表示されることがあります。

## 映像が微動する(揺れる)

映像によっては、画面(特に文字表示部分)が微動して見える場合がありますが、故障ではありません。

## データ放送が表示できない

#### ■ データ放送をおこなっているチャンネルになっていますか?

マウスで操作するための画面にすると、データ放送をおこなっている番組かどうか確認することがで きます。データ放送をおこなっている場合は、画面右下のインジケータに「データ連動放送中」と表示 されています。

#### ぱっと観テレビではありませんか?

ぱっと観テレビではデータ放送を見ることができません。データ放送を楽しむときは、SmartVision に切り換えてください。(p.23)

## CATV回線で、デジタル放送に対応しているか知りたい

■ このパソコンのデジタル放送は、CATVパススルー方式(同一周波数および周波数変換) に対応しています

トランスモジュレーション方式には対応していません。 お客様の受信環境での再配信種別などに関しては、ご利用のCATV事業者にご確認ください。

## 地上デジタル放送の、新しく放送開始した放送局が選局できない

#### ■ チャンネルの再スキャンをおこなってください

新たに放送開始した放送局は、視聴可能チャンネルに自動的には追加されません。 チャンネルの再スキャンをおこなってください。再スキャンの操作については次の手順をご覧くだ さい。

#### ぱっと観テレビモデル:

PART2の「ぱっと観テレビのチャンネルスキャンをやりなおす」(p.32)をご覧ください。

#### ぱっと観テレビモデル以外の場合:

PART9の「チャンネル設定」(p.203)の「チャンネルスキャン」をご覧ください。

## 地上デジタル放送が受信できなくなった

#### チャンネルの初期スキャンをおこなってください

地上デジタル放送のチャンネルが変更されている可能性があります。地上デジタル放送の初期スキャンを おこなってください。

#### ぱっと観テレビモデル:

PART2の「ぱっと観テレビのチャンネルスキャンをやりなおす」(p.32)をご覧ください。

#### ぱっと観テレビモデル以外のモデル:

PART9の「チャンネル設定」(p.203)の「チャンネルスキャン」をご覧ください。

## |今まで視聴できていたのに、突然、BS・110度CSデジタル放送の映像が |悪化した。あるいは映像が表示されなくなった

BS・110度CSデジタル放送は、雨、雪、雷雲などによって電波の受信状態が悪化することがあります。 受信状態が悪化すると、映像や音声が止まったり、映像が表示されなくなることがあります。 また、このようなとき、画質や音質を犠牲にして受信を優先させる「降雨放送(降雨対応放送)」に切り 換わることもあります。いずれの場合も、天候の回復によって改善されます。

#### ■ 引っ越しをしたらテレビが映らなくなった

パソコンにアンテナが接続されていること、B-CASカードがセットされていることを確認してください。続けて、次のいずれかの操作をおこなってください。

#### ぱっと観テレビモデル:

リモコンの【テレビ】を押して、ぱっと観テレビに切り換えます。外部入力の映像が表示されたときは、リモコンの【入力切換】を何度か押して画面に「テレビ」と表示させてください。この後、PART2の「ぱっと観テレビのチャンネルスキャンをやりなおす」(p.32)をご覧いただき、チャンネルスキャンをやりなおしてください。

なお、チャンネルスキャンをやりなおすときは次の項目を選択してください。

スキャンの種別:「初期スキャン」

対象周波数:「全周波数」

#### ぱっと観テレビモデル以外のモデル:

リモコンの【テレビメニュー】を押し、「設定、」-「初期設定のやりなおし」を選んで【決定】を押して、 テレビの初期設定をやりなおしてください。

テレビ初期設定の流れについては、PART1の「テレビ初期設定をする」(p.5)をご覧ください。

## PART ] O 視聴予約や録画予約ができないとき Q&A には

予約をしたときに問題が起きたときは、ここをご覧ください。

## 視聴予約した番組が開始されない

スクリーンセーバーからの復帰時に、パスワードの確認画面が表示されない設定になっていますか?

視聴予約機能を利用するために、スクリーンセーバーからの復帰時に、パスワードの確認画面を表示 しない設定にする必要があります。

視聴予約について詳しくはPART4の「視聴予約について」(p.93)をご覧ください。

### 録画予約した番組が録画されていない

#### ■ Windowsのサインインパスワードやアカウントを設定・変更していませんか?

新たにWindowsのパスワードを設定または変更したり、サインインするユーザー名(アカウント)を変 更したとき(ローカルアカウントからMicrosoft アカウントへ変更した場合など)は、自動サインイン の設定を変更する必要があります。

リモコンの【テレビメニュー】を押し、「設定、」」-「予約録画の設定」-「自動サインインの設定」で設定を 確認してください。自動サインインの設定については、PDFマニュアル『テレビを楽しむ本 活用編』の 「自動サインインの設定をする」をご覧ください。

#### ■「結果一覧」で予約実行結果を確認してください

「予約結果一覧」 に予約実行結果が表示されます (p.102)。予約録画が失敗すると予約結果一覧に「失 敗」と表示されます。結果の詳細を見たい番組を選んで【決定】を押すと、結果の詳細が表示されます。

#### ■ 「自動サインインの設定」をしていますか?

パソコンの電源を切っている場合、「自動サインイン」の設定がされていないと、電源を切った状態か らパソコンを自動起動することはできません。

リモコンの【テレビメニュー】を押し、「設定、」-「予約録画の設定」-「自動サインインの設定」で設定を 確認してください。自動サインインの設定については、PDFマニュアル『テレビを楽しむ本 活用編』の 「自動サインインの設定をする」をご覧ください。

#### ■ 電源プランの「スリープ解除タイマー」の設定が「無効」になっていませんか?

「スリープ解除タイマーの許可」の設定が無効になっていると、パソコンがスリープ状態から復帰でき ず、予約録画ができないことがあります。

スタート画面で「デスクトップ」をクリックし、チャーム バーの「設定」-「コントロール パネル」-「シ ステムとセキュリティ」-「電源オプション」の電源プランを選んで、「プラン設定の変更」-「詳細な電源 設定の変更」-「スリープ」-「スリープ解除タイマーの許可」の設定が「有効」になっていることを確認し てください。

#### ■ おてがるバックアップでバックアップのスケジュールを設定していませんか?

おてがるバックアップでバックアップをした後に、パソコンを省電力状態に移行したり電源を切ったりするように設定している場合は、お互いの予約時間が重ならないように注意してください。 SmartVisionで予約した録画が実行中であっても、バックアップ完了後にパソコンが省電力状態に移行したり電源が切れた場合、SmartVisionの録画は失敗します。

#### ■ パソコン内蔵の時計は正確ですか?

パソコン内蔵の時計の時刻が放送波の時刻と大きくずれていると、番組が正確に録画されない場合が あります。パソコン内蔵の時計がずれている場合は、正しい時刻に合わせてください。 パソコンの時計は、デジタル放送を受信していると自動的に修正されます。

#### ■ 番組編成が変わっていませんか?

次のようなときは録画されません。

- ●番組表が更新され、予約した番組の放送がなくなった。または、予約時の番組情報と一致しなくなった、予約済みのほかの番組と予約時間が重なった。
- ●前の番組の延長や臨時番組の放送などで、予約した番組の開始時刻が3時間以上遅れた。 「番組の予約」画面の「詳細設定」で、予約した番組の開始時刻や終了時刻が変わったときに変更後の 時刻に追従して録画するように設定できます。

#### ■ パスワードが設定された外付けハードディスクを録画用として登録していませんか?

セキュリティを強化した外付けハードディスクにはパスワード機能を搭載しているものがあります。 パスワードを設定した外付けハードディスクを録画用として登録している場合、番組が録画できない ことがあります。

#### ■ 地上デジタル放送のチャンネルが変更されている可能性があります

地上デジタル放送の初期スキャンをおこなってください。

#### ぱっと観テレビモデル:

PART2の「ぱっと観テレビのチャンネルスキャンをやりなおす」(p.32)をご覧ください。

#### ぱっと観テレビモデル以外のモデル:

PART9の「チャンネル設定」(p.203)の「チャンネルスキャン」をご覧ください。

## 予約した携帯電話用のデータ(外でもVIDEO)が録画されていない(地デジ /BS/110度CS・4チューナーモデルおよび地デジ/BS/110度CS・ダブル チューナーモデル)

地デジ/BS/110度CS・4チューナーモデルおよび地デジ/BS/110度CS・ダブルチューナーモデルの場合、同時に使用される機能によっては、携帯電話用のデータが、録画と同時に作成されないことがあります。

## 予約録画した番組が途中で途切れている

#### ■ ウイルススキャンや、Windows Updateの設定を確認してください

月に数回など、定期的に録画予約が失敗する場合は、ウイルススキャンの動作やWindows Updateの アップデート時間が、録画時間と重複し、録画が失敗している可能性があります。 ウイルスバスターやWindows Updateの設定を変更してください。

### ────────────

●ウイルスバスターについて →「ウイルスバスター クラウド」 ▶級「ソフト&サポートナビゲーター」▶検索番号 94140122 で検索

## 録画フォルダーに録画した番組が見あたらない

#### ■ 録画が失敗していませんか?

なんらかの事情で予約録画が失敗した場合は、録画番組一覧に表示されません。 予約録画が成功しているかどうかは、「テレビメニュー」の「予約 📬 」 から 「結果一覧」 を選んで確認す ることができます (p.102)。

#### ■ 保存先の録画フォルダーを変更していませんか?

予約時に保存先として指定した録画フォルダーを確認してください。複数の録画フォルダーを使い分けているときは特にご注意ください。

#### ■ おまかせ録画またはおまかせタフ録りをしていませんか?

「おまかせ録画」や「おまかせタフ録り」で録画した番組は、おてがる予約などで録画した番組とは異なる 録画フォルダーに保存されます。「テレビメニュー」の「録画番組一覧 📬 」から「おまかせ録画フォルダー」 を選んでください。

また、おまかせ録画やおまかせタフ録りした番組は、「おまかせ録画フォルダー」の容量が一定以上に なると古い順に削除されます。残しておきたい番組があるときは、別の録画フォルダーに移動してく ださい。

番組の移動については、PART8の「録画した番組を整理する」(p.183)をご覧ください。

#### 伊ポイント

「おまかせ録画フォルダー」の最大容量は、マウス操作専用モードで変更できます。詳しくはオンラインヘルプの「設定」-「録画/再生/予約」-「おまかせ録画」をご覧ください。

#### ■ 録画した番組をほかのユーザーが移動または削除していませんか?

パソコンを複数ユーザーで使っている場合、「録画番組一覧 🖬 」の「録画フォルダー」にはすべてのユー ザーの録画した番組が表示されるので、録画したユーザー以外の人でも、番組を別の録画フォルダーに 移動したり、削除できます。ほかのユーザーが番組を移動したり削除していないか、確認してください。

#### ■ 番組を保存した外付けハードディスクを取り外していませんか?

外付けハードディスクに番組を保存している場合は、その外付けハードディスクを接続しなおしてく ださい。

### おまかせ録画で番組を録画したり、予約することができない

■ 条件の一致する番組が、同時刻に複数ありませんか?

おまかせ録画で、条件が一致する番組が複数存在する場合は、どれか1つの番組が録画できます。録画 したい番組以外の番組を除外番組一覧に登録するか、条件を絞り込んでください。

■ すでに録画予約した番組と、予約した時間帯が重なっていませんか?

すでに録画予約した番組と予約した時間帯が重なっている場合は、先に登録された予約が優先されま す。おまかせ予約を優先する場合は時間帯の重なる番組の録画予約を取り消してください(p.99)。

#### ■ 番組を「除外番組一覧」に登録していませんか?

除外番組一覧(p.107)に登録した番組は録画されません。 録画対象番組に戻す場合は、「除外番組一覧」をクリックして対象番組を選び、「解除」をクリックして ください。

#### ■ 予約一覧から番組を取り消していませんか?

予約一覧から取り消した番組は、おまかせ録画の対象外になります(取り消した放送回のみを対象外に するか、それ以降に放送される同じ番組をすべて対象外にするかは、取り消しの際に選択できます)。 予約する場合は、おてがる予約などの番組予約で予約しなおしてください(p.90)。

#### ■ 番組の放送はいつですか?

おまかせ録画の条件に一致する番組が実際に予約一覧に登録されるのは、放送の2日前です。その前に、 同じ時刻に放送される別の番組を予約すると、おまかせ録画の番組は予約登録されません。

## シリーズものの番組を繰り返し予約したにもかかわらず、録画されていな い番組がある

#### ■「繰り返し予約」の「する(時間指定)」で予約していませんか?

「繰り返し予約」の「する(時間指定)」を設定して予約をすると、スポーツ中継の延長などで、放送時間 が変更された場合でも、あらかじめ設定されている同じ曜日、同じ時間で録画します。シリーズものの 番組を予約する場合には、「繰り返し予約」の「する(シリーズ)」を設定して予約することをおすすめし ます。

## ■ 番組表に表示される放送時の番組名が、最初に予約したときの番組名と異なっていませんか?

「繰り返し予約」の「する(シリーズ)」を設定すると、番組表の番組名によって同じシリーズの番組を検 出して予約します。ただし、同じシリーズの番組であっても、最初に予約したときの番組名と、放送さ れたときの番組名が、番組表上で異なる場合には、同一シリーズの番組として検出できず、録画されな いことがあります。

Q&A

## 新番組おまかせ録画を有効にしたにもかかわらず、録画されない新番組が ある

#### ■ 複数の新番組が同じ時刻に放送されていませんか?

同じ時刻に複数の新番組が放送される場合、新番組おまかせ録画で録画予約する番組が視聴履歴から 選ばれます。

録画したい新番組が決まっているときは、あらかじめ「おてがる予約」(p.90)などで録画予約してくだ さい。番組改編期など、複数の新番組がスタートする時期には、特にご注意ください。

#### ■ おてがる予約など、優先度の高い録画予約と重複していませんか?

「繰り返し予約」の「する(シリーズ)」などの自動録画予約や「おてがる予約」など、優先度の高い録画予約は、同じ時刻に放送される新番組の録画より優先されます(p.129)。 録画したい新番組が決まっているときは、あらかじめ「おてがる予約」などで録画予約してください。

## おまかせタフ録りで番組を録画したり、予約することができない

#### ■ 番組を「除外番組一覧」に登録していませんか?

除外番組一覧(p.118)に登録した番組は録画されません。録画対象番組に戻す場合は、「除外番組一覧」 をクリックして対象番組を選び、「解除」をクリックしてください。

#### ■ 予約一覧から番組を取り消していませんか?

予約一覧から取り消した番組は、おまかせタフ録りの対象外になります(取り消した放送回のみを対象 外にするか、それ以降に放送される同じ番組をすべて対象外にするかは、取り消しの際に選択できます)。 予約する場合は、おてがる予約などの番組予約で予約しなおしてください(p.90)。

#### ■ 複数の新番組が同じ時刻に放送されていませんか?

同じ時刻に複数の新番組が放送されるとき、おまかせタフ録り(ジャンル)新番組おまかせ録画で録画 予約する番組が視聴履歴から選ばれます。録画したい新番組が決まっているときは、あらかじめ「おて がる予約」(p.90)などで録画予約してください。番組改編期など、複数の新番組がスタートする時期 には、特にご注意ください。

#### ■ おてがる予約など、優先度の高い録画予約と重複していませんか?

「繰り返し予約」の「する(シリーズ)」などの自動録画予約や「おてがる予約」など、優先度の高い録画予約は、同じ時刻に放送される新番組の録画より優先されます(p.129)。録画したい新番組が決まっているときは、あらかじめ「おてがる予約」などで録画予約してください。

番組表の受信がうまくいかない

番組表受信時に問題が起きたときには、ここをご覧ください。

## 番組表が受信できない、またはデータの取りこぼしが起きる

#### ■ アンテナは接続されていますか?

PART

Q&A

『ユーザーズマニュアル』の「準備・基本編」第1章の「アンテナケーブルを接続する」 をご覧になり、ア ンテナケーブルの接続を確認してください。

■ アンテナの向きが悪い、またはアンテナとの接続が長くありませんか?

アンテナの向きを変えたり、アンテナとの接続を短くするなどの対策を取ると、受信状態が改善され、 データの取りこぼしの頻度が低くなることがあります。

■ 番組表の受信中に、チャンネルを変更していませんか?

番組表の受信中にチャンネルを変更すると、テレビの視聴を優先し番組表の受信は中断します。

■ テレビの視聴中ではありませんか?(地デジ/BS/110度CS・シングルチューナーモ デルの場合)

地デジ/BS/110度CS・シングルチューナーモデルでは、テレビの視聴中は番組表の予約受信が実行 されません。

#### ■ 番組表の受信時刻を深夜や早朝に設定していませんか?

放送局によっては、深夜や早朝などに電波の送信を止めている(停波している)ことがあります。この 時間帯に番組表を受信すると、その放送局だけ番組表が取得できなくなることがあります。特定の放 送局だけ番組表が取得できないときは、番組表の最初の受信時刻を、その放送局の放送が始まる時刻 より後になるよう設定してください。

## 🖬 デジタル放送の番組表を取得したのに、放送局のロゴが表示されない

■ 放送局ロゴが表示されていない放送局をしばらく視聴し続けてください

デジタル放送の放送局ロゴは、10分程度の周期で送信されています。番組表を受信している間にロゴ が受信できると、テレビメニューや番組表に放送局ロゴが表示されます。 放送局ロゴが表示されていない場合は、その放送局を視聴し続けていると、自動的にロゴを受信し、テ レビメニューや番組表に反映されます。

#### ・チェック

テレビメニューや番組表を表示しているときに受信した放送局ロゴは、次にテレビメニューや番組表を表示したときに反映されます。

Q & A

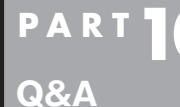

## 録画ができない

録画をしようとして問題が起きたときは、ここをご覧ください。

## 録画ができない

#### ■ ハードディスクの空き容量が不足していませんか?

ハードディスクの空き容量を確認してください。

ハードディスクに、録画した番組を記録するのに十分な空き容量(p.81)がないと、録画できないこと があります。

録画中にテレビの画面でリモコンの【画面表示】を押すと、録画可能時間が表示されます。

不要な番組を削除して、ハードディスクの空き容量を増やすこともできます。

録画した番組の削除については、PART6の「録画した番組を削除する」(p.156)をご覧ください。

#### ■ 録画できる番組ですか?

番組によっては、録画ができないものがあります。番組表の「番組情報」を見ると、録画可能かどうか がわかります。

その他、録画についての詳しい情報は、「PART4 録画・予約する」(p.77)をご覧ください。

#### ■ 録画用に登録した外付けハードディスクをパソコンに接続していますか?

登録したハードディスクに番組を直接録画するよう設定したとき、そのハードディスクがパソコンに 接続されていない場合は、リモコンの【録画】を押して番組を録画することができません。 録画用に登録した外付けハードディスクをパソコンに接続しなおすか、録画番組の保存先をパソコン に内蔵されているハードディスクに変更してください。

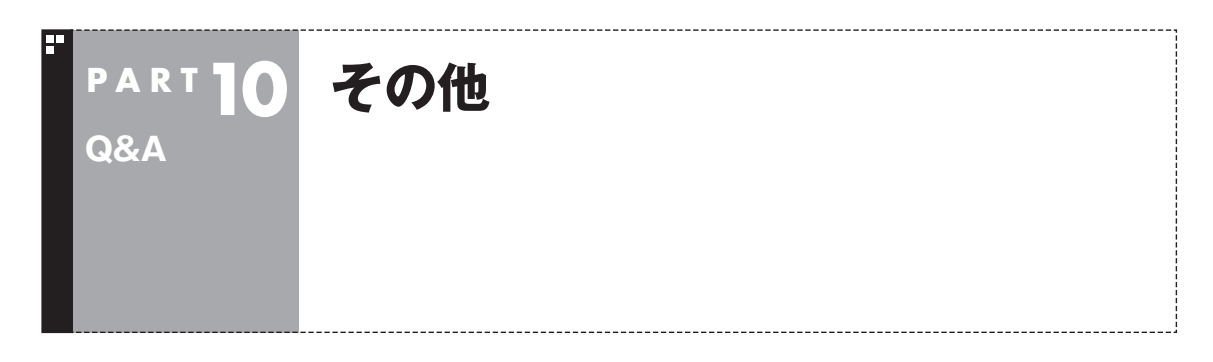

## 操作パネルが表示されない

#### ■ マウス操作専用モードではありませんか?

タスク バーから「SmartVision」を起動したときは、マウス操作専用モードで表示されます。マウ ス操作専用モードでは操作パネルが表示されません。操作パネルを使って操作するときは、画面下の 「フルスクリーン」タブをクリックしてください。操作パネルが表示されるフルスクリーンモードに 切り換わります。

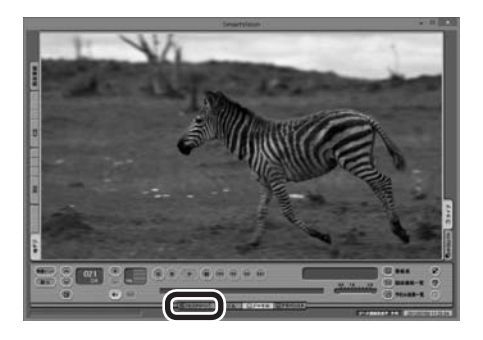

## リモコンで操作できない

## SmartVisionのウィンドウよりも前にほかのソフトのウィンドウが表示されていませんか?

SmartVisionのウィンドウよりも前にほかのソフトのウィンドウが表示されていると、リモコンで正 しく操作することができなくなります。このときは、次のいずれかの操作をしてください。 ぱっと観テレビモデル:リモコンの【テレビメニュー】を2回押す ぱっと観テレビモデル以外のモデル:リモコンの【テレビ】を押す SmartVisionの画面が手前に表示され、リモコンでの操作ができるようになります。

#### ■ リモコンに電池をセットしましたか?

リモコンで操作するには、リモコンに電池を入れてください。電池の入れ方については、『ユーザーズマニュアル』の「準備・基本編」第3章の「リモコン」をご覧ください。

#### ■ リモコンのスイッチを入れましたか?

リモコンの右側面にあるモード切換スイッチを、ボタン操作側(下側)にあわせてください。

## リモコンでデータ放送が操作できない

■ ご購入時の状態では、録画した番組の再生、タイムシフトモードでデータ放送番組を視聴する場合、また、放送内容によっては、データ放送の一部の操作ができない場合があります

リモコンの【サブメニュー】を押して「リモコン」を選び、「データ放送固定モード」を選んで【決定】を押してください。

## リモコンの【電源】を押しても、テレビが終了するのに時間がかかる

#### ■ リモコンからのテレビの終了には30秒程度かかります

同時に大量のソフトを実行するなど、パソコンに負荷のかかる動作をおこなっている場合は、終了に 通常の倍以上かかることもあります。

## ・チェック

- ●【電源】を押してから、1分以上経過してもパソコンが終了しない場合は、不要なソフトが同時に複数実行されていないかを確認してください。また、予約開始時刻が近い場合は、SmartVisionは終了しますが、パソ コンは終了しません。
- ●ご購入時の状態では、録画(予約および終了時刻が設定された録画)、録画モード変換、光ディスク書き込み、 外でもVIDEOの転送、ホームネットダビング、簡易編集した番組の保存、デジタル放送の関連データのダウ ンロードをおこなっているとき、【電源】を押すと画面が暗くなりますが、パソコンはすぐには終了しません。 テレビ以外に動作しているソフトがなければ、上記の動作が完了してから、パソコンが終了します。

## 「SmartVisionをアップデートしてください。」というメッセージが表示された

CPRMアップデートをおこなわずにDVD-RAM/DVD-Rに保存をおこなうと、「コピー制御された番 組をDVDや携帯電話に保存するためには、SmartVisionのアップデートが必要です。」というメッセー ジが表示されます。

PART7の「CPRMのアップデートをする」(p.165)をご覧になり、SmartVisionをアップデートして ください。

#### DVDに保存しようとしたが、選択できない番組(保存できない番組)がある

■ 映像フォーマット「480p」または「720p」で放送された番組です

映像フォーマット「480p」または「720p」 で放送された番組は、DVDにVRモードで保存することが できません。

## DVD-RAMの書き込みに失敗する

このパソコン以外で使用したことのあるDVD-RAMに録画番組を保存すると、書き込みに失敗する場合があります。その場合は、このパソコンでDVD-RAMをフォーマットしてから、録画番組を保存してください。フォーマットをおこなうと、DVD-RAMのデータはすべて削除されます。必要に応じて、データのバックアップを取ってください。

DVD-RAMのフォーマットについて詳しくは、PART7の「光ディスクをフォーマットする」(p.166) をご覧ください。

## SmartVisionの録画番組データをほかのパソコンに移したい

■ SmartVisionの録画番組データをそのままほかのパソコンに移すことはできません

録画番組データをほかのパソコンで見るときは、SmartVisionの光ディスクへの保存機能(p.168)を 使って、データを光ディスクに保存して映像データとしてほかのパソコンで再生してください。

## テレビを終了しようとしたが終了しない

■ ファイアウォールソフトで、テレビの通信を遮断していませんか?

ファイアウォールソフトの設定を変更して、テレビ関連アプリケーションの通信監視を除外するか、 無効化してください。

## テレビ画面に緑色の横線が見える

入力信号がない場合、緑色で帯状の横線が見えることがあります。選局したチャンネルの受信電波が 弱いときに、緑色で帯状の横線が見えることがあります。アンテナケーブルをご確認ください。また、 電波の弱い場所で使用する場合は、ブースターを使用してください。ブースターの取り付けについて は、お近くの電器店などにご相談ください。

## - テレビ画面上にメッセージが表示された

■ メッセージの内容にしたがって、ご利用環境を確認してください

● [B-CASカードを正しく装着してください。]
B-CASカードが装着されていないか、または正しい向きでしっかりとセットされていない可能性があります。もう一度B-CASカードを確認してセットしなおしてみてください。

## 日参照

B-CASカードのセットのしかたについて→『ユーザーズマニュアル』の「準備・基本編」第1章の「B-CASカードをセットする」

- [E201 信号レベルが低下しています。]
  - ・アンテナケーブルを確認してください。
  - ・アンテナの向きを確認してください。
- [E202 信号が受信できません。]
  - ・アンテナケーブルを確認してください。
  - ・地上デジタル放送の場合は、テレビ初期設定をおこない、チャンネルをスキャンしなおしてください。
  - ・BS・110度CSデジタル放送の場合は、雨、雪、雷雲などによって電波が受信できなくなると表示 されます。天候が回復し、電波の状態が改善されれば、映像が表示されます。

#### ● [E203 放送休止中] 受信レベルが0またはそれに近い値のとき、このメッセージが表示されます。

- ・番組表などで放送時間をお確かめください。
- ・エラー表示チャンネルの受信レベルを確認してください。

Q & A ● [E209 アンテナの接続を確認してください]

BS/110度CSデジタルアンテナのアンテナ線がショートしたときに、このメッセージが表示されます。 パソコンの電源を切り、BS/110度CSデジタルアンテナ端子に接続しているアンテナ線を外し、 アンテナ線のショートの原因を確認してください。そして、ショートの原因を取り除いた後で、再 びアンテナ線をパソコンのアンテナ端子に接続してください。なお、ショートの原因がわからない ときには、お近くの電器店にご相談ください。

● [ECO1 B-CASカードの情報を読み取れません。B-CASカードが装着されていること、また正しい 方向に装着されていることをご確認ください。] B-CASカード自体に問題があるか、B-CASカードが正しくセットされていないときに表示されます。 B-CASカードが正しい向きでしっかりとセットされていることを確認してください。

## SmartVisionの動作が遅いことがある

■ 録画ファイルの数が多くありませんか?

録画したファイルの数が多いとSmartVision起動後の動作が遅いことがあります(映像の乱れやコマ 落ちなども含む)。

保存しておきたい番組はSmartVisionのDVD作成機能またはファイル出力機能を使ってDVDに保存し、不要となった録画ファイルは削除してください。

#### ■ パソコンの負荷状況(CPU使用率)が高くありませんか?

パソコンの負荷状況(CPU使用率)が高い状態では、放送波の切り換えや、タイムシフトなどのモード の切り換え/早送り/巻き戻し等の操作をおこなってから、実際に機能が働くまでに時間がかかる場合 があります。

パソコンの負荷を軽減するために、同時に動作しているソフトを終了させてください。また、ソフトの 再起動やハードディスクの整理などをお試しください。

## 操作中にウィンドウが見えなくなる

■ SmartVisionを常に手前に表示する設定にしていませんか?

マウス専用画面のスリムモードで、右クリックメニューの「常に最前面に表示」を有効にすると、スリムモードで表示されているSmartVisionが他のウィンドウよりも常に手前に表示されます。

この状態で、SmartVisionから別のソフトを起動したり、別のウィンドウを表示させると、それらの ウィンドウがSmartVisionの後ろに隠れてしまう場合があります。

このような場合は、SmartVisionのウィンドウを最小化したり、ウィンドウのサイズを小さくしてウィ ンドウの位置を変え、隠れていたウィンドウを表示させてください。

「常に最前面に表示」を「無効」にすれば、この現象は起こらなくなります。

## 外付けハードディスク以外の機器を接続したとき、SmartVisionで録画用ハー ドディスクとして利用するように設定するか確認する画面が表示される

#### ■ メッセージの画面でキャンセルを選択してください

外付けハードディスク以外の外部接続機器であっても、SmartVision側でハードディスクと認識される場合があります。その場合には、キャンセルを選択してください。

## コピー回数が「再生不可」と表示された番組がある

#### ■ 利用できない録画ファイルです

「再生不可」の番組は、再生を含め、一切利用できません。ハードディスクの容量を節約するため、削除 することをおすすめします。録画した番組が「再生不可」の状態にならないようにするために、再セッ トアップをおこなった場合は、録画番組が保存されている外付けハードディスクをSmartVisionに再 登録(テレビ映像を表示している状態で、パソコンに外付けハードディスクを接続し、メッセージ表示 を確認)してください。

#### 伊ポイント

外付けハードディスクの使用については、PDFマニュアル『テレビを楽しむ本 活用編』をご覧ください。

## パソコンを再セットアップするときの録画番組のデータについて知りたい

Cドライブを再セットアップしたりWindowsのリフレッシュをおこなうと、Cドライブに保存された 録画番組のデータは消去されます。

これらの操作をおこなうときやパソコンを初期状態に戻すときは、あらかじめ録画番組を光ディスクに保存するか外付けハードディスクに移動しておいてください。

光ディスクに保存について詳しくは、PART7の「番組を光ディスクに保存する」(p.168)をご覧くだ さい。録画フォルダの作成や番組の移動については、PART8の「録画した番組を整理する」(p.183) を、それぞれご覧ください。

## ・チェック

パソコンが故障したとき、修理の内容によっては外付けHDDに移動した録画番組のデータを利用できなくなることがあります。大切なデータはDVDなどの光ディスクに保存することをおすすめします。

#### 伊ポイント

外付けハードディスクの使用については、PDFマニュアル『テレビを楽しむ本 活用編』をご覧ください。

## タスク バーのSmartVisionアイコンが表示されない

誤操作やパソコンの再セットアップなどによってタスク バーのSmartVisionアイコンが表示されな くなったときは、次の手順でタスク バーにアイコンを追加してください。

#### 】 スタート画面の「SmartVision テレビを見る」を右クリック

2 画面下の「タスク バーにピン留めする」をクリック

Q & A

## 「ウェブ検索」機能を使ったときInternet Explorerが表示されない。マウ スでInternet Explorerをクリックしても、テレビ(SmartVision)の手前 に表示されない

■ SmartVisionを常に手前に表示する設定にしていませんか?

マウス専用画面のスリムモードで、右クリックメニューの「常に最前面に表示」を有効にすると、スリムモードで表示されているSmartVisionがほかのウィンドウよりも常に手前に表示されます。 この状態で、SmartVisionの「ウェブ検索」機能を使ってInternet Explorerを起動すると、そのウィンドウがSmartVisionの後ろに隠れてしまいます。

このような場合は、SmartVisionのウィンドウを最小化したり、ウィンドウのサイズを小さくしてウィ ンドウの位置を変え、隠れていたウィンドウを表示させてください。 「常に最前面に表示」を無効にすれば、この現象は起こらなくなります。

## 伊ポイント

「ウェブ検索」については、PDFマニュアル『テレビを楽しむ本 活用編』をご覧ください。

## ■ リモコンで「きこえる変速再生」の操作ができない

リモコンのモードを変更していませんか?

リモコンが「データ放送固定モード」になっていると「きこえる変速再生」の操作ができません。リモコンの【サブメニュー】を押して、「リモコン(データ放送固定モード)」を選び、「自動切換(再生操作モード)」を選んで【決定】を押してください。

## 「外でもVIDEO」の番組を携帯電話で視聴できない

■ お手持ちの携帯電話が対応しているかどうか確認してください

お手持ちの携帯電話が「外でもVIDEO」の再生に対応した機種かどうか、121ware.comでご確認く ださい。なお、SD画質の「外でもVIDEO」は対応する携帯電話がよりかぎられています。この機能を お使いになる前に、対応状況をご確認いただくことをおすすめします。

## セキュリティソフトを入れ換えてから問題が起こるようになった

ご購入時にインストールされているウイルスバスター以外のセキュリティソフトをご使用になると、 次のような問題が発生することがあります。

- 1. テレビを視聴しているときや録画番組を再生しているときに映像が乱れることがある。
- 2. オートチャプターが作成されないことがある。
- 3. ホームネットワークダビングができないことがある。
- 4. データ放送の双方向サービス(データの送受信)ができないことがある。

セキュリティソフトを入れ換えたときは、次のファイルに通信許可(アクセス権)を設定してください。 設定方法については、入れ換えたセキュリティソフトのマニュアルやヘルプをご確認ください。 <通信許可ファイル>

- C: ¥Program Files(x86) ¥NEC ¥SmartVision ¥DtnCtl.exe
- C: ¥Program Files(x86) ¥NEC ¥SmartVision ¥SvUI.exe
- C: ¥Program Files(x86) ¥NEC ¥SmartVision ¥SVDWrite.exe
- C: ¥Program Files(x86) ¥NEC ¥SmartVision ¥twitterAPforSV ¥twitterAPforSV.exe

## 設定していない時刻に番組表の受信が始まった

地デジ/BS/110度CS・4チューナーモデルおよび地デジ/BS/110度CS・ダブルチューナーモデルでは、テレビ(SmartVision)を起動したときに次の2つの条件がそろっていると、自動的に番組表の受信が始まります。

- ・その日、一度も番組表を受信していない。
- ・搭載されているレコーダー(チューナー)のうち、どれか1つが使用されていない。

視聴や録画でレコーダーがすべて使われているときは、番組表の自動受信はおこなわれません。

## 録画番組一覧の録画フォルダーのアイコンが変化した(地デジ/BS/110度 CS・4チューナーモデルのみ)

録画に使えるハードディスクの容量が少なくなってくると、おまかせ録画フォルダーのアイコンに矢 印が表示されたり、録画フォルダーのアイコンが赤くなるなど、録画フォルダーのアイコンが変化し てお知らせします。

詳しくは、PART5の「おまかせ録画フォルダーの番組の自動削除について」(p.150)および「録画用の 容量が少なくなったときは」(p.150)をご覧ください。

## ぱっと観テレビをつけたときチャンネルが切り換わり右下に「おはようマイ チャンネル」と表示された(ぱっと観テレビモデルのみ)

おはようマイチャンネルは、視聴履歴からいつも見ているチャンネルを自動で判断し、テレビをつけたときそのチャンネルを自動的に選ぶ機能です。

設定によっては、おはようマイチャンネルが有効になっているときでも、テレビをつけた瞬間だけ最後に見ていたチャンネルが表示され、その後、おはようマイチャンネルの機能が働いてチャンネルが切り換わることがあります。

# 索 引 INDEX

## ■ 英数字

F

| AVCREC              | 160  |
|---------------------|------|
| B-CASカード            | . 16 |
| BDAV                | 160  |
| BS・110度CSデジタル放送     | 2    |
| CATV                | 4    |
| CPRM                | 165  |
| DVD-VR              | 160  |
| G-GUIDE for Windows | 198  |
| SmartVision/PLAYER  | 196  |
| Smartリモコン           | 197  |
|                     |      |

## ♥ あ行

| アドバンストモード | 178 |
|-----------|-----|
| アンテナの設定   | 17  |
| ウェブ検索     | 195 |
| 追っかけ再生    | 145 |
| おてがる予約    | 90  |
| おまかせタフ録り  | 114 |
| おまかせ録画    | 103 |
| 音声多重放送    | 43  |
| 音声を切り換える  | 43  |
| オンラインヘルプ  | 178 |
| 音量を調節する   | 42  |

## ■ か行

| 画質を切り換える     | 42     |
|--------------|--------|
| キーボードショートカット | 巻末     |
| キーワード        | 96、103 |
| きこえる変速再生     | 56、144 |
| 繰り返し予約       |        |
| 検索           |        |
| 検索番号         | ii     |
| 個別表示         | 140    |

## ╹ さ行

| 再生      | 137、1 | 173 |
|---------|-------|-----|
| さかのぼり録画 |       | 87  |
| 削除      | 1     | 155 |
| 視聴予約    |       | 93  |
| 字幕      |       | 43  |
| 受信レベル   |       | 17  |

| 初期設定       | 5    |
|------------|------|
| シリーズ録画     | . 94 |
| 新番組おまかせ録画  | 109  |
| スリムモード     | 178  |
| 双方向サービス    | . 57 |
| 外付けハードディスク | 194  |
| 外でもVIDEO   | 195  |

## ■ た行

| タイムシフトモード   | 55、87 |
|-------------|-------|
| 地上デジタル放送    | 2     |
| チャプタースキップ   | 142   |
| チャンネルを切り換える | 41    |
| つぶやきプラス     | 197   |
| データ放送       | 57    |
| テレビメニュー     | 52    |
| 電源設定        | 134   |

## な行

8\*

| ナイトモード  | 133 |
|---------|-----|
| ノーマルモード | 178 |

## は行

| ハードディスク容量  | . 81 |
|------------|------|
| ぱっと観テレビ    | . 20 |
| 番組情報       | . 62 |
| 番組表        | . 60 |
| 番組を移動する    | 186  |
| 番号検索       | ii   |
| フォーマット     | 166  |
| フルスクリーンモード | 176  |
| 編集         | 189  |
| 放送を切り換える   | . 42 |
| ホームネットワーク  | 196  |

## ቔ ま行

| マイ番組表      | 60、67 |
|------------|-------|
| マウス操作専用モード | 176   |
| まとめ表示      | 140   |
| 見たいとこ再生    | 142   |
#### ■ や行

| 予約の確認   | . 99 |
|---------|------|
| 予約の結果   | 102  |
| 予約の取り消し | . 99 |
| 予約の変更   | . 99 |
| 予約の優先度  | 129  |

#### ╹ ら行

| ライブモード   | 55  |
|----------|-----|
| リモコンのボタン | 、46 |
| 録画       | 77  |
| 録画モード    | 80  |
| 録画モード変換  | 179 |

# キーボードショートカット

#### マウス用画面モードでは、次のキーボードショートカットが使えます。

| 操作               | キーボードショートカット              |  |
|------------------|---------------------------|--|
| SmartVision終了    | [Alt]+[F4]                |  |
| ヘルプ表示            | [F1]                      |  |
| タイムシフト/ライブ切り換え   | [F8]                      |  |
| 画面モード切り換え※1      | [Fn]+[PgUp]/[Fn]+[PgDn]   |  |
| 番組表拡大表示/非表示 ※2   | [-]                       |  |
| 録画番組一覧拡大表示/非表示※2 | 【:]または【*】                 |  |
| 予約一覧拡大表示/非表示 ※2  | [/]                       |  |
| 録画               | [Ctrl]+[Space]            |  |
| 停止               | [S]                       |  |
| 再生               | [Z]                       |  |
| 一時停止             | [X]                       |  |
| 巻き戻し             | [←]                       |  |
| 早送り              | [→]                       |  |
| お急ぎモード※4         | [↑]                       |  |
| じっくりモード※4        | [ ↓ ]                     |  |
| スキップ ※3          | [Ctrl]+[→]                |  |
| バックスキップ ※3       | [Ctrl]+[←]                |  |
| チャプタースキップ※5      | [Alt]+[←]/[Alt]+[→]       |  |
| 決定               | [Enter]                   |  |
| 戻る               | [BackSpace]               |  |
| <b>†</b>         |                           |  |
| ←                | [←]                       |  |
| $\rightarrow$    | [→]                       |  |
| Ļ                | [ + ]                     |  |
| 音量UP             | 【Shift】+【↑】               |  |
| 音量DOWN           | 【Shift】+【↓】               |  |
| 消音               | 【Shift】+【←】または【Shift】+【→】 |  |
| チャンネルUP          | [Ctrl]+[ ↑ ]              |  |
| チャンネルDOWN        | [Ctrl]+[↓]                |  |
| 連動データ放送          | [D]                       |  |
| 青ボタン             | [B]                       |  |
| 赤ボタン             | [R]                       |  |
| 緑ボタン             | [G]                       |  |
| 黄ボタン             | [Y]                       |  |

## キーボードショートカット

| 操作             | キーボードショートカット |
|----------------|--------------|
| プリセット①         | [1]          |
| プリセット②         | [2]          |
| プリセット③         | [3]          |
| プリセット④         | [4]          |
| プリセット⑤         | [5]          |
| プリセット⑥         | [6]          |
| プリセット⑦         | [7]          |
| プリセット⑧         | [8]          |
| プリセット⑨         | [9]          |
| プリセット⑩         | [0]          |
| プリセット⑪         | [Ctrl]+[1]   |
| プリセット®         | [Ctrl]+[2]   |
| ダイレクト選局モード中の操作 | キーボードショートカット |
| 0              | [0]          |
| 1              | [1]          |
| 2              | [2]          |
| 3              | [3]          |
| 4              | [4]          |
| 5              | [5]          |
| 6              | [6]          |
| 7              | [7]          |
| 8              | [8]          |
| 9              | [9]          |

**%**1

| 画面モード      | [Fn]+[PgUp] | [Fn]+[PgDn]   |
|------------|-------------|---------------|
| スリムモード時    | フルスクリーン     | ノーマルモードへ      |
| ノーマルモード時   | スリムモードへ     | アドバンストモードへ    |
| アドバンストモード時 | ノーマルモードへ    | アドバンストモード機能変更 |

※2 文字を入力していない状態で操作してください。

- ※3 録画済み番組再生時、およびタイムシフト視聴時のみ使用できます。スキップは、再生時 刻より約30秒前へ進みます。バックスキップは、再生時刻より約30秒巻き戻します。
- ※4 音声付きで再生します。録画済み番組再生時、およびタイムシフト視聴時のみ使用できます。
- ※5 録画済み番組再生時のみ使用できます。タイムシフト視聴時は使用できません。

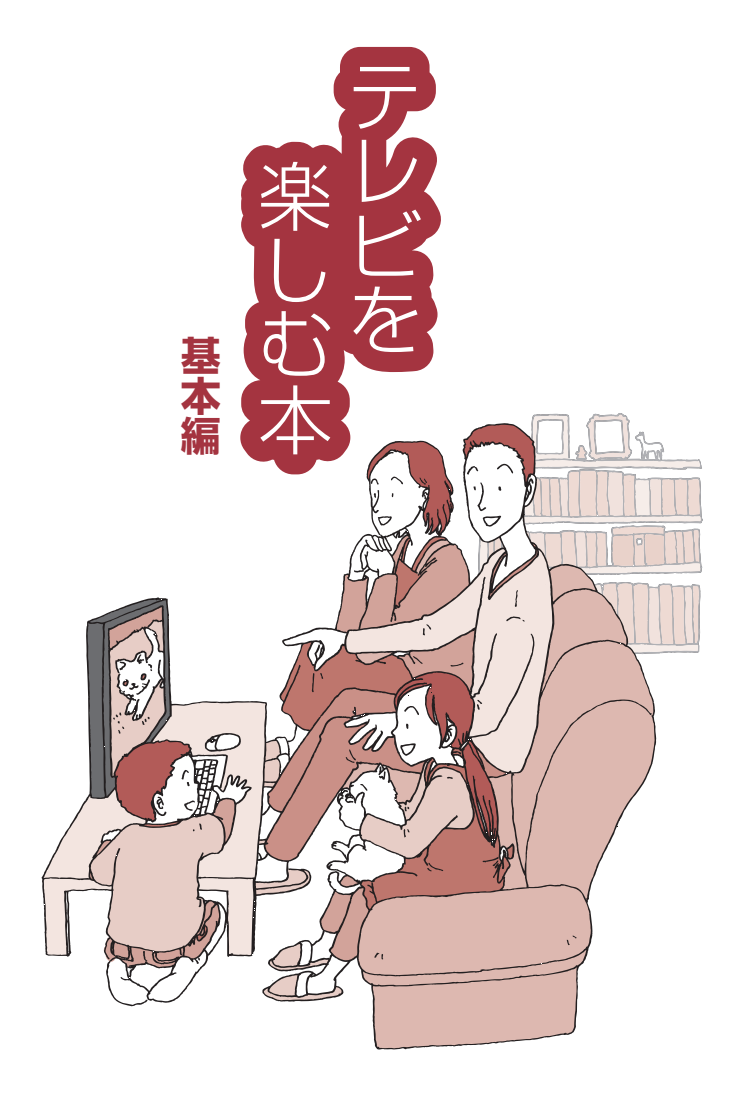

## VALUESTAR

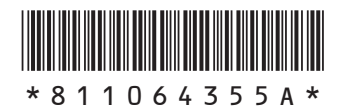

初版 2014年 1月 NEC 853-811064-355-A Printed in Japan

NECパーソナルコンピュータ株式会社 〒141-0032 東京都品川区大崎一丁目11-1(ゲートシティ大崎 ウエストタワー)

このマニュアルは、再生紙を使用しています。